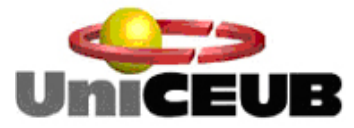

Centro Universitário de Brasília Instituto CEUB de Pesquisa e Desenvolvimento - ICPD

# LEONARDO COSTA LIMA SILVA

# UM ESTUDO SOBRE SERVIÇO DE DIRETÓRIO E FERRAMENTAS DE SEGURANÇA DA INFORMAÇÃO

Brasília 2015

# LEONARDO COSTA LIMA SILVA

## UM ESTUDO SOBRE SERVIÇO DE DIRETÓRIO E FERRAMENTAS DE SEGURANÇA DA INFORMAÇÃO

Trabalho apresentado ao Centro Universitário de Brasília (UniCEUB/ICPD) como prérequisito para obtenção de Certificado de Conclusão de Curso de Pós-graduação *Lato Sensu* em Redes de Computadores com Ênfase em Segurança da Informação.

## 2015

## LEONARDO COSTA LIMA SILVA

## UM ESTUDO SOBRE SERVIÇO DE DIRETÓRIO E FERRAMENTAS DE SEGURANÇADA INFORMAÇÃO

Trabalho apresentado ao Centro Universitário de Brasília (UniCEUB/ICPD) como pré-requisito para a obtenção de Certificado de Conclusão de Curso de Pós-graduação *Lato Sensu* em Redes de Computadores com Ênfase em Segurança da Informação.

Brasília, \_\_\_\_ de \_\_\_\_\_ de 2015.

.

Banca Examinadora

Prof. Dr.

Prof. Dr. Nome completo

## AGRADECIMENTO(S)

Agradeço todo o apoio, compreensão e paciência, em tempos muitos difíceis, a minha namorada Natássia Caroline e ao meu chefe Romulo Rosa.

"Que homem é o homem que não torna o mundo melhor". Frase retirada do filme Cruzadas.

#### RESUMO

Este trabalho tem por objetivo abordar o serviço de diretório e a sua importância tanto na operação, manutenção e controle de redes como na segurança dos dados de empresas de todos os portes, bem como mostrar diferentes ferramentas de gerenciamento de diretório, abordando com mais perícia o funcionamento, as diferenças e dificuldades entre ferramentas muito conhecidas no mercado: O Active Directory e o OpenLDAP. Para mostrar as diferenças entre essas ferramentas em termos de segurança, foram usadas, como parâmetro, três regras básicas de segurança conforme padronização internacional ISO 27001, a autenticação de usuários, a administração de políticas de segurança e a segurança no compartilhamento de arquivos, além do próprio processo de instalação e configuração de cada ferramenta. O presente trabalho mostra os detalhes de configuração e de funcionamento dessas ferramentas, concluindo que as ferramentas são eficazes guando testadas, porem a complexidade de configuração e nível de conhecimento necessários para realizar os testes são diferentes, sugerindo que a ferramenta Active Directory é mais amigável, facilitando para o administrador de uma rede realizar sua instalação e configuração com uma interface interativa e acesso fácil à tutorias completos tanto de sítios especializados como do sítio do fabricante. Já a ferramenta de distribuição gratuita, o OpenLDAP, exige conhecimento avancado a nível de linha de comando com interface pouco amigável com acesso a tutoriais diversos de vários sítios para distribuições, o que faz com que muitas vezes seja necessário complementar informações de configuração com aquelas obtidas em fóruns de comunidade de pesquisa.

**Palavras-chave**: Serviço de Diretório. Active Directory. OpenLDAP. ISO 27001. Segurança.

### ABSTRACT

This paper aims to introduce on the directory service and its importance in both the operation, maintenance and network control as well in security of all sizes of enterprises, over all, as showing different directory management tools with more precise focus on the distinct operation, differences and difficulties between two wellknown tools on the market, the Active Directory and OpenLDAP. To show the differences between these tools were used as parameter three basic security rules imposed by the international standard ISO 27001, user authentication, administration of security policies and security in file sharing, in addition to the installation process itself and configuration of each tool. This study shows the configuration and operating details of these tools. Concluding that the tools are effective when tested, however the complexity of configuration and level of knowledge required to perform the tests are different, suggesting that the Active Directory tool is more user friendly and interactive, making it easier for the administrator to perform a network installation and configuration, an interactive interface and easy access to complete tutorials from both specialized websites and manufacturer website. Already tool free distribution, OpenLDAP, requires advanced knowledge level of the command line with unfriendly interface with access to numerous tutorials from various sites for various distributions and who are not always applicable, in addition the support is based on forums searches.

Key words: Directory Service. Active Directory. OpenLDAP. ISO 27001. Segurança.

# SUMÁRIO

| INTRODUÇÃO                             | 10        |
|----------------------------------------|-----------|
| 1 O SURGIMENTO DO SERVIÇO DE DIRETÓRIO | 12        |
| 1.1 Serviço de Diretório               | 12        |
| 1.1.1 OpenLDAP                         | 13        |
| 1.1.2 Edirectory                       | 13        |
| 1.1.3 Microsoft Active Directory       | 14        |
| 1.2 Autenticação                       | 14        |
| 2 MICROSOFT ACTIVE DIRECTORY           | 16        |
| 2.1 Identidade e Acesso                | 16        |
| 2.2 Domínio do Active Directory        | 17        |
| 2.3 Infraestrutura IDA                 | 18        |
| 2.4 Componentes do Active Directory    | 20        |
| 2.4.1 Armazenamento de Dados           | <u>21</u> |
| 2.4.2 Controladores de Domínio         | 21        |
| 2.4.3 Unidades Organizacionais         | 22        |
| 2.4.4 Domínio                          | 23        |
| 2.4.5 Floresta                         | 23        |
| 2.4.6 Árvore                           | 24        |
| 2.4.7 Replicação                       | <u>24</u> |
| 2.4.8 Sites                            | 25        |
| 2.4.9 Relação de Confiança             | 25        |
| 3 OpenLDAP                             | 27        |
| 3.1 Identidade Única                   | 28        |
| 3.2 Entrada LDAP                       | 29        |
| 3.3 Árvore de Informações do Diretório | 30        |
| 3.4 Componentes do OpenLDAP            | 30        |
| 3.4.1 Servidores                       | 31        |
| 3.4.2 Clientes                         | 32        |
| 3.4.3 Utilitários                      | 32        |
| 3.4.4 Bibliotecas                      | 32        |
| 4 ISO 27001                            | 33        |
| 4.1 Objetivos de Controle              | 34        |

| 4.2 Objetivos de Controle Aplicados aos Sistemas de Serviço de          |           |  |  |
|-------------------------------------------------------------------------|-----------|--|--|
| Diretório                                                               | 35        |  |  |
| 5 ISO 27001 APLICADA AO ACTIVE DIRECTORY E AO OPENLDAP E                | M         |  |  |
| AMBIENTE DE TESTE PARA FINS COMPARATIVOS EM PARAMETR                    | OS        |  |  |
| EQUIPARADOS                                                             | 37        |  |  |
| 5.1 Testes com o Microsoft Active Directory                             | 37        |  |  |
| 5.1.1 Configurar IP Estático                                            | 37        |  |  |
| 5.1.2 Verificação do Nome do Servidor                                   | 40        |  |  |
| 5.1.3 Instalação do Serviço de Diretório                                | <u>41</u> |  |  |
| 5.1.4 Desafio ao Active Directory                                       | 56        |  |  |
| 5.1.5 Criação de Usuários                                               | 56        |  |  |
| 5.1.6 Criação dos Grupos                                                | 58        |  |  |
| 5.1.7 Inclusão de Servidores e Clientes no Domínio                      | <u>61</u> |  |  |
| 5.1.8 Experimento 1 – Criação de Políticas de Segurança e Verificação d | los       |  |  |
| resultados                                                              | 67        |  |  |
| 5.1.8.1 Editar                                                          | 73        |  |  |
| 5.1.8.2 Verificar a Política Aplicada                                   | 76        |  |  |
| 5.1.9 Experimento 2 - Criação de Política de Acesso em Pastas de Serv   | idor de   |  |  |
| Arquivos e Verificar os Resultados                                      | 81        |  |  |
| 5.1.9.1 Criação de Pastas no Servidor de Arquivos                       | 81        |  |  |
| 5.1.9.2 Criação da Política de Acesso ás Pastas de Armazenamento de A   | Arquivos  |  |  |
|                                                                         | 82        |  |  |
| 5.1.9.3 Verificação da Eficácia da Política de Acesso as Pastas         | 85        |  |  |
| 5.2 Testes com o OpenLDAP                                               | 88        |  |  |
| 5.2.1 Criar um domínio com um banco de usuários                         | 91        |  |  |
| 5.2.2 Por que SAMBA?                                                    | 93        |  |  |
| 5.2.3 Testes Samba                                                      | 94        |  |  |
| 5.2.3.1 Instalação do Ubuntu Server 14.04                               | 94        |  |  |
| 5.2.3.2 Configuração do Controlador de Domínio                          | 108       |  |  |
| 5.2.3.3 Configurar IP Estático                                          | 110       |  |  |
| 5.2.3.4 Modificar o Nome do Computador                                  | 112       |  |  |
| 5.2.3.5 Atualizar o Sistema                                             | 114       |  |  |
| 5.2.3.6 Pré-requisitos                                                  | 115       |  |  |
| 5.2.3.7 Instalação do SAMBA                                             | 118       |  |  |

| 5.2.3.8 Criação do Domínio                              | 120 |
|---------------------------------------------------------|-----|
| 5.2.3.9 Configuração do DNS                             | 121 |
| 5.2.3.10 Configurar o Kerberos                          | 123 |
| 5.2.3.11 Pastas para Usuários                           | 126 |
| 5.2.3.12 Senha de Administrador                         | 128 |
| 5.2.3.13 Configurar IP da Máquina Cliente               | 129 |
| 5.2.3.14 Adicionar Computador Cliente no Domínio        | 133 |
| 5.2.3.15 Instalar as Ferramentas de Gerencia do Domínio | 136 |
| 5.2.3.16 Autenticação no Domínio                        | 141 |
| CONCLUSÃO                                               | 150 |
| REFERÊNCIAS                                             | 152 |

## INTRODUÇÃO

É possível observar que ferramentas básicas de segurança de tecnologia da informação nos dias de hoje são montadas sobre sistemas de diretório. Os sistemas de diretório armazenam informações de pessoas, objetos ou qualquer matéria que possa ser catalogada em um banco de dados que permita consulta a qualquer momento. Porém, a consulta às informações armazenadas no banco de diretórios podem ser controladas de várias formas, com ferramentas distintas. Essas ferramentas garantem a segurança da informação.

O presente estudo apresenta uma introdução aos serviços de diretório e às ferramentas de gerenciamento de serviços de diretório Microsoft Active Directory e OpenLDAP para Linux. Propõe uma comparação de esforço e acesso ao conhecimento para instalar e configurar sistemas de diretório com uma segurança baseada na ISO 27001, utilizando ambiente virtualizado.

O objetivo do presente trabalho é comparar duas ferramentas muito utilizadas de gerenciamento de diretório, no caso o Active Directory e OpenLDAP, capazes de aplicar segurança de acesso a informação nos quesitos: praticidade, compatibilidade, esforço, acesso ao conhecimento, eficácia e eficiência, além de, mostrar uma configuração possível em laboratório onde o Linux e o Windows coexistem em um ambiente com serviço de diretório.

Para alcançar esse objetivo, procedeu-se da seguinte maneira, foi feita a instalação dos sistemas operacionais Windows Server e Ubuntu Server, ambos capazes de suportar o Active Directory e o OpenLDAP respectivamente. Em seguida a instalação e configuração do Active Directory e do OpenLDAP com os serviços de autenticação e controle de usuário a partir de um domínio, aplicação de política de segurança quanto à complexidade de senhas e o compartilhamento com controle de acesso a arquivos e pastas. Um servidor Linux foi montado como servidor de diretórios e uma máquina Windows como interface gráfica para manipulação do diretório.

Espera-se demonstrar com este estudo a importância da segurança aplicada ao serviço de diretório e principalmente a formação de opinião quanto às necessidades em torno das ferramentas apresentadas neste trabalho e ainda apresentar uma solução para que essas ferramentas coexistam para funcionamento de um serviço de diretório.

O presente trabalho foi então estruturado em 5 capítulos, como a seguir.

No primeiro capítulo, apresentam-se uma introdução ao sistema de diretório. O que é, para que serve e como funciona alguns tipos de gerenciadores de sistemas de diretório. O segundo capítulo é focado no funcionamento do básico do Microsoft Active Diretory. O terceiro capítulo, apresenta o foco no gerente de sistema de diretório OpenLDAP. No quarto é apresentado a ISO 27001 e os parâmetros nela contidos que serão usados nos testes dos programas. O quinto e último capítulo é apresentado como foram feitos os testes com as duas ferramentas nas mesmas condições de ambiente com os mesmos parâmetros de segurança além da solução para coexistência das ferramentas.

#### 1 O SURGIMENTO DO SERVIÇO DE DIRETÓRIO

Sabemos que no início da humanidade a comunicação era limitada somente a gestos e grunhidos. Com o crescimento da humanidade a comunicação sofreu vários avanços ganhando forma e sofisticação. Fica perceptível que com o passar dos anos a comunicação passou a ter um valor comercial, dependendo do seu conteúdo. Cada Informação trocada passou a ter um grau importância.

Na época em que começaram a haver guerras por exemplo, a informação passada entre os comandantes precisava ser protegida. E muitos morreram para proteger esse tipo de informação por tentar protege-la.

Após o advento do micro computador percebeu-se a necessidade de continuar protegendo a informação, principalmente com o surgimento das redes de comunicação de computadores.

Em 1967 a primeira rede de comunicação de computadores de diferentes fabricantes estava pronta. Através de um IMP (*Interface Message Processor*), máquina ao qual vários computadores eram interligados, foi feita a comunicação entre máquinas de diferentes fabricantes por meio de tradução. (FOROUZAN; FEGAN, 2008).

Quando computadores passaram a ter acesso a outros computadores foi preciso fazer planos para proteger a informação: políticas de segurança; antivírus; departamentos de segurança da informação; entre outros.

Foi a partir dessa ideia de controle de acesso a informação que várias corporações que primam por segurança da informação desenvolveram sistemas para controlar esse acesso, entre esses sistemas está o sistema de serviço de diretório.

## 1.1 Serviço de Diretório

O serviço de diretório de rede é um serviço que gerencia objetos de uma rede de forma a fazer o controle de acessibilidade, protocolos de comunicação,

certificação digital entre outros, em recursos da rede como usuários, computadores, pastas, documentos e aplicações utilizando o método de autenticação. Alguns conceituam o serviço de diretório como sendo apenas uma comparação com o serviço prestado por uma lista telefônica que armazena dados para busca. No entanto o serviço de diretório engloba tanto o armazenamento de informações como o gerenciamento das mesmas através de ações específicas.

Hoje no mercado, as aplicações de serviço de diretório que estão entre as mais conhecidas e implantadas são: (MARINHO, 2013)

- OpenLdap para sistemas open source;
- Edirectory para sistemas Novell;
- Active Directory para sistemas Microsoft com suporte aos acima sitados.

#### 1.1.1 OpenLDAP

O Open Ldap (*Lightweight Directory Access Protocol*) é um serviço de diretório aberto, ou seja, seu código fonte pode ser modificado, permitindo dessa forma a incorporação completa de serviços que são realizados por sistemas operacionais de rede. É bastante utilizada em plataforma Linux para construção de serviços de diretório distribuídos. Em comparação com outras soluções de diretórios, o Open Ldap apresenta um bom grau de tolerância a falhas e bom desempenho. (RIBEIRO et al., 2004)

#### 1.1.2 Edirectory

O Edirectory foi desenvolvido pela Novell, que criou um serviço de diretório *standalone* e *cross-plataform* para suportar *e-commerce*, relacionamento B2B e aplicações em *internet*, também trabalhando com o FSD (*Full Service Directory*), um banco de dados genérico que gerencia busca, descoberta,

segurança, armazenamento e relacionamentos de objetos. (SHERESH; SHERESH, 2002)

#### 1.1.3 Microsoft Active Directory

O Active Directory (AD) é o sistema operacional de diretório de rede da *Microsoft*, construído sobre o *Windows* 2000 e o *Windows Server* 2003. Esse sistema operacional habilita administradores de redes gerenciar quase toda a informação da rede eficientemente de um repositório central que pode ser globalmente distribuído. Uma vez que informações sobre usuários e grupos, computadores e impressoras, aplicações e serviços são adicionadas ao *Active Directory* também se tornam disponíveis para uso em toda a rede para todos os objetos da rede que os administradores do sistema derem autorização de acesso. (RICHARDS et al., 2006)

## 1.2 Autenticação

Em sua essência autenticação significa o que o próprio nome diz, processo de verificação de autenticidade. O processo da autenticação é encontrado em praticamente todos os serviços de diretório. Mas o propósito principal de se ter o um processo de autenticação em um serviço de diretório é de verificar se objetos que estão fora de uma rede pertencem ou não aquela rede e se devem ou não ter acesso a outros objetos dentro da mesma. A autenticação é feita quase da mesma forma na maioria dos serviços de diretório.

Existem dois tipos de autenticação:

- Local ou interativa: O usuário faz uma autenticação diretamente a um computador, assim camo quando é feito o acesso a um *laptop*.
- Remoto ou de rede: O usuário que está em seu laptop faz uma autenticação em outro computador para ter acesso a outros

recursos da rede como em um servidor de arquivos ou de email para acessar recursos específicos dos mesmos.

#### 2 MICROSOFT ACTIVE DIRECTORY

Faz parte do trabalho de um profissional de TI, conectar usuários de uma rede com a informação necessária para que eles façam seu trabalho. Devido aos usuários precisarem de diferentes níveis de acesso e diferentes classes de informação é preciso associar o usuário correto à um nível de acesso específico para proteger a informação.

Existem várias formas de proteger e classificar uma informação:

- Identidade e Acesso (IDA): Usuários e outros ativos de segurança, que pode incluir também computadores, serviços e grupos são chamados de identidades ou contas aos quais é dado acesso (permissões) a informações, recursos, ou sistemas.
- Autenticação, Autorização, Identificação (AAA):Usuários fornecem um nome de usuário e uma senha que são autenticadas quando suas credenciais são validas. Os usuários recebem permissões (controle de acesso) que são usados para autorizar as requisições de acesso. O acesso é monitorado, provendo identificação de audição.
- Confidencialidade, Integridade e Disponibilidade (CIA): A informação é protegida para garantir que não é acessível para usuários não autorizados (confidencialidade), não é modificada incorretamente (integridade) intencionalmente ou acidentalmente, e disponível sempre que necessário (disponibilidade).

### 2.1 Identidade e Acesso

O Active Directory é o serviço de diretório fabricado pela Microsoft e feito para funcionar em um ambiente de redes com Windows. Em um sistema protegido cada usuário é representado por um uma identificação. Nos sistemas Windows, a identidade é a conta do usuário. As contas de um ou mais usuários são colocadas em um armazenamento de identidades, que também é conhecido como banco de dados de diretório. Uma identidade é chamada de objeto de segurança nos sistemas Windows. Os objetos de segurança são unicamente identificados por um atributo chamado de identidade de segurança (SID).

Do outro lado do sistema está o recurso o qual o usuário requer acesso. O recurso está segurado com permissões, e cada permissão tem um nível de acesso específico. Muitos recursos do Windows são segurados por um descritor de segurança que contém uma lista de controle de acesso discricionária (DACL) em que cada permissão tem a forma de uma entrada de controle de acesso (ACE).

O sistema tem um funcionamento simples, é preciso apenas mapear o SID de um usuário a seu ACE apropriado de um recurso. (MICROSOFT, 2011)

#### 2.2 Domínio do Active Directory

Quando um usuário precisa fazer acesso a sua máquina ele é questionado quanto suas credencias armazenadas dentro computador. Cada computador mantem somente um único armazenamento confiável: uma lista local de usuários e grupos armazenados em um registro, o banco de dados Gerente de Contas de Segurança (SAM).

Se o usuário precisar acessar uma pasta compartilhada em um servidor através de seu computador, não será bem sucedido. Isso devido a que cada computador confia no seu próprio banco de credencias SAM. Se por acaso o usuário tiver suas credencias catalogadas no SAM do servidor em que se encontra a pasta compartilhada identicamente às credenciais do SAM em seu computador, o acesso será permitido sem problemas. Mas se alguém trocar qualquer detalhe nas credenciais tanto do servidor como do computador do usuário, as credencias do SAM das duas maquinas não estarão mais sincronizadas, por tanto não será possível fazer o acesso conforme desejado. Se mais usuários forem adicionados no SAM dos servidores de pastas compartilhadas a probabilidade de algum usuário não estar sincronizado é muito grande.

Para resolver esse problema a Microsoft criou um SAM centralizado, onde nenhum usuário precisa ter um cadastro idêntico em cada computador da rede, mas

sim cada usuário tem apenas um cadastro em um banco de identidades confiável para todos os computadores. Esse banco de credenciais centralizado faz parte da infraestrutura de domínio e florestas do Active Directory.

Um domínio do Active Directory provê um armazenamento de identidades centralizado e confiável para todos os computadores que fazem parte do domínio. Um domínio também fornece um serviço de autenticação centralizada. Tanto o armazenamento de identidades como os serviços de autenticação centralizados, junto com outros serviços e componentes, são armazenados em um servidor fazendo o papel de um controlador de domínio.

## 2.3 Infraestrutura IDA

Uma infraestrutura de identidade de acesso ou IDA é necessária para manter a segurança de recursos de uma empresa como arquivos, e-mails, aplicações e banco de dados. Seu funcionamento se caracteriza da seguinte forma:

> • Armazenar informações de usuários, grupos, computadores e outras identidades. Uma identidade é uma representação de uma entidade que tomará ações dentro de uma rede empresarial. Por exemplo um usuário abre documentos dentro de uma pasta compartilhada. Quando esse usuário acessa um documento dentro da rede ele passará por uma lista de controle de acesso ou ACL. O acesso a documentos dentro da rede é gerenciado pelo subsistema de segurança do servidor que compara a identidade do usuário com as identidades dentro da ACL para determinar se a solicitação do usuário de acessar o documento é permitida ou negada. Computadores, grupos, serviços e outros objetos também têm uma identificação. Junto com cada identificação de objeto estão as propriedades desse objeto formando uma identificação única, como um nome de usuário ou um SID e o password da identidade. O armazenamento de identidades é um componente da infraestrutura IDA. O armazenamento de dados do Active Directory também conhecido como diretório é um armazenamento

de identidades. O diretório é localizado dentro de um controlador de domínio, um servidor fazendo papel de AD DS, que também faz seu gerenciamento.

- Autenticar uma identidade. O servidor não vai assegurar acesso a um usuário a não ser que o servidor verifique que a identidade apresentada na solicitação de acesso seja válida. Para validar a identidade o usuário fornece um segredos apenas conhecidas pelo próprio usuário e pela infraestrutura IDA. Esses segredos são comparados com a informação no armazenamento de identidades em processo chamado de autenticação.
- Em domínio do Active Directory, um protocolo chamado Kerberos é usado para autenticar identidades. Quando um usuário ou um computador faz um *login* (acesso) no domínio, o Kerberos autentica as credenciais e verifica um pacote de informações chamado TGT (ticket granting ticket). Antes do usuário se conectar ao servidor para requisitar um documento, uma solicitação Kerberos é enviada para o controlador de domínio junto com o TGT que serve para identificar o usuário autenticado. O controlador de domínio verifica outro pacote de informação do usuário chamado ticket de serviço que identifica o usuário autenticado ao servidor. O usuário apresenta o ticket de serviço ao servidor, que aceita o ticket de serviço como prova que o usuário foi autenticado.
- Essas transações Kerberos resultam em um acesso único na rede ou single sign-on. Após o usuário ou computador ter inicialmente acessado a rede e tenha coletado um TGT, o usuário está autenticado dentro de todo o domínio e pode estar conseguindo tickets de serviço que identificam o usuário a qualquer serviço. Toda essa atividade com tickets é gerenciada pelos clientes Kerberos e serviços construídos no Windows, é transparente para o usuário.

- Controle de acesso. A infraestrutura IDA é responsável por proteger informações confidenciais como informações armazenadas em um documento. Acesso a documentos confidenciais precisam ser gerenciados de acordo com as políticas de segurança da empresa. Uma ACL para um documento reflete uma política de segurança que contem permissões que especificam níveis de acesso a identidades específicas. O subsistema do servidor neste exemplo está realizando a funcionalidade de controle de acesso em uma infraestrutura IDA.
- Prover uma trilha de auditoria. Uma empresa deve querer monitorar as mudanças e atividades dentro da infraestrutura IDA, então é preciso fornecer um mecanismo para gerenciar auditoria.

## 2.4 Componentes do Active Directory

Abaixo estão os componentes que estão entre os principais do Active Directory:

- Armazenamento de Dados;
- Controladores de Domínio;
- Unidades Organizacionais:
- Domínio;
- Floresta;
- Arvore;
- Replicação;
- Sites;
- Relações de Confiança.

## 2.4.1 Armazenamento de Dados

O serviço de domínio do *Active Directory* armazena as identidades em um diretório que fica dentro de um controlador de domínio. O diretório é um arquivo único chamado de ntds.dit, e seu local padrão é na pasta %systemroot%\ntds dentro de um controlador de domínio.

O banco de dados é dividido em algumas partições:

- Schema: Define o atributo e os tipos dos objetos que podem ser armazenados no diretório.
- Contexto de Nomeação do Domínio (NC do Domínio): Contém dados sobre os objetos do domínio como, usuários, grupos e computadores. Quando é feita uma alteração no índice usuários e computadores do Active Directory, como adicionar um usuário ou computador, o conteúdo do NC do domínio é modificado.
- Configuração: Contém informações sobre domínios, serviços e topologia.
- DNS: Contém informações e recursos do DNS.
- Configuração de Atributos Parcial (PAS): É a partição usada pelo catálogo global.

O Active Directory também armazena informações em uma pasta chamada SYSVOL. Por padrão esta pasta é localizada em %systemroot%\SYSVOL. Contém itens como *scripts* de *logon* e arquivos relacionados a políticas de grupo (GPOs). (MICROSOFT, 2011)

## 2.4.2 Controladores de Domínio

Controladores de domínio também conhecidos como DCs tem a função de serviço de domínio. Parte dessa função dessa função é reter e replicar o banco de dados do Active Directory (NTDS.DIT) e SYSVOL. Os DCs também executam o Centro de Distribuição de Chaves Kerberos (KDC) que realiza autenticação e outros serviços do Active Directory.

Devido a autenticação ser crítica para uma empresa a melhor pratica é sempre ter a disposição dois DCs, pois se usuários tiverem problemas de acesso a um deles podem ser autenticas no outro disponível. (MICROSOFT, 2011)

## 2.4.3 Unidades Organizacionais

Uma unidade organizacional (OU) é um objeto do serviço de domínio do AD (AD DS) dentro do domínio que pode ser usado para tarefas específicas como:

- Organizar objetos dentro de um domínio. OUs contém objetos do domínio, como contas de usuários e computadores, e grupos. Compartilhamento de arquivos e impressoras que são publicados para o AD DS também são encontrados nas OUs.
- Delegar controle administrativo. Pode-se designar até controle administrativo completo, como a permissão de controle total, sobre todos os objetos na OU ou designar controle administrativo limitado, como a habilidade de modificar informações de email de objetos dentro da OU. Para delegar controle administrativo é preciso designar permissões especificas em uma OU e objetos que estão contidos na OU para um ou mais usuários e grupos.
- Simplificar o gerenciamento de recursos agrupados comumente. Usando OUs, podem-se criar containers que representam estruturas lógicas ou hierárquicas, na organização. Desta forma pode-se usar uma política de grupo para gerenciar a configuração das definições de usuário e computador baseado no modelo organizacional da empresa.

#### 2.4.4 Domínio

Um ou mais controladores de domínio são necessários para criar um domínio do Active Directory. Um domínio é uma unidade administrativa onde certas capacidades e características são compartilhadas. Todos os controladores de domínio replicam a partição de armazenamento de dados do domínio, que contem, entre outras coisas, os dados de identidade dos usuários, grupos, e computadores do domínio. Desta forma todas os DCs mantem o mesmo armazenamento de identidade, ou seja, qualquer DC pode realizar a autenticação de uma identidade no domínio.

Um domínio é um escopo de políticas administrativas como complexidade de senha e políticas de bloqueio de senha. Essas políticas que são configuradas no domínio afetam todas as contas do domínio e não afetam as contas de outro domínio. (MICROSOFT, 2011)

### 2.4.5 Floresta

Uma floresta é uma coleção de um ou mais domínios do Active Directory. O primeiro domínio instalado em uma arvore é chamado de domínio raiz da floresta. Uma floresta tem uma definição única da configuração da rede e uma única instancia do schema do diretório. Cada controlador de domínio na floresta replica a partição da configuração e do schema, e essas duas partições são as mesmas para cada domínio da floresta, ou seja, não se pode ter mais de uma configuração e um schema em uma floresta. O domínio raiz da floresta contem contas administrativas de toda a floresta como a Enterprise Admin e Schema Admin. A conta Enterprise Admin tem privilégios administrativos em todos os dominós da floresta, podendo editar a estrutura da floresta adicionando ou removendo domínios, estendendo schema entre outros.

Uma floresta é uma instancia única no diretório, nenhuma informação do diretório é replicada para fora das barreiras da árvore. Porem a floresta define os limites de replicação e segurança. (MICROSOFT, 2011)

## 2.4.6 Árvore

A configuração de nome do Domain Name System (DNS) do domínio dentro de uma floresta pode criar árvores. Se um domínio é um subdomínio de outro domínio, esses domínios são considerados juntos uma árvore. Por exemplo se a floresta trayresearch.net contém dois domínios traysearch.net е antártica.traysearch.net, os domínios constituem uma porção contígua da configuração de nome do DNS portanto são considerados uma árvore. Se por ventura houver mais um domínio chamado proseware.com, que não é contíguo aos outros dois domínios então tem-se duas árvores na floresta. As árvores são resultados diretos dos nomes DNS escolhidos para os domínios em uma floresta.

2.4.7 Replicação

Os Serviços de replicação distribuem dados do diretório por toda a rede. Isso inclui armazenamento de dados e dados requeridos para implementar políticas e configuração, incluindo *scripts* de *logon*. O Active Directory matem uma partição separada dos dados armazenados chamados do configuração, que matem informações sobre a configuração da rede, a topologia e serviços.

O Active Directory também usa uma replicação multimaster para sincronizar as informações do diretório. A verdadeira replicação multimaster pode ser contrastada com outros serviços de diretório que utilizam a abordagem mestreescravo para as atualizações onde todas as atualizações precisam ser feitas no mestre depois copiadas para os escravos. A abordagem mestre-escravo é adequada para organizações com um números pequenos de cópias e onde as modificações podem ser feitas centralizadamente. No Active Directory nenhum DC é um mestre, ao invés disso, todos os DCs dentro de um domínio são equivalentes. Mudanças podem ser feitas em um DC que todos os outros serão sincronizados periodicamente. Na replicação multimaster não é necessário replicar para cada DC, o sistema implementa um robusto conjunto de conexões que determina que DC deve sincronizar informações com que outro DC. Isso garante que a rede não ficará sobrecarregada com trafego de replicações desta forma a latência de replicações não fica longa de forma a causar inconveniência a usuários. O conjunto de conexões por onde as modificações são replicadas para os DCs dentro de uma empresa é chamada de topologia de replicação. (MICROSOFT, 2011)

2.4.8 Sites

No Active Directory os sítios ou *sites* têm um significado especifico devido a uma classe de objeto especifica no AD chamada *site*.

Um site do Active Directory é um objeto que representa uma porção da empresa onde a conectividade de rede é boa. Um site cria um limite de replicação e utilização de serviços. Também é considerado um interpretação logica da rede física.

Controladores de domínio replicam mudanças dentro de um site em segundos. Mudanças são replicadas entre sites em uma base controlada assumindo que as conexões entre sites são lentas, caras ou não confiáveis. Ao criar um site é o mesmo que dizer ao Active Directory que existem vários controladores de domínio em lugares físicos na rede e que a conexão entre esses lugares é lenta. (MICROSOFT, 2011)

2.4.9 Relação de Confiança

Para um novo computador ser adicionado no domínio do Active Directory primeiro é preciso ter um usuário confiável, ou seja que tenha suas credenciais armazenadas no banco de dados do domínio, uma vez que esse usuário é autenticado no domínio estabelece-se uma relação de confiança entre o novo computador adicionado e o AD. O mesmo conceito pode ser estendido entre domínios. Um domínio pode autenticar usuários de outro domínio e ter permissão para esses usuários acessarem recursos do outro domínio. Isso é possível quando se estabelece uma relação de confiança entre domínios. (MICROSOFT, 2011)

#### **3 OPENLDAP**

*OpenLDAP* é um programa que utiliza o protocolo LDAP (*Lightweight Directory Access Protocol*) para fazer centralização de autenticação e banco de dados oferecendo um serviço de diretório.

O modelo geral do protocolo LDAP baseia-se em operações de protocolo realizadas entre um cliente e um servidor. Neste modelo, o cliente transmite uma solicitação de protocolo descrevendo a operação que será feita para um servidor. O servidor então é o responsável por realizar as operações necessárias no diretório. Uma vez completada as operações, o servidor então retorna uma resposta contendo o resultado ou erro ao cliente solicitante. (RFC 2251)

O protocolo LDAP é padronizado e assim como protocolos de rede, a estrutura de diretório e serviços providos por um servidor LDAP estão todos disponíveis em RFCs (*Requests for Comments*).

A versão mais atual do LDAP é a v.3 (versão 3), um padrão desenvolvido em 1997 na RFC 2251. A especificação original foi atualizada em 2006, e RFCs de 4510 a 4519 fornecem especificações mais claras e coesivas para o LDAP.

Alguns tipos de serviços de diretório apenas fornecem um serviço limitado e especifico. Um servidor de diretório com propósito único, assim com um dicionário de endereços, deve armazenar apenas um tipo especifico de dado, como números de telefone, endereços e informações de *e-mail* de algumas pessoas. Esses tipos de diretórios não são extensíveis, apenas tem um propósito único.

O LDAP foi desenvolvido para ser servidor de diretório com propósito geral ou seja, foi desenvolvido para que os administradores dos servidores possam definir que tipo de informação deve ser armazenado pelo servidor, com clareza e cuidado.

Um diretório genérico permite armazenar muitos tipos de informação, desta forma deve armazenar muitos tipos de informação sobre vários diferentes tipos de entidades. Por exemplo, um diretório de propósito geral deve armazenar informações sobre entidades como pessoas além de informações sobre amostras de pedras por exemplo. Mas as informações que serão armazenadas de pessoas não são as mesmas que seriam armazenadas sobre pedras.

Uma pessoa deve ter um nome de usuário, um telefone ou um e-mail, já uma pedra deve ter um número de identificação, informações sobre sua origem geográfica ou sua classificação de solidez.

O protocolo LDAP torna possível definir como uma entrada sobre pessoas deve parecer e como uma entrada sobre rochas deve parecer. Essa arquitetura geral fornece as capacidades necessárias para o gerenciamento de grandes quantidades de diversas entradas de diretório.

## 3.1 Identidade Única

A melhor forma de distinguir entre duas entradas muito similares é criar uma identidade única para cada entrada, cada dado, armazenado no diretório. Essa é a estratégia adotada pelo LDAP. Cada entrada de armazenamento no diretório tem um *distighished name* (nome distinguido) abreviado como DN.

Em um diretório LDAP, o criador do diretório é quem decide que componentes vão fazer parte do DN, mas tipicamente o DN reflete à sua localidade dentro do diretório, assim como algumas informações que distinguem essa entrada das outras semelhantes.

Uma DN então, é composta de uma combinação de informação de diretório por exemplo:

dn: o=Acme Services, l=Chicago, st=Illinois, c=US (BUTCHER, 2007)

Este único identificador é suficiente para distinguir entre uma empresa da cidade de *Springfield* com o mesmo nome. A DN da empresa de *Springfield* seguindo o mesmo raciocínio seria:

dn: o=Acme Services, l=Springfield, st=Illinois, c=US (BUTCHER, 2007)

Quando definindo que campos farão parte da DN, é necessário ter certeza de que os campos escolhidos serão suficientes para separar e distinguir entre duas diferentes entradas. Em outras palavras tudo que é preciso para quebrar a sintaxe da DN criada para o exemplo, é o surgimento de outra empresa, chamada *Acme Services* em Chicago.

## 3.2 Entrada LDAP

Uma entrada LDAP ou uma gravação LDAP, é a unidade do diretório que armazena a informação sobre um item individual dentro do diretório e essa entrada contém informações sobre uma unidade específica porem o alvo exato dessa unidades não é específico. Pode ser uma pessoa, uma rocha, uma empresa ou alguma entidade virtual como um objeto Java.

Uma entrada LDAP é composta de um DN e um ou mais atributos. O DN serve como um identificador único dentro da árvore de informação do diretório LDAP. Os atributos fornecem informações sobre a entrada.

A primeira linha é o DN e as outras linhas representam os atributos. Esse é um formato de entrada simples que será interpretada pelo diretório.

Existem muitas variações e regras que diferenciam um atributo do outro e essas regras são gravadas dentro de um *schema* (esquema) compacto, que o servidor de diretório mantém armazenado para consulta.

Os atributos não são sensíveis a caixa alta ou baixa. O atributo com nome o é tratado como sinônimo com nome O. Assim como, *GivenName*, *givenname* e *givenName* são todos avaliados como sendo o nome do mesmo atributo.

## 3.3 Árvore de Informações do Diretório

A informação em um diretório telefônico é tipicamente armazenado em uma lista alfabética. A informação em um diretório LDAP é organizado em uma ou mais hierarquias, onde no topo da hierarquia, existe uma entrada base e as outras entradas são organizadas abaixo como uma árvore que tem como base a entrada base. Cada nó na hierarquia é uma entrada, com uma DN e mais de um atributos.

Essa coleção de entradas organizadas hierarquicamente é chamada de Árvore de Informações do Diretório, também sendo referido como Árvore do Diretório ou DIT (*Directory Information Tree*).

Aplicações de dentro de uma organização podem fazer conexão com o diretório LDAP, autenticando seus usuários no diretório.

#### 3.4 Componentes do OpenLDAP

O pacote Open LDAP é composto por quatro componentes principais:

- Servidores: Fornecem os serviços LDAP;
- Clientes: Manipulam os dados LDAP;
- Utilitários: Servidores LDAP de suporte;
- Bibliotecas: Fornecem interfaces de programação para o LDAP.

Esses quatro componentes funcionam conforme a figura 1 abaixo:

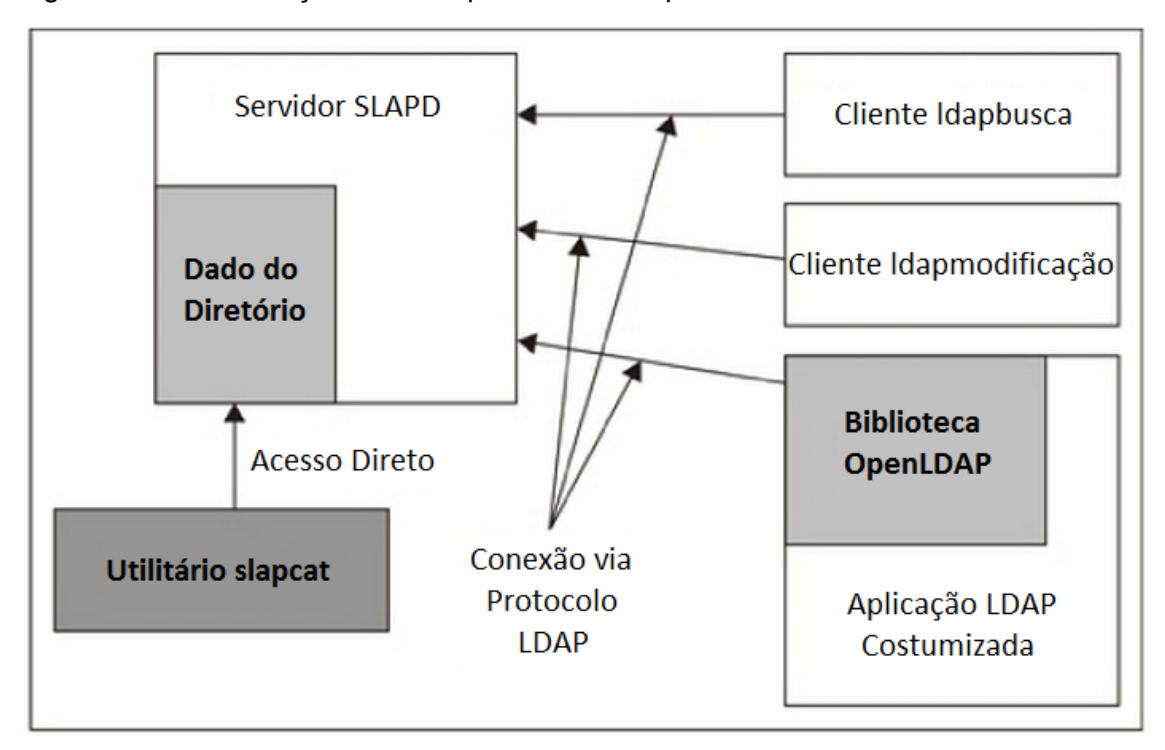

Figura 1 - Comunicação dos componentes do Open LDAP

Fonte - Adaptado de Butcher (2007)

## 3.4.1 Servidores

O Servidor principal do pacote LDAP é SLAPD (Stand-Alone LDAP Daemon). Este servidor fornece acesso a uma ou mais árvores de diretório. Os clientes conectam-se ao servidor através do protocolo LDAP, normalmente usando conexão de rede.

Um servidor pode armazenar dados de diretório localmente, ou acesso simples (ou acesso proxy) a fontes externas. Tipicamente, fornece autenticação e serviços de busca e também pode suportar adição, remoção e modificação de dados do diretório. Isso fornece controle de acesso ao diretório.

#### 3.4.2 Clientes

Clientes acessam os servidores LDAP através do protocolo de rede LDAP. Seu funcionamento se caracteriza por requisitar que o servidor realize operações especificas. Tipicamente o cliente primeiro irá se conectar as servidor de diretório, fazer autenticação e então realizar nenhuma ou alguma operação (pesquisa, modificação, adição, deleção, assim por diante), fazer o operação reversa da autenticação e desconectar.

#### 3.4.3 Utilitários

Ao contrário dos clientes, os utilitários não realizam operações usando o protocolo LDAP. Os dados são manipulados em camadas mais baixas e sem mediação pelo servidor. São usados principalmente para manutenção do servidor.

#### 3.4.4 Bibliotecas

Existem várias bibliotecas *Open* LDAP que são compartilhadas entre aplicações LDAP. As bibliotecas fornecem funções LDAP para essas aplicações. Os clientes, utilitários e servidores compartilham acesso a algumas dessas bibliotecas.

Interfaces de Programação de Aplicação (APIs) são fornecidas para permitir que desenvolvedores de *software* escrevam suas próprias aplicações LDAP sem ter que reescrever o código fundamental LDAP.

Enquanto as APIs fornecidas com o Open LDAP são escritas em C, o projeto do Open LDAP também duas APIs Java. Essas bibliotecas em Java não são incluídas no pacote do OpenLDAP. Mas essas APIs podem ser encontradas no site da aplicação (www.openIdap.org). A partir do momento em que se deve proteger um sistema de informações é preciso que se estabeleça um conjunto de regras para acesso e distribuição da informação. Setores específicos tem acesso apenas aos documentos que lhes têm interesse, o funcionário não deve explicitar a sua senha de acesso, a senha de acesso deve ter um nível de complexidade que dificulte quem tentar adivinhar essas senhas, ou seja, um conjunto de regras criadas para garantir a segurança da informação e esse conjunto de regras também é conhecido como política de segurança da informação.

Porém, para a construção de uma política de segurança é preciso seguir algumas normas de segurança padronizadas, que são definidas pela ISO (International Organization for Standardization).

A ISO responsável por padronizar a segurança da informação é a 27001.

A ISO 27001 adota um modelo de controle para criação, implantação e verificação de normas de segurança de informação, o PDCA (*Plan-Do-Check-Act*), é utilizado para estruturar todos os processos do Sistema de Gestão de Segurança da Informação (SGSI). (ISO 27001)

| <i>Plan</i> (planejar) (estabelecer o SGSI)                         | Estabelecer a política, objetivos, processos e procedimentos do<br>SGSI, relevantes para a gestão de riscos e a melhoria da<br>segurança da informação para produzir resultados de acordo<br>com as políticas e objetivos globais de uma organização. |
|---------------------------------------------------------------------|----------------------------------------------------------------------------------------------------|
| <i>D</i> o (fazer) (implementar e operar o<br>SGSI)                 | Implementar e operar a política, controles, processos e<br>procedimentos do SGSI.                                                                                                    |
| <i>Check</i> (checar) (monitorar e analisar<br>criticamente o SGSI) | Avaliar e, quando aplicável, medir o desempenho de um<br>processo frente à política, objetivos e experiência prática do<br>SGSI e apresentar os resultados para a análise crítica pela<br>direção.                                                    |
| Act (agir) (manter e melhorar o SGSI)                               | Executar as ações corretivas e preventivas, com base nos resultados da auditoria interna do SGSI e da análise crítica pela direção ou outra informação pertinente, para alcançar a melhoria contínua do SGSI.                                         |

Quadro 1 – Modelo PDCA aplicado aos processos do SGSI

Fonte- ISO 27001

## 4.1 Objetivos de Controle

Os objetivos de controle são aqueles que estão listados no anexo A da ISO 27001 para definir especificidades que devem ser asseguradas com a norma para determinados objetos de tecnologia da informação.

A primeira parte da ISO 27001 explica como as partes atuantes dentro de uma empresa devem se portar e ações que devem ser tomadas por cada parte para que um planejamento estratégico seja aplicado.

O anexo A contém tópicos que especificam detalhes de como uma ação deve ser tomada para um determinado objetivo de controle, por exemplo, o tópico Política de Segurança está definido com o seguinte objetivo:

> Prover uma orientação e apoio da direção para segurança da informação de acordo com os requisitos do negócio e com as leis e regulamentações relevantes.

Após a definição do objetivo de controle ser definido para a política de segurança da informação, subtópicos apresentam objetos que são relacionados ao objetivo de controle e como realizar o controle sobre ele. Por exemplo, a política de segurança precisa de uma documentação, essa documentação deve ser tratada conforme controle estabelecido nesse subtópico.

 Um documento de política de segurança da informação deve ser aprovado pela direção, publicada e comunicada para todos os funcionários e partes externas relevantes.

O quadro abaixo exemplifica a organização da ISO 27001.

| A.5 Política de segurança           |                                                                                                    |                                                                                                    |  |  |  |
|-------------------------------------|----------------------------------------------------------------------------------------------------|----------------------------------------------------------------------------------------------------|--|--|--|
| A.5.1 Po                            | A.5.1 Política de segurança da informação                                                                                                    |                                                                                                    |  |  |  |
| <i>Objetivo:</i> Pr<br>requisitos d | <i>Objetivo</i> : Prover uma orientação e apoio da direção para a segurança da informação de acordo com os<br>requisitos do negócio e com as leis e regulamentações relevantes. |                                                                                                    |  |  |  |
|                                     |                                                                                                    | Controle                                                                                                    |  |  |  |
| A.5.1.1                             | Documento da política de<br>segurança da informação                                                                                                    | Um documento da política de segurança da informação deve<br>ser aprovado pela direção, publicado e comunicado para todos<br>os funcionários e partes externas relevantes.                                            |  |  |  |
|                                     |                                                                                                    | Controle                                                                                                    |  |  |  |
| A.5.1.2                             | Análise crítica da política de<br>segurança da informação                                                                                                    | A política de segurança da informação deve ser analisada<br>criticamente a intervalos planejados ou quando mudanças<br>significativas ocorrerem, para assegurar a sua contínua<br>pertinência, adequação e eficácia. |  |  |  |

|  | Quadro 2 – | Objetivos | de controle | e controles |
|--|------------|-----------|-------------|-------------|
|--|------------|-----------|-------------|-------------|

## 4.2 Objetivos de Controle Aplicados aos Sistemas de Serviço de Diretório

Para fazer os testes com os sistemas de serviço de diretório e então compara-los, foram escolhidos objetivos da ISO 27001 que são normalmente adotados em políticas de segurança da informação, são eles, a autenticação de usuário, acesso a caminhos de rede bloqueados devido a restrições de acesso e a atribuição de senhas apropriadas para controle de acesso.

O quadro três define o controle de acesso a caminhos de rede e autenticação de usuários nos itens A.11.4.1 e A.11.4.2 respectivamente. O quadro quatro define a autenticação para o sistema operacional que é instalado em uma máquina e a senha que deve ser usada para controlar esse acesso nos itens A.11.5.2 e A.11.5.3 respectivamente.
|  | Quadro 3 – | Controle de | acesso a | rede e | autenticad | :ão de | usuários |
|--|------------|-------------|----------|--------|------------|--------|----------|
|--|------------|-------------|----------|--------|------------|--------|----------|

| A.11.4 Controle de acesso à rede |                                          |                                                                                                    |  |  |
|----------------------------------|------------------------------------------|----------------------------------------------------------------------------------------------------|--|--|
| Objetivo: Pr                     | evenir acesso não autorizado ao          | s serviços de rede.                                                                                                    |  |  |
|                                  | Delítico de uno des comuises             | Controle                                                                                                    |  |  |
| A.11.4.1                         | de rede                                  | Os usuários devem receber acesso somente aos serviços que tenham sido especificamente autorizados a usar.                                                         |  |  |
|                                  | Autoptigação para conovão                | Controle                                                                                                    |  |  |
| A.11.4.2                         | externa do usuário                       | Métodos apropriados de autenticação devem ser usados para<br>controlar o acesso de usuários remotos.                                                              |  |  |
|                                  |                                          | Controle                                                                                                    |  |  |
| A.11.4.3                         | Identificação de equipamento<br>em redes | Devem ser consideradas as identificações automáticas de<br>equipamentos como um meio de autenticar conexões vindas de<br>localizações e equipamentos específicos. |  |  |
|                                  | Protosão o configuração do               | Controle                                                                                                    |  |  |
| A.11.4.4                         | portas de diagnóstico remotas            | Deve ser controlado o acesso físico e lógico para diagnosticar<br>e configurar portas.                                                                            |  |  |

# Quadro 4 – Controle de senhas

| A.11.5 Controle de acesso ao sistema operacional |                                                                     |                                                                                                    |  |  |  |  |
|--------------------------------------------------|---------------------------------------------------------------------|----------------------------------------------------------------------------------------------------|--|--|--|--|
| Objetivo: Pr                                     | Objetivo: Prevenir acesso não autorizado aos sistemas operacionais. |                                                                                                    |  |  |  |  |
|                                                  | Propodimentos seguros de                                            | Controle                                                                                                    |  |  |  |  |
| A.11.5.1                                         | entrada no sistema ( <i>log-on</i> )                                | O acesso aos sistemas operacionais deve ser controlado por um procedimento seguro de entrada no sistema ( <i>log-on</i> ).                                                                                             |  |  |  |  |
|                                                  |                                                                     | Controle                                                                                                    |  |  |  |  |
| A.11.5.2                                         | Identificação e autenticação<br>de usuário                          | Todos os usuários devem ter um identificador único (ID de<br>usuário), para uso pessoal e exclusivo, e uma técnica<br>adequada de autenticação deve ser escolhida para validar a<br>identidade alegada por um usuário. |  |  |  |  |
|                                                  | Cistama da garansismento da                                         | Controle                                                                                                    |  |  |  |  |
| A.11.5.3 Sistema de gerenciamento de senha       |                                                                     | Sistemas para gerenciamento de senhas devem ser interativos<br>e assegurar senhas de qualidade.                                                                                                    |  |  |  |  |
|                                                  |                                                                     | Controle                                                                                                    |  |  |  |  |
| A.11.5.4                                         | Uso de utilitários de sistema                                       | O uso de programas utilitários que podem ser capazes de<br>sobrepor os controles dos sistemas e aplicações deve ser<br>restrito e estritamente controlado.                                                             |  |  |  |  |

# 5 ISO 27001 APLICADA AO ACTIVE DIRECTORY E AO OPENLDAP EM AMBIENTE DE TESTE PARA FINS COMPARATIVOS EM PARAMETROS EQUIPARADOS.

### 5.1 Testes com o Microsoft Active Directory

Para iniciar um serviço de diretório usando o Active Directory Domain Services (ADDS) da Microsoft é preciso ter um IP estático para que sempre que o IP for consultado ele tenha um dono. Nesse experimento o IP do ADDS é 10.0.0.11 em um Windows Server 2012, o IP de outro servidor fazendo papel de Controlador de Domínio é 10.0.0.12 em um Windows Server 2008 R2 e o IP de uma estação de trabalho é 10.0.0.13 usando o Windows 8.

Também é preciso ter certeza de que o nome do servidor está correto porque após a instalação do serviço de diretório não será mais possível modifica-lo.

Ao fazer o primeiro acesso à um Windows server 2012 uma janela para gerenciamento do servidor é automaticamente aberta chamada de Server Manager. Pode-se verificar de imediato que todos os detalhes do servidor estão resumidos nessa janela.

5.1.1 Configurar IP Estático

Para configurar o IP é preciso abrir o painel de controle e abrir o centro de compartilhamento e redes.

Figura 2 – Acesso ao Network and Sharing Center

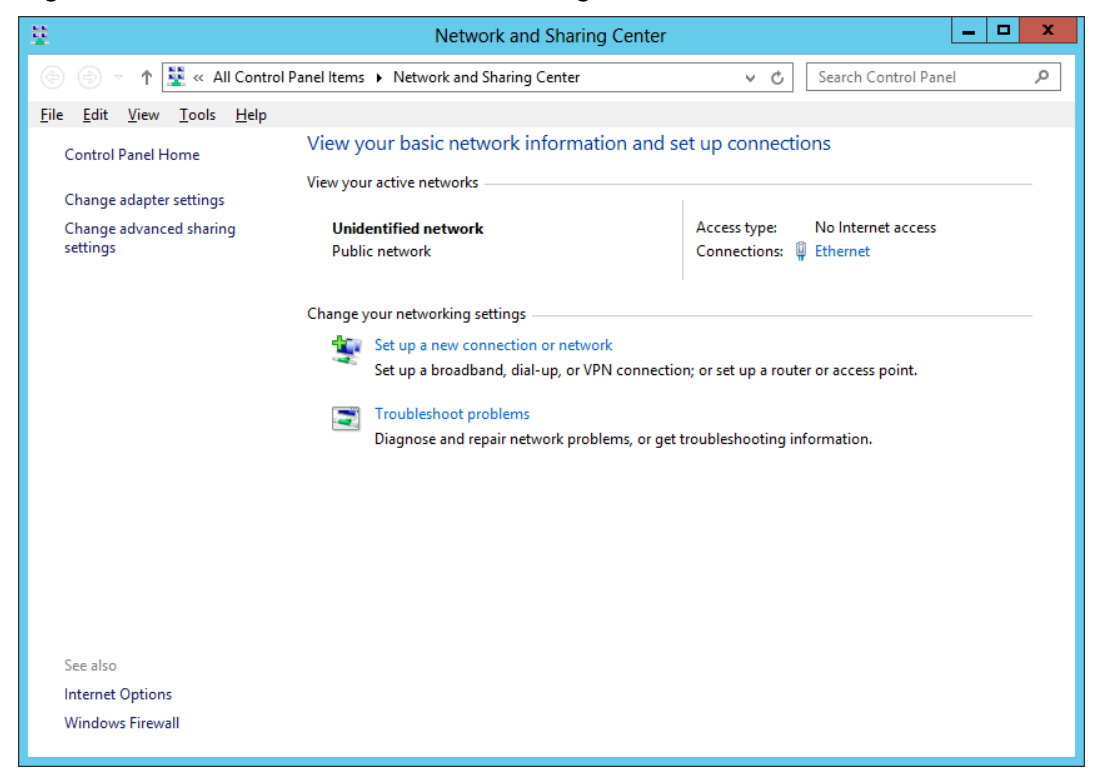

Após isso clicar em Ethernet, que é o nome dado por padrão a um adaptador de rede, e em seguida em propriedades:

Figura 3 – Propriedades do Adaptador de Rede

| Ethernet Properties                                                                                                    | x |  |  |
|----------------------------------------------------------------------------------------------------|---|--|--|
| Networking                                                                                                    |   |  |  |
| Connect using:                                                                                                    |   |  |  |
| Microsoft Hyper-V Network Adapter                                                                                                    | 1 |  |  |
| <u>C</u> onfigure                                                                                                    |   |  |  |
| This connection uses the following items:                                                                                                    |   |  |  |
| Gent for Microsoft Networks      GoS Packet Scheduler      GoS Packet Scheduler      GoS Packet Scheduler      GoS Retwork Adapter Multiplexor Protocol      d. Link-Layer Topology Discovery Mapper I/O Driver      d. Link-Layer Topology Discovery Responder      d. Internet Protocol Version 6 (TCP/IPv6)      d. Internet Protocol Version 4 (TCP/IPv4) |   |  |  |
| Install Uninstall Properties                                                                                                    |   |  |  |
| Allows your computer to access resources on a Microsoft network.                                                                                                    |   |  |  |
| OK Cancel                                                                                                    |   |  |  |

Para configurar o IP estático conforme já apresentado é preciso selecionar o protocolo de internet versão 4 (TCP/IPv4) e clicar em propriedades:

| Internet Protocol Version 4 (TC                                                                                                    | P/IPv4) Properties ? X |  |  |  |  |
|----------------------------------------------------------------------------------------------------|------------------------|--|--|--|--|
| General                                                                                                    |                        |  |  |  |  |
| You can get IP settings assigned automatically if your network supports this capability. Otherwise, you need to ask your network administrator for the appropriate IP settings. |                        |  |  |  |  |
| O <u>O</u> btain an IP address automatical                                                                                                    | у                      |  |  |  |  |
| • Use the following IP address:                                                                                                    |                        |  |  |  |  |
| IP address:                                                                                                    | 10 . 0 . 0 . 11        |  |  |  |  |
| S <u>u</u> bnet mask:                                                                                                    | 255 . 255 . 255 . 0    |  |  |  |  |
| Default gateway:                                                                                                    |                        |  |  |  |  |
| ○ Obtain DNS server address automatically                                                                                                    |                        |  |  |  |  |
| • Use the following DNS server addresses:                                                                                                    |                        |  |  |  |  |
| Preferred DNS server:                                                                                                    | 10 . 0 . 0 . 11        |  |  |  |  |
| <u>A</u> lternate DNS server:                                                                                                    |                        |  |  |  |  |
| Vaļidate settings upon exit                                                                                                    | Ad <u>v</u> anced      |  |  |  |  |
|                                                                                                    | OK Cancel              |  |  |  |  |

Ao iniciar o servidor com Server 2012 é observado uma interface gráfica praticamente auto explicativa. Conforme imagem abaixo:

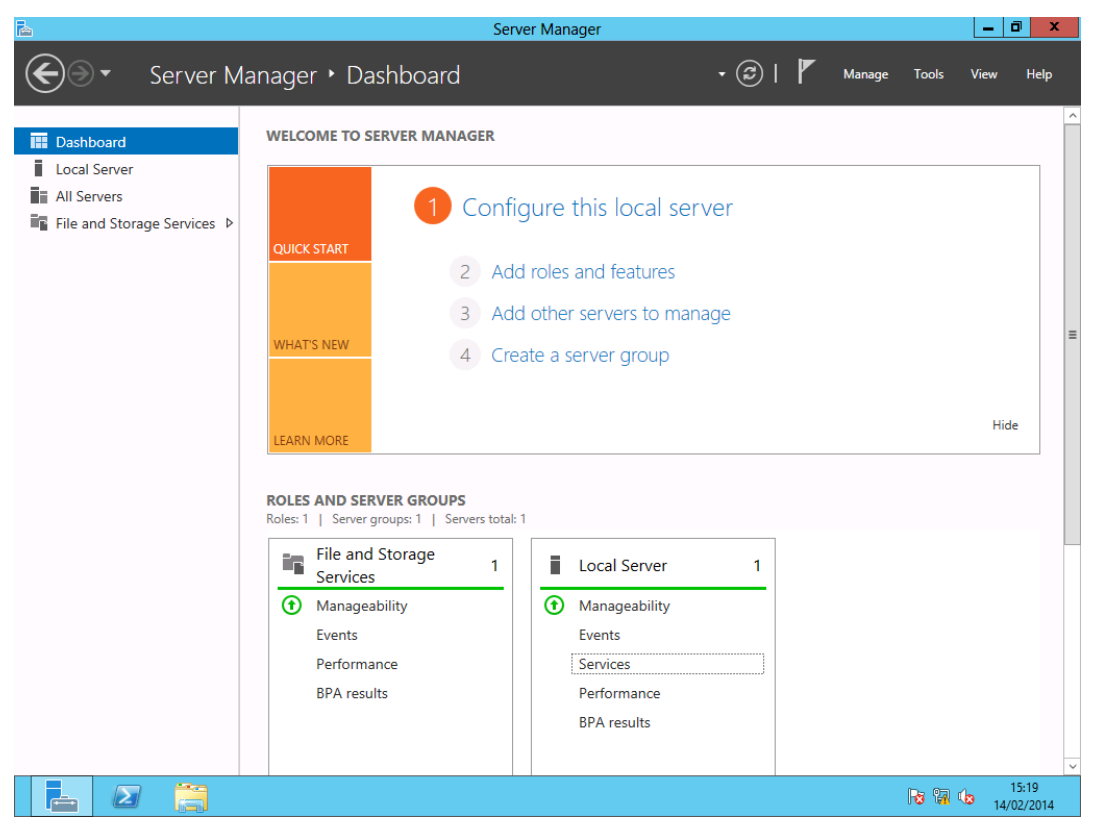

Figura 5 – Gerenciador do Servidor no Windows Server 2012 R2

Dashboard é a tela em que são apresentados os serviços ou roles em caráter de resumo, apresentando se a alguma anormalidade.

#### 5.1.2 Verificação do Nome do Servidor

Para verificação do nome do servidor é preciso clicar em Local Server. O Local Server é onde podem ser encontrado todos os detalhes sobre o servidor que está sendo configurado.

| h.                                                           | Server Manager - 🖬 🗙                                                               |                                                                                                    |                            |                                                                                                    | x                                                                                |                        |        |              |
|--------------------------------------------------------------|------------------------------------------------------------------------------------|----------------------------------------------------------------------------------------------------|----------------------------|----------------------------------------------------------------------------------------------------|----------------------------------------------------------------------------------|------------------------|--------|--------------|
| Server M                                                     | lanager 🕨 Local S                                                                  | erver                                                                                                    |                            |                                                                                                    | ②   🚩 Manage                                                                     | <u>T</u> ools <u>\</u> | (iew   | <u>H</u> elp |
| 🗰 Dashboard                                                  | PROPERTIES<br>For DC01-W2012                                                       |                                                                                                    |                            |                                                                                                    |                                                                                  | Т                      | ASKS 🔻 | •            |
| Local Server     All Servers     File and Storage Services ▷ | Computer name<br>Workgroup                                                         | DC01-W2012<br>WORKGROUP                                                                                                    |                            | Last installed updates<br>Windows Update<br>Last checked for updates                                                                | Never<br>Not configured<br>Never                                                 |                        |        | Ξ            |
|                                                              | Windows Firewall<br>Remote management<br>Remote Desktop<br>NIC Teaming<br>Ethernet | Public: Off<br>Enabled<br>Enabled<br>Disabled<br>10.0.0.11, IPv6 enabled                                                                                                    |                            | Windows Error Reporting<br>Customer Experience Improvement Program<br>IE Enhanced Security Configuration<br>Time zone<br>Product ID | Off<br>Not participating<br>On<br>(UTC-03:00) Brasilia<br>00184-20405-00319-AA77 | 6 (activated)          |        |              |
|                                                              | Operating system versior<br>Hardware information                                   | Microsoft Windows Server 2012 Standard<br>Microsoft Corporation Virtual Machine                                                                                                    |                            | Processors<br>Installed memory (RAM)<br>Total disk space                                                                            | Intel(R) Core(TM) i5 CPU<br>1.5 GB<br>29.66 GB                                   | M 560 @ 2.6            | 7GHz   |              |
|                                                              | EVENTS<br>All events   11 total                                                    | → (ii) → (ii) →                                                                                                    |                            |                                                                                                    |                                                                                  | Т                      | isks 🔹 |              |
|                                                              | Server Name ID                                                                     | Severity Source                                                                                                    | Log                        | Date and Time                                                                                                    |                                                                                  |                        |        |              |
|                                                              | DC01-W2012 111<br>DC01-W2012 111<br>DC01-W2012 111                                 | Error         Microsoft-Windows-TerminalServices-Printers           Error         Microsoft-Windows-TerminalServices-Printers           Error         Microsoft-Windows-TerminalServices-Printers           Error         Microsoft-Windows-TerminalServices-Printers | System<br>System<br>System | 14/02/2014 16:10:27<br>14/02/2014 16:10:27<br>14/02/2014 16:10:21                                                                   |                                                                                  |                        |        |              |

Figura 6 - Detalhes do Servidor no Gerenciador do Servidor

Uma vez na tela do Local Server, observa-se que a primeira propriedade do computador é o nome do mesmo. Para altera-lo basta clicar no nome e altera-lo colocando a credencial administrativa do servidor. Essa credencial é criada para acesso ao servidor no momento da instalação do sistema operacional.

Nesse experimento o nome do servidor é DC01-W2012.

5.1.3 Instalação do Serviço de Diretório

Para ativar o serviço de diretório do Windows server 2012 é preciso ativar a função ADDS, ao clicar em Add roles and features (Adicionar funções e características) na tela Dashboard é aberto um Wizard, assistente de instalação, para facilitar o acesso as opções de configuração do servidor, conforme figura abaixo:

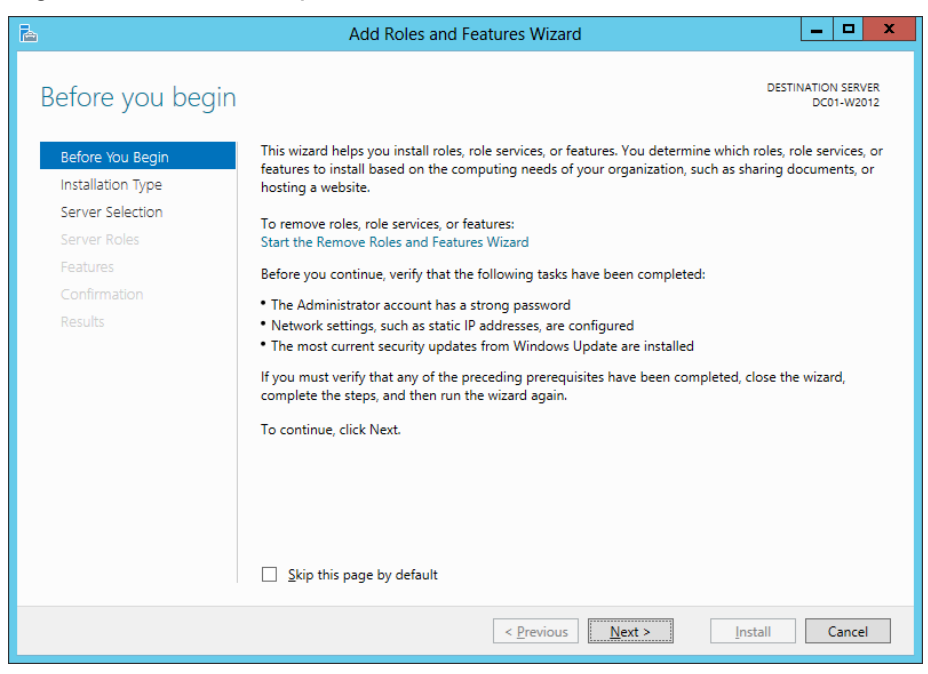

Figura 7 – Assistente para Adicionar Funcionalidades ao Servidor

Nesse *Wizard* o Windows faz sugestões baseadas nas configurações já realizadas para melhorar o desempenho das funções escolhidas e sugere algumas features (características) que são necessárias para que as funções escolhidos correspondam as expectativas do administrador.

Logo em seguida o Windows oferece duas opções de instalação para as novas funções, uma em que funções serão instaladas no servidor local e outra para criar uma função em outro servidor virtual via rede conforme figura a baixo:

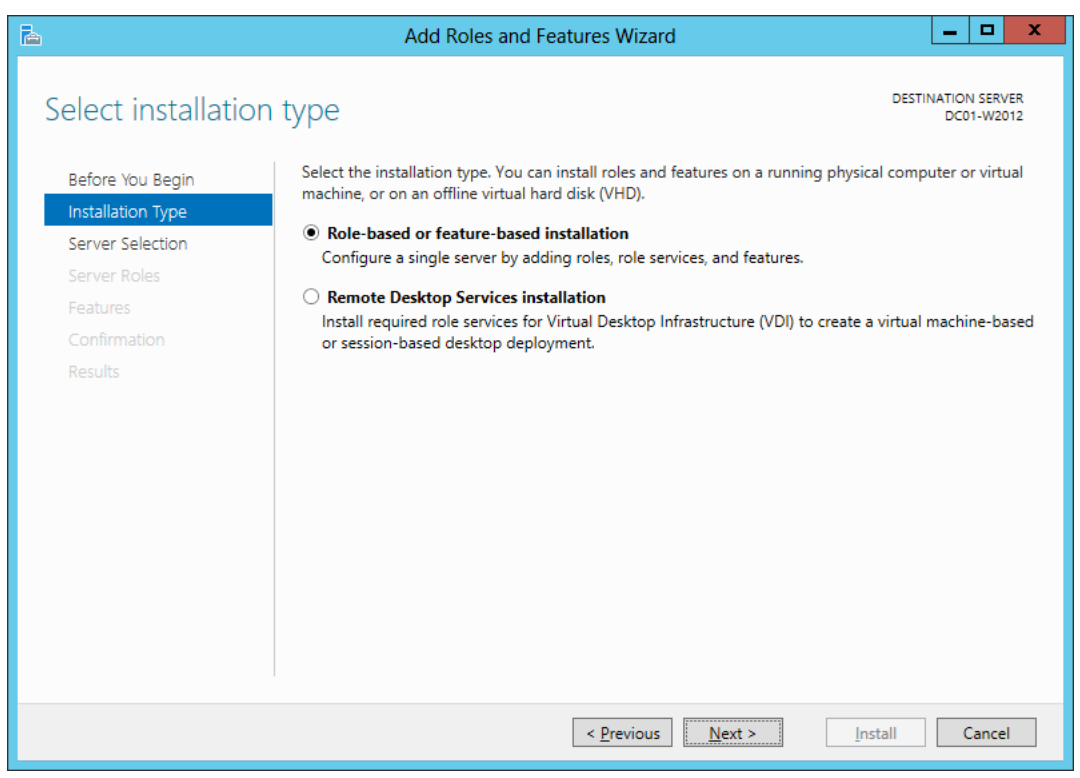

Figura 8 – Tela do Assistente para Escolha do Tipo de Instalação

Nesse experimento será feita a instalação no servidor local.

O Windows em seguida pergunta se existe um pool de servidores onde é possível escolher um servidor na rede que não seja o local para fazer a instalação do serviço. Porem nesse experimento esse servidor é o primeiro da rede e só ele poderá ser escolhido.

Figura 9 – Tela do Assistente para Escolha do Disco Virtual para Instalação de Funções

| 🚡 Add Roles and Features Wizard 💶 🗖 🗙 |                                                                                                    |  |  |  |
|---------------------------------------|----------------------------------------------------------------------------------------------------|--|--|--|
| Select destinatior                    | Server Destination server DC01-W2012                                                                                                    |  |  |  |
| Before You Begin                      | Select a server or a virtual hard disk on which to install roles and features.                                                                                                    |  |  |  |
| Installation Type                     | Select a server from the server pool                                                                                                    |  |  |  |
| Server Selection                      | O Select a virtual hard disk                                                                                                    |  |  |  |
| Server Roles                          | Server Pool                                                                                                    |  |  |  |
| Features                              |                                                                                                    |  |  |  |
| Confirmation                          | Filter:                                                                                                    |  |  |  |
| Results                               | Name IP Address Operating System                                                                                                    |  |  |  |
|                                       | DC01-W2012 10.0.0.11 Microsoft Windows Server 2012 Standard                                                                                                    |  |  |  |
|                                       | 1 Computer(s) found<br>This page shows servers that are running Windows Server 2012, and that have been added by using the<br>Add Servers command in Server Manager. Offline servers and newly-added servers from which data<br>collection is still incomplete are not shown. |  |  |  |
|                                       | < Previous Next > Install Cancel                                                                                                    |  |  |  |

Como próximo passo, é aberta no wizard a tela para escolha dos serviços a serem instalados. Nessa tela além de terem vários serviços como opção para instalação ainda existe uma breve descrição sobre o que cada serviço pode proporcionar, conforme abaixo:

| <b>a</b>            | Add Roles and Features Wizard                               | _ <b>D</b> X                                              |
|---------------------|-------------------------------------------------------------|-----------------------------------------------------------|
| Select server roles | 5                                                           | DESTINATION SERVER<br>DC01-W2012                          |
| Before You Begin    | Select one or more roles to install on the selected server. |                                                           |
| Installation Type   | Roles                                                       | Description                                               |
| Server Selection    | Active Directory Certificate Services                       | <ul> <li>Active Directory Certificate Services</li> </ul> |
| Server Roles        | Active Directory Domain Services                            | (AD CS) is used to create                                 |
| Features            | Active Directory Federation Services                        | role services that allow you to issue                     |
| Confirmation        | Active Directory Lightweight Directory Services             | and manage certificates used in a                         |
| Results             | Active Directory Rights Management Services                 | variety of applications.                                  |
|                     | Application Server                                          |                                                           |
|                     | DHCP Server                                                 | =                                                         |
|                     | DNS Server                                                  |                                                           |
|                     | Fax Server                                                  |                                                           |
|                     | File And Storage Services (Installed)                       |                                                           |
|                     | Hyper-V                                                     |                                                           |
|                     | Network Policy and Access Services                          |                                                           |
|                     | Print and Document Services                                 |                                                           |
|                     | Remote Access                                               |                                                           |
|                     | Remote Desktop Services                                     | ~                                                         |
|                     |                                                             |                                                           |
|                     | < Previous                                                  | lext > Install Cancel                                     |

Figura 10 – Tela do Assistente para Escolha das Funções do Servidor

Ao clicar em Active Directory Domain Services (ADDS), é aberta uma janela de sugestões para instalações de características (features), que vão permitir o funcionamento por completo da função escolhida. Se essas features não forem instaladas o Windows impedirá a instalação do serviço.

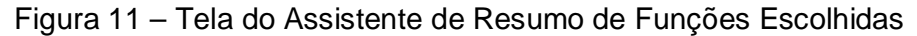

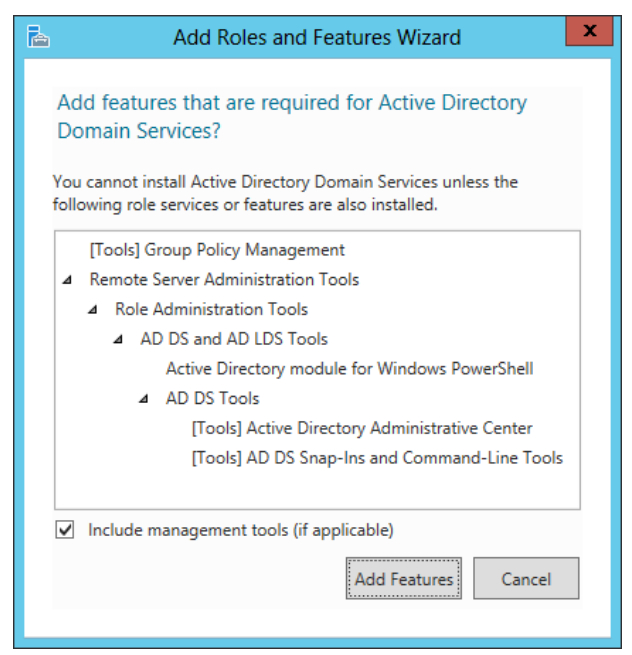

Ao clicar em Add Features, o administrador aceita a instalação dos prérequisitos.

O Windows server também possibilita a instalação do de outros serviços simultaneamente. A Microsoft faz a recomendação de sempre instalar no servidor que terá o ADDS o serviço DNS. O DNS é o serviço que dá nome aos computadores e servidores participantes do domínio. Ao invés de procurar um computador pelo IP para armazenar documentos pode-se ter o catálogo de nome dos computadores para facilitar os acessos.

Nesse experimento o DNS se faz necessário devido a necessidade de toda organização ter um serviço DNS e a motivação deste trabalho é de simular a realidade empresarial.

Para instalar o DNS basta clicar também no serviço DNS que apresentado no wizard para seleção de funções. Da mesma forma que quando o serviço de ADDS é selecionado o wizard apresenta as features necessárias para o correto funcionamento do serviço.

Figura 12 - Tela do Assistente Questionando a Instalação do Serviço DNS

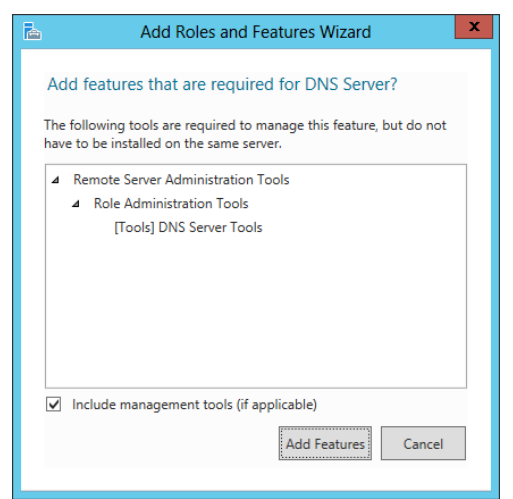

Figura 13 - Tela do Assistente Adicionando a Função de DNS

| 2                                                                                              | Add Roles and Features Wizard                                                                                                    | _ <b>D</b> X                                                                                                    |
|------------------------------------------------------------------------------------------------|----------------------------------------------------------------------------------------------------|----------------------------------------------------------------------------------------------------|
| Select server roles                                                                            | 5                                                                                                    | DESTINATION SERVER<br>DC01-W2012                                                                                                    |
| Before You Begin                                                                               | Select one or more roles to install on the selected server.                                                                                                    |                                                                                                    |
| Installation Type                                                                              | Roles                                                                                                    | Description                                                                                                    |
| Server Selection<br>Server Roles<br>Features<br>AD DS<br>DNS Server<br>Confirmation<br>Results | <ul> <li>Active Directory Certificate Services</li> <li>Active Directory Domain Services</li> <li>Active Directory Federation Services</li> <li>Active Directory Lightweight Directory Services</li> <li>Active Directory Rights Management Services</li> <li>Application Server</li> <li>DHCP Server</li> <li>✓ DNS Server</li> <li>Fax Server</li> <li>File And Storage Services (Installed)</li> <li>Hyper-V</li> <li>Network Policy and Access Services</li> <li>Print and Document Services</li> <li>Remote Access</li> <li>Remote Desktop Services</li> </ul> | Domain Name System (DNS) Server<br>provides name resolution for TCP/IP<br>networks. DNS Server is easier to<br>manage when it is installed on the<br>same server as Active Directory<br>Domain Services. If you select the<br>Active Directory Domain Services<br>role, you can install and configure<br>DNS Server and Active Directory<br>Domain Services to work together. |
|                                                                                                | < <u>P</u> revious <u>N</u> ext                                                                                                    | > Install Cancel                                                                                                    |

Agora que os dois serviços principais estão selecionados basta clicar em next. Em seguida o wizard leva o administrador para a seleção de features, onde é visível que algumas delas já estão marcadas para serem instaladas, essas são as que o wizard sugeriu como pré-requisito para o correto funcionamento dos serviços escolhidos.

| 2                 | Add Roles and Features Wizard                                  |                                    |
|-------------------|----------------------------------------------------------------|------------------------------------|
| Select features   |                                                                | DESTINATION SERVER<br>DC01-W2012   |
| Before You Begin  | Select one or more features to install on the selected server. |                                    |
| Installation Type | Features                                                       | Description                        |
| Server Selection  |                                                                | .NET Framework 3.5 combines the    |
| Server Roles      | NET Framework 4.5 Features (Installed)                         | power of the .NET Framework 2.0    |
| Features          | Background Intelligent Transfer Service (BITS)                 | building applications that offer   |
| AD DS             | BitLocker Drive Encryption                                     | appealing user interfaces, protect |
| DNS Server        | BitLocker Network Unlock                                       | your customers' personal identity  |
| Confirmation      | BranchCache                                                    | secure communication, and provide  |
| Results           | Client for NFS                                                 | the ability to model a range of    |
| Results           | Data Center Bridging                                           | business processes.                |
|                   | Enhanced Storage                                               |                                    |
|                   | Failover Clustering                                            |                                    |
|                   | ✓ Group Policy Management                                      |                                    |
|                   | Ink and Handwriting Services                                   |                                    |
|                   | Internet Printing Client                                       |                                    |
|                   | IP Address Management (IPAM) Server                            |                                    |
|                   |                                                                |                                    |
|                   |                                                                |                                    |
|                   | < <u>P</u> revious <u>N</u> ext                                | > Install Cancel                   |

Figura 14 - Tela do Assistente Adicionando o Group Policy Manager

Ao clicar em next, o wizard mostra algumas recomendações da Microsoft para o melhor funcionamento do sistema, e ainda faz a descrição de algumas features que são instaladas junto com o ADDS.

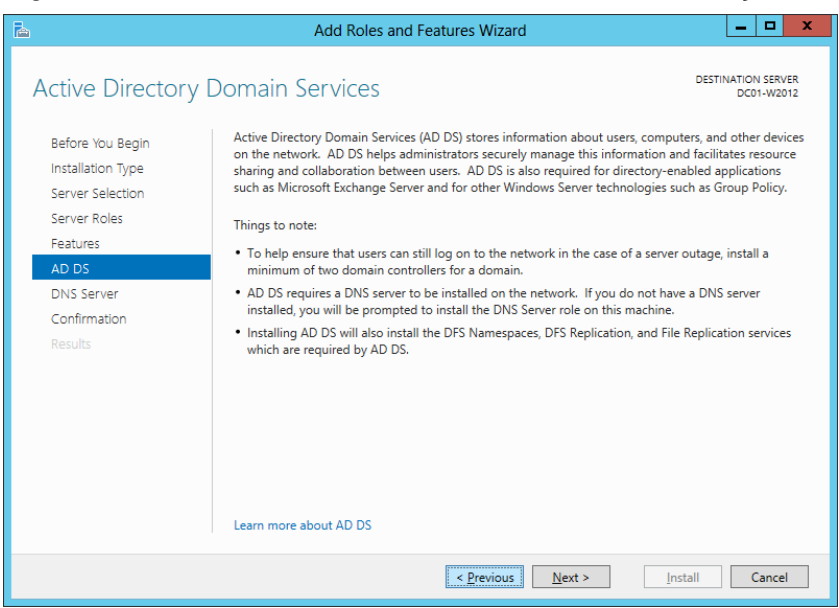

Figura 15 – Tela do Assistente Alertando Sobre o Serviço ADDS

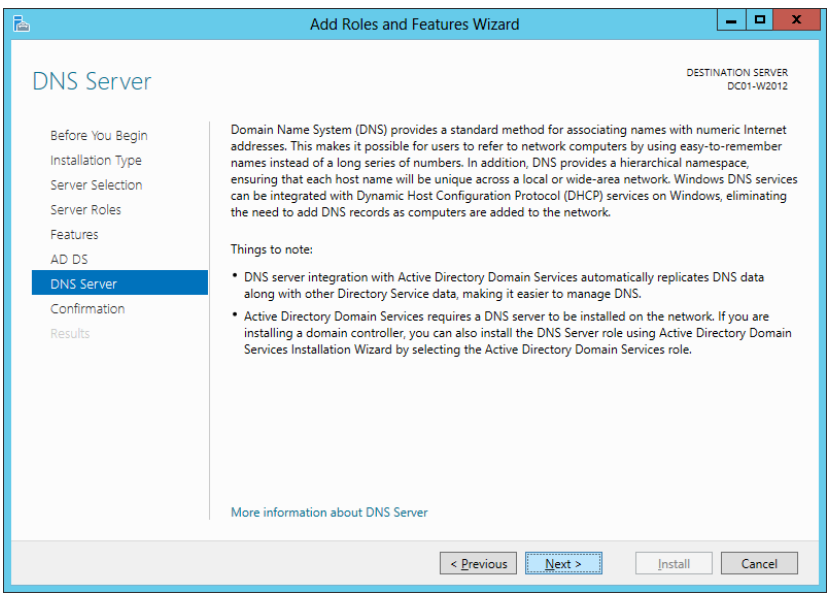

Continuando adiante o wizard mostra por fim o resumo de todos os serviços e features que serão instalados enquanto questiona se deve instalar os mesmos, conforme figura abaixo:

Figura 17 – Tela do Assistente Resumindo Todas as Funções

| <b>a</b>          | Add Roles and Features Wizard                                                                     | _ 🗆 🗙                            |
|-------------------|---------------------------------------------------------------------------------------------------|----------------------------------|
| Confirm installat | on selections                                                                                     | DESTINATION SERVER<br>DC01-W2012 |
| Before You Begin  | To install the following roles, role services, or features on selected server,                    | click Install.                   |
| Installation Type | Restart the destination server automatically if required                                          |                                  |
| Server Selection  | Optional features (such as administration tools) might be displayed on th                         | is page because they have        |
| Server Roles      | been selected automatically. If you do not want to install these optional f<br>their check boxes. | eatures, click Previous to clear |
| Features          |                                                                                                   |                                  |
| AD DS             | Active Directory Domain Services                                                                  | ^                                |
| DNS Server        | DNS Server                                                                                        |                                  |
| Confirmation      | Group Policy Management                                                                           |                                  |
| Results           | Remote Server Administration Tools                                                                |                                  |
|                   | AD DS and AD LDS Tools                                                                            | =                                |
|                   | Active Directory module for Windows PowerShell                                                    |                                  |
|                   | AD DS Tools                                                                                       |                                  |
|                   | Active Directory Administrative Center                                                            |                                  |
|                   | AD DS Snap-Ins and Command-Line Tools                                                             | ~                                |
|                   | Export configuration settings<br>Specify an alternate source path                                 |                                  |
|                   | < <u>P</u> revious <u>N</u> ext >                                                                 | Install Cancel                   |

Depois da Instalação outros serviços são mostrados na tela de resumo de serviços do Dashboard, são eles o ADDS, o DNS, Todos os Servidores, Serviço de armazenamento e Servidor Local conforme figura abaixo:

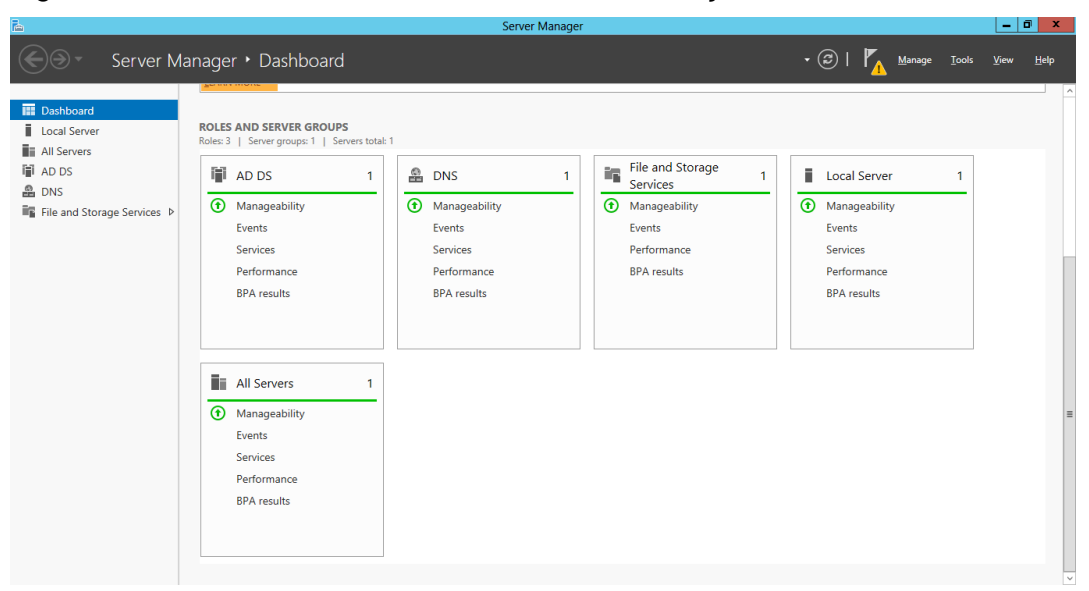

Figura 18 - Tela da Gerencia do Servidor com Serviços Instalados

Em um segundo momento, em seguida da instalação dos serviços do ADDS e DNS, um sinal de exclamação fica visível na parte superior da janela server manager. Esse sinal de exclamação significa que o servidor precisa avisar algo para o administrador e neste caso específico avisa ao administrador que deve ser feita continuação da instalação dos serviços recém instalados.

A primeira ação que deve ser tomada após a instalação do ADDS é promover o servidor e torna-lo um Controlador de Domínio, basta acessar o link Promete this server to a domain controler, conforme figura abaixo.

Figura 19 – Gerenciador do Servidor Apresentando a Opção de Controlador de Domínio

| <u>a</u>                                                                                                  |                                                                                                    | Server Manager                                                                                    |                                                                                                    |                        |
|----------------------------------------------------------------------------------------------------|----------------------------------------------------------------------------------------------------|---------------------------------------------------------------------------------------------------|----------------------------------------------------------------------------------------------------|------------------------|
| Server Ma                                                                                                 | anager • Dashboard                                                                                           |                                                                                                   | • @   M                                                                                                    | Manage Tools View Help |
| Dashboard     Local Server     All Server     All Servers     AD DS     DNS     File and Storage Services | Add     WHAT'S NEW     A Cree  LEARN MORE  ROLES AND SERVER GROUPS Roles 3   Server groups     Server total: | I other servers to manage<br>ate a server group                                                   | Post-deployment Configura     TASKS      Y     X     Configuration required for Active Directory Domain     Services at DC01-W2012     Promote this server to a domain controller     Task Details          | Hide                   |
|                                                                                                    | AD DS 1<br>Manageability Events Services Performance BPA results                                             | DNS     1       ① Manageability     ①       Events     Services       Performance     BPA results | File and Storage     1       Services     1       Manageability     Imageability       Events     Events       Performance     Services       BPA results     Performance       BPA results     BPA results | 1                      |
|                                                                                                    | All Servers 1<br>Manageability<br>Events<br>Services                                                         |                                                                                                   |                                                                                                    |                        |

Logo após acessar o link do domain controler (DC), outro wizard é iniciado para auxiliar na configuração do novo controlador de domínio.

Figura 20 – Assistente para Configuração do ADDS

| <b>B</b>                                                                                                    | Active Directory Domain Services (                                                                                                    | Configuration Wizard        | _ 🗆 X          |
|----------------------------------------------------------------------------------------------------|----------------------------------------------------------------------------------------------------|-----------------------------|----------------|
| Deployment Configuration<br>Deployment Configuration<br>Domain Controller Options<br>Additional Options<br>Paths<br>Review Options<br>Prerequisites Check<br>Installation<br>Results | Active Directory Domain Services (<br>iguration<br>Select the deployment operation<br>Add a gomain controller to an existi<br>Add a new domain to an existing for<br>Add a new forest<br>Specify the domain information for this<br>Root domain name: | TARGET SERVER<br>DC01-W2012 |                |
|                                                                                                    | More about deployment configurations                                                                                                    | evious <u>N</u> ext >       | Install Cancel |

Conforme pode ser observado na figura acima, o wizard traz uma série de etapas que devem ser cumpridas para que o novo serviço fique com funcionamento correto. A primeira etapa é escolher a operação de instalação e como esse é o primeiro DC deve-se adicionar uma nova floresta. Um conjunto de domínios é uma

floresta, dessa forma para começar uma floresta é preciso então configurar o primeiro domínio que terá o nome de MONOGRAFIA.LOCAL.

Após iniciar uma nova floresta é preciso definir o nível funcional. O nível funcional determina o nível de funções que farão parte do domínio e de todos os servidores do domínio. Se no domínio houver um servidor com Windows Inferior ao 2012 então o 2012 se comunicará com esse servidor no nível de sua capacidade. No caso desse experimento um outro controlador de domínio será inserido no domínio e seu Windows é o Server 2008 R2, portanto, o nível funcional desse domínio será Windows Server 2008 R2.

| B                                                                                                    | Active Directory Domain Services                                                                                                    | Configuration Wizard                                                                                                    | _ <b></b>                   |
|----------------------------------------------------------------------------------------------------|----------------------------------------------------------------------------------------------------|----------------------------------------------------------------------------------------------------|-----------------------------|
| Domain Controlle                                                                                                    | r Options                                                                                                    |                                                                                                    | TARGET SERVER<br>DC01-W2012 |
| Deployment Configuration<br>Domain Controller Options<br>DNS Options<br>Additional Options<br>Paths<br>Review Options<br>Prerequisites Check<br>Installation<br>Results | Select functional level of the new forest<br>Forest functional level:<br>Domain functional level:<br>Specify domain controller capabilities<br>Ogmain Name System (DNS) server<br>Solobal Catalog (GC)<br>Read only domain controller (RODC)<br>Type the Directory Services Restore Mo<br>Passworg:<br>Confirm password: | and root domain          Windows Server 2008 R2       •         Windows Server 2008 R2       •         de (DSRM) password       •         ••••••••       • |                             |
|                                                                                                    | < <u>P</u>                                                                                                    | revious <u>N</u> ext > <u>I</u> nstall                                                                                                    | Cancel                      |

Ainda nesta etapa é preciso definir uma senha para que em caso de ser necessário restaurar serviços ser possível resgata-los.

No próxima etapa não é possível delegar nenhuma opção do serviço a nenhum outro servidor no momento devido a este servidor ser o primeiro do domínio.

Figura 21 – Assistente para Configuração de Nível Funcional do ADDS

| Ъ                                                                                                    | Active Directory Domain Services Configuration Wizard                          | _ □                  | x            |
|----------------------------------------------------------------------------------------------------|--------------------------------------------------------------------------------|----------------------|--------------|
| DNS Options                                                                                                    |                                                                                | TARGET SER<br>DC01-W | RVER<br>2012 |
| A delegation for this DNS                                                                                                    | server cannot be created because the authoritative parent zone cannot be found | Show more            | ×            |
| Deployment Configuration<br>Domain Controller Options<br>DNS Options<br>Additional Options<br>Paths<br>Review Options<br>Prerequisites Check<br>Installation<br>Results | Specify DNS delegation options                                                 |                      |              |
|                                                                                                    | More about DNS delegation                                                      |                      |              |
|                                                                                                    | <pre></pre>                                                                    | Cance                | :I           |

Figura 22 – Erro Relacionado ao DNS na Configuração do ADDS

Ne etapa subsequente o nome Netbios já vem preenchido com o nome principal do domínio, neste caso é preciso aceitar a opção e continuar com a configuração.

| <b>—</b> • • • • • | ~~   | A '        |      |         | ~     | - L - | NI.    |          |  |
|--------------------|------|------------|------|---------|-------|-------|--------|----------|--|
| FIGUID             | ·)·2 | Accietanta | nara | CONTINU | racan | AO.   | NIAMA  |          |  |
| i iuuia            | 20 - |            | Dala | Comuuu  | lacau | uu    | INCINC | INCLDICO |  |
|                    |      |            |      |         |       |       |        |          |  |

| <b>b</b>                                                                                                    | s Configuration Wizard                                          | _ 🗆 X                                               |        |
|----------------------------------------------------------------------------------------------------|-----------------------------------------------------------------|-----------------------------------------------------|--------|
| Additional Option                                                                                                    | TARGET SERVER<br>DC01-W2012                                     |                                                     |        |
| Deployment Configuration<br>Domain Controller Options<br>DNS Options<br>Additional Options<br>Paths<br>Review Options<br>Prerequisites Check<br>Installation<br>Results | Verify the NetBIOS name assigned to<br>The NetBIOS domain name: | the domain and change it if necessary<br>MONOGRAFIA |        |
|                                                                                                    | More about additional options                                   | Previous Next > Install                             | Cancel |

No próximo passo, o wizard questiona quanto o local do armazenamento do banco de dados com a pasta NTDS e o local para armazenamento dos scripts e políticas com a pasta SYSVOL, no caso do experimento essas pastas serão armazenadas no próprio servidor.

| 🚡 Active Directory Domain Services Configuration Wizard 📃 🗖 🗙                                                                                                    |                                                                                                    |                                                                                        |                             |  |  |  |  |
|----------------------------------------------------------------------------------------------------|----------------------------------------------------------------------------------------------------|----------------------------------------------------------------------------------------|-----------------------------|--|--|--|--|
| Paths                                                                                                    |                                                                                                    |                                                                                        | TARGET SERVER<br>DC01-W2012 |  |  |  |  |
| Deployment Configuration<br>Domain Controller Options<br>DNS Options<br>Additional Options<br>Paths<br>Review Options<br>Prerequisites Check<br>Installation<br>Results | Specify the location of the AD DS datal<br><u>D</u> atabase folder:<br><u>Log</u> files folder:<br><u>SY</u> SVOL folder: | aase, log files, and SYSVOL<br>C:\Windows\NTDS<br>C:\Windows\NTDS<br>C:\Windows\SYSVOL |                             |  |  |  |  |
| More about Active Directory paths                                                                                                    |                                                                                                    |                                                                                        |                             |  |  |  |  |
|                                                                                                    | < <u>P</u>                                                                                                    | revious <u>N</u> ext >                                                                 | Install Cancel              |  |  |  |  |

Figura 24 – Assistente para Localização da Base de Dados do ADDS

Em Seguida o wizard apresenta um resumo das configurações que serão instalados e em seguida verifica se os arquivos pré-requisitos estão instalados e tem o início da instalação.

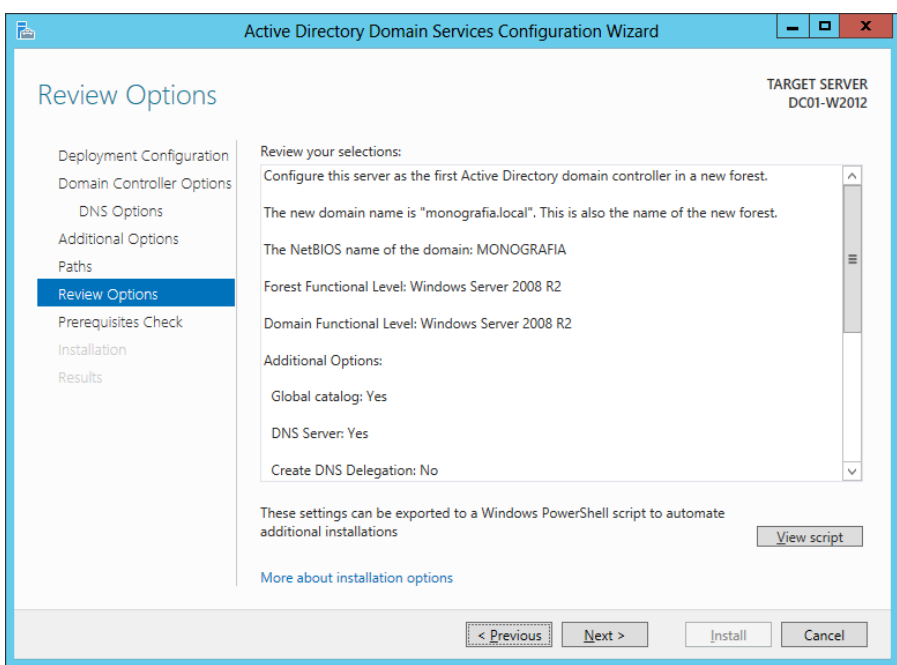

#### Figura 25 – Resumo da Configuração do ADDS

#### Figura 26 – Checagem de Pré-requisitos do ADDS

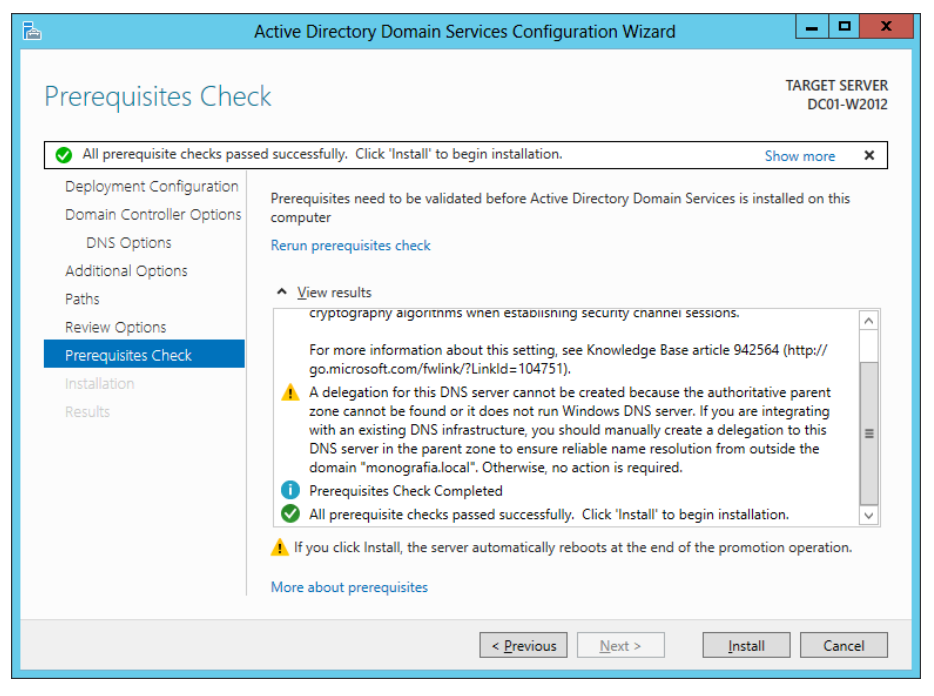

#### 5.1.4 Desafio ao Active Directory

Uma vez criado o domínio, inicia-se a fase de aplicação do planejamento da infraestrutura do domínio.

Esse experimento tem o foco de acompanhar algumas exigências comuns das políticas de segurança mais utilizadas pela maioria das empresas de grande porte, incluindo governo federal e simula-las em laboratório conforme o capítulo quatro lista nas tabelas da ISO 27001

Entre as exigências de segurança mais conhecida pela tecnologia da informação estão, a autenticação de usuários, ou seja, cada funcionário de uma empresa deve ter um usuário cadastrado para fazer acesso aos recursos de tecnologia da empresa, o acesso restrito a pastas e documentos, somente pessoas autorizadas podem ter acesso a pastas especificas, e senhas para acesso do usuário ao domínio com nível de dificuldade especifico para cada grupo de usuários que impeçam acesso não autorizado de funcionários aos equipamentos da empresa.

Para que seja possível simular esse ambiente é preciso cadastrar novos usuários, cadastrar novos grupos de usuários, incluir computadores no domínio, criar pastas para cada departamento no servidor de arquivos e aplicar políticas de gerenciamento para controle de acesso às pastas por grupos de usuários.

5.1.5 Criação de Usuários

Para adicionar usuários no domínio é preciso acessar as ferramentas no link tools da tela do server manager. A primeira ferramenta usada é a usuários e computadores do Active Directory (Active Directory Users and Computers).

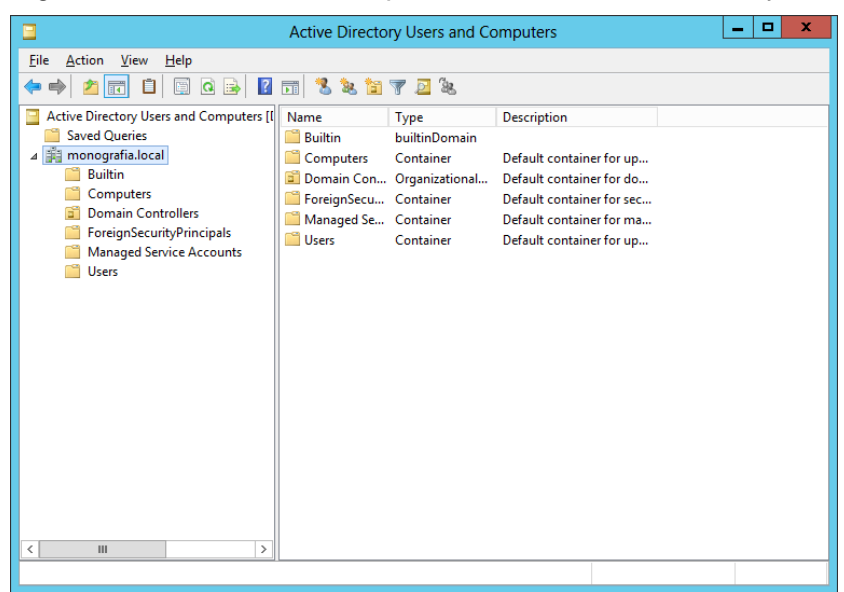

Figura 27 – Usuários e Computadores do Active Directory

Ao selecionar o novo domínio são abertas as pastas para gerenciamento de computadores e usuários do domínio. Para esse experimento serão criados duas novas pastas do domínio, também chamadas de Unidades Organizacionais (OU), uma para usuários e outra para grupos de usuários. A pasta Users traz usuários padrão do domínio como o usuário administrador usado para acessas o servidor do ADDS.

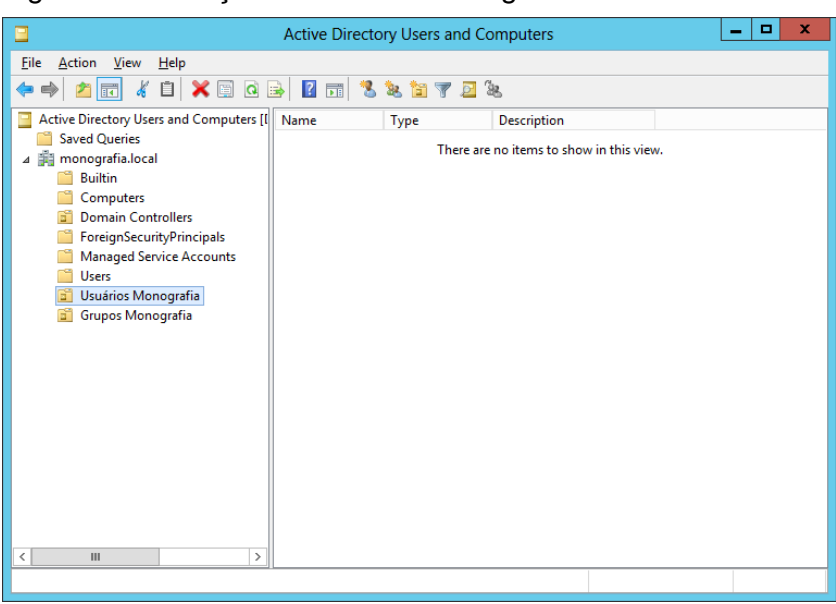

Figura 28 - Criação das Unidades Organizacionais

O padrão de usuários é usuárioXX e senha 123456 conforme figuras

abaixo:

|                                                 | New Object - User           |  |  |  |  |  |  |
|-------------------------------------------------|-----------------------------|--|--|--|--|--|--|
| Create in: monografia Jocal/Usuários Monografia |                             |  |  |  |  |  |  |
| <u>F</u> irst name:                             | Usuario01 <u>I</u> nitials: |  |  |  |  |  |  |
| Last name:                                      | Mono                        |  |  |  |  |  |  |
| Full n <u>a</u> me:                             | Usuario01 Mono              |  |  |  |  |  |  |
| User logon name:                                |                             |  |  |  |  |  |  |
| ukuario01 @monografia.local V                   |                             |  |  |  |  |  |  |
| User logon name (pre- <u>W</u> indows 2000):    |                             |  |  |  |  |  |  |
| MONOGRAFIA                                      | usuario01                   |  |  |  |  |  |  |
|                                                 |                             |  |  |  |  |  |  |
|                                                 | < Back Next > Cancel        |  |  |  |  |  |  |

Figura 29 – Assistente para Criação de Novo Usuário

Figura 30 – Assistente para Criação de Senha para Novo Usuário

| New Object - User                                                                                              |
|----------------------------------------------------------------------------------------------------|
| Create in: monografia Jocal/Usuários Monografia                                                                |
| Password:         ••••••           Confirm password:         •••••••                                           |
| User must change password at next logon User cannot change password Password never expires Account is disabled |
| < Back Next > Cancel                                                                                           |

Foram criados 6 usuários para este experimento.

| •                                                                                                    | Active Directory Users and Compute                                                                               | ers                                          | _ <b>_</b> X |
|----------------------------------------------------------------------------------------------------|----------------------------------------------------------------------------------------------------|----------------------------------------------|--------------|
| <u>File Action View H</u> elp                                                                                                    |                                                                                                    |                                              |              |
|                                                                                                    | 🖬   🖏 🐮 🝸 🖉 💐                                                                                                    | _                                            |              |
| <ul> <li>Active Directory Users and Computers [</li> <li>Saved Queries</li> <li>Saved Queries</li> <li>Builtin</li> <li>Computers</li> <li>Domain Controllers</li> <li>ForeignSecurityPrincipals</li> <li>Grupos Monografia</li> <li>Managed Service Accounts</li> <li>Users</li> <li>Usuários Monografia</li> </ul> | Name<br>Usuario01 Mono<br>Usuario02 Mono<br>Usuario03 Mono<br>Usuario04 Mono<br>Usuario05 Mono<br>Usuario06 Mono | Type<br>User<br>User<br>User<br>User<br>User | Description  |
|                                                                                                    |                                                                                                    |                                              |              |

Figura 31 – Novos Usuários Criados na OU

5.1.6 Criação dos Grupos

Para criar os grupos basta clicar na nova OU grupos e cria-los, porém, é importante separar o tipo do grupo a ser criado neste experimento será usado somente o grupo local, devido a ser apenar um DC.

Figura 32 – Container de Grupos do Domínio

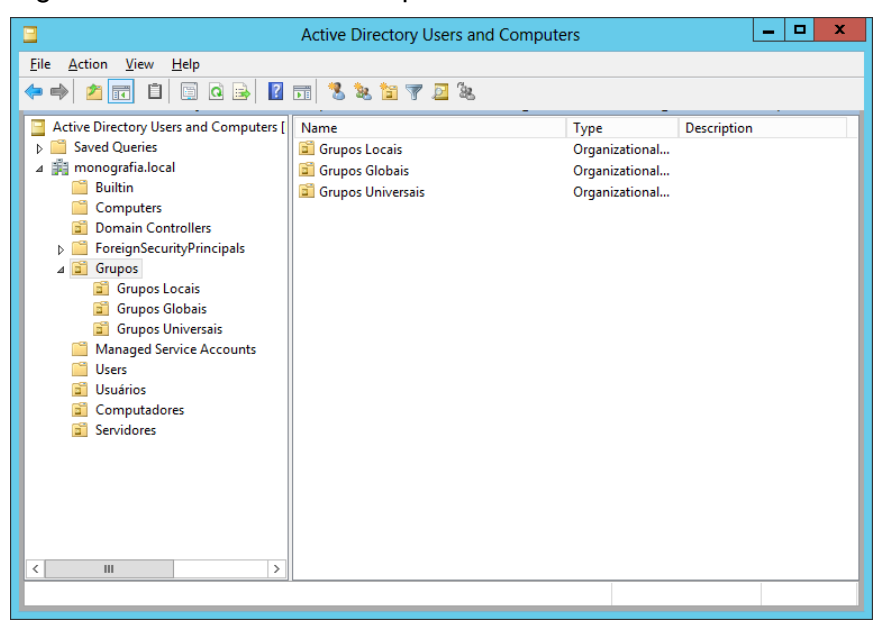

#### Figura 33 – Assistente para Criação de Novo Grupo

|                                                  | New Object - Group     | x  |  |  |  |  |  |
|--------------------------------------------------|------------------------|----|--|--|--|--|--|
| Create in: monografia.local/Grupos/Grupos Locais |                        |    |  |  |  |  |  |
| Group name:                                      |                        |    |  |  |  |  |  |
| Marketing                                        |                        |    |  |  |  |  |  |
| Group name (pre-Windows                          | 3 2000):               |    |  |  |  |  |  |
| Marketing                                        |                        |    |  |  |  |  |  |
| Group scope                                      | Group type             |    |  |  |  |  |  |
| O Domain local                                   | ● <u>S</u> ecurity     |    |  |  |  |  |  |
| <u>G</u> lobal                                   | ○ <u>D</u> istribution |    |  |  |  |  |  |
| ○ <u>U</u> niversal                              |                        |    |  |  |  |  |  |
|                                                  |                        |    |  |  |  |  |  |
|                                                  | OK Cano                | el |  |  |  |  |  |

Figura 34 – Grupos Novos Criados no Container de Grupos

| Active Directory Users and Computers                                                                                                    |                                                          |                                                                                       |         |      | x |
|----------------------------------------------------------------------------------------------------|----------------------------------------------------------|---------------------------------------------------------------------------------------|---------|------|---|
| Eile     Action     ⊻iew     Help            ← ⇒                                                                                                    | TT 💈 🐮 📷 🔻 🗾 🐮                                           |                                                                                       |         |      |   |
| <ul> <li>Active Directory Users and Computers [</li> <li>Saved Queries</li> <li>Builtin</li> <li>Computers</li> <li>Domain Controllers</li> <li>ForeignSecurityPrincipals</li> <li>Grupos</li> <li>Grupos Globais</li> <li>Grupos Universais</li> <li>Managed Service Accounts</li> <li>Users</li> <li>Servidores</li> <li>Servidores</li> </ul> | Name<br>Marketing<br>Recursos Humanos<br>Suporte Técnico | Type<br>Security Group - Global<br>Security Group - Global<br>Security Group - Global | Descrip | tion |   |
| < III >                                                                                                    | ٢                                                        | I                                                                                     |         |      | > |

Foram criados os grupos de Marketing, Recursos Humanos e Suporte Técnico. De acordo com a uma política de segurança comum, cada departamento da empresa acessa somente os arquivos e pastas respectivos e tem acesso restrito ao dos outros departamentos. No caso deste experimento o grupo Marketing irá acessar somente a pasta Marketing, o grupo Recursos Humanos irá acessar somente a pasta Recursos Humanos e o grupo suporte acessará todas as pastas incluindo a pasta Suporte Técnico. Os usuários 01 e 02 serão do departamento de Marketing, os usuários 03 e 04 serão do departamento de Recursos Humanos e os usuários 05 e 06 serão do suporte técnico.

| Suporte Técnico Properties                   |
|----------------------------------------------|
| General Members Member Of Managed By         |
| Members:                                     |
| Name Active Directory Domain Services Folder |
| Usuario 05 Mono monografia.local/Usuários    |
| 👗 Usuario 06 Mono monografia.local/Usuários  |
|                                              |
|                                              |
|                                              |
|                                              |
|                                              |
|                                              |
|                                              |
|                                              |
|                                              |
| < III >                                      |
|                                              |
| Add <u>R</u> emove                           |
|                                              |
|                                              |
| OK Cancel Apply                              |

Figura 35 – Propriedades do Grupo Suporte Técnico

5.1.7 Inclusão de Servidores e Clientes no Domínio

Para incluir os servidores e estações de trabalho no domínio é preciso entrar nas propriedades dos computadores e modificar o nome. Para este experimento utilizando o ADDS será usado um servidor de arquivo Windows Server 2008 R2 e uma estação de trabalho Windows 8.

Para incluir a estação de trabalho no domínio é preciso modificar as configuração da estação acessando o link Change Settings.

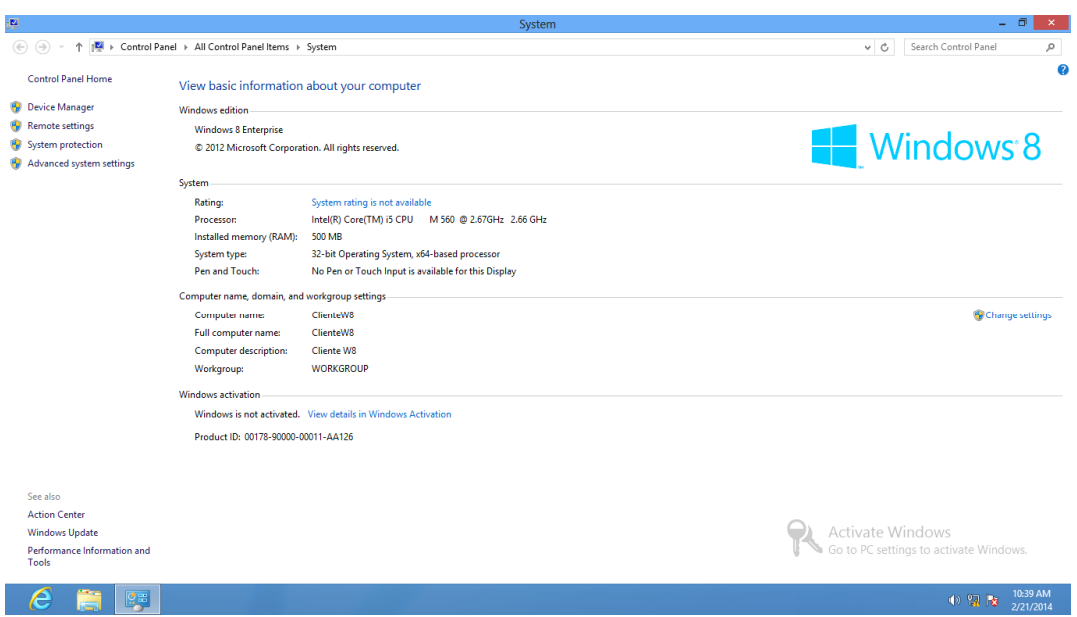

Neste caso será preciso acessar o link Change do janela de propriedades

do computador.

Figura 37 – Propriedades do Sitema

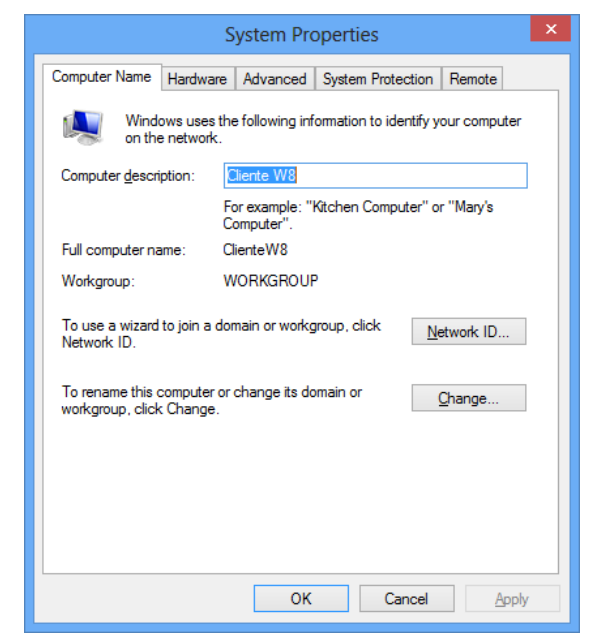

Para este experimento a estação de trabalho terá o nome de cliente01 e fará parte do domínio monografia.local.

#### Figura 38 – Modificando o Nome e o Domínio

| Computer Name/Domain Changes                                                                                      |
|----------------------------------------------------------------------------------------------------|
| You can change the name and the membership of this<br>computer. Changes might affect access to network resources. |
| Computer name:                                                                                                    |
| Cliente))1                                                                                                    |
| Full computer name:<br>Cliente01                                                                                  |
| <u>M</u> ore                                                                                                    |
| Member of                                                                                                    |
| <u>D</u> omain:                                                                                                   |
| monografia.local                                                                                                  |
| ○ Workgroup:                                                                                                    |
| WORKGROUP                                                                                                    |
| OK Cancel                                                                                                    |

Figura 39 – Confirmação de Alteração de Domínio para Monografia.local

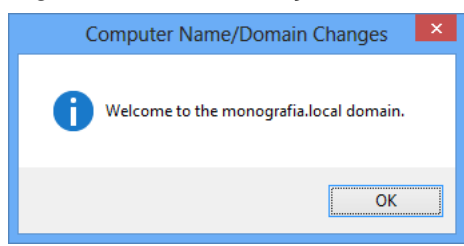

Figura 40 - Requisição para Reiniciar o Computador

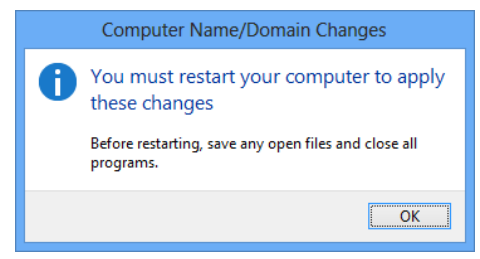

Agora que a estação de trabalho está no domínio é preciso fazer o acesso com algum usuário criado no ADDS para fazer a verificação do ingresso no domínio. Para este caso o acesso pode ser feito com o usuario01 porém, para que o usuário possa fazer acesso remoto a máquina virtual é preciso adicionar o usuário no grupo padrão do ADDS de acesso remoto WinRMRemoteWMIUsers\_.

Figura 41 – Grupo para Acesso Remoto

| 2                                      |                                           | Active Directory Users and | d Computers               | _ 0 | x |
|----------------------------------------|-------------------------------------------|----------------------------|---------------------------|-----|---|
| Eile Action View Help                  |                                           |                            |                           |     |   |
| ◆ ⇒ 2 🗊 🖌 🗎 🗙 🖬 🧔                      | 🗟 🛛 🖬 🔧 📚 🗑 🍸 🖻 🛠                         |                            |                           |     |   |
| Active Directory Users and Computers [ | Name                                      | Туре                       | Description               |     |   |
| Saved Queries                          | & Administrator                           | User                       | Built-in account for ad   |     |   |
| ⊿ 🏥 monografia.local                   | & Allowed RODC Password Replication Group | Security Group - Domain    | Members in this group c   |     | _ |
| Builtin                                | & Cert Publishers                         | Security Group - Domain    | Members of this group     |     | _ |
| Computadores                           | & Cloneable Domain Controllers            | Security Group - Global    | Members of this group t   |     | _ |
| Computers                              | & Denied RODC Password Replication Group  | Security Group - Domain    | Members in this group c   |     | _ |
| Domain Controllers                     | & DnsAdmins                               | Security Group - Domain    | DNS Administrators Gro    |     | _ |
| ForeignSecurityPrincipals              | & DnsUpdateProxy                          | Security Group - Global    | DNS clients who are per   |     | _ |
| ⊿ ⊆ Grupos                             | & Domain Admins                           | Security Group - Global    | Designated administrato   |     | _ |
| Crupos Giobais                         | & Domain Computers                        | Security Group - Global    | All workstations and ser  |     | _ |
| Grupos Locais                          | & Domain Controllers                      | Security Group - Global    | All domain controllers i  |     | _ |
| Managed Service Accounts               | & Domain Guests                           | Security Group - Global    | All domain guests         |     | _ |
| Servidores                             | A Domain Users                            | Security Group - Global    | All domain users          |     | _ |
| Users                                  | & Enterprise Admins                       | Security Group - Universal | Designated administrato   |     | _ |
| Usuários                               | & Enterprise Read-only Domain Controllers | Security Group - Universal | Members of this group     |     | _ |
|                                        | Stroup Policy Creator Owners              | Security Group - Global    | Members in this group c   |     | _ |
|                                        | 🛃 Guest                                   | User                       | Built-in account for gue  |     | _ |
|                                        | AS and IAS Servers                        | Security Group - Domain    | Servers in this group can |     | _ |
|                                        | A Read-only Domain Controllers            | Security Group - Global    | Members of this group     |     | _ |
|                                        | 💐 Schema Admins                           | Security Group - Universal | Designated administrato   |     | _ |
|                                        | KinRMRemoteWMIUsers_                      | Security Group - Domain    | Members of this group     |     |   |
|                                        |                                           |                            |                           |     | _ |
|                                        |                                           |                            |                           |     | _ |
|                                        |                                           |                            |                           |     | _ |
|                                        |                                           |                            |                           |     | _ |
|                                        |                                           |                            |                           |     | _ |
|                                        |                                           |                            |                           |     | _ |
|                                        |                                           |                            |                           |     | _ |
|                                        |                                           |                            |                           |     | _ |
|                                        |                                           |                            |                           |     | _ |
|                                        |                                           |                            |                           |     | _ |
|                                        |                                           |                            |                           |     |   |
| < 111 >                                |                                           |                            |                           |     | _ |
| 1                                      |                                           |                            |                           |     |   |

Figura 42 – Membros Pertencentes ao Grupo de Acesso Remoto

| WinRMRemo       | oteWMIUsers_ Properties                 |  |
|-----------------|-----------------------------------------|--|
| General Members | Member Of Managed By                    |  |
| Members:        |                                         |  |
| Name            | Active Directory Domain Services Folder |  |
| 👃 Usuario01 Mo  | monografia.local/Usuários               |  |
| Usuario02 Mo    | monografia.local/Usuários               |  |
| S Usuario03 Mo  | monografia local/Usuários               |  |
| SUSUANOU4 Mo    | monografia.local/Usuarios               |  |
| Usuario06 Mo    | monografia local/Usuários               |  |
|                 |                                         |  |
|                 |                                         |  |
|                 |                                         |  |
|                 |                                         |  |
|                 |                                         |  |
|                 |                                         |  |
|                 |                                         |  |
|                 |                                         |  |
| Add             | Remove                                  |  |
|                 |                                         |  |
|                 |                                         |  |
|                 | OK Cancel Apply                         |  |
|                 |                                         |  |

No cliente acessar com o usuário do domínio.

## Figura 42 – Autenticação do Usuário no Domínio

| Segurança do Windows                                                                    |
|-----------------------------------------------------------------------------------------|
| Digite suas credenciais<br>Essas credenciais serão usadas para a conexão com 10.0.0.14. |
| suporte                                                                                 |
| monografia.local\usuario01 Domínio: monografia.local                                    |
| Lembrar minhas credenciais                                                              |
| OK Cancelar                                                                             |

Figura 43 – Usuário Logado no Computador Cliente

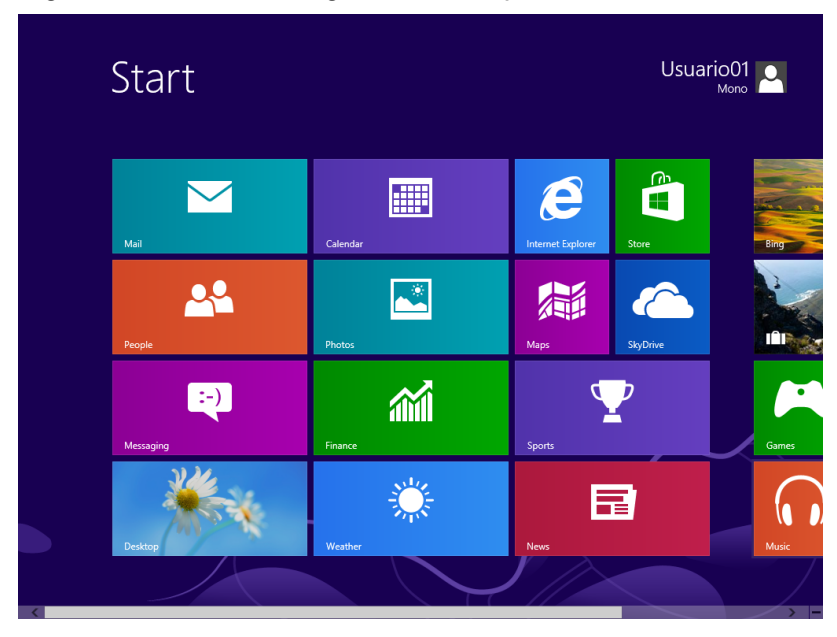

Para incluir o servidor Windows Server 2008 R2 é preciso acessar com o usuário de administrador local, e abrir o gerenciador do servidor ou Server Manager e marcar o servidor local conforme abaixo:

| er Manager (WIN-805J3PUOR3T)                      | Server Manager (WIN-805J3PL                  | IOR3T)                                       |                                               |
|---------------------------------------------------|----------------------------------------------|----------------------------------------------|-----------------------------------------------|
| eatures<br>lagnostics<br>fonfiguration<br>ltorage | Get an overview of the features.             | e status of this server, perform top managen | ent tasks, and add or remove server roles and |
|                                                   | Server Summary                               |                                              | Server Summary Help                           |
|                                                   | Computer Information                         |                                              | 🕅 Activate Windows                            |
|                                                   | Full Computer Name:                          | WIN-805J3PUOR3T.monografia.com               | Change System Properties                      |
|                                                   | Workgroup:                                   | WORKGROUP                                    | Configure Remote Desktop                      |
|                                                   | Local Area Connection:                       | 10.0.0.12, IPv6 enabled                      | Configure Server Manager Remote<br>Management |
|                                                   | Remote Desktop:                              | Enabled                                      |                                               |
|                                                   | Server Manager Remote<br>Management:         | Disabled                                     |                                               |
|                                                   | Product ID:                                  | Not activated                                |                                               |
|                                                   | Do not show me this con                      | sole at logon                                |                                               |
|                                                   | Security Information                         |                                              | 😭 Go to Windows Firewall                      |
|                                                   | Windows Firewall:                            | Public: On                                   | Configure Updates                             |
|                                                   | Windows Updates:                             | Not configured                               | Run Security Configuration Wizard             |
|                                                   | Last checked for<br>updates:                 | Never                                        | % Configure IE ESC                            |
|                                                   | Last installed updates:                      | Never                                        |                                               |
|                                                   | IE Enhanced Security<br>Configuration (ESC): | On for Administrators<br>On for Users        |                                               |
|                                                   |                                              |                                              |                                               |

Figura 44 – Gerencia do Servidor 2008 R2 para Arquivos

Depois de marcar o servidor local é preciso modificar as propriedades do sistema acessando o link Change System Properties.

Figura 45 – Propriedades do Sistema do Servidor de Arquivos

| System Properties                                  |                                                                 | × |
|----------------------------------------------------|-----------------------------------------------------------------|---|
| Computer Name Hardwa                               | re Advanced Remote                                              |   |
| Windows uses<br>on the network                     | the following information to identify your computer             |   |
| Computer description:                              |                                                                 |   |
|                                                    | For example: "IIS Production Server" or<br>"Accounting Server". |   |
| Full computer name:                                | WIN-80SJ3PUOR3T.monografia.com                                  |   |
| Workgroup:                                         | WORKGROUP                                                       |   |
| To rename this computer<br>workgroup, click Change | or change its domain or <u>C</u> hange                          |   |
|                                                    | OK Cancel Apply                                                 |   |

Figura 46 – Troca de Nome e Domínio do Servidor

| Computer Name/Domain Changes 🛛 🗙                                                                                                    |
|----------------------------------------------------------------------------------------------------|
| You can change the name and the membership of this<br>computer. Changes might affect access to network resources.<br><u>More information</u> |
| Computer name:                                                                                                    |
| Servidor01                                                                                                    |
| Full computer name:<br>Servidor01.monografia.com                                                                                             |
| More                                                                                                    |
| Member of                                                                                                    |
| • Domain:                                                                                                    |
| monografia.loca                                                                                                    |
| C Workgroup:                                                                                                    |
| Jwonkanoon                                                                                                    |
| OK Cancel                                                                                                    |

Figura 47 – Confirmação de Alteração de Domínio para Monografia.local

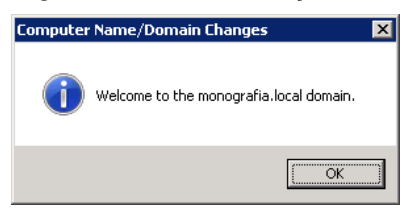

5.1.8 Experimento 1 – Criação de Políticas de Segurança e Verificação dos resultados

As políticas de segurança que serão adotadas para experimento seguem algumas regras de segurança estabelecidas por políticas de segurança usadas em empresas de grande porte incluindo governo federal.

Os parâmetros de segurança usados neste experimento são:

Senha com complexidade

Acesso restrito a pastas

Existem duas procedimentos para definir a senha de segurança como complexa só para o grupo de suporte técnico. A primeira é modificando a politica padrão do AD, que determina que todas as senhas tenham complexidade para que não seja mais uma exigência em seguido acessando criando uma politica só para o

grupo de suporte técnico exigindo a complexidade de senha forçadamente. A Segunda opção é criar uma política que não exige senha complexa e atrelar a cada grupo criado menos aquele que terá a exigência mantendo a política padrão do AD. A primeira forma foi escolhida para o experimento devido ao menor esforço.

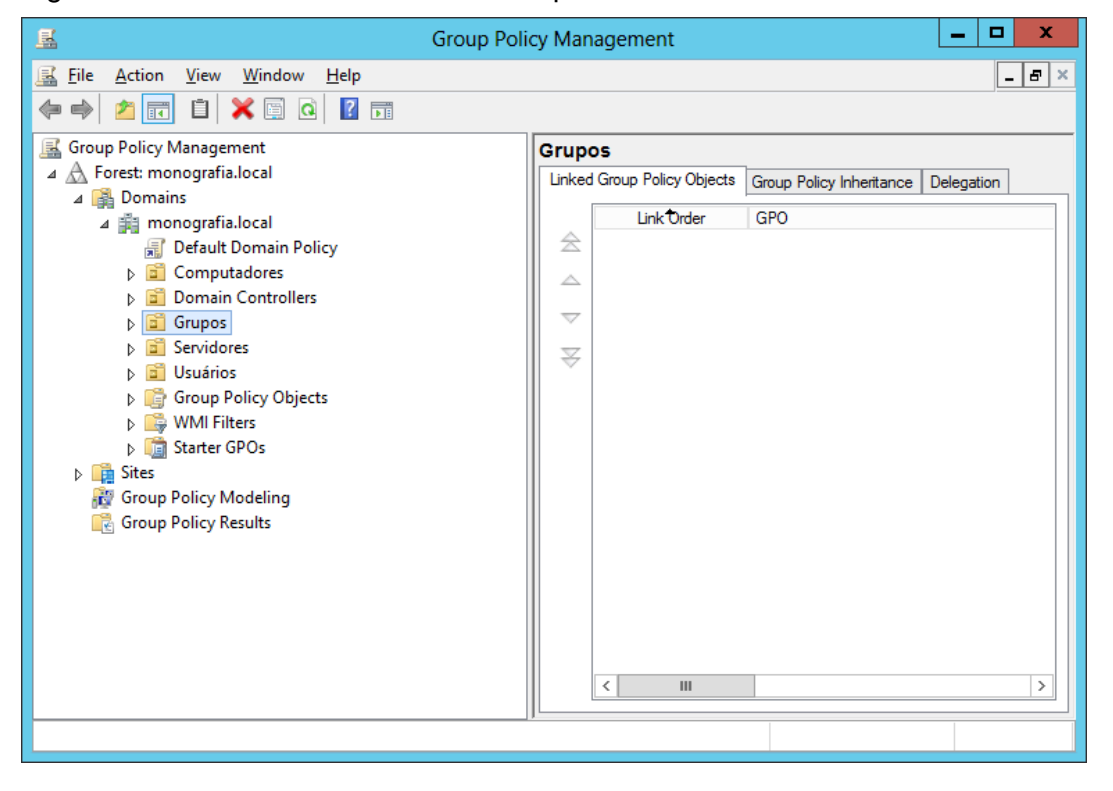

Figura 48 – Gerência de Política de Grupo

Figura 49 – Grupos Locais – GPO

| 📓 Group Poli                                | cy Management                                        | _ <b>D</b> X |
|---------------------------------------------|------------------------------------------------------|--------------|
| <u>Eile Action View Window H</u> elp        |                                                      | _ 8 ×        |
|                                             |                                                      |              |
| Group Policy Management                     | Grupos Locais                                        |              |
| ⊿ ▲ Forest: monografia.local                | Linked Group Policy Objects Group Policy Inheritance | Delegation   |
| ⊿ 🛃 Domains                                 | Link Deter GPO                                       |              |
| ⊿ monografia.local I Default Descrip Deling |                                                      |              |
| Derault Domain Policy      Computadores     |                                                      |              |
| <ul> <li>Domain Controllers</li> </ul>      |                                                      |              |
| ⊿ 🖬 Grupos                                  | $\nabla$                                             |              |
| Grupos Globais                              | $\Box$                                               |              |
| 📴 Grupos Locais                             |                                                      |              |
| Grupos Universais                           |                                                      |              |
| Servidores                                  |                                                      |              |
| Scoup Policy Objects                        |                                                      |              |
| WMI Filters                                 |                                                      |              |
| Starter GPOs                                |                                                      |              |
| Sites                                       |                                                      |              |
| 🔯 Group Policy Modeling                     |                                                      |              |
| 🔀 Group Policy Results                      |                                                      |              |
|                                             |                                                      |              |
|                                             |                                                      |              |
|                                             | < 111                                                | >            |
|                                             | J                                                    |              |
| 7                                           |                                                      |              |

# Figura 50 – GPO Senha Complexa

|                                       | New GPO | x       |
|---------------------------------------|---------|---------|
| <u>N</u> ame:<br>Senha Complexa       |         |         |
| <u>S</u> ource Starter GPO:<br>(none) | OK Can  | <br>cel |

Figura 51 - GPOs no Grupo Local

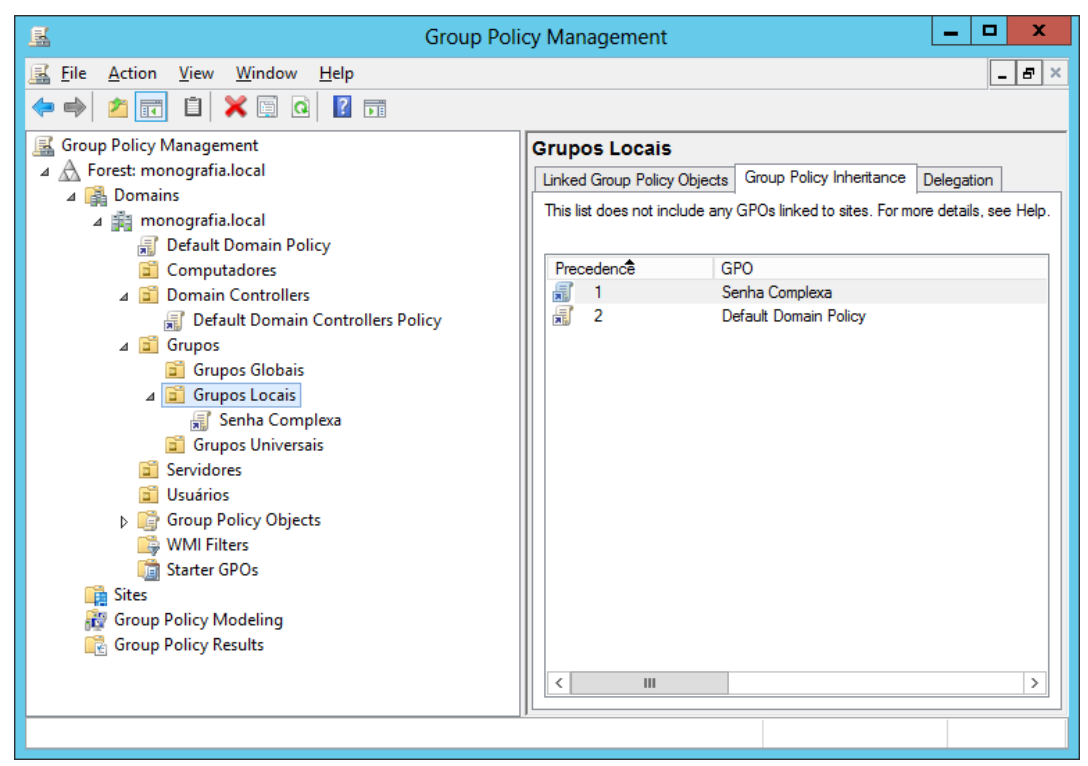

# Figura 52 – Escopo da GPO Senha Complexa

| <u>R</u>                                                                                                    | Group Policy Management                                                                                                    | _ 0 ×                                              |
|----------------------------------------------------------------------------------------------------|----------------------------------------------------------------------------------------------------|----------------------------------------------------|
| <u> F</u> ile Action <u>V</u> iew <u>W</u> indow <u>H</u> elp                                                                                                    |                                                                                                    | _ # ×                                              |
| 🗢 🔿 📶 🗙 🖸 📓 🖬                                                                                                    |                                                                                                    |                                                    |
| Group Policy Management<br>Group Policy Management<br>Group Policy Management<br>Group Policy Management<br>Group Policy<br>Group Second<br>Group Second<br>Group Sec | Senha Complexa         Scope       Details       Settings       Delegation         Links       Display links in this location:       monografia.local         The following stes, domains, and OUs are linked to this GPO:       Location       Enforced       Link Enabled         Image: Complex Complex Comp | V<br>Path<br>monografia local/Grupos/Grupos Locais |
| Group Policy Objects                                                                                                    |                                                                                                    | >                                                  |
| General Filters<br>Group Policy Modeling<br>Group Policy Results                                                                                                    | Security Filtering The gettings in this GPO can only apply to the following groups, users, and computers: Name Authenticated Users Add Remove Properties WMI Effection                                                                                                    |                                                    |
|                                                                                                    | This GPO is linked to the following WMI filter:                                                                                                    |                                                    |
|                                                                                                    |                                                                                                    |                                                    |

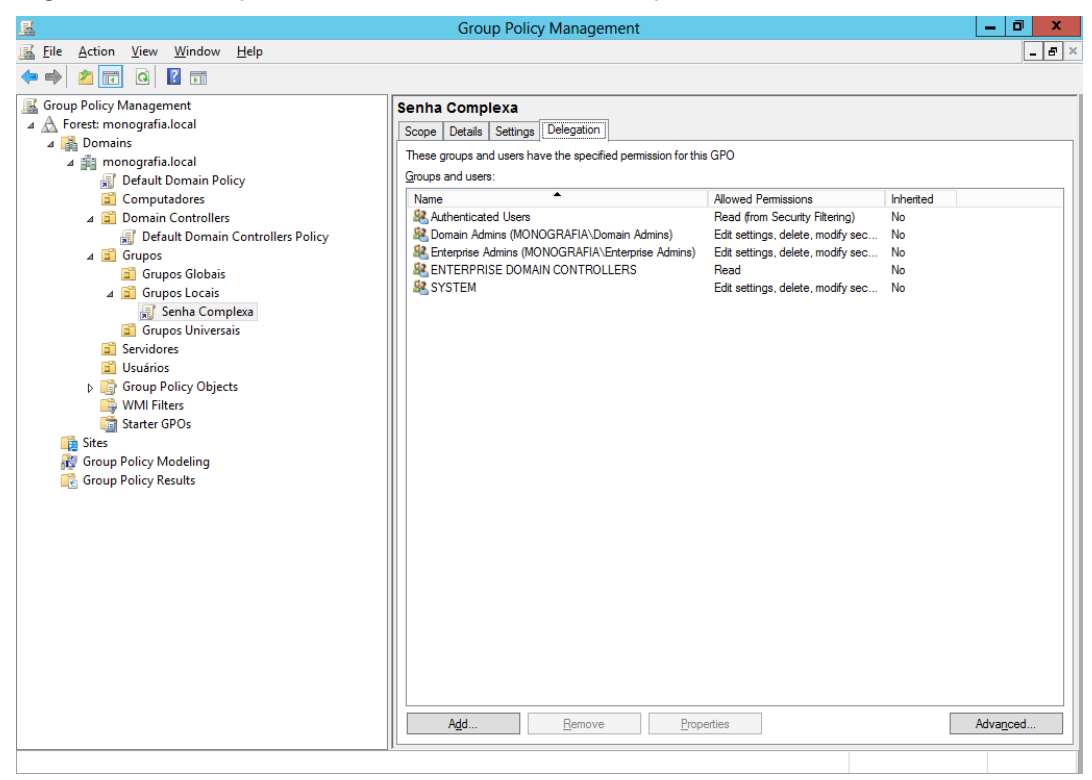

#### Figura 53 – Aba para Atribuir Permissão no Grupo

### Figura 54 – Permissão para o Grupo Suporte Técnico

| 📓 Gro                                                                                                    | up Policy Management                                                                                                    |                                                                                                    |                                         |                  | i x   |
|----------------------------------------------------------------------------------------------------|----------------------------------------------------------------------------------------------------|----------------------------------------------------------------------------------------------------|-----------------------------------------|------------------|-------|
| <u> F</u> ile <u>A</u> ction <u>V</u> iew <u>W</u> indow <u>H</u> elp                                                                                                    |                                                                                                    |                                                                                                    |                                         |                  | _ & × |
|                                                                                                    |                                                                                                    |                                                                                                    |                                         |                  |       |
| Image: The Action View Window Help         Image: The Action View Window Help         Image: The Action View Window Help         Image: The Action View Window Help         Image: The Action View Window Help         Image: The Action View Window Help         Image: The Action View Window Help         Image: The Action View Window Help         Image: The Action View Window Help         Image: The Action View Window Help         Image: The Action View Window Window Help         Image: The Action View Window Window Window         Image: The Action View Side View View View Side View View View View View View View Vie | Jexa<br>Settings Delegation<br>dusers have the specified permission for th<br>s:<br>ed Users<br>mins (MONOGRAFIA\Domain Admins)<br>Admins (MONOGRAFIA\Domain Admins)<br>SE DOMAIN CONTROLLERS<br>creico (MONOGRAFIA\Supote Técnico) | is GPO Allowed Permissions Read (from Security Filtering) Edit settings, delete, modify sec Read Flead Edit settings, delete, modify sec | Inherited<br>No<br>No<br>No<br>No<br>No |                  |       |
| A <u>d</u> d                                                                                                    | Remove Prop                                                                                                    | perties                                                                                                    |                                         | Adva <u>n</u> ce | d     |
|                                                                                                    |                                                                                                    |                                                                                                    |                                         |                  |       |
| Senha Complexa Security Settings                                 |
|------------------------------------------------------------------|
| Security                                                         |
| <u>G</u> roup or user names:                                     |
| Suporte Técnico (MONOGRAFIA\Suporte Técnico)                     |
| Somain Admins (MONOGRAFIA\Domain Admins)                         |
| Enterprise Admins (MONOGRAFIA\Enterprise Admins)                 |
| M ENTERPRISE DOMAIN CONTROLLERS                                  |
| < III >                                                          |
| Add Remove                                                       |
|                                                                  |
| Permissions for Suporte Técnico Allow Deny                       |
| Write                                                            |
| Create all child objects                                         |
| Delete all child objects                                         |
| Apply group policy                                               |
| Special permissions                                              |
| For special permissions or advanced settings, Advanced Advanced. |
| Learn about access control and permissions                       |
| OK Cancel <u>A</u> pply                                          |

Figura 55 – Configurações de Segurança da GPO de Senha Complexa

# Figura 56 – Filtro de Segurança para Suporte Técnico

| <u>R</u>                                                                                                    | Group Policy Management                                                                                                    | _ 0 ×               |
|----------------------------------------------------------------------------------------------------|----------------------------------------------------------------------------------------------------|---------------------|
| 😹 File Action View Window Help                                                                                                    |                                                                                                    | _ & ×               |
|                                                                                                    |                                                                                                    |                     |
| Image: Second Second Secon | Scope Details Settings Delegation Unks Display links in this location: monografia.local The following sites, domains, and OUs are linked to this GPO: Location Cocation Cocati | /Grupos Locais      |
| <ul> <li>▶ Stater GPOs</li> <li>▶ State</li> <li>Broup Policy Modeling</li> <li>▲ Group Policy Results</li> <li>▲ usuario05 on CLIENTE01</li> </ul>                                                                                                    | Security Filtering         The settings in this GPO can only apply to the following groups, users, and computers:         Name         Image: Support Técnico (MONOGRAFIA\Support Técnico)         Add       Remove         Properties         WMI Filtering         This GPO is Inked to the following WMI filter:         (none>       Vopen                                                                                                    |                     |
|                                                                                                    |                                                                                                    | 14:45<br>18/03/2014 |

Ao editar a política de segurança padrão, todos os objetos do domínio são submetidos a nova regra geral. Permitindo que novas regras sejam criadas. Após a modificação da política padrão do AD foi criada a política de complexidade para o grupo alvo de experimento.

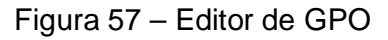

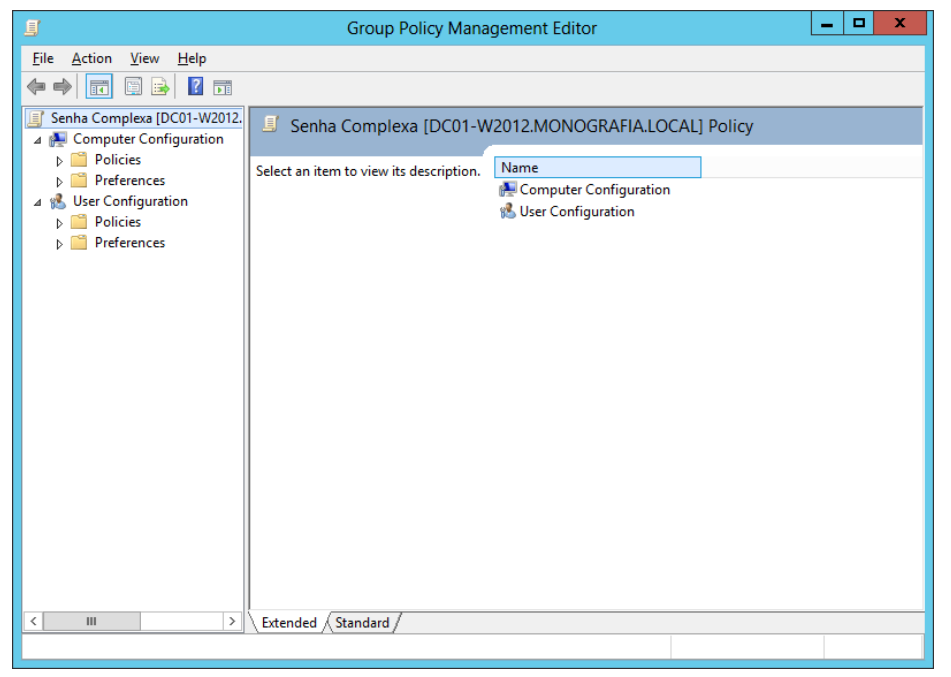

Figura 58 – Editor de Políticas de Contas

| 🧾 Group P                                                                                                    | olicy Management Editor                                                                                                    | _ 0 ×                                                                                                    |
|----------------------------------------------------------------------------------------------------|----------------------------------------------------------------------------------------------------|----------------------------------------------------------------------------------------------------|
| <u>File Action View Help</u>                                                                                                    |                                                                                                    |                                                                                                    |
| 🗢 🔿 📶 🗶 🗟 🔢 🖬                                                                                                    |                                                                                                    |                                                                                                    |
| File       Action       View       Help         Image: Software Settings       Image: Software Settings         Image: Software Settings       Image: Software Settings         Image: Software Resettings | Name<br>Account Policies<br>Local Policies<br>Local Policies<br>Restricted Groups<br>System Services<br>Registry<br>File System<br>Windows Firewall with Advanced Security<br>Windows Firewall with Advanced Security<br>Windows Firewall with Advanced Security<br>Wineless Network (IEEE 802.3) Policies<br>Wineless Network (IEEE 802.1) Policies<br>Wineless Network (IEEE 802.1) Policies<br>Public Key Policies<br>Software Restriction Policies<br>Software Restriction Policies<br>Polication Control Policies<br>P Security Policies on Active Directory (M<br>Advanced Audit Policy Configuration | Description           Password and account lockout policies           Auditing, use rights and security options polici           Even Log           Restricted Groups           System service settings           Registry security settings           File system security settings           Wired Network Policy Administration. Manage           Wired Network Policy Administration. Manage           Wiredses Network Policy Administration. Manage           Wireless Network Policy Administration. Mana           Network Access Protection           Application Control Policies           Internet Protocol Security (IPsec) Administration           Advanced Audit Policy Configuration |
|                                                                                                    |                                                                                                    |                                                                                                    |
| < III >                                                                                                    |                                                                                                    |                                                                                                    |
|                                                                                                    |                                                                                                    |                                                                                                    |

Figura 59 – Acesso à Política de Senhas da GPO

| 🧾 Group P                                                                                                    | olicy Management Editor |                        | - 0 | x |
|----------------------------------------------------------------------------------------------------|-------------------------|------------------------|-----|---|
| <u>File Action View H</u> elp                                                                                                    |                         |                        |     |   |
| ◆ ⇒ 2 🚾 🗙 🗟 🖬                                                                                                    |                         |                        |     |   |
| Senha Complexa [DC01-W2012.MONOGRAFIA.LOCAL] Policy                                                                                                    | Name                    | Description            |     |   |
| 🔺 👰 Computer Configuration                                                                                                    | Password Policy         | Password Policy        |     |   |
| ⊿ 🧮 Policies                                                                                                    | Account Lockout Policy  | Account Lockout Policy |     |   |
| Software Settings                                                                                                    | Herberos Policy         | Kerberos Policy        |     |   |
| ⊿ 🚞 Windows Settings                                                                                                    |                         | ÷                      |     |   |
| Name Resolution Policy                                                                                                    |                         |                        |     |   |
| Scripts (Startup/Shutdown)                                                                                                    |                         |                        |     |   |
| A here security Settings                                                                                                    |                         |                        |     |   |
| Account Policies                                                                                                    |                         |                        |     |   |
| Local Policies                                                                                                    |                         |                        |     |   |
| Event Log                                                                                                    |                         |                        |     |   |
| Restricted Groups                                                                                                    |                         |                        |     |   |
| System Services                                                                                                    |                         |                        |     |   |
| Registry                                                                                                    |                         |                        |     |   |
| File System                                                                                                    |                         |                        |     |   |
| Wired Network (IEEE 802.3) Policies                                                                                                    |                         |                        |     |   |
| Windows Firewall with Advanced Security                                                                                                    |                         |                        |     |   |
| Network List Manager Policies                                                                                                    |                         |                        |     |   |
| Wireless Network (IEEE 802.11) Policies                                                                                                    |                         |                        |     |   |
| Public Key Policies                                                                                                    |                         |                        |     |   |
| Software Restriction Policies                                                                                                    |                         |                        |     |   |
| Network Access Protection                                                                                                    |                         |                        |     |   |
| Application Control Policies                                                                                                    |                         |                        |     |   |
| Security Policies on Active Directory (MONOGRAFIA.EOCAL)                                                                                                    |                         |                        |     |   |
| Advanced Addit Policy Configuration                                                                                                    |                         |                        |     |   |
| Directory and the provided of the provided of the provided |                         |                        |     |   |
| P Preferencer                                                                                                    |                         |                        |     |   |
| Ilser Configuration                                                                                                    |                         |                        |     |   |
| Policies                                                                                                    |                         |                        |     |   |
|                                                                                                    |                         |                        |     |   |
|                                                                                                    |                         |                        |     |   |
|                                                                                                    |                         |                        |     |   |
|                                                                                                    |                         |                        |     |   |
| < III >                                                                                                    |                         |                        |     |   |
|                                                                                                    |                         |                        |     |   |

| J Group                                                              | Policy Management Editor                    | _ 0 X          |
|----------------------------------------------------------------------|---------------------------------------------|----------------|
| File Action View Help                                                |                                             |                |
| ← →   2 🚾 🗙 🗉 🕞 🛛 🖬                                                  |                                             |                |
| Senha Complexa [DC01-W2012.MONOGRAFIA.LOCAL] Policy                  | Policy ^                                    | Policy Setting |
| Computer Configuration                                               | Enforce password history                    | Not Defined    |
| a 🧰 Policies                                                         | 🔯 Maximum password age                      | Not Defined    |
| Software Settings                                                    | Minimum password age                        | Not Defined    |
| ⊿ 🧮 Windows Settings                                                 | Minimum password length                     | Not Defined    |
| Name Resolution Policy                                               | Password must meet complexity requirements  | Not Defined    |
| Scripts (Startup/Shutdown)                                           | Store passwords using reversible encryption | Not Defined    |
| A Becurity Settings                                                  | s s s s s s s s s s s s s s s s s s s       |                |
| ⊿<br>Account Policies                                                |                                             |                |
| Password Policy                                                      |                                             |                |
| Account Lockout Policy                                               |                                             |                |
| Kerberos Policy                                                      |                                             |                |
| Local Policies                                                       |                                             |                |
| Event Log                                                            |                                             |                |
| Restricted Groups                                                    |                                             |                |
| System Services                                                      |                                             |                |
| Registry                                                             |                                             |                |
| File System                                                          |                                             |                |
| Wired Network (IEEE 802.3) Policies                                  |                                             |                |
| Windows Firewall with Advanced Security                              |                                             |                |
| Network List Manager Policies                                        |                                             |                |
| Wireless Network (IEEE 802.11) Policies                              |                                             |                |
| Public Key Policies                                                  |                                             |                |
| Software Restriction Policies                                        |                                             |                |
| Intervork Access Protection                                          |                                             |                |
| Application Control Policies                                         |                                             |                |
| Security Policies on Active Directory (MONOGRAFIA.LOC)               |                                             |                |
| Advanced Addic Policy Configuration                                  |                                             |                |
| Administrative Templates: Policy definitions (ADMX files) retrieved: |                                             |                |
| Preferences                                                          |                                             |                |
| 4 Suser Configuration                                                |                                             |                |
| b Policies                                                           |                                             |                |
| Preferences                                                          |                                             |                |
| < III >                                                              |                                             |                |
|                                                                      | P                                           |                |
|                                                                      |                                             |                |

Figura 60 – Editando a Regra de Complexidade de Senhas

Figura 61 – Habilitando a Política de Complexidade de Senhas

| Password must meet complexity requirements Pro | ?  | x   |
|------------------------------------------------|----|-----|
| Security Policy Setting Explain                |    |     |
| Password must meet complexity requirements     |    |     |
| Define this policy setting:                    |    |     |
| Enabled                                        |    |     |
| ⊖ Di <u>s</u> abled                            |    |     |
|                                                |    |     |
|                                                |    |     |
|                                                |    |     |
|                                                |    |     |
|                                                |    |     |
|                                                |    |     |
|                                                |    |     |
|                                                |    |     |
|                                                |    |     |
|                                                |    |     |
| OK Cancel                                      | Ap | ply |

#### 5.1.8.2 Verificar a Política Aplicada

Ao utilizar um usuário que não faz parte do grupo suporte técnico, a política permitiu que o usuário trocasse a senha por uma sem complexidade com sucesso. O usuário usuario04 fez acesso a máquina Cliente01 com a senha sem complexidade 123456 quando questionado para modificar, a senha nova foi coloca sem complexidade, 654321 e Windows permitiu a mudança com sucesso.

Quando o usuario5 que faz parte do grupo de suporte foi questionado a modificar a senha, foi feito o teste de colocar uma senha sem complexidade, o Windows retornou a necessidade de colocar uma nova senha respeitando a política de complexidade. O teste foi realizado com sucesso provando a eficácia da política aplicada.

Abaixe segue as imagens das respostas do Windows durante os testes:

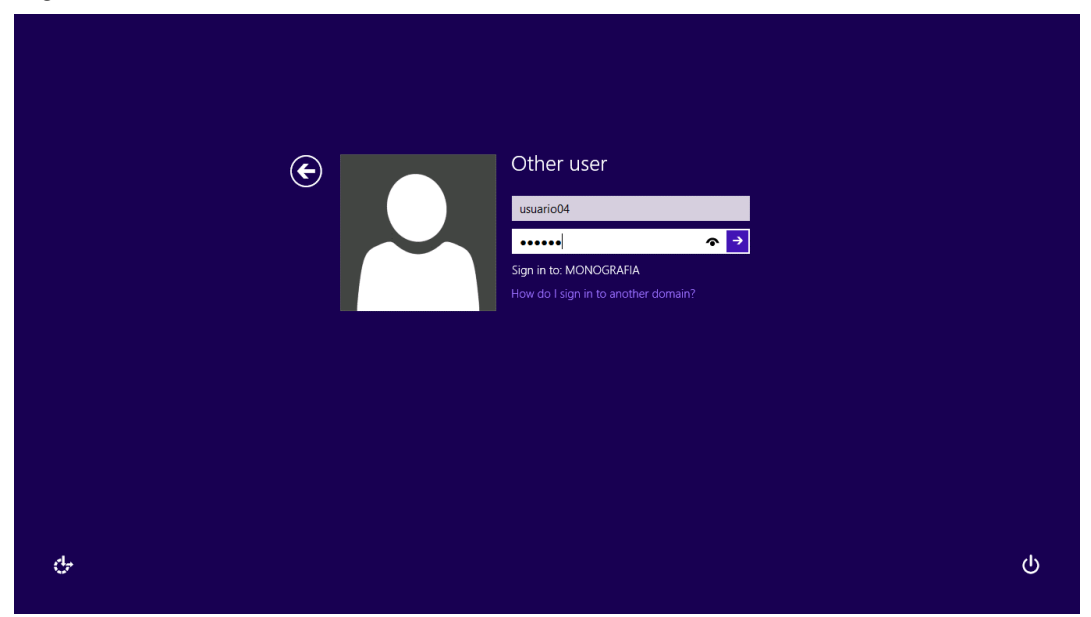

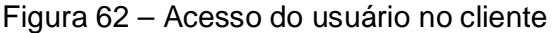

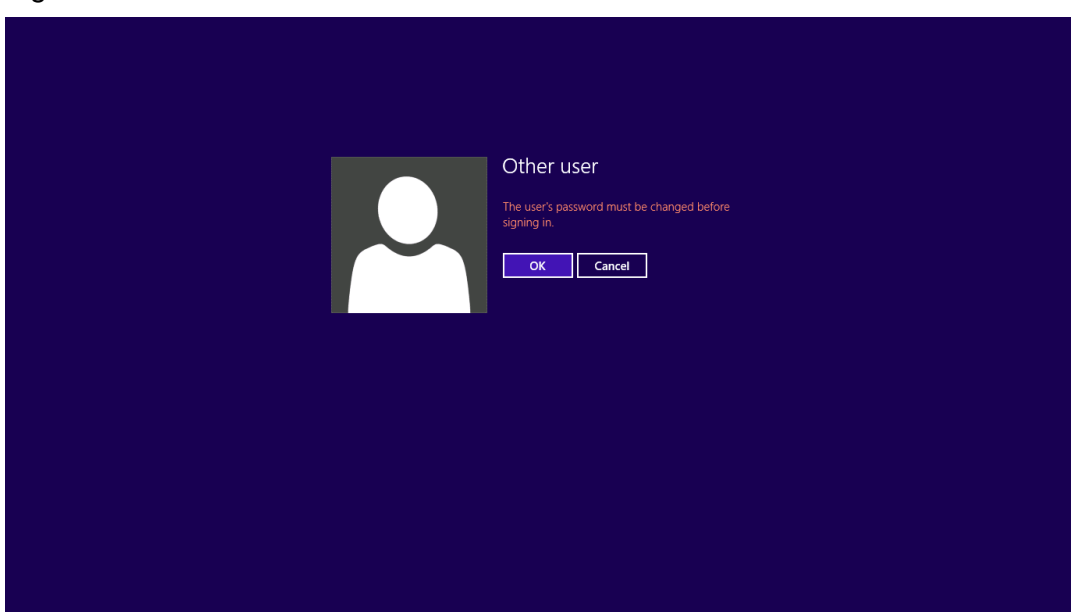

# Figura 63 – A Senha Deve Ser Modificada

# Figura 64 – Troca de Senha

|   | © | Other user<br>usuario04<br><br><br><br>Sign in to: MONOGRAFIA<br>How do I sign in to another domain? |
|---|---|----------------------------------------------------------------------------------------------------|
| ભ |   |                                                                                                    |

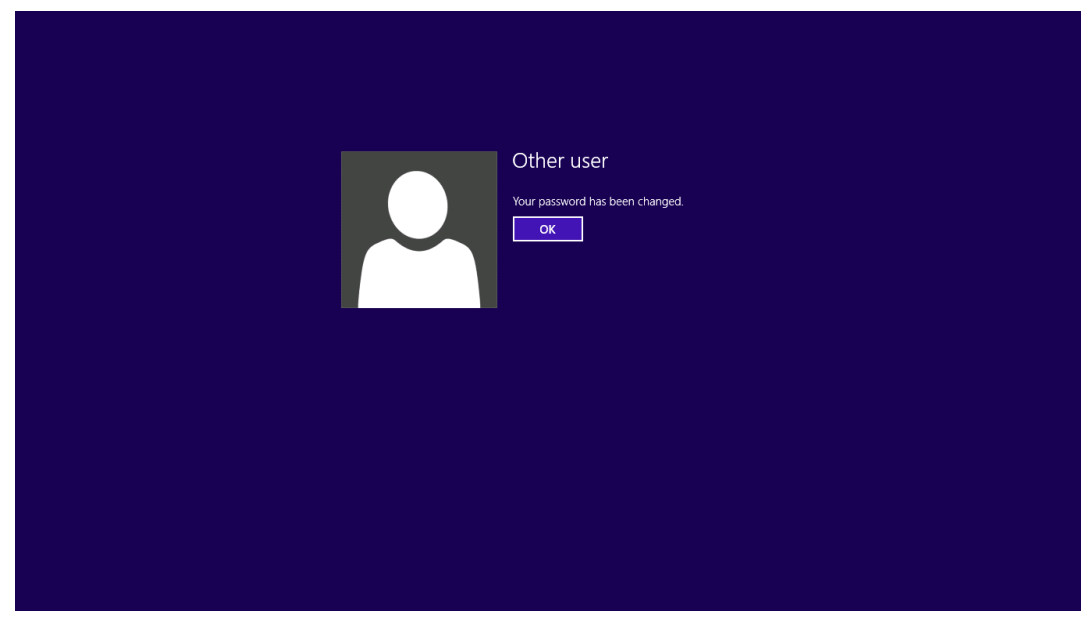

Figura 65 – Senha foi Modificada para Uma de Baixa Complexidade

Figura 66 - Acesso do Usuário no Cliente

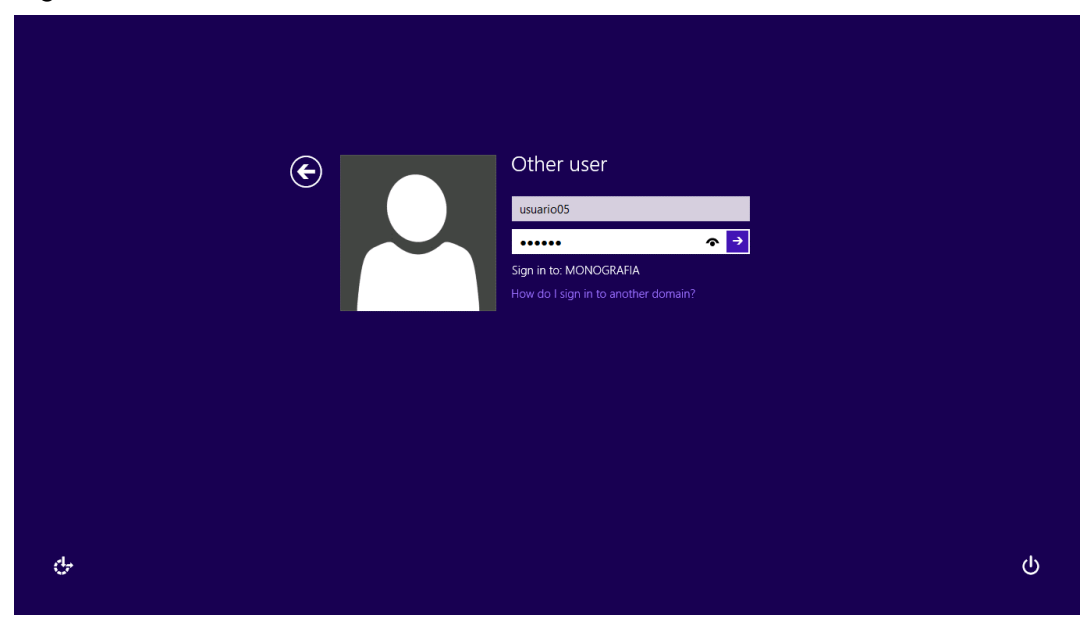

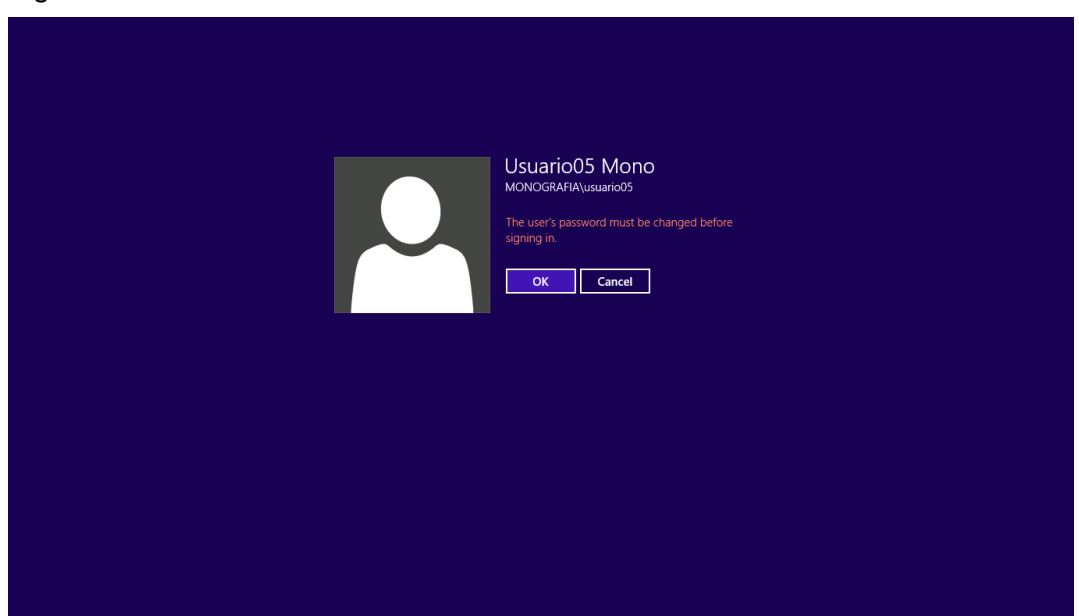

### Figura 67 – A Senha deve Ser Modificada

# Figura 68 – Troca de Senha

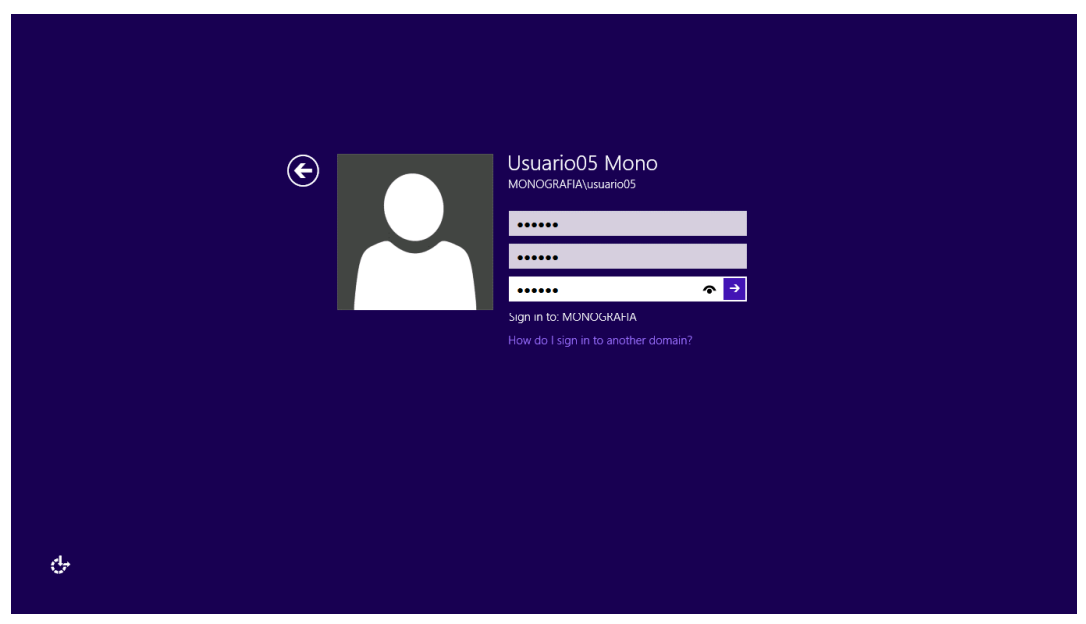

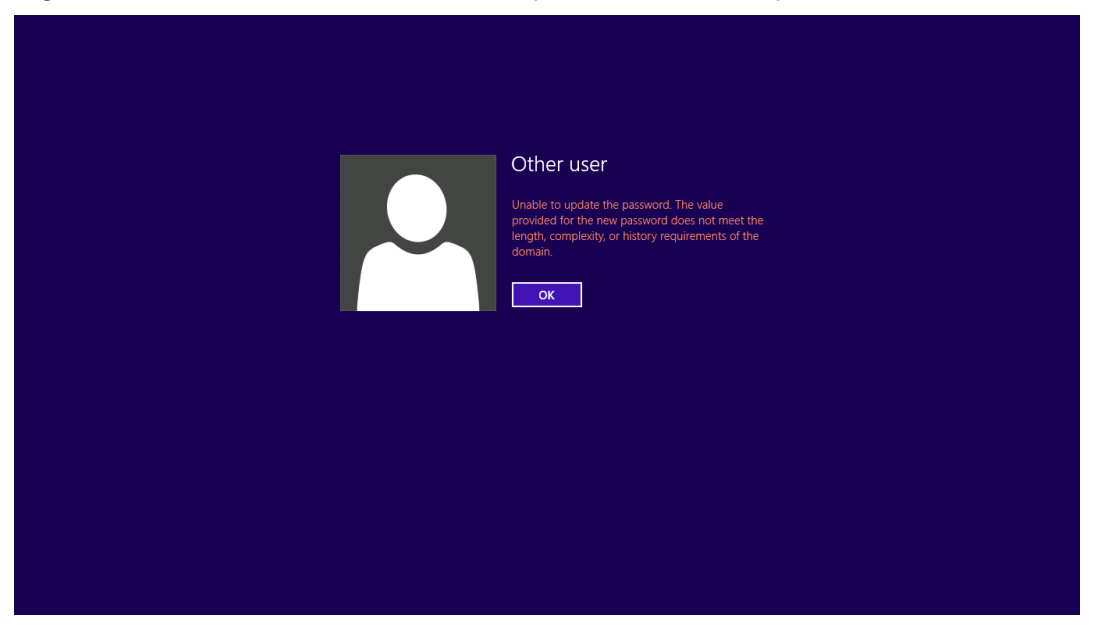

Figura 69 - Senha não Foi Modificada por ter Baixa Complexidade

Figura 70 - Senha Modificada com Por Complexidade Alta

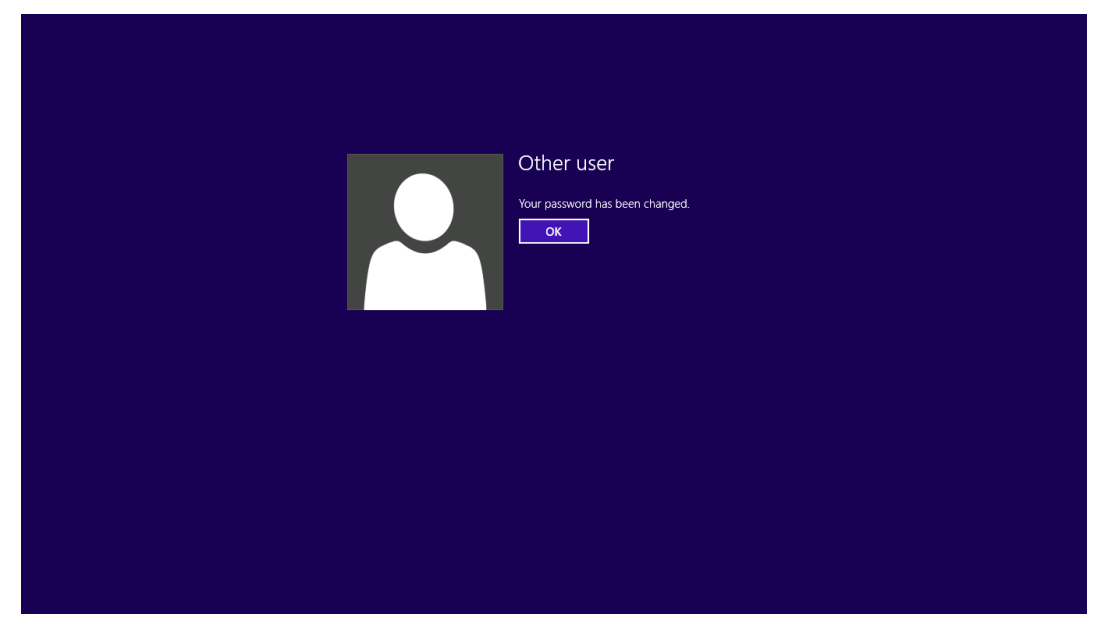

5.1.9 Experimento 2 – Criação de Política de Acesso em Pastas de Servidor de Arquivos e Verificar os Resultados.

Neste experimento foi usado um servidor de arquivos off-site, ou seja, o armazenamento de arquivos está localizado em outro servidor que não o AD. O

servidor usado neste experimento é um Windows Server 2008 R2 nomeado de Server01.

5.1.9.1 Criação de Pastas no Servidor de Arquivos

Para criar as pastas no servidor de arquivos basta acessar o servidor Server01 entrar em documentos e criar a pastas para salvar arquivos.

Para experimento foram criadas três pastas, Marketing, Recursos Humanos e Suporte Técnico, conforme figura abaixo.

| Documents                   |                                            |                  |             |      |                  | _ 8 ×                 |
|-----------------------------|--------------------------------------------|------------------|-------------|------|------------------|-----------------------|
| 💽 🕞 🗸 Libraries 🔹           | Documents *                                |                  |             | •    | Search Documents | 2                     |
| Organize      Share with    | New folder                                 |                  |             |      |                  | • 🔟 😧                 |
| 🔆 Favorites                 | Documents library<br>Includes: 2 locations |                  |             |      | Arrange by:      | Folder 🔻              |
| Downloads     Recent Places | Name *                                     | Date modified    | Туре        | Size |                  |                       |
| Marcon Proces               | 🕌 Marketing                                | 24/02/2014 11:45 | File folder |      |                  |                       |
| 🥽 Libraries                 | 🁪 Recursos Humanos                         | 24/02/2014 11:46 | File folder |      |                  |                       |
| Documents                   | 鷆 Suporte Técnico                          | 24/02/2014 11:46 | File folder |      |                  |                       |
| J Music                     |                                            |                  |             |      |                  |                       |
| Pictures                    |                                            |                  |             |      |                  |                       |
| La nacos                    |                                            |                  |             |      |                  |                       |
| 🜉 Computer                  |                                            |                  |             |      |                  |                       |
|                             |                                            |                  |             |      |                  |                       |
| 🙀 Network                   |                                            |                  |             |      |                  |                       |
|                             |                                            |                  |             |      |                  |                       |
|                             |                                            |                  |             |      |                  |                       |
|                             |                                            |                  |             |      |                  |                       |
|                             |                                            |                  |             |      |                  |                       |
|                             |                                            |                  |             |      |                  |                       |
|                             |                                            |                  |             |      |                  |                       |
|                             |                                            |                  |             |      |                  |                       |
|                             |                                            |                  |             |      |                  |                       |
|                             |                                            |                  |             |      |                  |                       |
|                             |                                            |                  |             |      |                  |                       |
|                             |                                            |                  |             |      |                  |                       |
|                             |                                            |                  |             |      |                  |                       |
| 3 items                     |                                            |                  |             |      |                  |                       |
| 灯 Start 🛛 🕌 🔰               |                                            |                  |             |      | PT 🕞 🙀 👍         | 18:08<br>24/02/2014 💻 |

Figura 71 – Pastas Criadas em Documentos

5.1.9.2 Criação da Política de Acesso ás Pastas de Armazenamento de Arquivos

A política de acesso às pastas é feita através do compartilhamento na rede das mesmas, atribuindo permissões conforme o desejado pelo administrador.

No caso do experimento será dada permissão de acesso a pasta Marketing aos usuários pertencentes ao grupo Marketing, a pasta Recursos Humanos ao grupo Recursos Humanos e a pasta Suporte Técnico ao grupo Suporte Técnico.

Para isso é preciso acessar a máquina Server01 e modificar as permissões de compartilhamento. O mesmo procedimento foi feito para todas as pastas e grupos respectivos.

Figura 72 – Acessando as Propriedades da Pasta

| Documents                                                                    |                                            |                                      |                            |      |                                      | E × |
|------------------------------------------------------------------------------|--------------------------------------------|--------------------------------------|----------------------------|------|--------------------------------------|-----|
| 🚱 🗇 🖻 🔹 Libraries                                                            | × Documents ×                              |                                      |                            |      | <ul> <li>Search Documents</li> </ul> | 2   |
| Organize 🔻 🎇 Open                                                            | Share with 🔻 New folder                    |                                      |                            |      | III 👻 🗖                              | 0   |
| Favorites                                                                    | Documents library<br>Includes: 2 locations |                                      |                            |      | Arrange by: Folder                   | •   |
| Downloads<br>Recent Places                                                   | Name *                                     | Date modified                        | Туре                       | Size |                                      |     |
|                                                                              | 📕 Marketing                                | 24/02/2014 11:45                     | File folder                |      |                                      |     |
| Conjunctions<br>Music<br>Music<br>Futures<br>Computer<br>Computer<br>Network | Acursos Humanos                            | 24/02/0014 11:46<br>24/02/0014 11:46 | File folder<br>File folder |      |                                      |     |
| Marketing Dat<br>File folder                                                 | te modified: 24/02/2014 11:45              |                                      |                            |      |                                      |     |

### Figura 73 - Propriedades da Pasta

| 📜 Marketing P | roperties                                        | × |
|---------------|--------------------------------------------------|---|
| General Shari | ng   Security   Previous Versions                |   |
|               | Marketing                                        |   |
| Туре:         | File folder                                      |   |
| Location:     | C:\Users\administrator.MONOGRAFIA\Documents      |   |
| Size:         | 9 bytes (9 bytes)                                |   |
| Size on disk: | 4,00 KB (4.096 bytes)                            |   |
| Contains:     | 1 Files, 0 Folders                               |   |
| Created:      | segunda-feira, 24 de fevereiro de 2014, 11:45:16 |   |
| Attributes:   | Read-only (Only applies to files in folder)      |   |
|               | Hidden         Advanced                          |   |
|               |                                                  |   |
|               |                                                  |   |
|               |                                                  |   |
|               | OK Cancel Apply                                  |   |

Figura 74 – Aba de Compartilhamento da Pasta

| 📕 Marketing Properties 🛛 🗙 🗙                                                                                   |
|----------------------------------------------------------------------------------------------------|
| General Sharing Security Previous Versions                                                                     |
| Network File and Folder Sharing                                                                                |
| Marketing<br>Not Shared                                                                                        |
| Network Path:<br>Not Shared                                                                                    |
| []                                                                                                    |
| Advanced Sharing<br>Set custom permissions, create multiple shares, and set other<br>advanced sharing options. |
|                                                                                                    |
|                                                                                                    |
|                                                                                                    |
|                                                                                                    |

# Figura 75 – Compartilhamento Avançado

| dvanced Sharing                            | × |
|--------------------------------------------|---|
| Share this folder                          |   |
| Settings                                   |   |
| S <u>h</u> are name:                       |   |
| Marketing                                  |   |
| Add Remove                                 |   |
| Limit the number of simultaneous users to: |   |
| Comments:                                  |   |
|                                            |   |
| OK Cancel Apply                            |   |

# Figura 76 – Permissões de Acesso na Pasta

| 📜 Permissions for Marketing                                                                                                    |                                          | ×              |
|----------------------------------------------------------------------------------------------------|------------------------------------------|----------------|
| Share Permissions                                                                                                    |                                          |                |
| <u>G</u> roup or user names:                                                                                                    |                                          |                |
| Susario01 Mono (usuario01 & Usuario02 & Usuario02 & Usuario02 Mono (usuario02 & Usuario02 & Usuario02 | Qmonografia.local)<br>Qmonografia.local) |                |
|                                                                                                    | A <u>d</u> d                             | <u>R</u> emove |
| Permissions for Usuario01 Mono                                                                                                    | Allow                                    | Deny           |
| Full Control<br>Change<br>Read                                                                                                    | য য                                      |                |
| Learn about access control and p                                                                                                    | ermissions                               |                |
| ОК                                                                                                    | Cancel                                   |                |

# Figura 77 – Aba de Segurança de Acesso a Pasta

| 📕 Marketing Propertie                      | :5                   |           |                | ×  |
|--------------------------------------------|----------------------|-----------|----------------|----|
| General Sharing Sec                        | urity Previous Ver   | sions     |                | _, |
| Objectiname: C:\Use                        | ers\administrator.MI | DNOGR.    | AFIA\Documents | ;  |
| Group or user names:                       |                      |           |                |    |
| <b>AN</b> SYSTEM                           |                      |           |                |    |
| administrator (MON                         | NOGRAFIA\adminis     | strator)  |                |    |
| Administrators (SE                         | RVIDOR01\Admini      | strators) |                |    |
|                                            |                      |           |                |    |
| To change permissions                      | oliok Edit           |           |                |    |
| r o change permissions,                    | , CIICK L'UIC        | _         | <u>E</u> dit   |    |
| Permissions for SYSTEI                     | м                    | Allow     | Deny           |    |
| Full control                               |                      | ~         | <b></b>        |    |
| Modify                                     |                      | ~         |                |    |
| Read & execute                             |                      | ~         |                |    |
| List folder contents                       |                      | $\sim$    |                |    |
| Read                                       |                      | $\sim$    |                | 11 |
| Write                                      |                      | ~         | -              |    |
| For special permissions<br>click Advanced. | or advanced settin   | gs,       | Advanced       |    |
| Learn about access co                      | ntrol and permission | <u>15</u> |                |    |
|                                            | Close                | Cancel    | Apply          |    |

#### Figura 78 – Grupo com Acesso a Pasta

| 🕌 Permissions for Marketing       |                  | X                    |
|-----------------------------------|------------------|----------------------|
| Security                          |                  |                      |
| Object name: C:\Users\adminis     | trator.MONOGRA   | FIA\Documents        |
| Group or user names:              |                  |                      |
|                                   |                  |                      |
| administrator (MONOGBAEIA         | (administrator)  |                      |
| Administrators (SEBVIDOB01        | (Administrators) |                      |
| Marketing (MONOGRAFIA\M           | larketing)       |                      |
|                                   | -4               |                      |
|                                   |                  |                      |
| ,                                 | 1                |                      |
|                                   | A <u>d</u> d     | <u><u>H</u>emove</u> |
| Permissions for Marketing         | Allow            | Deny                 |
| Full control                      |                  |                      |
| Modify                            |                  |                      |
| Read & execute                    |                  |                      |
| List folder contents              |                  |                      |
| Read                              |                  |                      |
|                                   |                  |                      |
| Learn about access control and pe | ermissions       |                      |
| ОК                                | Cancel           |                      |

5.1.9.3 Verificação da Eficácia da Política de Acesso as Pastas

Verificação e teste da regra de segregação de pastas do servidor de arquivos.

Para fazer o teste é preciso acessar o computador cliente01, acessar a pasta correspondente ao grupo do usuário com sucesso e receber uma mensagem de acesso negado ao tentar acessar a pasta não correspondente ao grupo do usuário.

Acesso do usuário 1 a pasta correspondente:

### Figura 79 – Credencias de Acesso

| Segurança do Windows                                                                    |
|-----------------------------------------------------------------------------------------|
| Digite suas credenciais<br>Essas credenciais serão usadas para a conexão com cliente01. |
| monografia\administrator                                                                |
| usuario01<br>Senha<br>Domínio: monografia                                               |
| Lembrar minhas credenciais                                                              |
| OK Cancelar                                                                             |

Figura 80 – Desktop do Cliente

| Sta      | rt        |          |                   |          |       | Usu    | ario01 |
|----------|-----------|----------|-------------------|----------|-------|--------|--------|
| Mail     |           | Calendar | Internet Explorer | Store    | Bing  |        |        |
| People   | <b>**</b> | Photos   | Maps              | SkyDrive |       |        |        |
| Messagin | g         | Finance  | Sports            |          | Games | Camera |        |
| Desktop  | ***       | Weather  | News              |          | Music | Video  |        |
|          |           |          | ]/>               |          |       |        | =      |

Para acessar a pasta compartilhada com a segurança é preciso acessar o servidor em que ela se encontra. No caso desse experimento o servidor de arquivos é o servidor01.

| 💭   📑 🔁 =                                                                                                    | ٤                                    | ervidor01 -                                 | . 🗆 🗙 |
|----------------------------------------------------------------------------------------------------|--------------------------------------|---------------------------------------------|-------|
| F Home Share                                                                                                    | View                                 |                                             | ~ e   |
|                                                                                                    | etwork > SERVIDOR01 >                | ✓ C Search servidor01                       | Q     |
| <ul> <li>★ Favorites</li> <li>■ Desktop</li> <li>֎ Downloads</li> <li>2 Recent places</li> <li>⇒ Libraries</li> <li>&gt;&gt; Documents</li> <li>→ Music     <li>&gt;&gt; Pictures     </li> </li></ul> | Marketing<br>Share<br>Share<br>Share | Recursos Humanos<br>Share<br>Users<br>Share |       |
| Videos                                                                                                    |                                      |                                             |       |
| 🗣 Network                                                                                                    |                                      |                                             |       |
| 4 items                                                                                                    |                                      |                                             |       |

Figura 81 – Janela no Cliente, do Servidor, com as Pastas Criadas

Ao acessar a pasta de Marketing, o usuário 1 tem acesso de controle

total.

| 🪇   🔒 🔁 =     | M                               | arketing            |               | -           | ×   |
|---------------|---------------------------------|---------------------|---------------|-------------|-----|
| F Home Share  | View                            |                     |               |             | ~ 📍 |
| € ∋ - ↑ 🎍 ► N | etwork → servidor01 → Marketing |                     | ✓ C Searce    | h Marketing | , P |
|               | Name                            | Date modified       | Type          | Size        |     |
| Y Favorites   |                                 |                     | T ID I        | 1 1/0       |     |
| Desktop       | MARKETING                       | 2/24/2014 0:40 AIVI | Text Document | I KB        |     |
| Recent places |                                 |                     |               |             |     |
|               |                                 |                     |               |             |     |
| 🥽 Libraries   |                                 |                     |               |             |     |
| Documents     |                                 |                     |               |             |     |
| J Music       |                                 |                     |               |             |     |
| Pictures      |                                 |                     |               |             |     |
| Videos        |                                 |                     |               |             |     |
| 🎘 Computer    |                                 |                     |               |             |     |
| 👊 Network     |                                 |                     |               |             |     |
| I CLIENTE01   |                                 |                     |               |             |     |
| 👰 DC01-W2012  |                                 |                     |               |             |     |
| 1 NBSB7925    |                                 |                     |               |             |     |
| I SERVIDOR01  |                                 |                     |               |             |     |
| 🖳 tsclient    |                                 |                     |               |             |     |
|               |                                 |                     |               |             |     |
|               |                                 |                     |               |             |     |
| 1 item        |                                 |                     |               |             |     |

Ao tentar acessar a pasta de Recursos Humanos o usuário 1 recebe a seguinte mensagem:

Figura 83 – Acesso Negado ao Usuário na Pasta

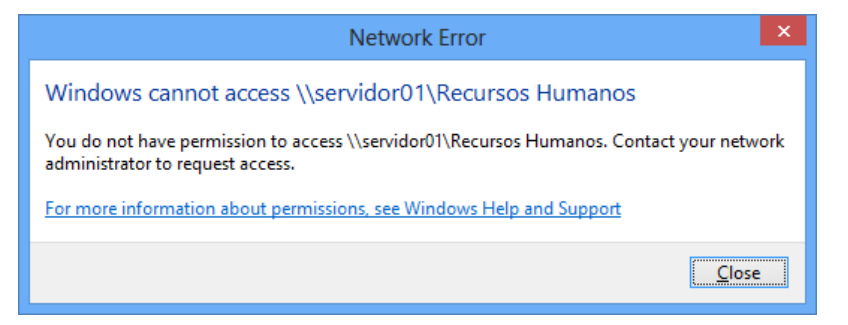

E ao tentar acessar a pasta de suporte técnico o usuário 1 recebe a

mesma mensagem:

Figura 84 – Acesso Negado ao Usuário na Pasta

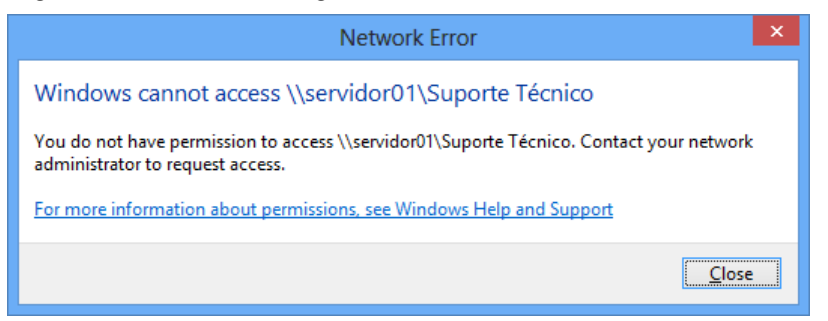

O mesmo acontece com o usuário 2. Para os usuários 3 e 4 o mesmo acontece quando acessam a pasta de Recursos humanos e para os usuários 5 e 6 ao tentarem acesso à pasta Suporte Técnico.

#### 5.2 Testes com o OpenLDAP

Para instalar o OpenLDAP é preciso ter um sistema operacional Linux instalado em uma máquina física ou virtual. Como o Linux tem um código de programação aberto, foram identificados vários tipos diferentes de Linux cada um deles descendente de um código fonte diferente com diferentes comandos, porem grande parte deles tem quase os mesmos comandos para operações simples.

Para este experimento foi escolhido por sua popularidade o sistema operacional Linux distribuição Ubuntu.

Inicialmente foi criada uma máquina virtual com parâmetros prédeterminados, para este teste especifico com um ambiente relativamente pequeno, onde existe um servidor de serviço de diretório responsável por fazer a autenticação centralizada para poucas maquinas no caso um máximo de duas máquinas.

O hardware-virtual da máquina foi configurado com os seguintes parâmetros:

- Processamento da máquina hospedeira no caso um CORE i5;
- 1024 Mb de memória RAM dinâmica, ou seja, é possível balancear o uso da memória do computador hospedeiro com outras aplicações, disponibilizando mais ou menos memória conforme necessário;
- 16 Gb de Armazenamento em disco rígido virtual;

Após a criação da máquina virtual foi obtido o programa do sistema operacional em que será instalado o programa OpenLDAP, neste caso, a distribuição Linux Ubuntu versão 13.10. Além de estar sendo indicado o uso pelo livro Mastering OpenLDAP de Matt Butcher.

É preciso fazer a atualização do sistema após a instalação usando os comandos:

Apt-get update Apt-get dist-upgrade Apt-get upgrade Apt-get autoremove

Informação retirado do sítio: http://www.ubuntubrsc.com/13-principaiscomandos-do-ubuntu.html.

Para transformar a distribuição Ubuntu, sistema Linux com base Debian, em um servidor de serviço de diretório é preciso instalar o OpenLDAP e o pacote slapd. Os clientes estão no pacote Idap-utils, e as bibliotecas estão empacotadas na versão mais nova do libldap. Quando o pacote libldap está desatualizado e uma instalação é feita, o próprio Linux sugere uma biblioteca mais nova, como na imagem abaixo: Figura 85 – Falha na Instalação dos Pacotes

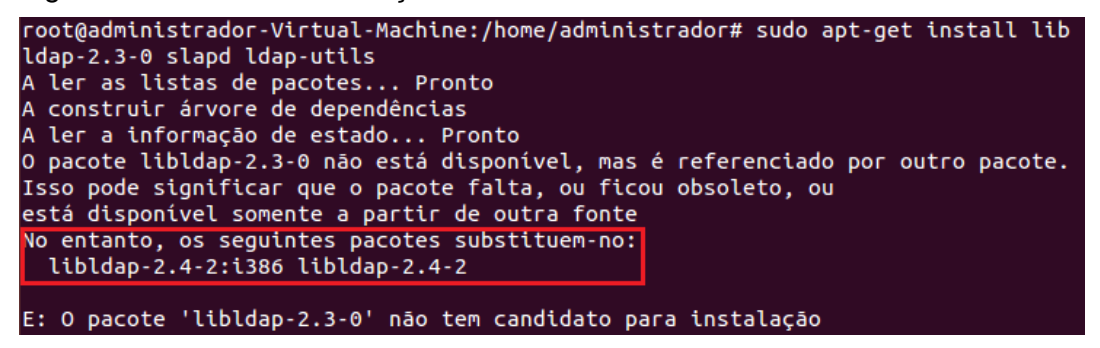

Neste caso o comando teve que ser modificado para apt-get install libldap-2.4-2 slapd ldap-utils.

Figura 86 – Instalação do Pacote

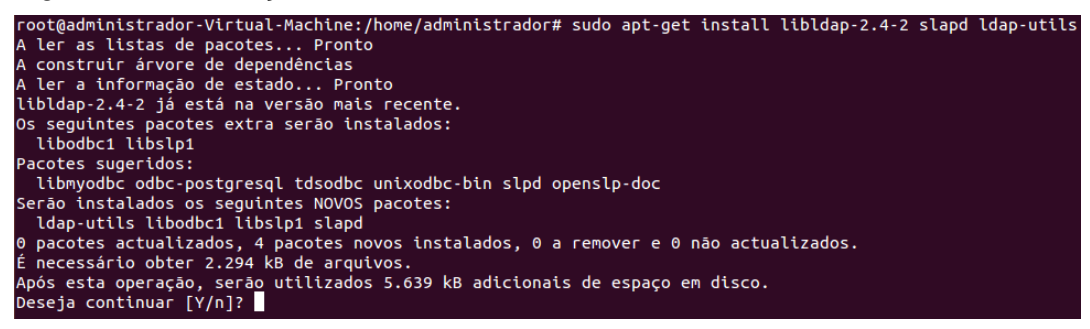

Figura 87 - Pacotes Instalados

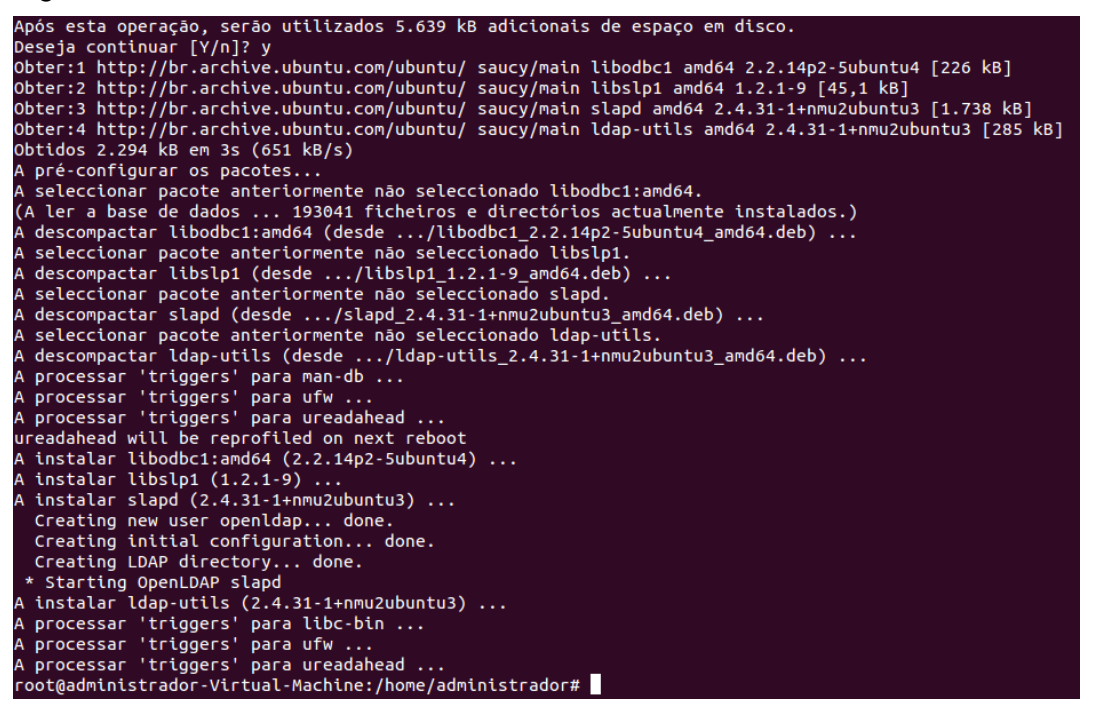

Durante a instalação dos pacotes o usuário é questionado quanto a senha do usuário que será o administrador do serviço de diretório, em seguida o OpenLDAP está instalado. De acordo com o livro Mastering OpenLDAP de Matt Butcher é preciso fazer o backup do slapd.conf, arquivo de configuração do diretório que vem préconfigurado e criar um novo arquivo com o mesmo nome, porem, ao tentar localizar o arquivo, o Ubuntu informa que o arquivo não pode ser localizado.

Após esse erro, que de acordo com alguns sites está com o nome do arquivo desatualizado, foi feita a instalação do OpenLdap usando as informações do site oficial do OpenLDAP, porém, um erro de configuração de pré-requisitos para instalação é apresentado. Após varias tentavas de criar um laboratório com o OpenLDAP sem sucesso. Foi decidido então procurar um ambiente que já tem o sistema configurado para fazer os testes propostos nesse trabalho.

O primeiro desafio proposto tanto para o sistema Windows como para o sistema Linux é criar um banco de dados de usuários que possam ser consultados oferecendo o serviço de diretório.

O segundo desafio é restringir acesso de usuários a um arquivo ou pasta, levando em conta a segurança.

O terceiro desafio é forçar que cada usuário, para fazer acesso no domínio criado, tenha senha com nível de complexidade específico dependendo do privilegio do usuário.

5.2.1 Criar um domínio com um banco de usuários

De acordo com o *site* oficial do OpenLDAP para instalar o software é preciso primeiro fazer o *download* no próprio *site* da ultima versão e descompacta-lo usando o seguinte comando:

#### gunzip -c openIdap-VERSION.tgz | tar xvfB -

Onde openIdap-VERSION.tgz deve ser substituído pelo nome da ultima versão do programa. Em é necessário entrar no diretório criado com a descompactação, usando o comando:

#### cd openIdap-VERSION

Em seguida de entrar no diretório é preciso rodar o *script configure* que é fornecido no pacote OpenLDAP para construir a distribuição na máquina. O *script* 

*configure* suporta vários outros comandos que habilitam ou desabilitam outras funcionalidades do sistema. O comando abaixo deve ser usado:

./configure (O comando "./configure --help" mostra outras funcionalidades que podem ser configuradas com outros comandos)

Para de construir o software é precisa usar dois comandos:

make depend

make

O passo seguinte é instalar o programa, usando o comando:

su root -c 'make install'

O comando "su" é usado para aumentar os privilégios do administrador.

Para criar o domínio é preciso editar o arquivo de configuração usando qualquer editor de arquivos para editar o arquivo slapd.conf para conter uma definição de banco de dados "BDB" no seguinte formato:

database bdb

suffix "dc=<MY-DOMAIN>,dc=<COM>" rootdn "cn=Manager,dc=<MY-DOMAIN>,dc=<COM>" rootpw secret directory /usr/local/var/openIdap-data

Neste caso é preciso substituir o "MY-DOMAIN" pelo nome do novo domínio, o domínio sugerido pelo site é *exemple.com*. A edição ficaria:

database bdb suffix "dc=exemple,dc=COM" rootdn "cn=Manager,dc=exemple,dc=com" rootpw secret directory /usr/local/var/openIdap-data

Para iniciar o servidor é preciso iniciar o Standalone LDAP Daemon, slapd, usando o comando:

#### su root -c /usr/local/libexec/slapd

De acordo com o site nesse momento o serviço de diretório está funcional, o próximo passo é adicionar novas entradas no diretório.

Para adicionar novas entradas no diretório é preciso criar um arquivo com extensão LDIF e rodar o comando "Idapadd".

Para criar a nova entrada é preciso abrir o arquivo LDIF com o editor de texto e completa-lo com alguns detalhes principais:

dn: dc=<MY-DOMAIN>,dc=<COM> objectclass: dcObject objectclass: organization o: <MY ORGANIZATION> dc: <MY-DOMAIN>

dn: cn=Manager,dc=<MY-DOMAIN>,dc=<COM> objectclass: organizationalRole cn: Manager

Após mudar os valores que estão entre os símbolos "<" e ">" o banco de dados do diretório tem o primeiro membro.

Com esses usuários no domínio pode-se acessar a maquina fazendo uma autenticação no banco de dados do diretório.

Porém o OpenLDAP é uma ferramenta que controla somente a autenticação de usuários, podendo fazer o controle dos usuários para acessar serviços usando listas de controle de acesso. Para fazer o controle de acesso a pastas e arquivos é preciso usar outro programa chamado SAMBA.

5.2.2 Por que SAMBA?

Em um ambiente de redes ideal, todos os computadores deveriam ser do mesmo fabricante, ter o mesmo sistema operacional, usar o mesmo protocolo de comunicação, ou seja, todos os equipamentos deveriam ser preparados pela mesma empresa para se comunicarem perfeitamente uns com os outros. Isso não é o que acontece. Hoje existem centenas de equipamentos que fazem a mesma coisa, que se comunicam por protocolos diferentes, tem fabricantes diferentes, formas diferentes, quase tudo diferente, porém, todos eles se comunicam entre si e realizam as funções que foram criados para realizar.

Usando esse pensamento e trazendo para a realidade, quase todas as empresas tem ambientes mistos, com equipamentos de diferentes fabricantes, sistemas operacionais diversos, e milhões de ferramentas de operação. O Samba é uma ferramenta que que consegue fazer o gerenciamento de diretório, compartilhamento de arquivos, entre outra várias funcionalidades, entre a maioria, quase totalidade, dos sistemas operacionais do mundo.

O Samba implementa o protocolo de rede CIFS (Common Internet File System). Usando esse protocolo, o Samba permite que computadores com sistemas operacionais baseados no UNIX como, Linux, FreeBSD, CentOS, Solaris e OS X, se comuniquem com o Windows da Microsoft ou qualquer outro sistema que utilize o protocolo CIFS, seja ele um cliente ou um servidor. (CARTER, 2007)

Para este trabalho a forma genérica é a melhor opção, devido os ambientes de rede terem maquinas Microsoft e Unix.

5.2.3 Testes Samba

Para iniciar um serviço de diretório usando o SAMBA é preciso ter um IP estático para que sempre que o IP for consultado ele tenha um dono. Nesse experimento o IP do SAMBA é 192.168.1.100 em um Ubuntu Server 14.04 e o IP de uma estação de trabalho é 192.168.1.110 usando o Windows 8.1.

Também é preciso ter certeza de que o nome do servidor está correto porque após a instalação do serviço de diretório não será mais possível modifica-lo, nesse caso o servidor se chamará *ubuntuserver*.

5.2.3.1 Instalação do Ubuntu Server 14.04

Para fazer a instalação do Ubuntu Server foi criada uma máquina virtual no Hyper-V, ferramenta de virtualização do Windows para simular um rede. É preciso entrar no site oficial do Ubuntu, http://www.ubuntu.com/download/server, para fazer o download do sistema operacional.

Uma vez com o sistema operacional é preciso inicia-lo na máquina virtual.

Em um primeiro momento é preciso escolher a língua que terá o servidor Ubuntu.

| Language            |                        |                                    |              |  |
|---------------------|------------------------|------------------------------------|--------------|--|
| Amharic             | Français               | Македонски                         | Tamil        |  |
| Arabic              | Gaeilge                | Malayalam                          | తెలుగు       |  |
| Asturianu           | Galego                 | Marathi                            | Thai         |  |
| Беларуская          | Gujarati               | Burmese                            | Tagalog      |  |
| Български           | עברית                  | Nepali                             | Türkçe       |  |
| Bengali             | Hindi                  | Nederlands                         | Uyghur       |  |
| Tibetan             | Hrvatski               | Norsk bokmål                       | Українська   |  |
| Bosanski            | Magyar                 | Norsk nynorsk                      | Tiếng Việt   |  |
| Català              | Bahasa Indonesia       | Punjabi(Gurmukhi)                  | 中文(简体)       |  |
| Čeština             | Íslenska               | Polski                             | 中文(繁體)       |  |
| Dansk               | Italiano               | Português do Brasil                |              |  |
| Deutsch             | 日本語                    | Português                          |              |  |
| Dzongkha            | ქართული                | Română                             |              |  |
| Ελληνικά            | Қазақ                  | Русский                            |              |  |
| English             | Khmer                  | Sámegillii                         |              |  |
| Esperanto           | ಕನ್ನಡ                  | <del>ເ</del> ພິ∘ກ⊚                 |              |  |
| Español             | 한국어                    | Slovenčina                         |              |  |
| Eesti               | Kurdî                  | Slovenščina                        |              |  |
| Euskara             | Lao                    | Shqip                              |              |  |
| ىسراف               | Lietuviškai            | Српски                             |              |  |
| Suomi               | Latviski               | Svenska                            |              |  |
| Help F2 Language F3 | Keymap <b>F4</b> Modes | F5 Accessibility F6 O <sup>.</sup> | ther Options |  |

Figura 88 – Idioma do Sistema

Após a escolha de língua o Ubuntu se apresenta interativo, questionando quanto as ações a serem tomadas, por exemplo questionando se o disco do sistema deve ser usado para criar um novo servidor. Em seguida questionando quanto a língua do sistema e a língua padrão do teclado.

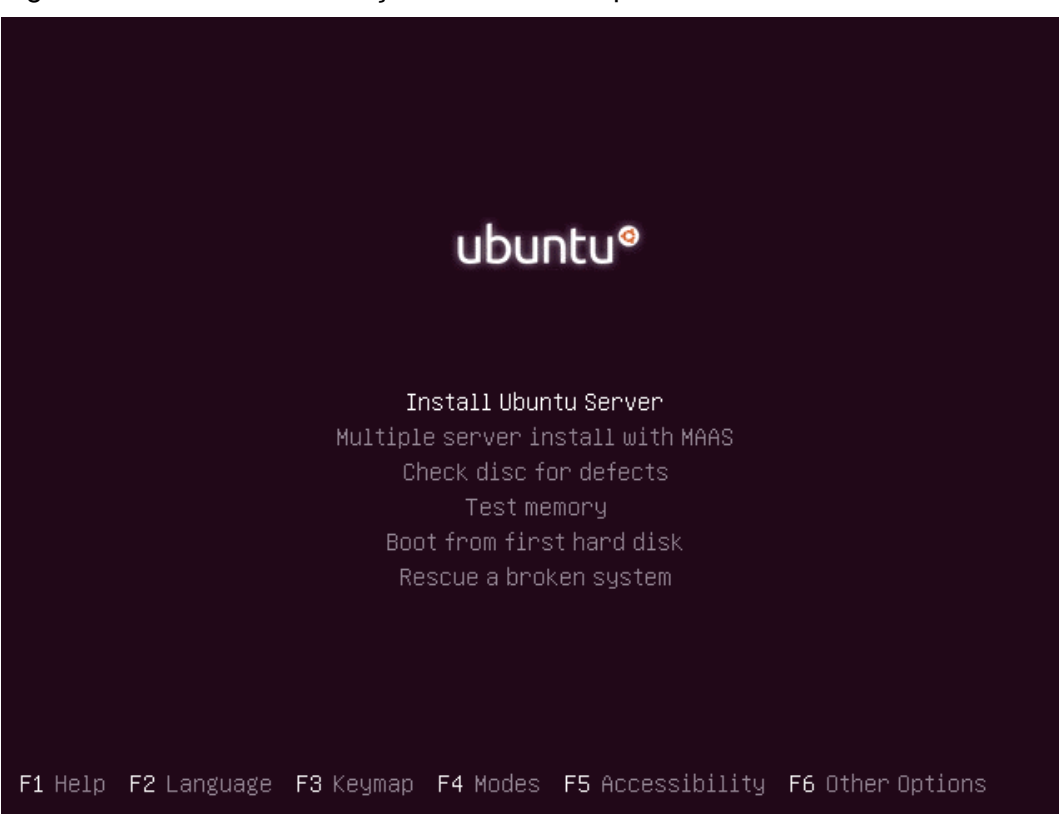

### Figura 89 – Aviso de Instalação do Sistema Operacional

Figura 90 - Idioma para a Instalação

| [!!] Sele<br>Choose the language to be used for the inst<br>also be the default language for the instal<br>Language:<br>C<br>Albanian<br>Arabic<br>Asturian<br>Basque<br>Belarusian<br>Bosnian<br>Bulgarian | ct a language<br>allation process. The selected language will<br>led system.<br>- No localization *<br>- Shqip<br>- چربي<br>- Asturianu<br>- Euskara<br>- Беларуская<br>- Bosanski<br>- Български |
|----------------------------------------------------------------------------------------------------|----------------------------------------------------------------------------------------------------|
| Catalan<br>Chinese (Simplified)<br>Chinese (Traditional)<br>Croatian<br>Czech<br>Danish<br>Dutch<br>Codlick                                                                                                 | - Català<br>- 中文(简体)<br>- 中文(衛體)<br>- Hrvatski<br>- Čeština<br>- Dansk<br>- Nederlands                                                                                                    |
| Engeranto<br>Esperanto<br>Estonian<br>Finnish<br>French<br>Galician<br>German<br>Greek                                                                                                    | - Engrish<br>- Esperanto<br>- Eesti<br>- Suomi<br>- Français<br>- Galego<br>- Deutsch<br>- Ελληνικά ≁                                                                                             |
| <go back=""></go>                                                                                                    |                                                                                                    |
| rab> moves; ≺Space> selects; ≺Enter> activates                                                                                                    | ; buttons                                                                                                    |

Figura 91 - Configuração de Localidade

| Country to base default | e used is listed in the<br>ilocale settings on:<br>Antigua and Barbuda<br>Australia<br>Botswana<br>Canada<br>Hong Kong<br>India<br>Ireland<br>New Zealand<br>Nigeria<br>Philippines<br>Singapore<br>Couth Ofeice | - en.<br>- en.<br>- en.<br>- en.<br>- en.<br>- en.<br>- en.<br>- en.<br>- en.<br>- en. | Column.<br>_AG<br>_AU.UTF-8<br>_BW.UTF-8<br>_CA.UTF-8<br>_IK.UTF-8<br>_IN<br>_IE.UTF-8<br>_NZ.UTF-8<br>_NG<br>_PH.UTF-8<br>_SG.UTF-8<br>_SG.UTF-8 |  |
|-------------------------|----------------------------------------------------------------------------------------------------|----------------------------------------------------------------------------------------|----------------------------------------------------------------------------------------------------|--|
|                         | United Kingdom<br>United States<br>Zambia<br>Zimbabwe                                                                                                    | - en,<br>- en,<br>- en,<br>- en,                                                       | 8.UTF-8<br>_US.UTF-8<br>_ZM<br>_ZW.UTF-8                                                                                                    |  |
| <go back=""></go>       |                                                                                                    |                                                                                        |                                                                                                    |  |

Figura 92 – Detecção de Teclado

| [!] Configure the keyb<br>You can try to have your keyboard layout detected by<br>not want to do this, you will be able to select your | poard pressing a series of keys. If you do<br>keyboard layout from a list. |
|----------------------------------------------------------------------------------------------------|----------------------------------------------------------------------------|
| Go Back>                                                                                                    | <yes> <mark><no></no></mark></yes>                                         |
|                                                                                                    |                                                                            |
|                                                                                                    |                                                                            |

|                                                                                                    | [!] Configure the keyboard                                                                                                    |
|----------------------------------------------------------------------------------------------------|----------------------------------------------------------------------------------------------------|
|                                                                                                    | The layout of keyboards varies per country, with some countries having multiple common layouts. Please select the country of origin for the keyboard of this computer.                                                                                                    |
|                                                                                                    | Country of origin for the keyboard:                                                                                                    |
|                                                                                                    | Irish<br>Italian<br>Japanese<br>Japanese (PC-98xx Series)<br>Kazakh<br>Khmer (Cambodia)<br>Korean<br>Kyrgyz<br>Lao<br>Latvian<br>Lithuanian<br>Macedonian<br>Macedonian<br>Matese<br>Maori<br>Moldavian<br>Mongolian<br>Montenegrin<br>Nepali<br>Norwegian<br>Persian<br>Polish<br>Portuguese (Brazil) |
|                                                                                                    | <go back=""></go>                                                                                                    |
|                                                                                                    |                                                                                                    |
| <tab< th=""><th>»&gt; moves; <space> selects; <enter> activates buttons</enter></space></th></tab<> | »> moves; <space> selects; <enter> activates buttons</enter></space>                                                                                                    |

Figura 93 – Configuração de Idioma do Teclado

Uma das partes mais importantes da instalação é a criação do nome do servidor que deve ser escolhido com cuidado pois não poderá ser trocado quando o serviço de diretório estiver instalado e configurado.

# Figura 94 – Nome do Servidor

| Please enter th                                      | ne hostname for thi                                              | !] Configure the net<br>s system.                                   | work                                                |                                     |
|------------------------------------------------------|------------------------------------------------------------------|---------------------------------------------------------------------|-----------------------------------------------------|-------------------------------------|
| The hostname is<br>know what your<br>up your own hor | s a single word tha<br>hostname should be<br>me network, you can | t identifies your sy<br>, consult your netwo<br>make something up h | stem to the network.<br>rk administrator. I<br>ere. | . If you don't<br>f you are setting |
| Hostname:                                            |                                                                  |                                                                     |                                                     |                                     |
| ubuntuserver                                         |                                                                  |                                                                     |                                                     |                                     |
| <go back=""></go>                                    |                                                                  |                                                                     |                                                     | <continue></continue>               |

# Figura 95 – Usuário Administrador do Servidor

| Full name for the new user:          administrator <continue></continue> | non-administrative activities.<br>Please enter the real name of this user. This information wil<br>default origin for emails sent by this user as well as any pr<br>the user's real name. Your full name is a reasonable choice | root account for<br>l be used for instance as<br>ogram which displays or uses |
|--------------------------------------------------------------------------|----------------------------------------------------------------------------------------------------|-------------------------------------------------------------------------------|
| <go back=""> <continue></continue></go>                                  | Full name for the new user:<br>administrator                                                                                                    |                                                                               |
|                                                                          | <go back=""></go>                                                                                                    | <continue></continue>                                                         |

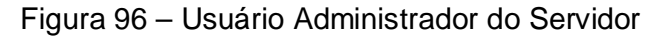

| le choice. The<br>d by any combination |
|----------------------------------------|
|                                        |
|                                        |
|                                        |
| <continue></continue>                  |
|                                        |
|                                        |
|                                        |
|                                        |
|                                        |

Figura 97 - Senha do Usuário Administrador do Servidor

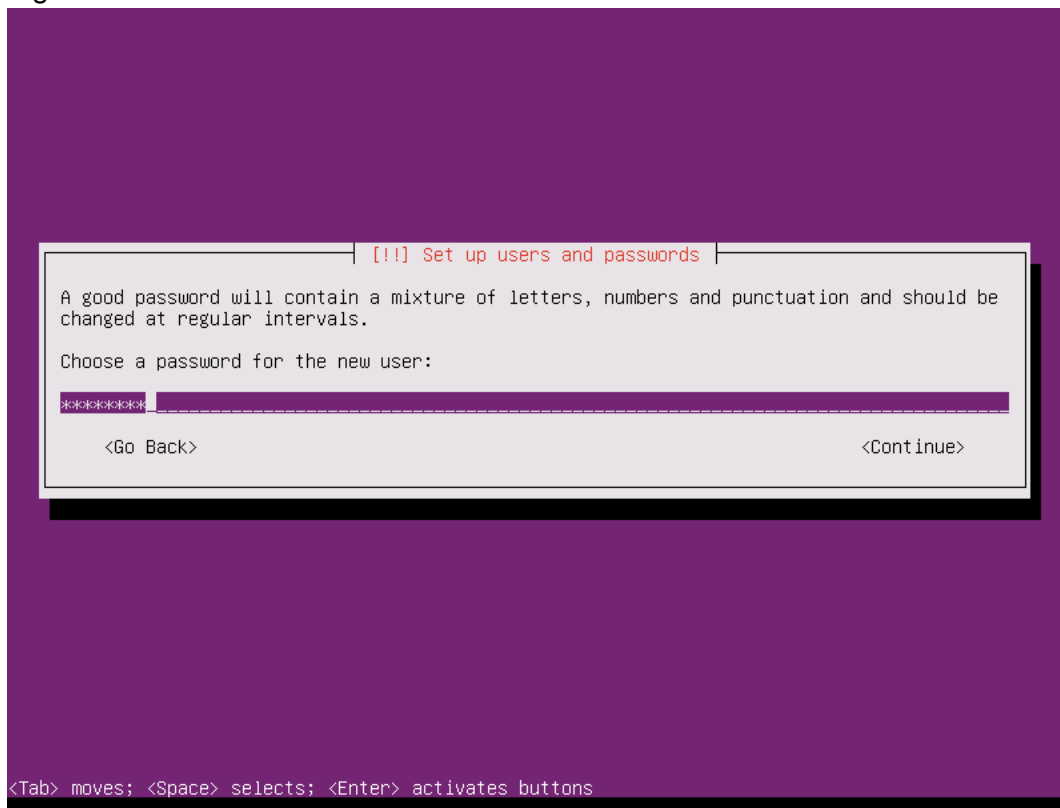

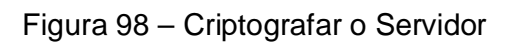

| he system will seamless<br>utomatically unmount who                             | ly mount your encrypted home directory each time you login and |
|---------------------------------------------------------------------------------|----------------------------------------------------------------|
| he system will seamless<br>utomatically unmount who<br>ncrypt your home directo | ly mount your encrypted home directory each time you login and |
| ncrypt your home direct                                                         | en you log out of all active sessions.                         |
|                                                                                 | pry?                                                           |
| <go back=""></go>                                                               | <mark><yes></yes></mark> <no></no>                             |
|                                                                                 |                                                                |

Figura 99 – Configuração de Horário do Servidor

| [!] Configure the clock<br>Select a city in your time zone:<br>Noronha<br>Belem<br>Fortaleza<br>Recife<br>Araguaina<br>Maceio<br>Bahia<br>Sao Paulo<br>Campo Grande<br>Cuiaba<br>Porto Velho<br>Boa Vista<br>Manaus<br>Eirunepe<br>Rio Branco<br>Select from worldwide list<br><go back=""></go> |  |
|----------------------------------------------------------------------------------------------------|--|
|                                                                                                    |  |

Pela função do servidor ser inicialmente somente de controlador de domínio, o sistema será instalado em uma só partição com 16 Gb.

Figura 100 – Guia para Particionamento do Servidor

|                                                   | [!!] Partition disks                                                                                                    |
|---------------------------------------------------|----------------------------------------------------------------------------------------------------|
| The installer<br>schemes) or, i<br>still have a c | can guide you through partitioning a disk (using different standard<br>if you prefer, you can do it manually. With guided partitioning you will<br>chance later to review and customise the results. |
| If you choose<br>should be used                   | guided partitioning for an entire disk, you will next be asked which disk<br>d.                                                                                                    |
| Partitioning m                                    | method:                                                                                                    |
|                                                   | Guided – use entire disk<br><mark>Guided – use entire disk and set up LVM</mark><br>Guided – use entire disk and set up encrypted LVM<br>Manual                                                      |
| <go back=""></go>                                 |                                                                                                    |
|                                                   |                                                                                                    |

Figura 101 – Disco para Instalação

| the disk you select will be erased, but not before you have<br>ally want to make the changes. |
|-----------------------------------------------------------------------------------------------|
|                                                                                               |
| ion:                                                                                          |
| 3I3 (0,0,0) (sda) – 16.1 GB Msft Virtual Disk                                                 |
|                                                                                               |
|                                                                                               |
|                                                                                               |
| S                                                                                             |

Figura 102 – Salvar Configurações

|                                              |                                                                | [!!] Partition o                                                     | disks                                                             |                                                                |
|----------------------------------------------|----------------------------------------------------------------|----------------------------------------------------------------------|-------------------------------------------------------------------|----------------------------------------------------------------|
| Before the L<br>to be writte                 | ogical Volume Mana<br>n to disk. These cl                      | ger can be configure<br>hanges cannot be unc                         | ed, the current par<br>done.                                      | titioning scheme has                                           |
| After the Lo<br>scheme of di<br>decide if yo | gical Volume Manag<br>sks containing phy<br>u are satisfied wi | er is configured, no<br>sical volumes are al<br>th the current parti | o additional change<br>Llowed during the i<br>itioning scheme bef | s to the partitionin<br>nstallation. Please<br>ore continuing. |
| The partitic<br>SCSI3 (0,                    | n tables of the fo<br>0,0) (sda)                               | llowing devices are                                                  | changed:                                                          |                                                                |
| Write the ch                                 | anges to disks and                                             | configure LVM?                                                       |                                                                   |                                                                |
| <yes></yes>                                  |                                                                |                                                                      |                                                                   | <no></no>                                                      |
|                                              |                                                                |                                                                      |                                                                   |                                                                |

# Figura 103 – Tamanho do Disco para Instalação

| You may use the whole volume group for guided partitioning, or part of it. If you use<br>only part of it, or if you add more disks later, then you will be able to grow logical<br>volumes later using the LVM tools, so using a smaller part of the volume group at<br>installation time may offer more flexibility.<br>The minimum size of the selected partitioning recipe is 2.0 GB (or 12%); please note that<br>the packages you choose to install may require more space than this. The maximum<br>available size is 15.8 GB.<br>Hint: "max" can be used as a shortcut to specify the maximum size, or enter a percentage<br>(e.g. "20%") to use that percentage of the maximum size.<br>Amount of volume group to use for guided partitioning: |
|----------------------------------------------------------------------------------------------------|
| <pre><go back=""> <continue></continue></go></pre>                                                                                                    |

Figura 104 – Salvar Alterações no Disco

| If you contin                                           | ue, the changes list                                                                      | ed below will be                                              | written to the di | sks. Otherwise, you |
|---------------------------------------------------------|-------------------------------------------------------------------------------------------|---------------------------------------------------------------|-------------------|---------------------|
| will be able                                            | o make further chan                                                                       | ges manually.                                                 |                   |                     |
| The partition<br>LVM VG ubu<br>LVM VG ubu<br>SCSI3 (0,0 | tables o+ the follo<br>ituserver–vg, LV roo<br>ituserver–vg, LV swa<br>.0) (sda)          | wing devices are<br>t<br>p_1                                  | changed:          |                     |
| The following<br>LVM VG ubu<br>LVM VG ubu<br>partition  | partitions are goin<br>htuserver–vg, LV roo<br>htuserver–vg, LV swa<br>1 of SCSI3 (0,0,0) | g to be formatte<br>t as ext4<br>p_1 as swap<br>(sda) as ext2 | d:                |                     |
| Write the cha                                           | nges to disks?                                                                            |                                                               |                   |                     |
| <yes></yes>                                             |                                                                                           |                                                               |                   | <no></no>           |
|                                                         |                                                                                           |                                                               |                   |                     |
|                                                         |                                                                                           |                                                               |                   |                     |

Como não existe proxy configurado esse questionamento é deixado em branco.

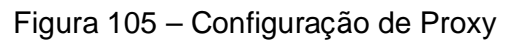

|   | [!] Configure the package manager         If you need to use a HTTP proxy to access the outside world, enter the proxy information         here. Otherwise, leave this blank.         The proxy information should be given in the standard form of         "http://[[user][:pass]@]host[:port]/".         HTTP proxy information (blank for none): |
|---|----------------------------------------------------------------------------------------------------|
| l |                                                                                                    |
|   | <pre><go back=""> <continue></continue></go></pre>                                                                                                    |
|   | <pre></pre> <go back="">  Continue&gt;</go>                                                                                                    |
|   | <pre> <go back=""> <cont inue=""></cont></go></pre>                                                                                                    |

# Figura 106 – Instalar Atualizações Automaticamente

| [!] Configuring tasksel                                                                                                    |
|----------------------------------------------------------------------------------------------------|
| Applying updates on a frequent basis is an important part of keeping your system secure.                                                                                                    |
| By default, updates need to be applied manually using package management tools.<br>Alternatively, you can choose to have this system automatically download and install<br>security updates, or you can choose to manage this system over the web as part of a group<br>of systems using Canonical's Landscape service. |
| How do you want to manage upgrades on this system?                                                                                                    |
| No automatic updates<br><mark>Install security updates automatically</mark><br>Manage system with Landscape                                                                                                    |
|                                                                                                    |
|                                                                                                    |
|                                                                                                    |
|                                                                                                    |
|                                                                                                    |

# Figura 107 – Instalação da Aplicação SSH

| [!] Software selection         At the moment, only the core of the system is installed. To tune the system to your needs, you can choose to install one or more of the following predefined collections of software.                                                                    |
|----------------------------------------------------------------------------------------------------|
| Choose software to install:<br>(*) OpenSSH server<br>[] DNS server<br>[] LAMP server<br>[] Mail server<br>[] PostgreSQL database<br>[] Print server<br>[] Samba file server<br>[] Tomcat Java server<br>[] Tomcat Java server<br>[] Virtual Machine host<br>[] Manual package selection |
| <cont inue=""></cont>                                                                                                    |

| Figura 108 – | Instalar | o Carregador | de | Inicializac | ão |
|--------------|----------|--------------|----|-------------|----|
| i iguiu i oo | motulai  | o ounoguaor  | au | nnoiunzuų   | uu |

| ſ | [!] Install the GRUB boot loader on a hard disk                                                                                                    |  |  |  |
|---|----------------------------------------------------------------------------------------------------|--|--|--|
|   | It seems that this new installation is the only operating system on this computer. If s it should be safe to install the GRUB boot loader to the master boot record of your fir hard drive.                                                                   |  |  |  |
|   | Warning: If the installer failed to detect another operating system that is present on<br>your computer, modifying the master boot record will make that operating system<br>temporarily unbootable, though GRUB can be manually configured later to boot it. |  |  |  |
|   | Install the GRUB boot loader to the master boot record?                                                                                                    |  |  |  |
|   | <go back="">                                                                                                    &lt;</go>                             |  |  |  |
|   |                                                                                                    |  |  |  |
|   |                                                                                                    |  |  |  |
|   |                                                                                                    |  |  |  |

Figura 109 – Instalação Completa

| _ |                                                                                                    |
|---|----------------------------------------------------------------------------------------------------|
|   | [!!] PAM configuration<br>Installation complete<br>Installation is complete, so it is time to boot into your new system. Make sure to remove<br>the installation media (CD-ROM, floppies), so that you boot into the new system rather<br>than restarting the installation.<br><go back=""> <a href="https://www.continue"></a></go> |
|   |                                                                                                    |
|   |                                                                                                    |
Após a instalação é preciso configurar o sistema.

5.2.3.2 Configuração do Controlador de Domínio

Inicialmente é preciso entrar com o usuário criado na instalação.

Figura 110 - Primeiro Acesso no Servidor

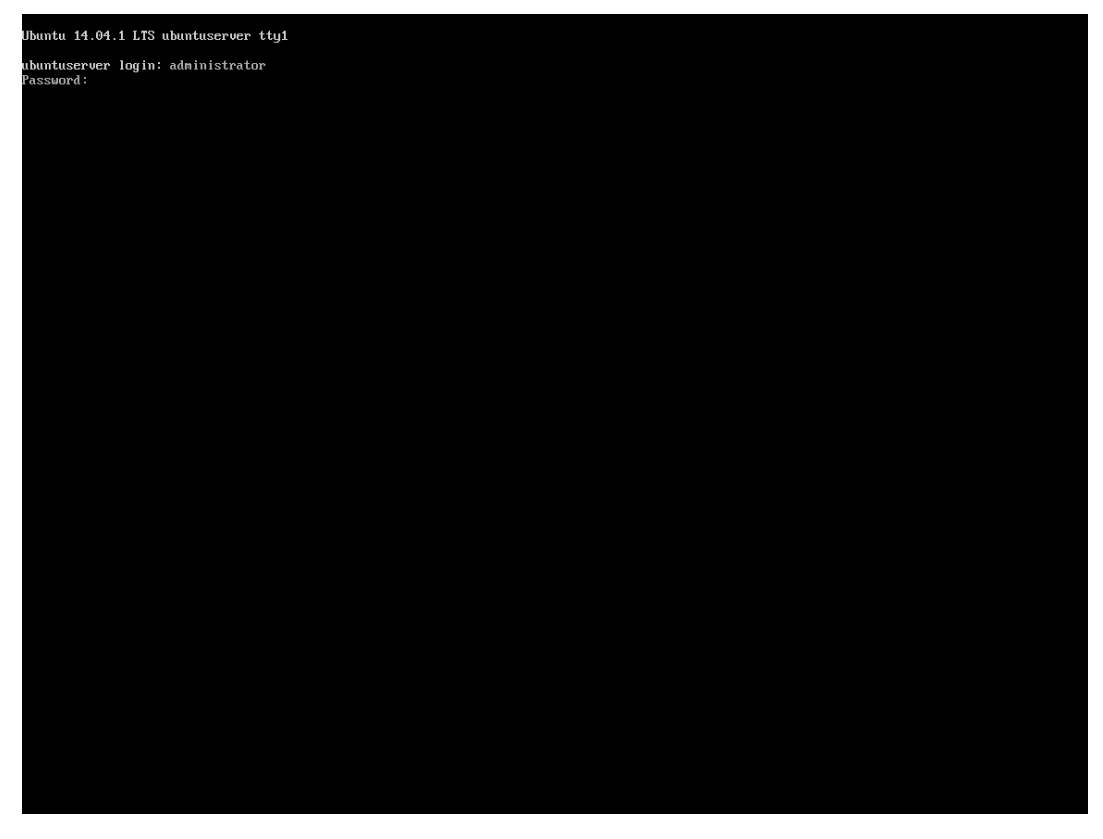

Em seguida configurar uma senha para usuário administrador.

#### Figura 111 – Configuração de Senha do Usuário

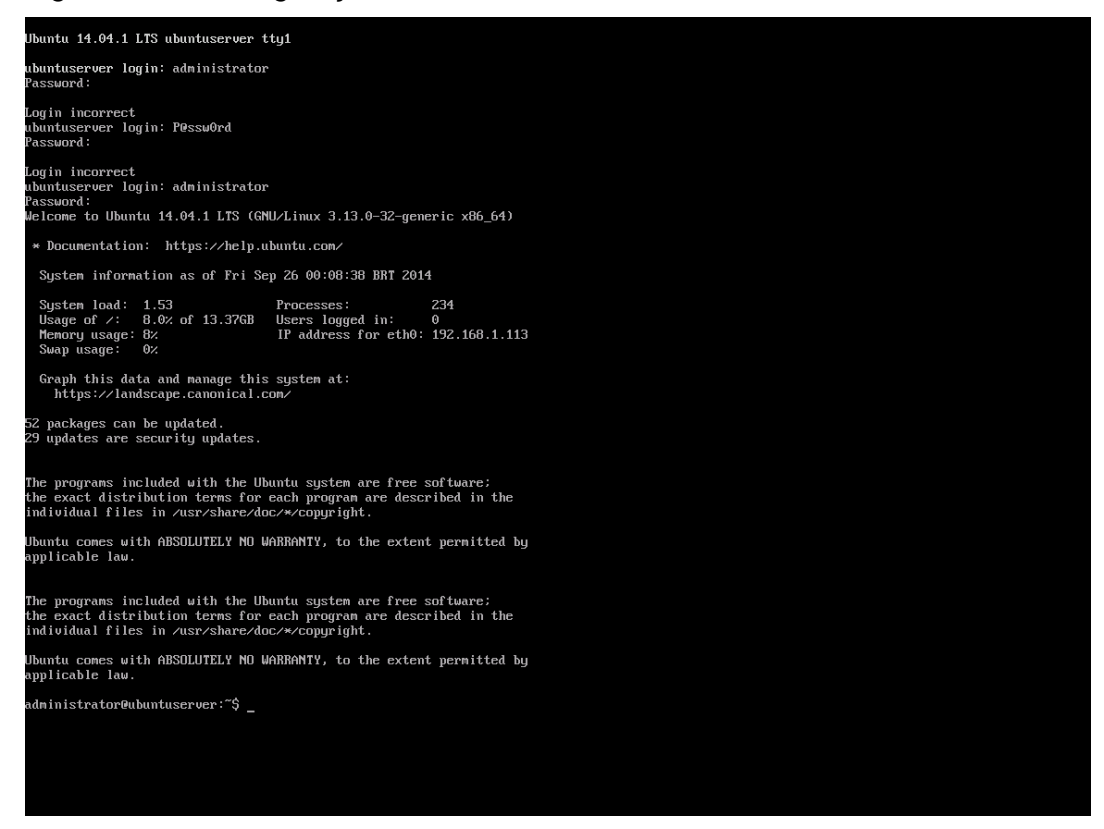

#### Figura 112 – Confirmação de Senha do Usuário

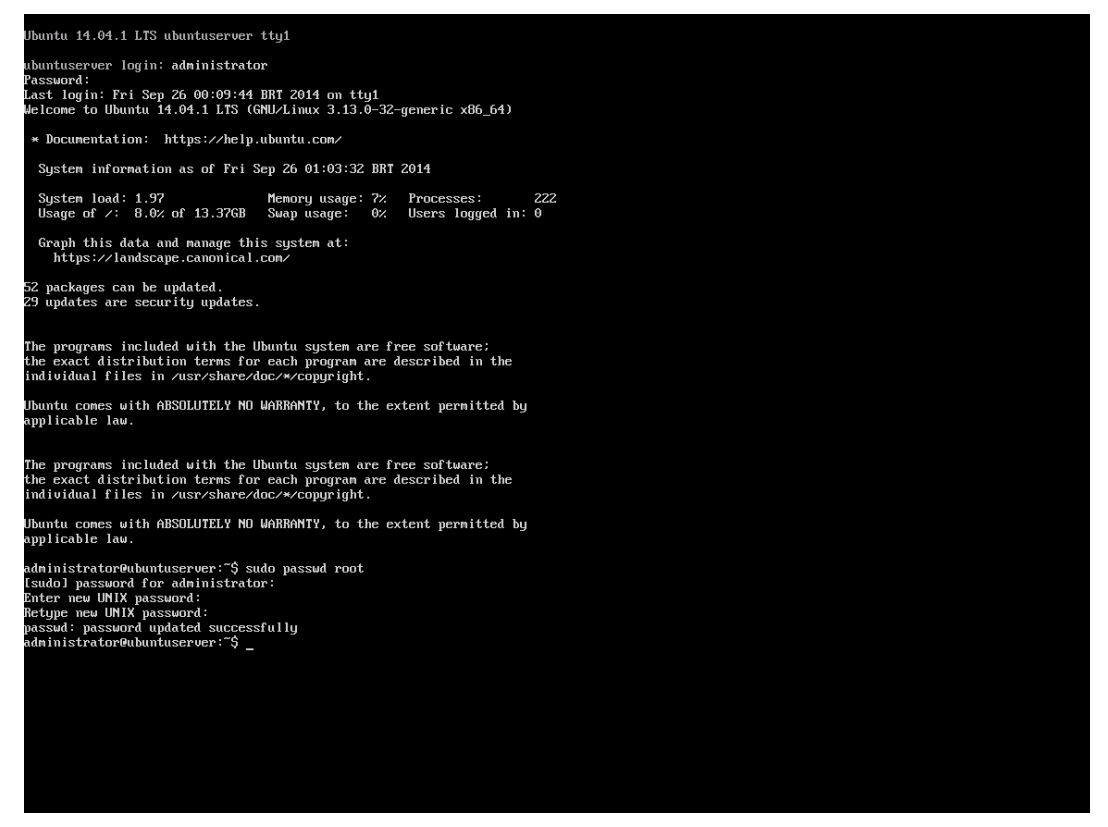

5.2.3.3 Configurar IP Estático

Para estabelecer um servidor que tem um serviço estático na rede é preciso atribuir um IP estático ao servidor. Para essa configuração foi usado o IP 192.168.1.100 classe C. Para fazer essa configuração é preciso modificar as configurações no diretório de redes do servidor usando o seguinte comando: *vi* /*etc/network/interfaces*. Com esse comando é possível editar as configurações da placa de rede.

Figura 113 – Verificação de IP

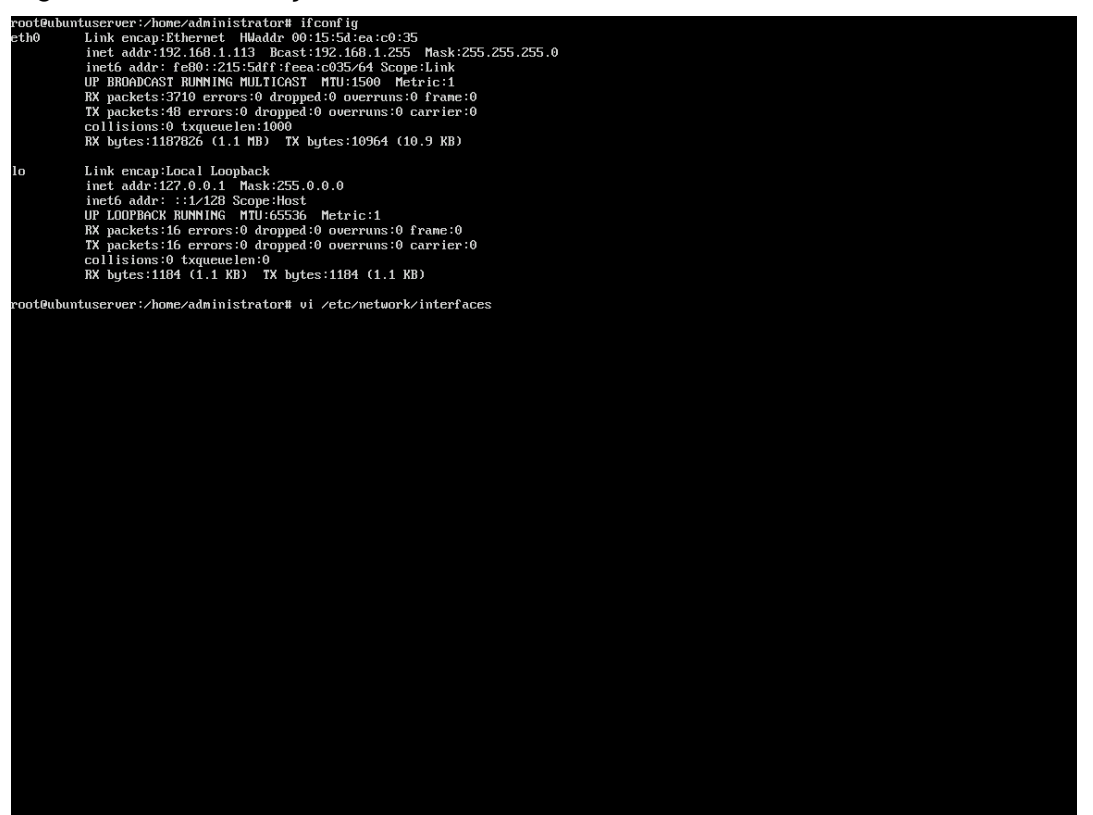

### Figura 114 – Configuração da Interface

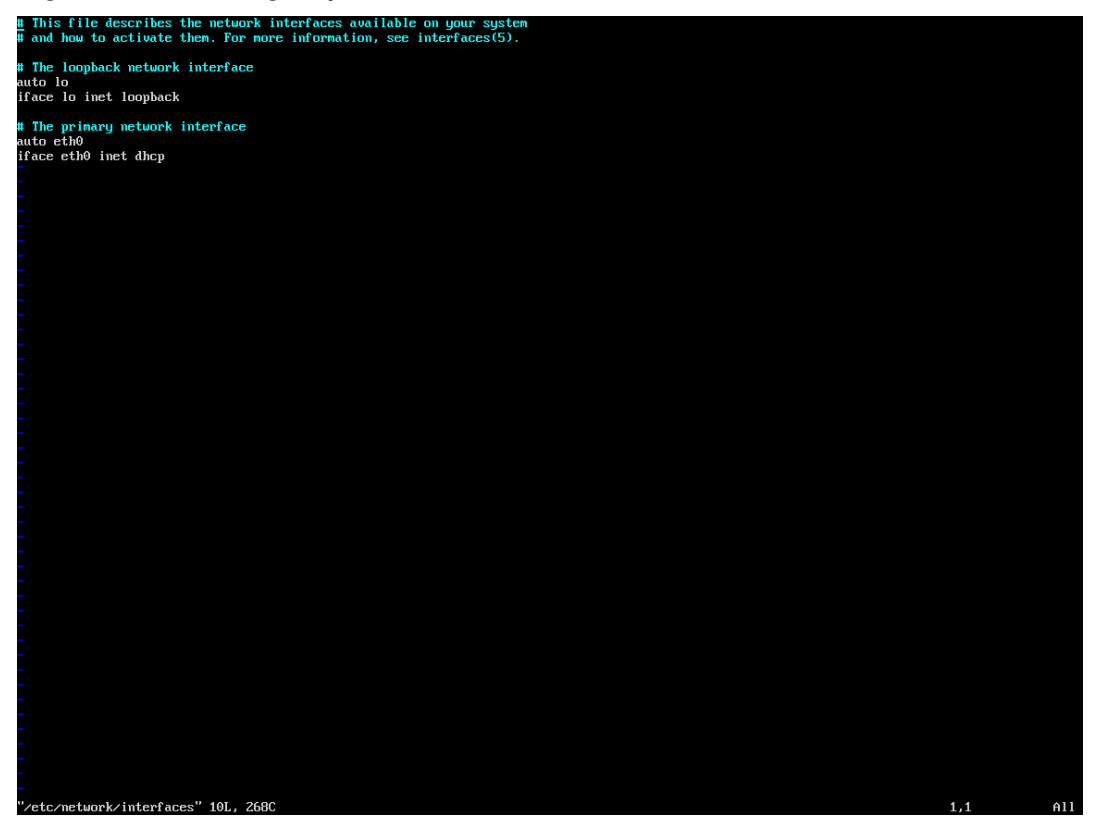

### Figura 115 – Configuração da Interface com Valores Estáticos

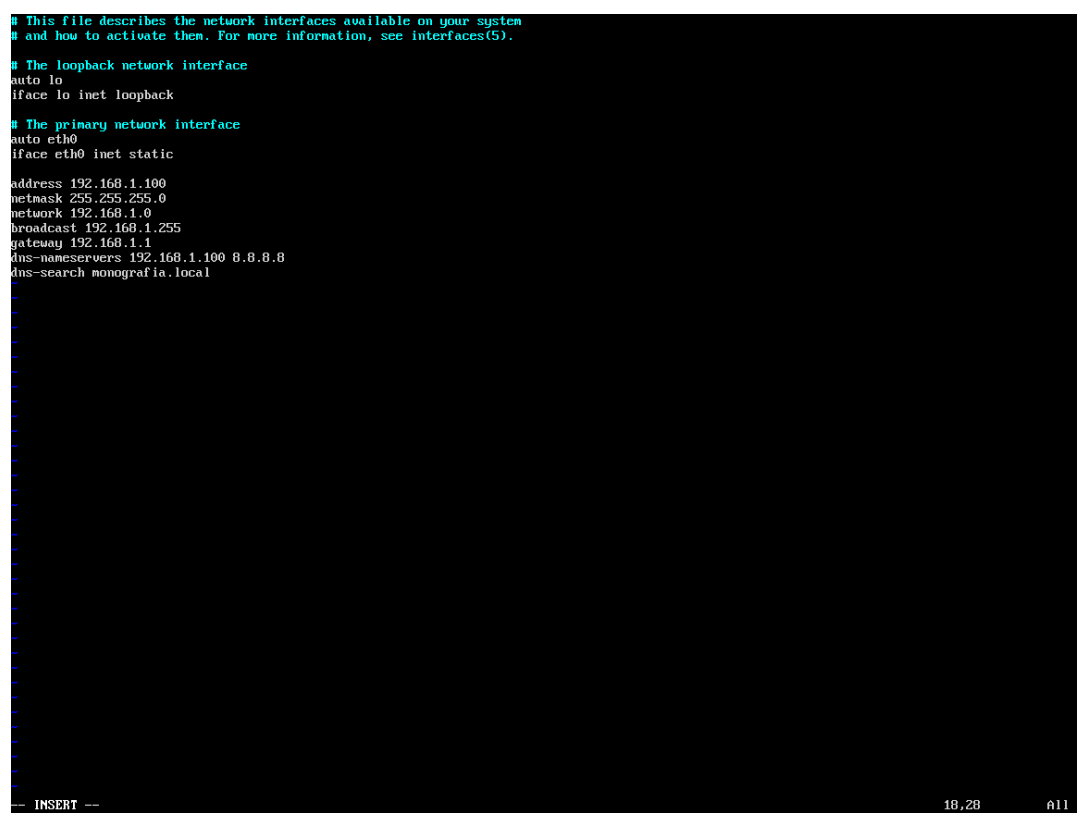

5.2.3.4 Modificar o Nome do Computador

Para modificar o nome do computador é preciso editar o arquivo que contem o nome do computador com o comando: *vi /etc/hosts*. Assim completar o nome do host com nome dele no formato do futuro domínio que será MONOGRAFIA.LOCAL e o seu novo IP atribuído estaticamente.

Figura 116 – Acessando o Arquivo de Hosts

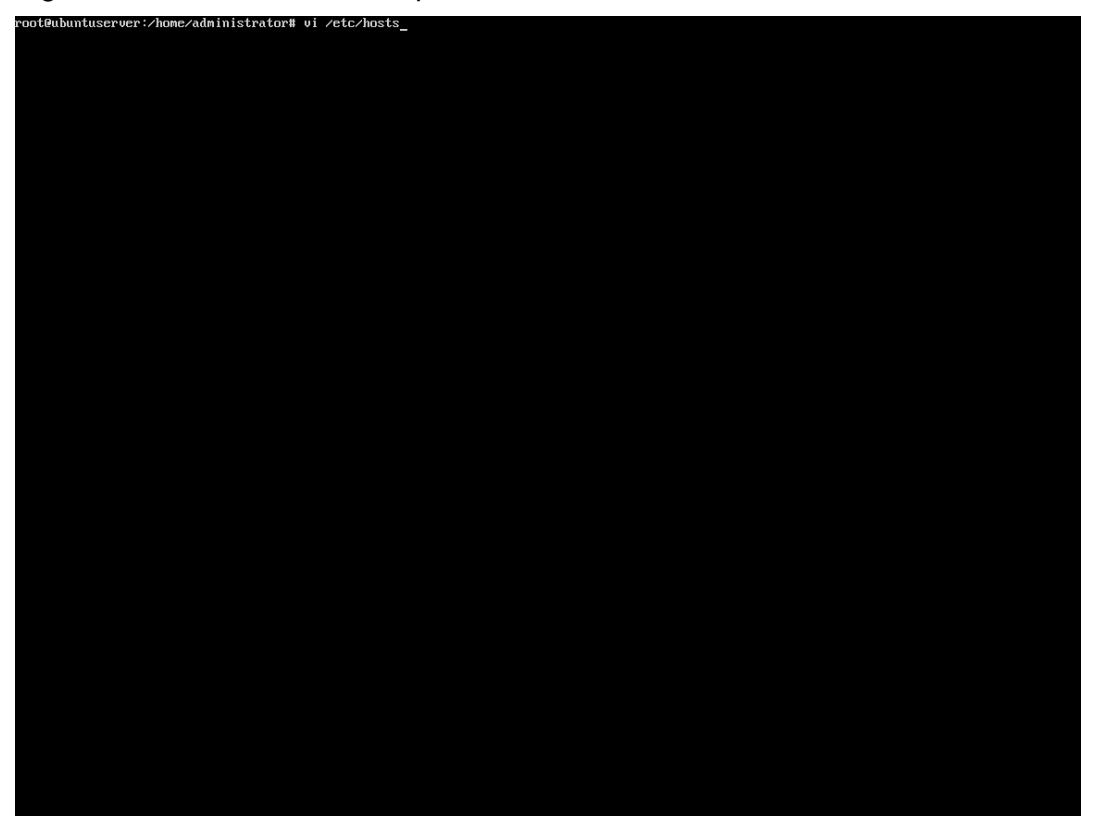

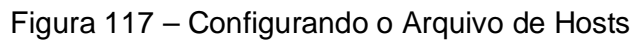

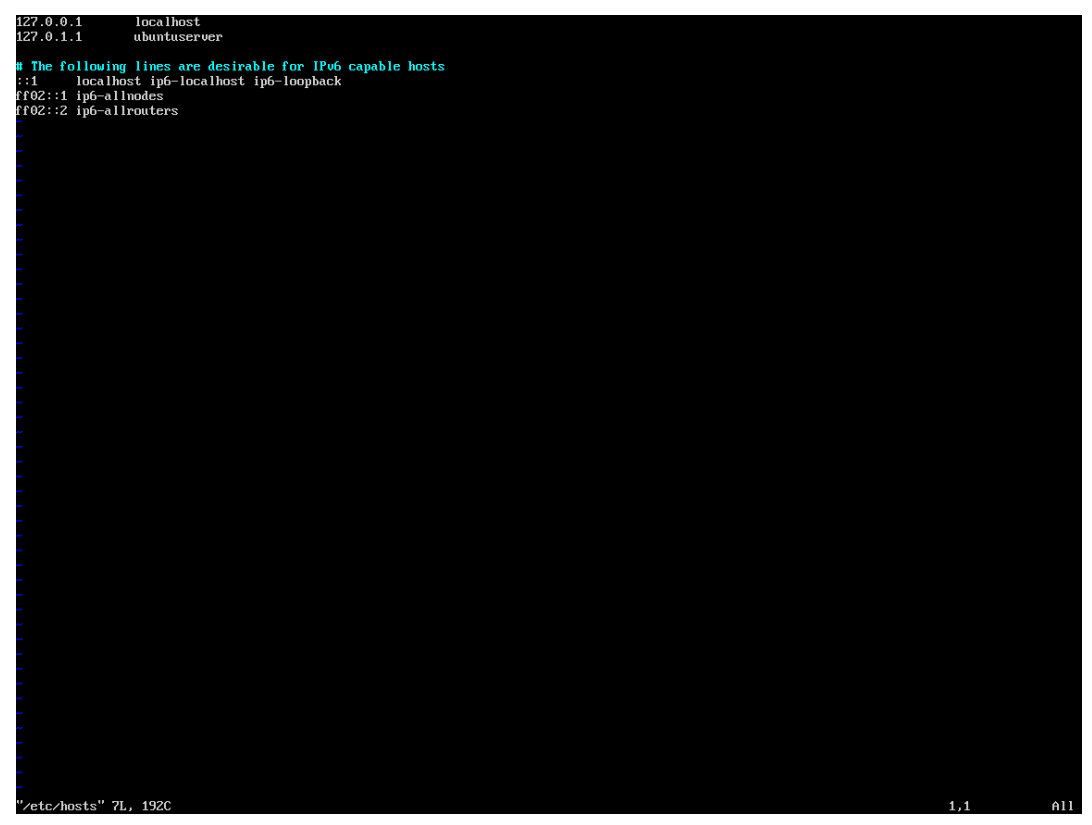

Figura 118 - Adicionando o Domino e o IP no Arquivo de Hosts

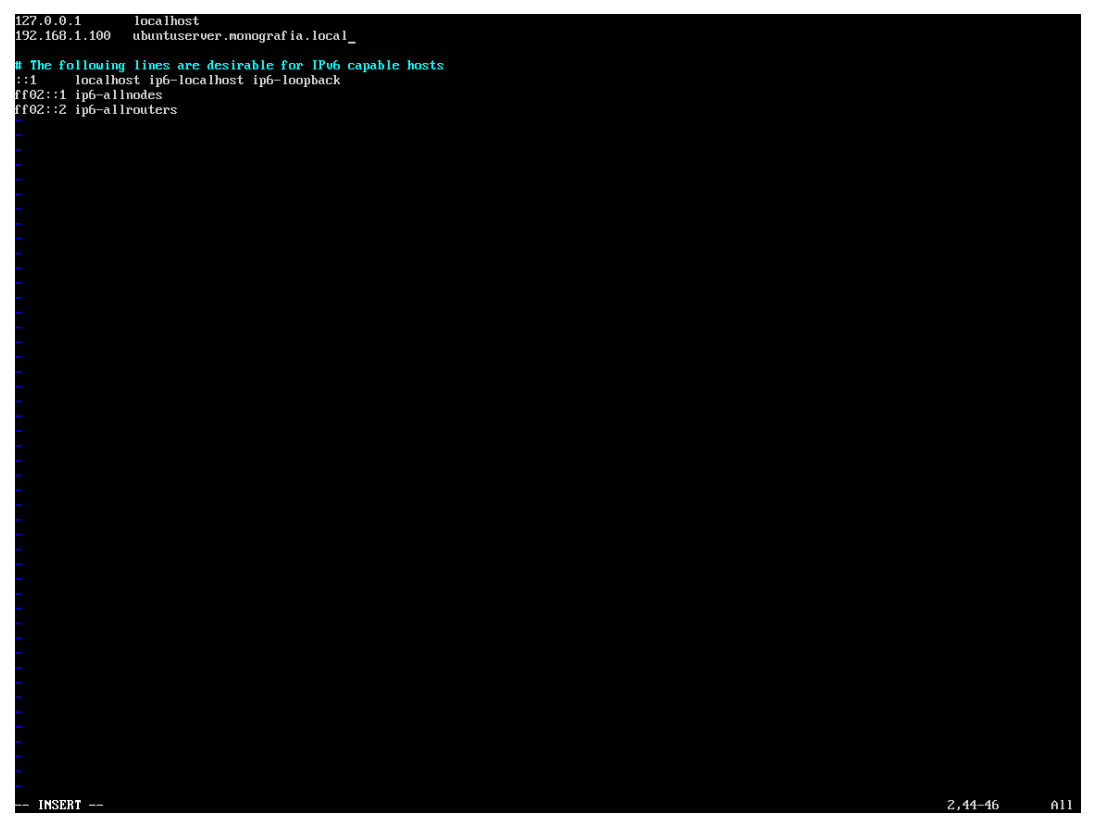

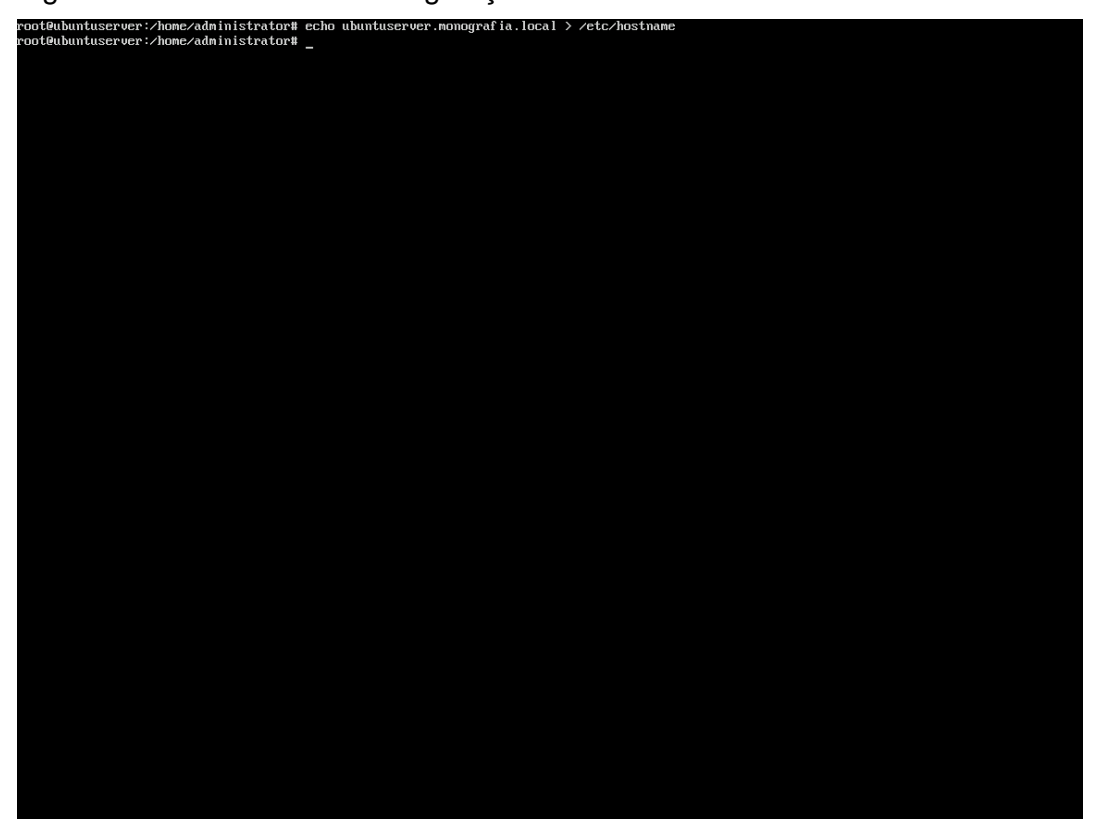

Figura 119 – Salvando a Configuração no Hosts

5.2.3.5 Atualizar o Sistema

Para fazer a instalação do SAMBA é preciso fazer a atualização completa do sistema, para isso é preciso rodar os comandos *apt-get update* e *apt-get upgrade*.

Figura 120 – Upgrade do Ubuntu Server

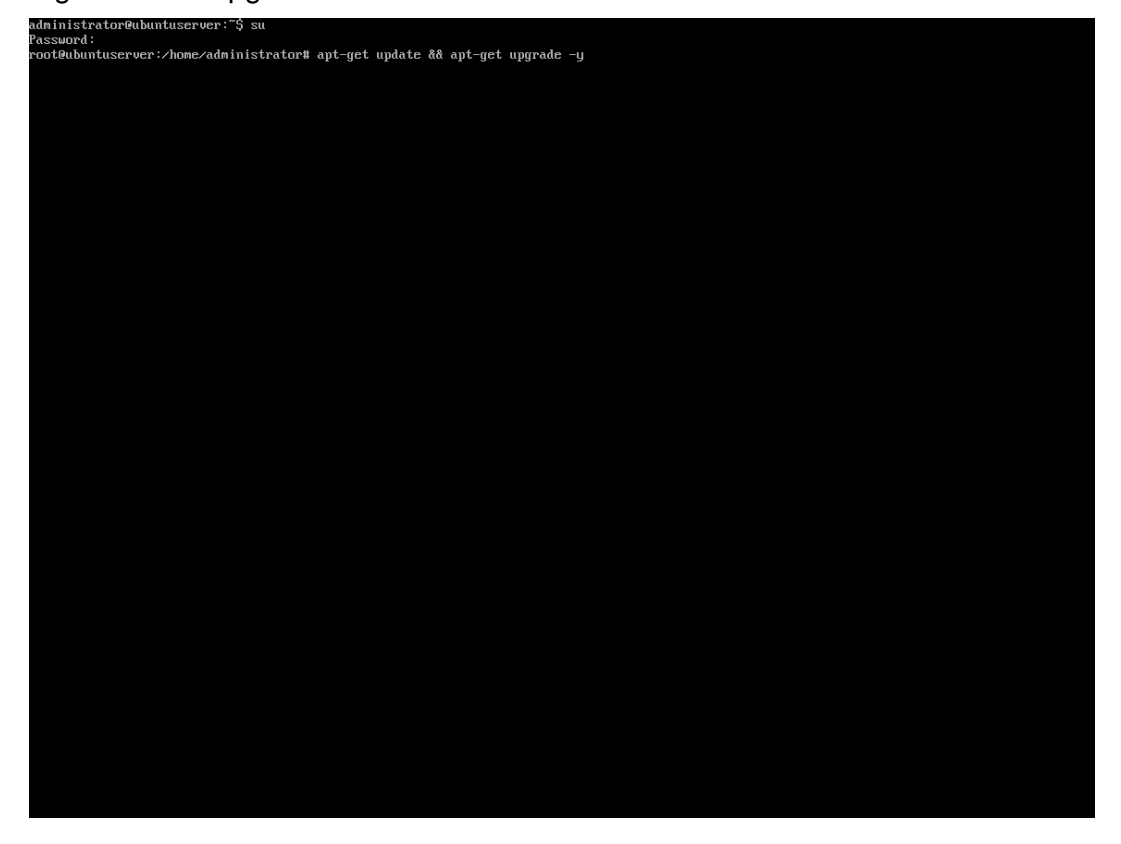

#### 5.2.3.6 Pré-requisitos

Para que o SAMBA funcione como planejado é preciso instalar pacotes que são pré-requisitos para fazer o SAMBA se tornar um controlador de domínio, como o pacote *krb5-user* que fornece suporte a autenticação kerberus do Windows. Para isso é preciso instalar os pacotes com o seguinte comando: *apt-get install git build-essential libacl1-dev libattr1-dev libblkid-dev libgnutls-dev libreadline-dev python-dev python-dnspython gdb pkg-config libpopt-dev libldap2-dev dnsutils libbsddev attr krb5-user docbook-xsl libcups2-dev libpam0g-dev ntp –y*.

Uma vez instalado, o pacote krb5-user questiona qual será o nome do futuro domínio e o nome do servidor que terá o domínio, no caso o nome do domínio escolhido foi MONOGRAFIA.LOCAL e o nome do servidor *ubuntuserver*.

Figura 121 – Instalação do Kerberus

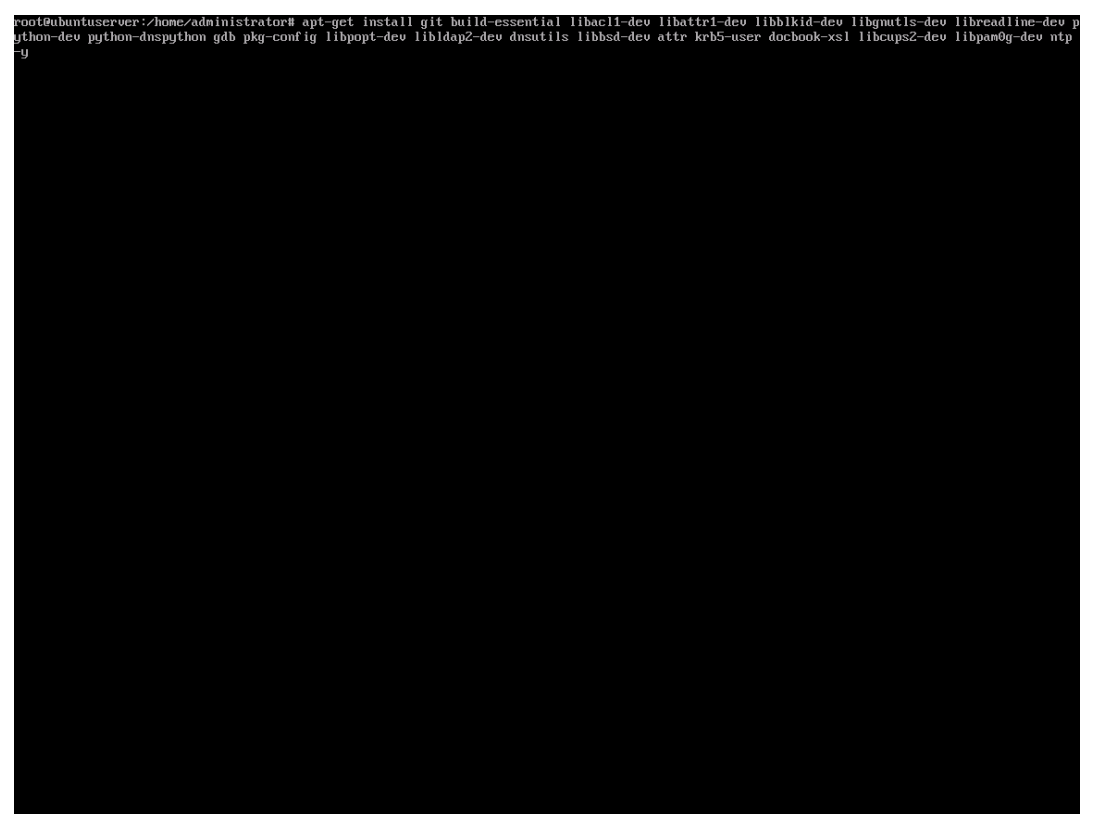

Figura 122 – Inclusão de Nome do Domínio

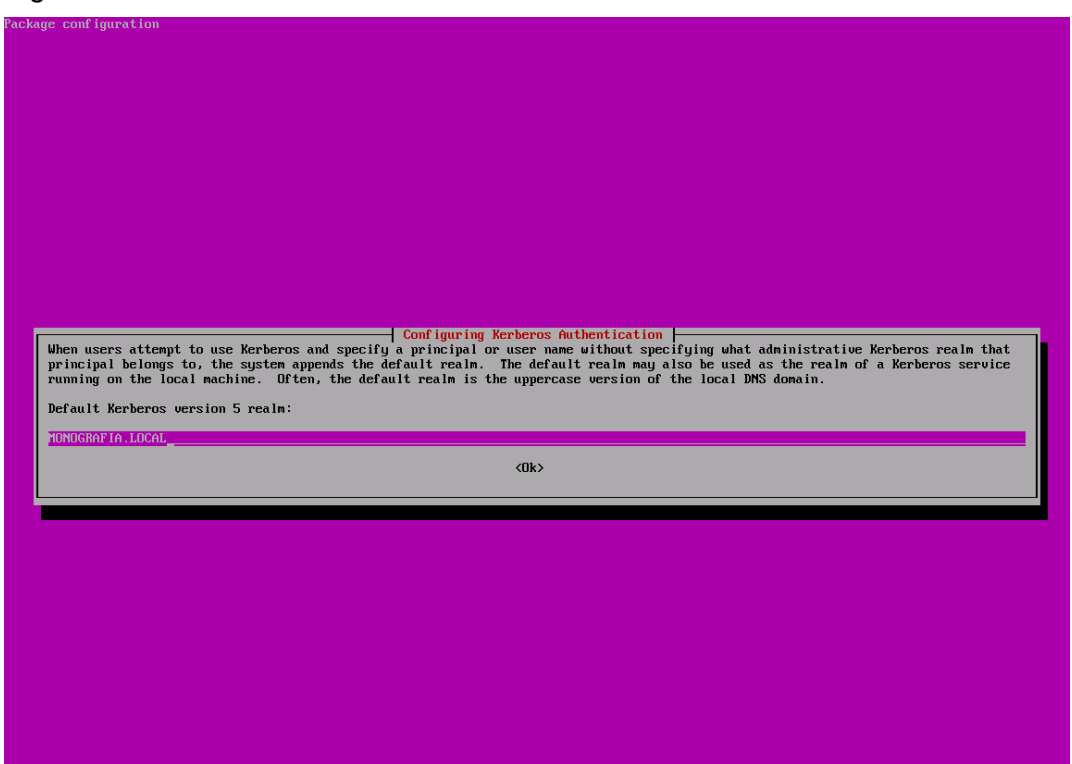

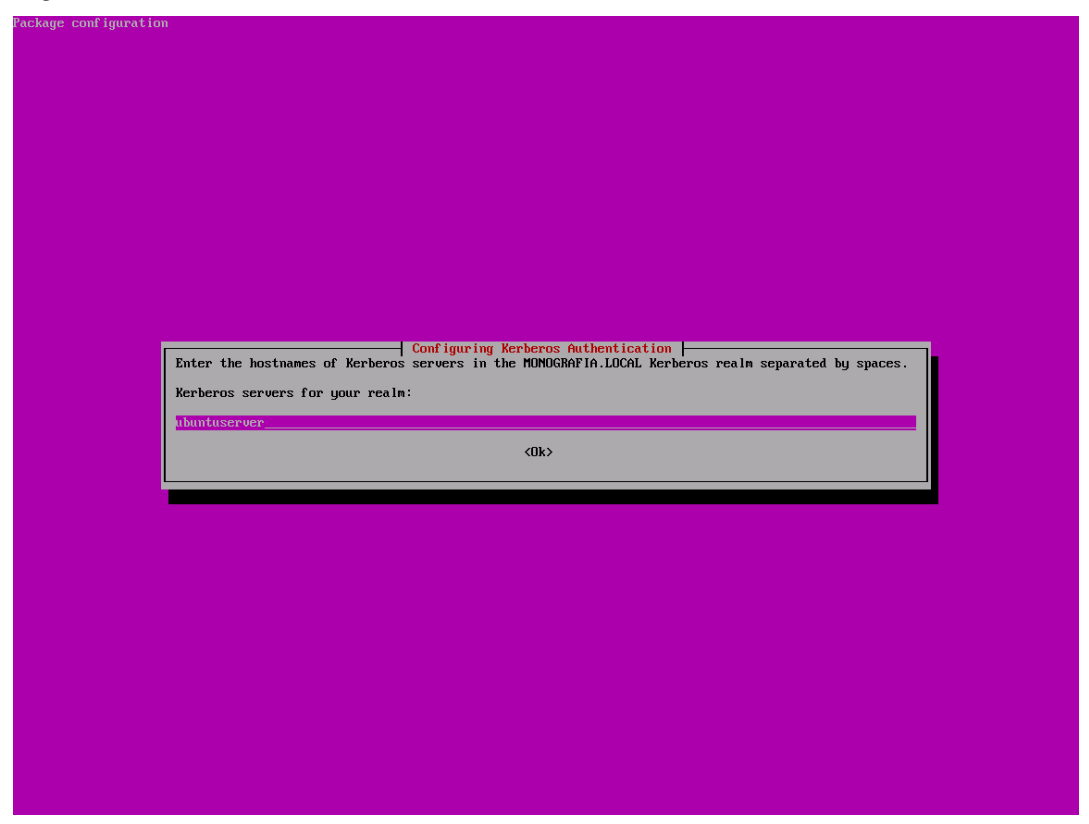

Figura 123 – Inclusão do Nome do Servidor Kerberus

Figura 124 - Inclusão do Nome do Servidor de Administração

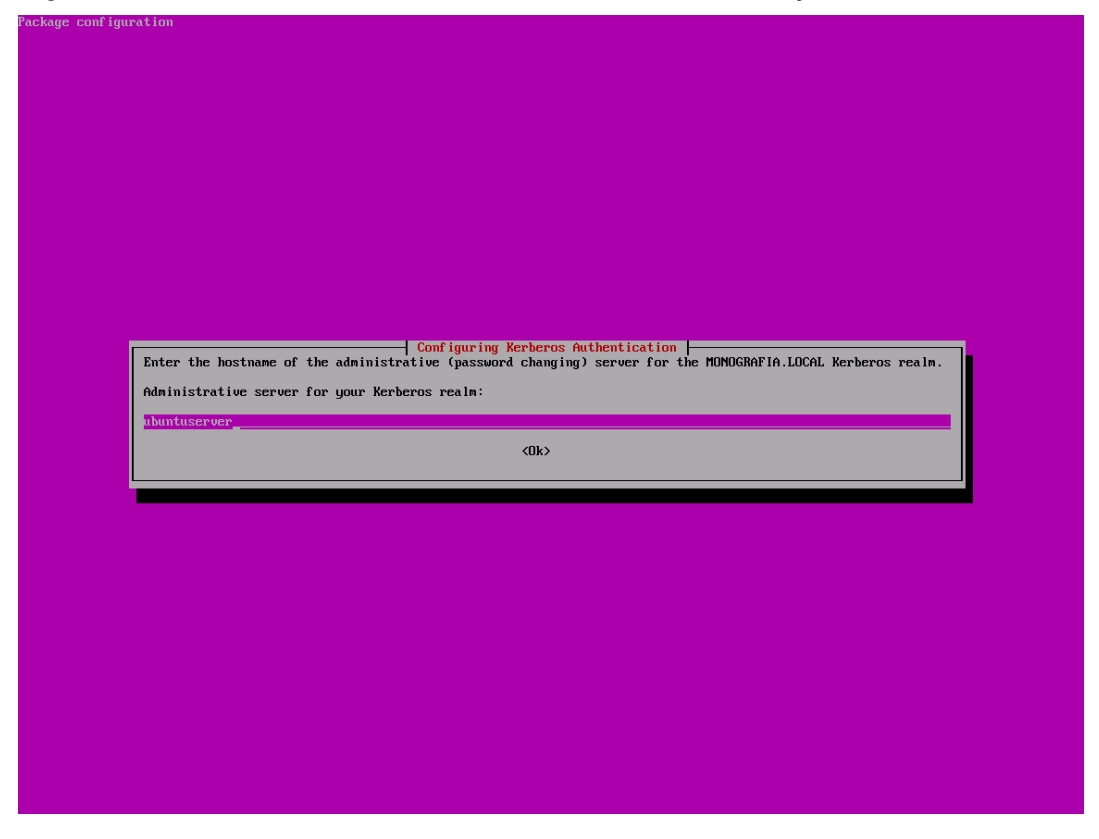

#### 5.2.3.7 Instalação do SAMBA

Para fazer a instalação do SAMBA é preciso fazer uma cópia do programa de uma página de downloads na internet e depois compilar o programa. De acordo com os tutoriais o SAMBA 4 precisa ser copilado pois ainda não existia no repositório do comando apt-get. O comando usado para baixar o SAMBA 4 é: *git clone -b v4-0-stable git://git.samba.org/samba.git samba4*. Uma vez baixado o programa é preciso ir até a pasta do programa e executar a seguinte sequencia de comandos para compila-lo:

- ./configure --enable-debug --enable-selftest
- make
- make install

#### Figura 125 – Comando Debug do Clone

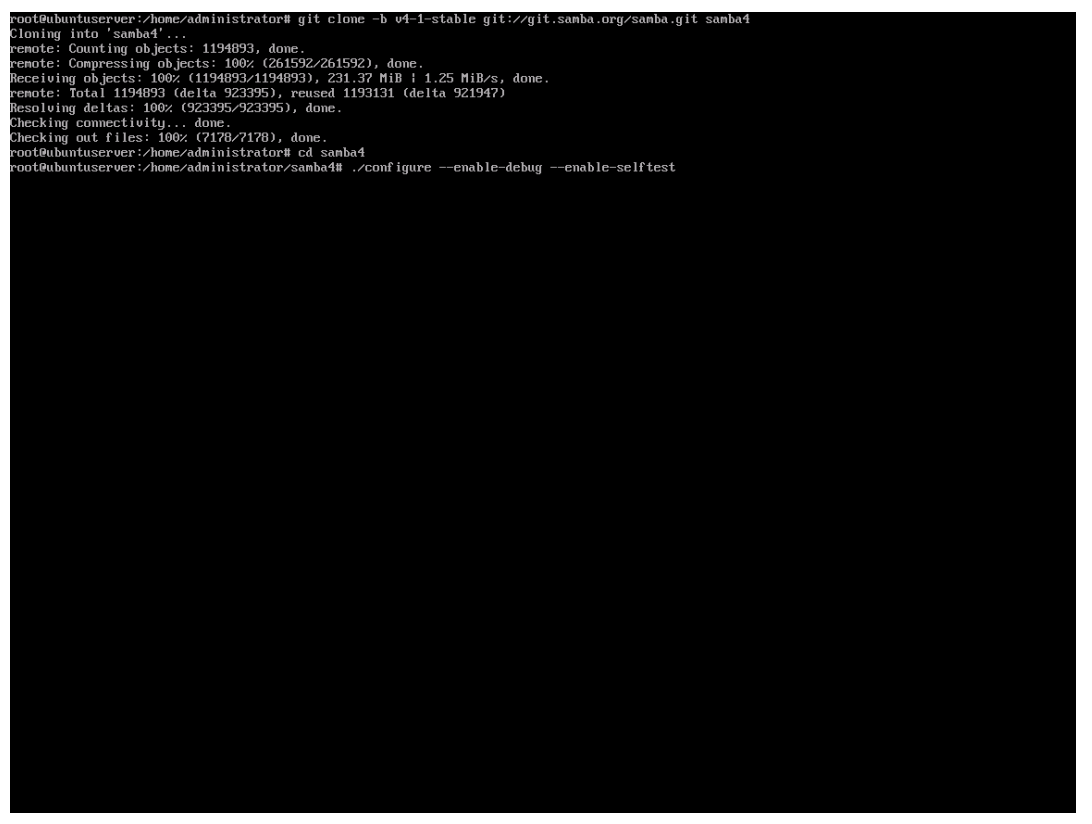

# Figura 126 – Comando Make

| getcud takes a NULL argument                                             | : nk                       |
|--------------------------------------------------------------------------|----------------------------|
| Checking for library gen                                                 | not found                  |
| Checking for getsmam                                                     | : nk                       |
| Checking for header sus/fs/ux mota h                                     | 10                         |
| Checking for header sus/mota.h                                           | : Hes                      |
| Checking for header ufs/granta.h                                         | : 00                       |
| Checking for header xfs/xmm.h                                            | no                         |
| for XFS QUOTA in (sus/guota.h)                                           | : not found                |
| Checking for member dab fsoftlimit in struct dablk                       | : not found                |
| Checking for member dab curbutes in struct dablk                         | : not found                |
| Checking for header rocsvc/rguota.h                                      | : ues                      |
| Checking for member getguota rslt u in struct getguota rslt              | : ok                       |
| Checking for header ctdb.h                                               | : not found                |
| building without cluster support: ctdb.h is required for cluster support |                            |
| Checking whether we can compile with attribute ((destructor))            | : ok                       |
| Checking whether seekdir returns void                                    |                            |
| Checking for pthread attr init                                           |                            |
| Checking for header gpfs gpl.h                                           |                            |
| Checking for header linux/ioctl.h                                        | : yes                      |
| Checking for header cephfs/libcephfs.h                                   | : no                       |
| Checking for glusterfs-api >= 4                                          | : not found                |
| Checking for header api/glfs.h                                           |                            |
| Checking for library gfapi                                               |                            |
| Looking for neurses features                                             |                            |
| Checking for program neurses5-config                                     | : /usr/bin/ncurses5-config |
| Checking for /usr/bin/ncurses5-config                                    | : yes                      |
| Checking for header neurses.h                                            |                            |
| Checking for header menu.h                                               |                            |
| Checking for header panel.h                                              |                            |
| Checking for header form.h                                               |                            |
| Checking for library neurses                                             | : not found                |
| Checking for initscr                                                     | : not found                |
| Checking for library menu                                                | : not found                |
| Checking for set_menu_items                                              | : not found                |
| Checking for item_count                                                  | : not found                |
| Checking for library panel                                               | : not found                |
| Checking for new_panel                                                   | : not found                |
| Checking for show_panel                                                  | : not found                |
| Checking for library form                                                | i not found                |
| Checking for hew_1 leld                                                  | not found                  |
| Checking for hew_form                                                    | : not rouna                |
| neurses not dvallable, not bullaing regeatt                              |                            |
| Checking linker accepts -w1,-nu-underined                                | · yes                      |
| Checking linker accepts i -under meu, ugnamic_rookup i                   |                            |
| Checking fon - le vot needed                                             | · ges                      |
| Checking configure summary                                               | · ok                       |
| Checking complex for PIF support                                         | • UK                       |
| Checking for lisustend-daemon                                            | not found                  |
| Checking for header sustem/sd-daemon h                                   | noo round                  |
| Checking for Jibrary system-daenon                                       | no                         |
| Checking compiler accepts -g                                             | : ues                      |
| configure' finished successfullu (3m22,907s)                             |                            |
| rootQubuntuserver:/home/administrator/samba4# make                       |                            |

# Figura 127 – Comando Make Install

| [3796/3842]  | Linking default/source3/modules/libufs-aio-fork.so                                                                                  |
|--------------|----------------------------------------------------------------------------------------------------|
| [3797/3842]  | Linking default/source3/modules/libufs-default-quota.so                                                                             |
| [3798/3842]  | Linking default/source3/pysmbd.so                                                                                                   |
| [3799/3842]  | Linking default/source3/modules/libufs-fake-perms.so                                                                                |
| [3800/3842]  | Linking default/source3/modules/libufs-readonly.so                                                                                  |
| [3801/3842]  | Linking default/source3/modules/libufs-smb-traffic-analyzer.so                                                                      |
| [3802/3842]  | Linking default/source3/modules/libufs-dirsort.so                                                                                   |
| [3803/3842]  | Linking default/source3/modules/libuts-aio-posix.so                                                                                 |
| [3804/3842]  | Linking default/source3/modules/libuts-nfs4acl-xattr.so                                                                             |
| [3805/3842]  | Linking default/source3/modules/libufs-acl-xattr.so                                                                                 |
| [3806/3842]  | Linking default/source3/modules/libufs-xattr-tdb.so                                                                                 |
| [3807/3842]  | Linking default/source3/modules/libuts-shadow-comu.so                                                                               |
| [3808/3842]  | Linking default/source3/modules/libuts-netatalk.so                                                                                  |
| [3809/3842]  | Linking default/source3/modules/libuts-full-audit.so                                                                                |
| [3810/3842]  | Linking default/source3/modules/libuts-ratia so                                                                                     |
| [3811/3842]  | Linking default/source3/andules/libus-recurde so                                                                                    |
| [3812/3842]  | Linking default source3/modules/libus-cajo-thread so                                                                                |
| [3813/3842]  | Linking default/ sources/modules/libu(s-lake-acts so                                                                                |
| [3814/3842]  | Linking default/source3/modules/liby/s-streamystry so                                                                               |
| [3815/3842]  | Linking default/sources/modules/libus/sources/to-auto-so                                                                            |
| 13816/38421  | Linking default/sources/modules/liby/s_con so                                                                                       |
| 13010/30121  | Linking default/source3/modules/libus-libus-vfc-grid on                                                                             |
| [3010/3012]  | Linking default/sources/condities/fibris/filmax/kis/sglu.so                                                                         |
| [J010/J012]  | Linking default/source/smuthant                                                                                                    |
| 13013/30423  | Linking default/source2/visitest                                                                                                    |
| 13020730123  | Linking default/sources/modules/fibris-streams-depluse                                                                              |
| 13021/30121  | Linking default/sources/modules/libus/scaling.ob/                                                                                   |
| 13022/30123  | Linking default/source/modules/fibits-post-calb.so                                                                                  |
| 13023/30421  | Linking default/sources/modules/libuts-ot/ris.so                                                                                    |
| 13024/30421  | Linking default/sources/modules/liburs-addit.so                                                                                     |
| 13023/30421  | Linking default/sources/modules/linking/bisix_dcls.so                                                                               |
| 13020/30421  | Linking default/source3/smbtatus                                                                                                    |
| 13027/30421  | Linking default/sources/modules/libuts-sgncops.so                                                                                   |
| 13020/30421  | Linking def du L/sources/modules/libus-readanead.so                                                                                 |
| 13829/38421  | Linking default/source3/modules/libuts-time-audit.so                                                                                |
| 13830/38421  | Linking default/sources/net                                                                                                    |
| [3831/3842]  | Linking default/source3/modules/libu/s-expand-msdfs.so                                                                              |
| [3832/3842]  | Linking default/sources/modules/libuts-shadow-copy2.so                                                                              |
| 13833/38421  | Linking default/source3/modules/libuts-crossrename.so                                                                               |
| 13834/38421  | Linking default/source3/modules/libvfs-acl-tdb.so                                                                                   |
| 13835/38421  | Linking default/source3/modules/libuts-preopen.so                                                                                   |
| 13836/38421  | Linking default/source3/modules/libufs-media-harmony.so                                                                             |
| 13837/38421  | pidl.1p: pidl/pidl -> bin/default/pidl.1p                                                                                           |
| [3838/3842]  | Parse::Pidl::Dump.3pm: pidl/lib/Parse/Pidl/Dump.pm -> bin/default/pidl/Parse::Pidl::Dump.3pm                                        |
| [3839/3842]  | Parse::Pidl::Wireshark::Conformance.3pm: pidl/lib/Parse/Pidl/Wireshark/Conformance.pm -> bin/default/pidl/Parse::Pidl::Wireshark::C |
| nformance.3  | pn                                                                                                    |
| [3840/3842]  | Parse::Pidl::Util.3pm: pidl/lib/Parse/Pidl/Util.pm -> bin/default/pidl/Parse::Pidl::Util.3pm                                        |
| [3841/3842]  | Parse::Pidl::NDR.3pm: pidl/lib/Parse/Pidl/NDR.pm -> bin/default/pidl/Parse::Pidl::NDR.3pm                                           |
| [3842/3842]  | Farse::Pidl::Wireshark::NDR.3pm: pidl/lib/Parse/Pidl/Wireshark/NDR.pm -> bin/default/pidl/Parse::Pidl::Wireshark::NDR.3pm           |
| Waf: Leavin  | g directory =/home/administrator/samba4/bin'                                                                                        |
| 'build' fin  | ished successfully (40m35.860s)                                                                                                    |
| root@ubuntu: | server:/home/administrator/samba4#                                                                                                  |
| root@ubuntu: | server:/home/administrator/samba4#                                                                                                  |
| root@ubuntu: | server:/home/administrator/samba4#                                                                                                  |
| root@ubuntu: | server:/home/administrator/samba4# make install                                                                                     |
|              |                                                                                                    |

Para fazer a instalação do domínio é preciso ir ao arquivo de configuração do SAMBA o samba-tool. Para isso foi usado o seguinte comando: /usr/local/samba/bin/samba-tool domain provision --realm=monografia.local – domain=MONOGRAFIA --adminpass="P@ssw0rd" --server-role=dc --dns-backend=SAMBA\_INTERNAL.

Uma vez que o domínio está configurado é preciso iniciar o serviço do SAMBA usando o comando /usr/local/samba/sbin/samba.

### Figura 128 – Criação do Domínio

| * installing lib/testtools/testtools/testsuite.py as /usr/local/sanba/lib/python2.7/site-packages/sanba/external/testtools/testsuite.py                                                                                                    |
|----------------------------------------------------------------------------------------------------|
| * installing lib/testtools/testtools/utils.py as /usr/local/samba/lib/python2.7/site-packages/samba/external/testtools/utils.py                                                                                                    |
| * installing lib/subunit/python/subunit/_initpy_as_/usr/local/samba/lib/python2.?/site-packages/samba/external/subunit/_initpy                                                                                                    |
| * installing lib/subunit/puthon/subunit/chunked.pu as /usr/local/samba/lib/puthon2.7/site-packages/samba/external/subunit/chunked.pu                                                                                                    |
| * installing lib/subunit/withon/subunit/details.nu as /usr/local/samba/lib/nuthon2.7/site-nackages/samba/external/subunit/details.nu                                                                                                    |
| installing lib/subunit/cuthan/subunit/cilters nu as /usr/local/samba/lib/nuthan? 2/site-nackages/samba/external/subunit/cilters nu                                                                                                    |
| installing lib/subunit/suthan/subunit/isoB601 nu as /usr/local/sabba/lib/suthan? 2/site-nackage/sabba/systemal/subunit/isoB601 nu                                                                                                    |
| * installing lib/cubunit/puthon/cubunit/isoboting us/us/local/camb/lib/uthon? Zite-mackare/camba/cytemal/cubunit/morenees_model                                                                                                    |
| <ul> <li>insuffing fib/suburity prenov suburity progress_mouting us y usiy rocary summarity prenome it ys the packagesy summarity progress_mouting, and any suburity progress_mouting, and any suburity progress_mouting, and</li></ul>     |
| py<br>w installing lik gubunit guthan gubunit gun mu an gung local gamba (lik guthan) 7 gaita-nagkagan gamba gaytannal gubunit gun mu                                                                                                    |
| instairing in/subunit/python/subunit/run.py as /usr/iota/samba/in/pythona.r/site=package/s/samba/caternal/subunit/run.py                                                                                                    |
| $\sim$ installing TD subunity periods subunity tests (results, pg as year) local samuely TD period. ( $\sim$ 15 to packages samuely tests (results) and $\sim$ tests, pg is installing TD subunity methods (reduced to be a front between the submethods) and the submethod of the submethod submethods (reduced to be submethods) and the submethod submethod subm |
| * This affing The subunity pythony subunity tests restored, by a subry local samparity pythone. (Site packages samparesternal subunity tests restored, by a                                                                                                    |
| $\mu$ y w installing lik (when it withou (when it starts) init we as show loss loss has the withou? Traits and some contains (when it starts) init                                                                                                    |
| * Instanting The subunity periods subunity tests/_initpg/as/suse/incar/sanba/in/periods.r/site=packages/sanba/external/subunity tests/_init                                                                                                    |
| μη<br>ν installing lik gubusik guduan gubusik generale engine av en dessloeret engele dit guduar? Τα ide verkegene general gubusik generale enge                                                                                                    |
| Installing lib/subunit/pytnon/subunit/tests/sample-script.py as /usr/local/samba/lib/pytnon2.//site-packages/samba/external/subunit/tests/sample-script.py as /usr/local/samba/lib/pytnon2.//site-packages/samba/external/subunit/tests/sample-script.py as /usr/local/samba/lib/pytnon2.//site-packages/samba/external/subunit/tests/sample-script.py as /usr/local/samba/lib/pytnon2.//site-packages/samba/external/subunit/tests/sample-script.py as /usr/local/samba/lib/pytnon2.//site-packages/samba/external/subunit/tests/sample-script.py as /usr/local/samba/lib/pytnon2.//site-packages/samba/external/subunit/tests/sample-script.py as /usr/local/samba/lib/pytnon2.//site-packages/samba/external/subunit/tests/sample-script.py as /usr/local/samba/lib/pytnon2.//site-packages/samba/external/subunit/tests/sample-script.py as /usr/local/samba/lib/pytnon2.//site-packages/samba/external/subunit/tests/sample-script.py as /usr/local/samba/lib/pytnon2.//site-packages/samba/external/subunit/tests/sample-script.py as /usr/local/samba/lib/pytnon2.//site-packages/samba/external/subunit/tests/sample-script.py as /usr/local/samba/lib/pytnon2.//site-packages/samba/external/subunit/tests/sample-script.py as /usr/local/samba/lib/pytnon2.//site-packages/samba/external/subunit/tests/sample-script.py as /usr/local/samba/lib/pytnon2.//site-packages/samba/external/subunit/tests/sample-script.pytnon2.//site-packages/samba/external/subunit/tests/sample-script.pytnon2.//site-packages/samba/external/subunit/tests/sample-script.pytnon2.//site-packages/samba/external/subunit/tests/sample-script.pytnon2.//site-packages/samba/external/subunit/tests/sample-script.pytnon2.//site-packages/samba/external/subunit/tests/sample-script.pytnon2.//site-packages/samba/external/subunit/tests/sample-script.pytnon2.//site-packages/samba/e                                                                                                    |
| ie-script.pg                                                                                                    |
| * Installing Indesubulit/python/subulit/tests/sample-two-script.py as /usr/local/samba/lib/python2.//site-patkages/samba/external/subulit/tests/                                                                                                    |
| sample-two-script.py                                                                                                    |
| * installing lib/subunit/python/subunit/tests/test_chunked.py as /usr/local/samba/lib/python2.//site-packages/samba/external/subunit/tests/test_                                                                                                    |
| chunked.py                                                                                                    |
| * installing lib/subunit/python/subunit/tests/test_details.py as /usr/local/samba/lib/python2.7/site-packages/samba/external/subunit/tests/test_                                                                                                    |
| details.py                                                                                                    |
| * installing lib/subunit/python/subunit/tests/test_progress_model.py_as_/usr/local/samba/lib/python2.7/site-packages/samba/external/subunit/test                                                                                                    |
| s/test_progress_model.py                                                                                                    |
| * installing lib/subunit/python/subunit/tests/test_run.py as /usr/local/samba/lib/python2.7/site-packages/samba/external/subunit/tests/test_run.                                                                                                    |
|                                                                                                    |
| * installing lib/subunit/python/subunit/tests/test_subunit_filter.py as /usr/local/samba/lib/python2.7/site-packages/samba/external/subunit/test                                                                                                    |
| s/test_subunit_filter.py                                                                                                    |
| * installing lib/subunit/python/subunit/tests/test_subunit_stats.py as /usr/local/samba/lib/python2.?/site-packages/samba/external/subunit/tests                                                                                                    |
| /test_subunit_stats.py                                                                                                    |
| * installing lib/subunit/python/subunit/tests/test_subunit_tags.py as /usr/local/samba/lib/python2.?/site-packages/samba/external/subunit/tests/                                                                                                    |
| test_subunit_tags.py                                                                                                    |
| * installing lib/subunit/python/subunit/tests/test_tap2subunit.py as /usr/local/samba/lib/python2.7/site-packages/samba/external/subunit/tests/t                                                                                                    |
| est_tap2subunit.py                                                                                                    |
| installing lib/subunit/python/subunit/tests/test_test_protocol.py as /usr/local/samba/lib/python2.7/site-packages/samba/external/subunit/tests                                                                                                    |
| /test_test_protocol.py                                                                                                    |
| installing lib/subunit/python/subunit/tests/test_test_results.py as /usr/local/samba/lib/python2.7/site-packages/samba/external/subunit/tests/                                                                                                    |
| test_test_results.py                                                                                                    |
| * installing bin/default/pidl/pidl.1p as /usr/local/samba/share/man/man1/pidl.1p                                                                                                    |
| * installing bin/default/pidl/Parse::Pidl::Dump.3pm as /usr/local/samba/share/man/man3/Parse::Pidl::Dump.3pm                                                                                                    |
| * installing bin/default/pidl/Parse::Pidl::Wireshark::Conformance.3pm as /usr/local/samba/share/man/man3/Parse::Pidl::Wireshark::Conformance.3pm                                                                                                    |
| * installing bin/default/pidl/Parse::Pidl::Util.3pm as /usr/local/samba/share/man/man3/Parse::Pidl::Util.3pm                                                                                                    |
| * installing_bin/default/pidl/Parse::Pidl::NDR.3pm_as_/usr/local/samba/share/man/man3/Parse::Pidl::NDR.3pm                                                                                                    |
| * installing binzdefault/pidl/Parse::Pidl::Wireshark::NDR.3pm as zusrzlocalzsambazsharezmanzman3zParse::Pidl::Wireshark::NDR.3pm                                                                                                    |
| Waf: Leaving directory '/home/administrator/samba4/bin'                                                                                                    |
| 'install' finished successfully (16m3.136s)                                                                                                    |
| root@ubuntuserver:/home/administrator/samba4#                                                                                                    |
| root@ubuntuserver:/home/administrator/samba4#                                                                                                    |
| root@ubuntuserver:/home/administrator/samba4#                                                                                                    |
| root@ubuntuserver:/home/administrator/samba4#                                                                                                    |
| root@ubuntuserver:/home/administrator/samba4# /usr/local/samba/bin/samba-tool domain provisionrealm=monografia_localdomain=MONOGBOFIAad                                                                                                    |
| ninpass="P@sw0rd"server-role=dcdns-backend=SAMBA_INTERNAL                                                                                                    |
|                                                                                                    |

Figura 129 – Iniciar Serviço do SMB

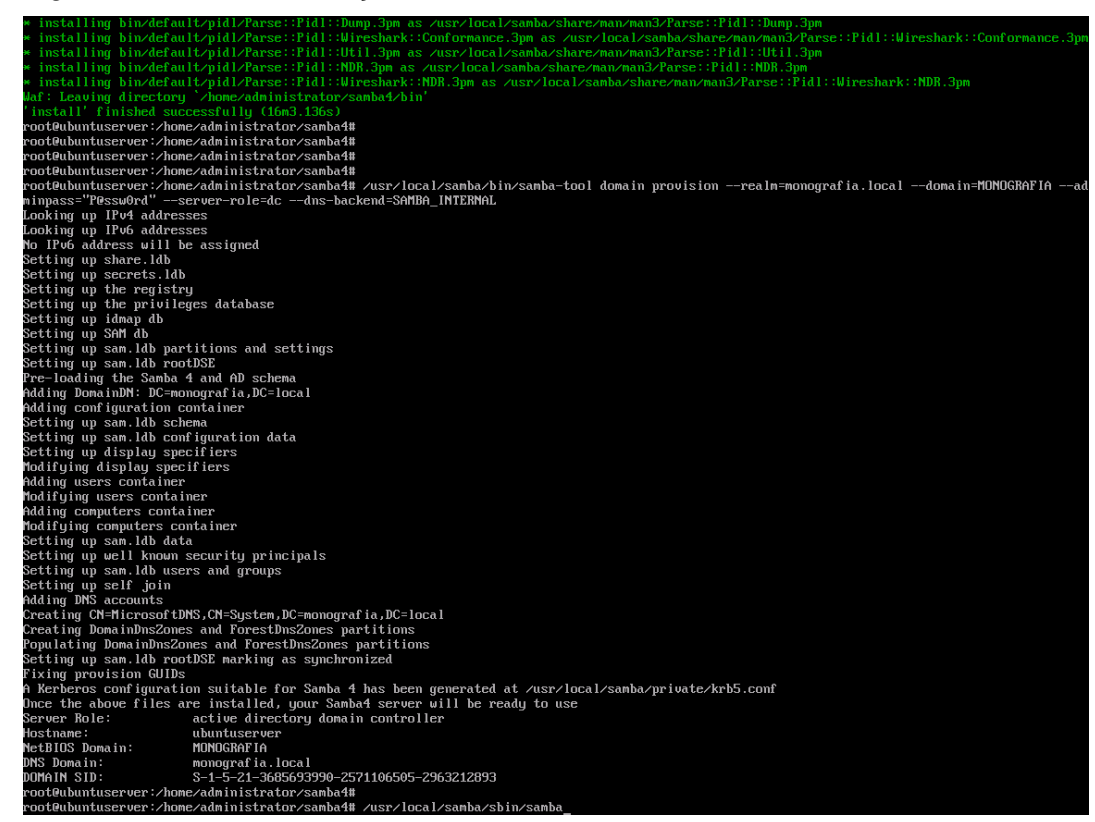

### 5.2.3.9 Configuração do DNS

Para configurar o DNS no domínio é preciso incluir o domínio no arquivo *resolv.conf* e editar o arquivo de configuração do SAMBA, o *smb.conf*. Para modificar o arquivo de configuração é preciso usar o comando: *vi* /usr/local/etc/smb.conf. Ao editar o arquivo é preciso substituir o forwarder para o IP do Google, 8.8.8.8, salvar e fechar o arquivo.

### Figura 130 – Comando Configuração do DNS

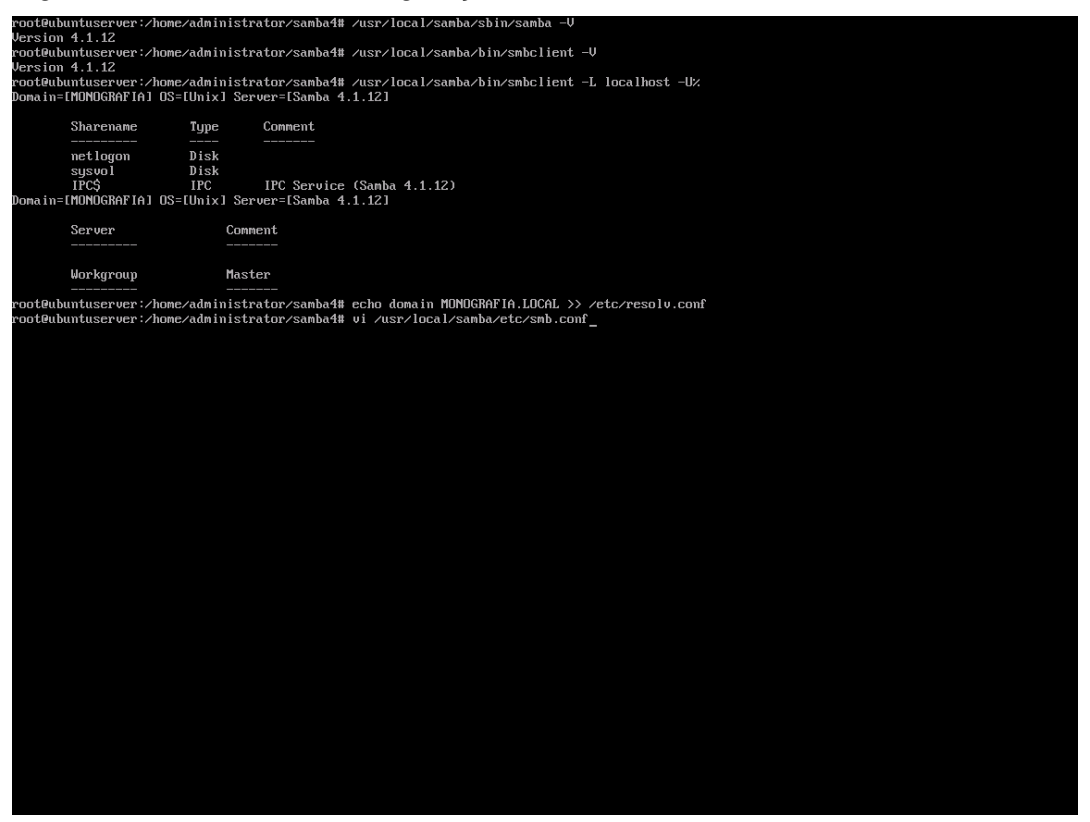

Figura 131 – Arquivo de Configuração do DNS

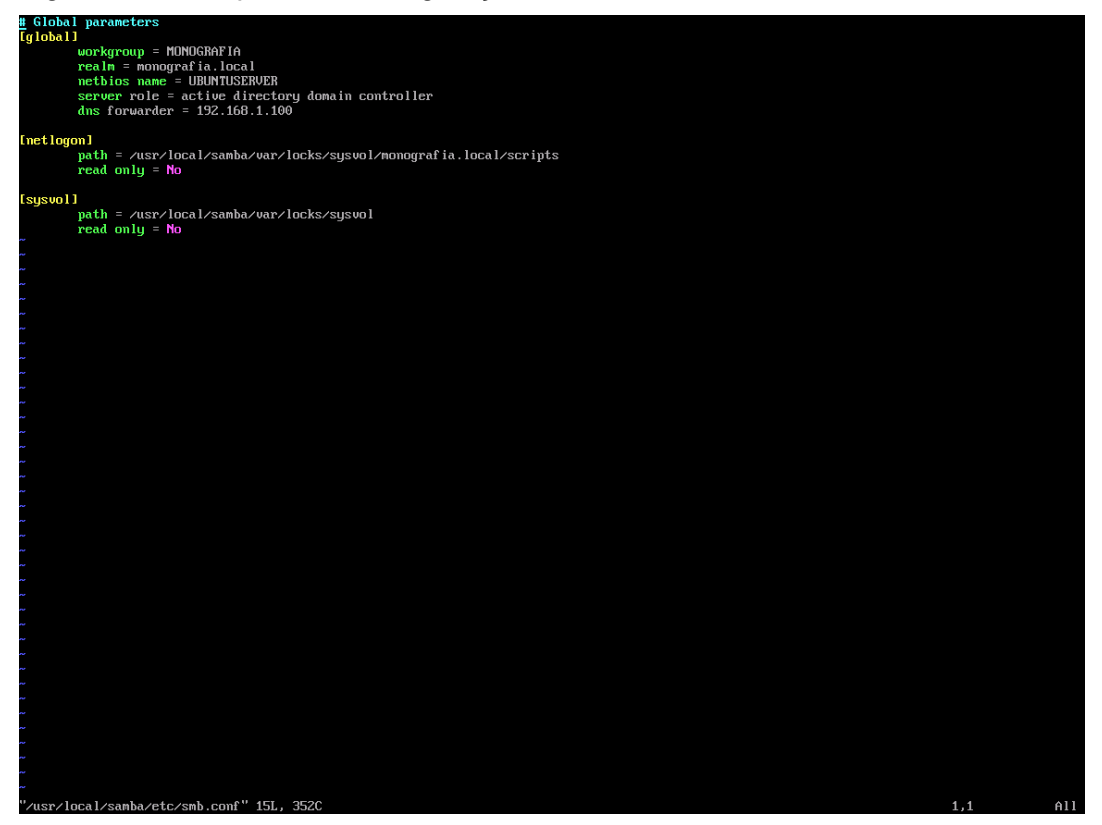

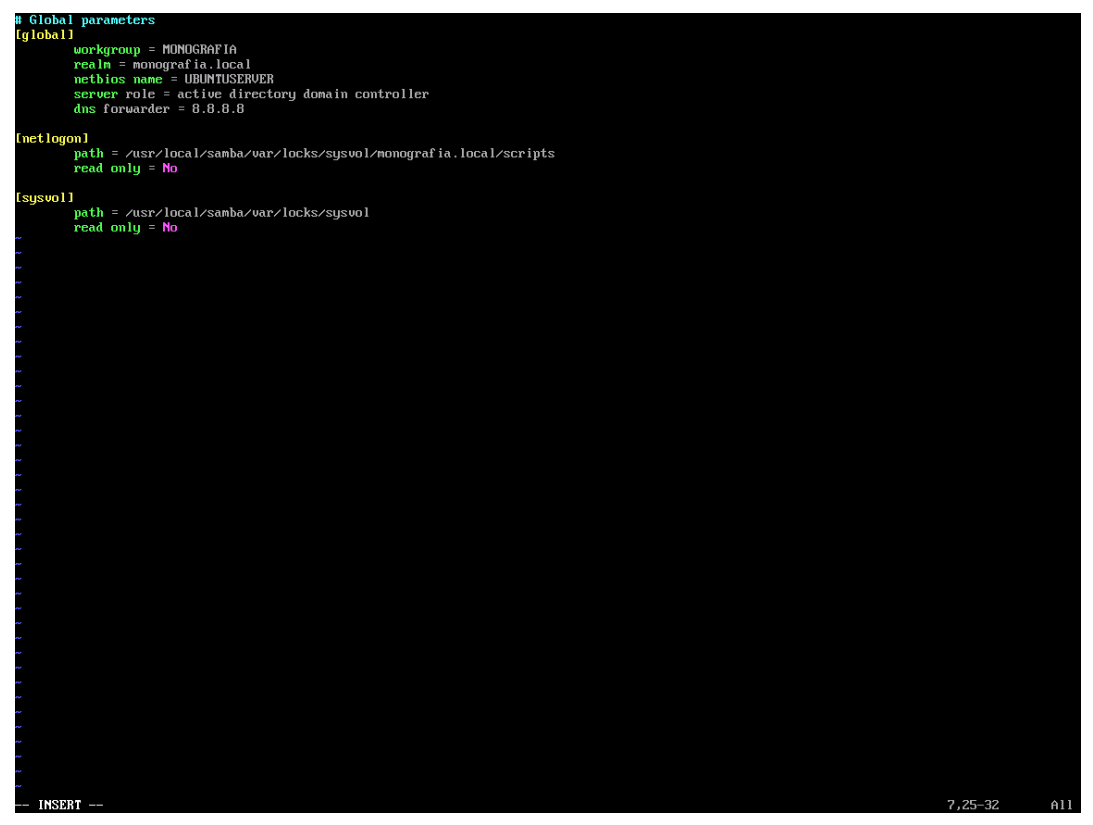

Figura 132 – Arquivo de Configuração do DNS com IP do Google

Para configurar o *Kerberos* no Linux é preciso editar o arquivo de configuração *krb5.conf* entrando com o comando: *vi* /usr/local/samba/share/setup/krb5.conf. Ao entrar no arquivo de configuração é preciso substituir a expressão \$(REALM) por MONOGRAFIA.LOCAL e em seguida realizar um teste para verificar o funcionamento. Para realizar o teste é preciso usar a seguinte sequência de comandos: *kinit administrator*@MONOGRAFIA.LOCAL e *klist -e*.

<sup>5.2.3.10</sup> Configurar o Kerberos

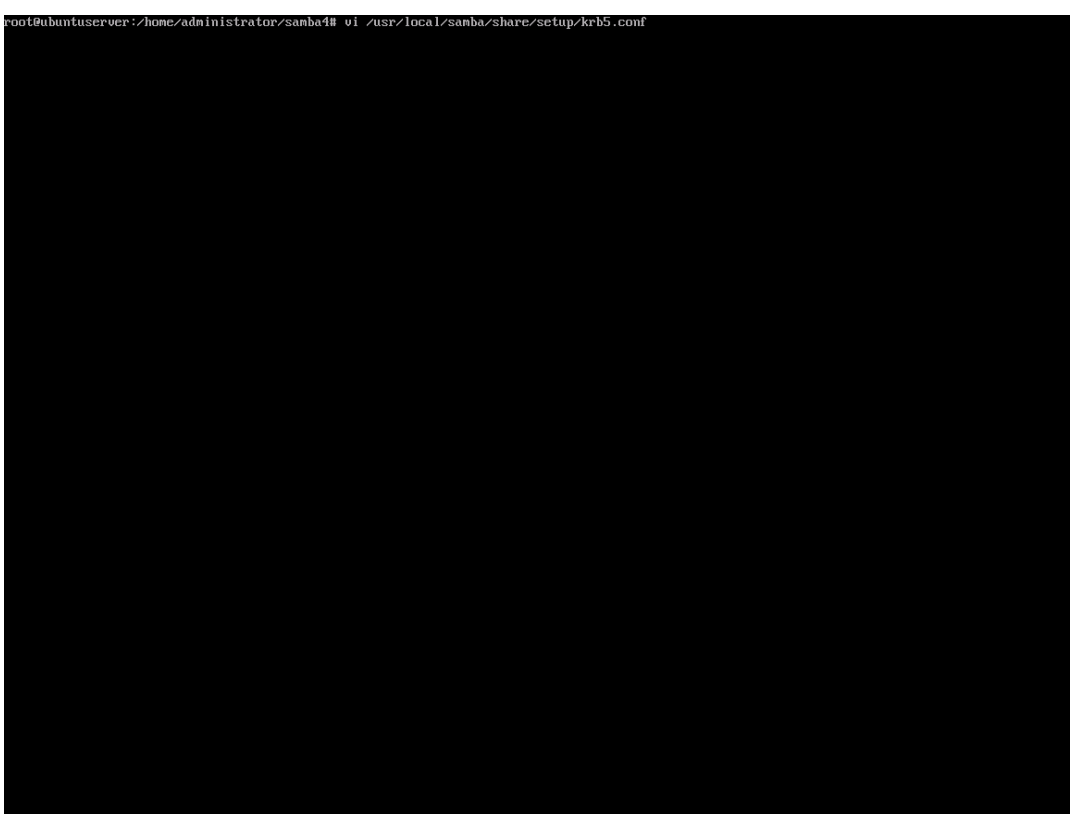

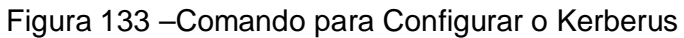

Figura 134 – Arquivo de Configuração do Kerberus

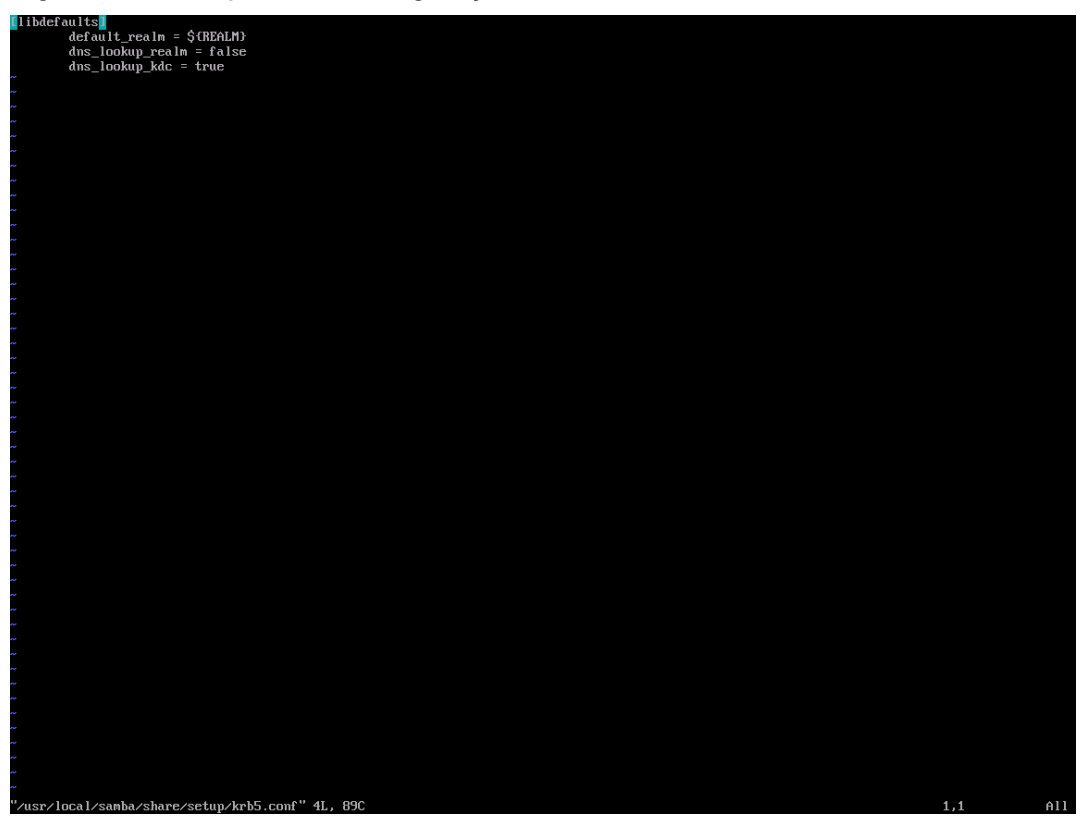

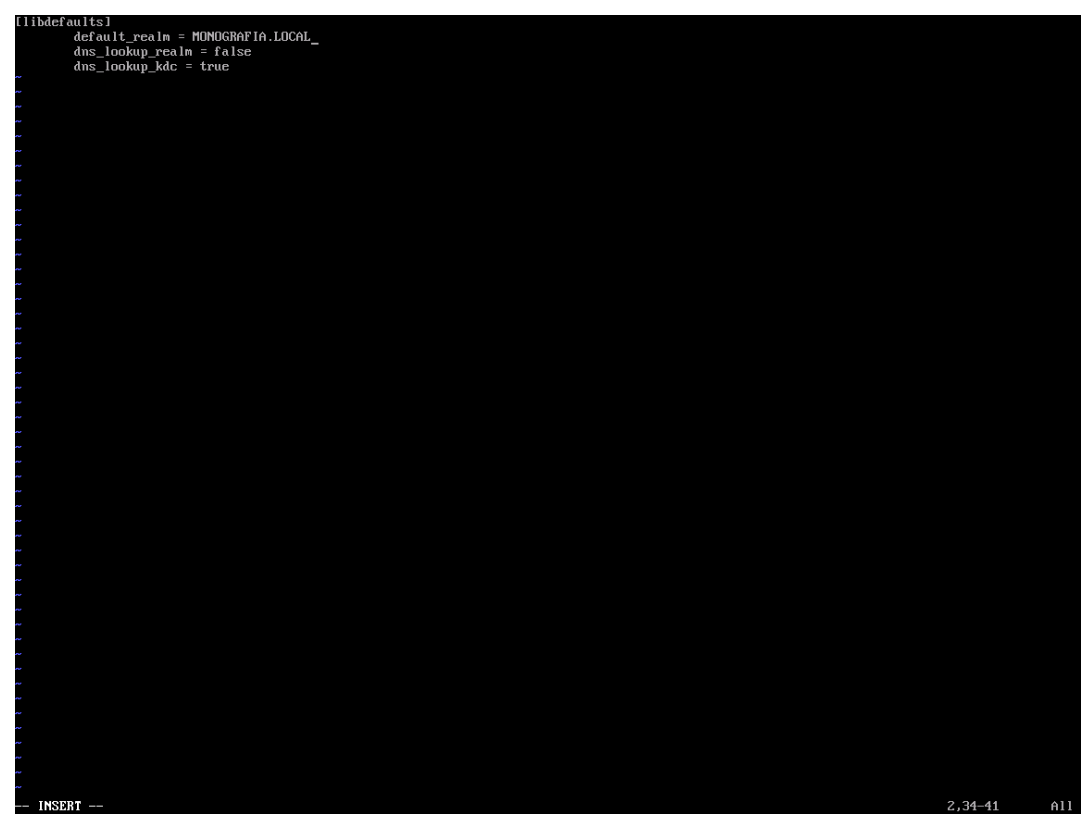

Figura 135 – Arquivo de Configuração do Kerberus com o Domínio

Figura 136 - Confirmação de Funcionamento do Kerberus

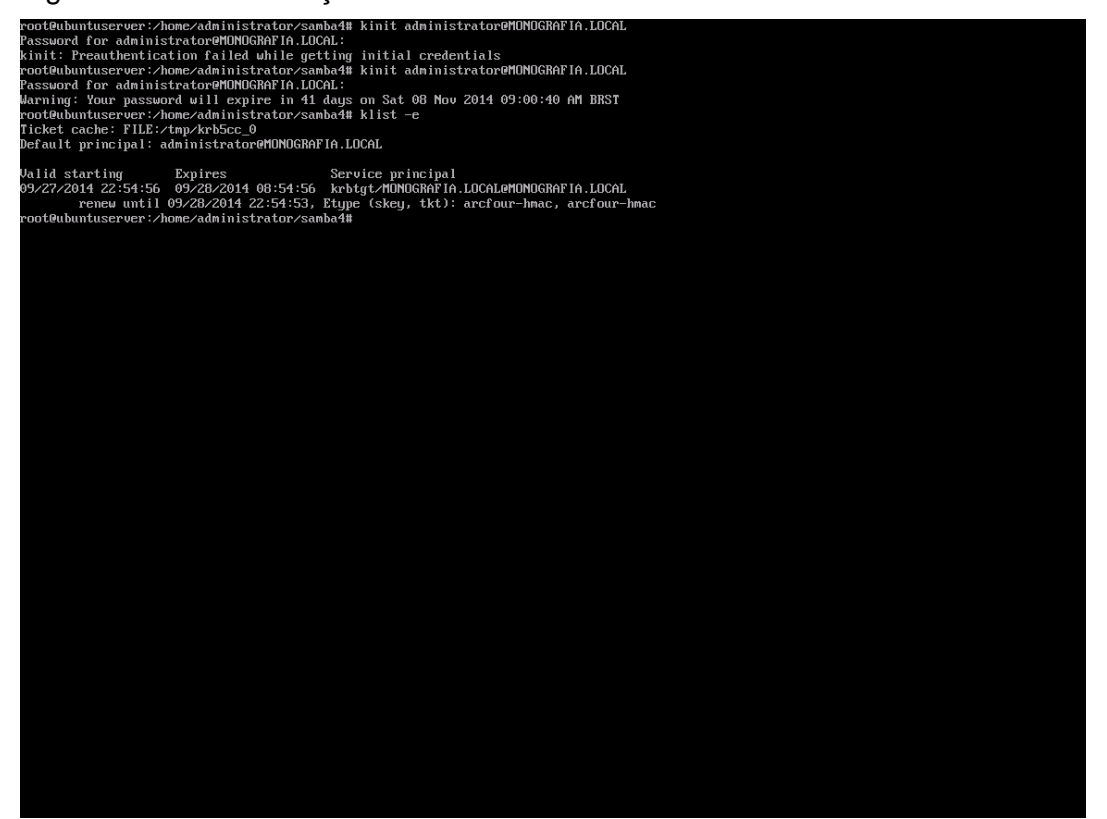

5.2.3.11 Pastas para Usuários

É muito importante criar a pasta *Users* no domínio para que o perfil dos novos usuários sejam criados organizadamente. Para isso deve-se executar a seguinte sequência de comandos:

mkdir -m 770 /Users chmod g+s /Users chown root:users /Users

Após criar as pastas para armazenamento é preciso configurar o arquivo do de configuração do samba para que o sistema entenda que os novos perfis devem ser criados no local determinado. O comando para editar o arquivo de configuração é: *vi /usr/local/samba/etc/smb.conf*. Ao entrar no arquivo de configuração é preciso acrescentar as seguintes linhas:

[Users] directory\_mode: parameter = 0700 read only = no path = /Users csc policy = documents

#### Figura 137 – Comando para Edição de Smb.conf

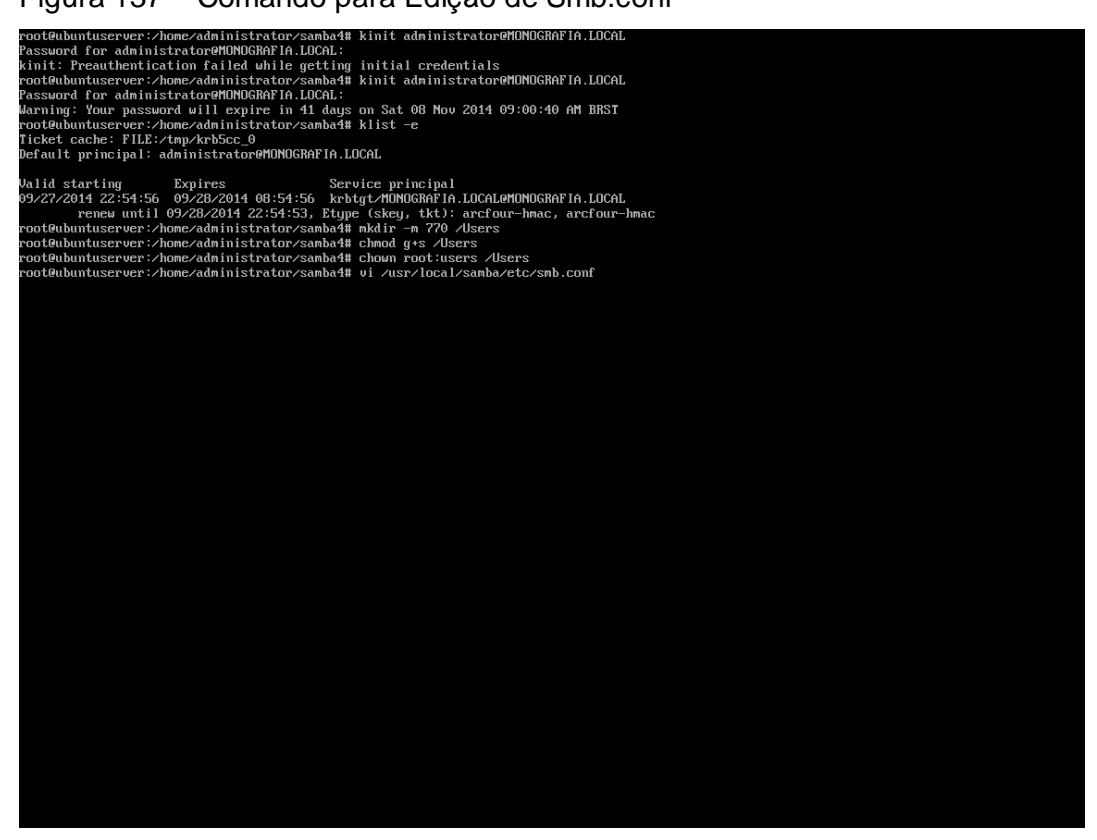

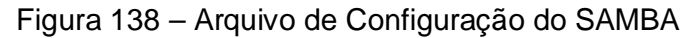

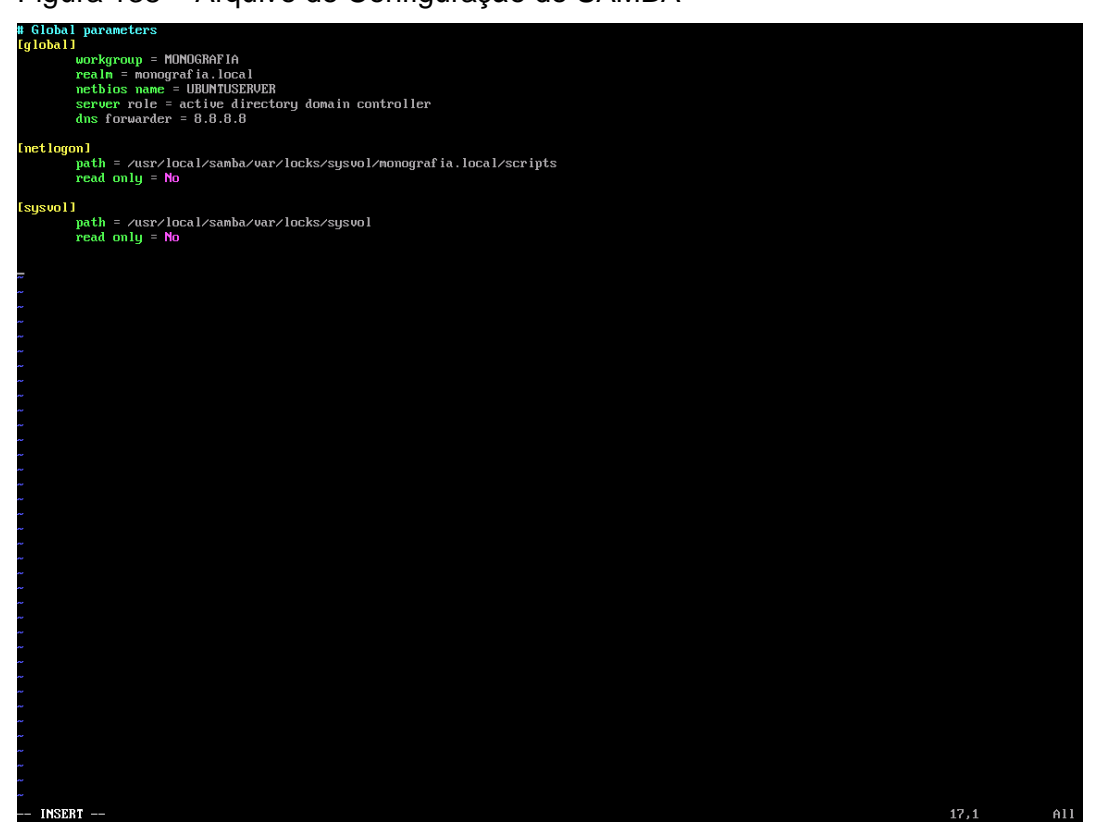

Figura 139 – Arquivo de Configuração do SAMBA com Parâmetro de Usuários

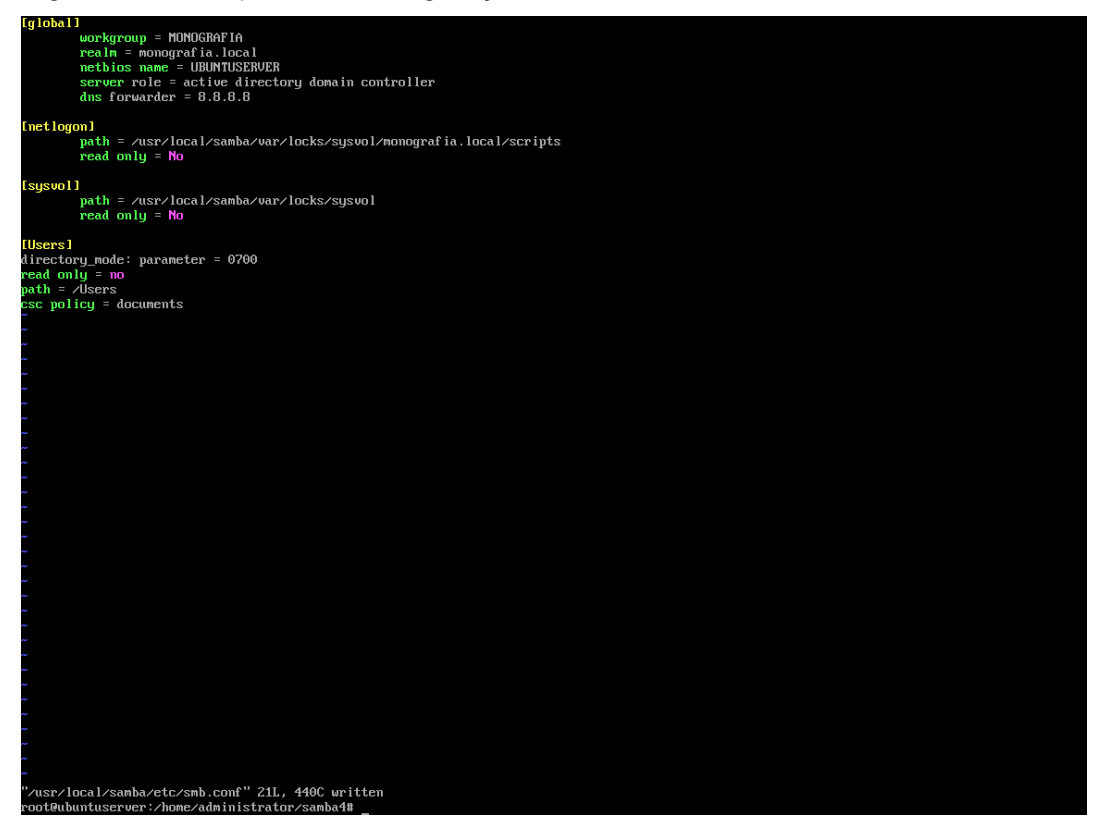

5.2.3.12 Senha de Administrador

Após criada a senha do administrador do domínio é preciso fazer com que ela não expire usando o comando /usr/local/samba/bin/samba-tool user setexpiry administrator –noexpiry.

#### Figura 140 – Retirar Regra de Expiração de Senha

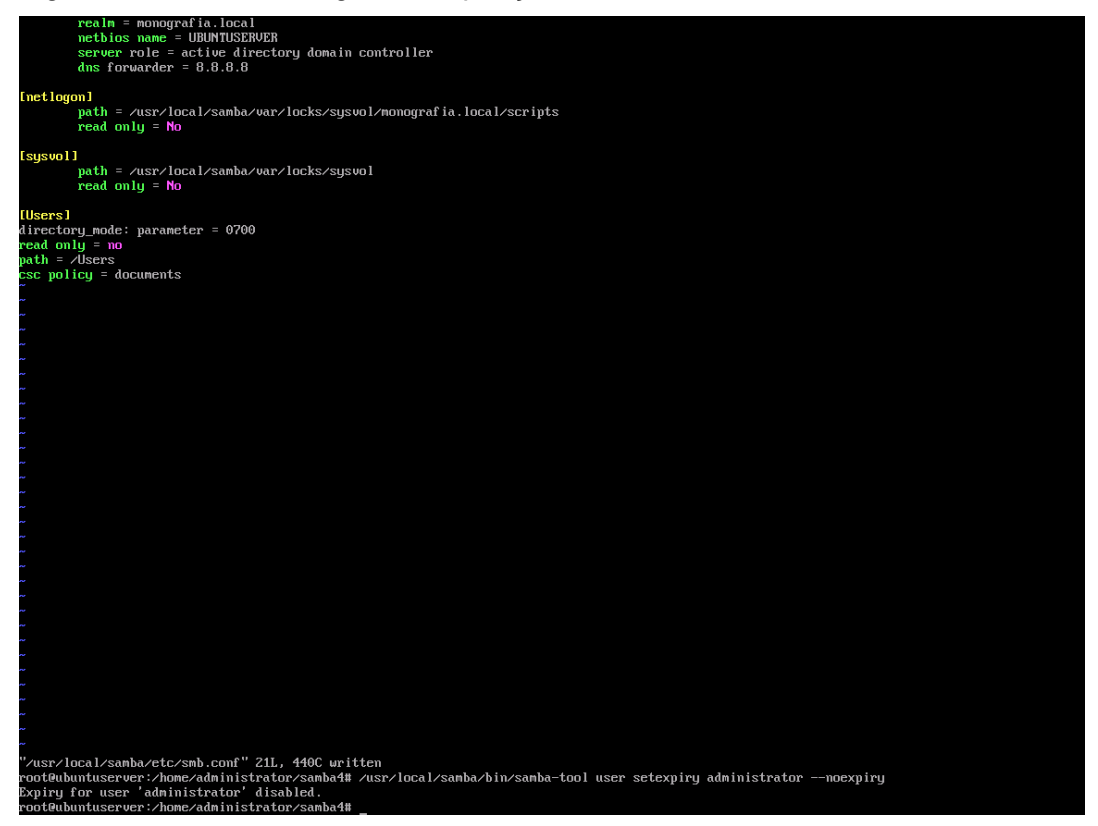

5.2.3.13 Configurar IP da Máquina Cliente

Para que computadores sejam adicionados no domínio, primeiro é preciso colocar o computador que entrará no domínio, cliente, na mesma rede em que o servidor está. Para este computador cliente foi criada uma maquina virtual com o Windows 8.1 da Microsoft. Para o caso deste trabalho é preciso colocar um IP estático devido a nenhum servidor DHCP ter sido configurado na rede. O IP escolhido foi o 192.168.1.110. Para configura-lo é preciso entrar no painel de controle da máquina e acessar a central de rede e compartilhamento. Em seguida acessar a placa de rede e configurar as propriedades da placa no que diz respeito ao IPv4.

Para confirmar se a configuração está correta é preciso acessar o prompt de comando do computador e usar o comando ICMP para checar a comunicação entre as maquinas: *ping 192.168.1.100*.

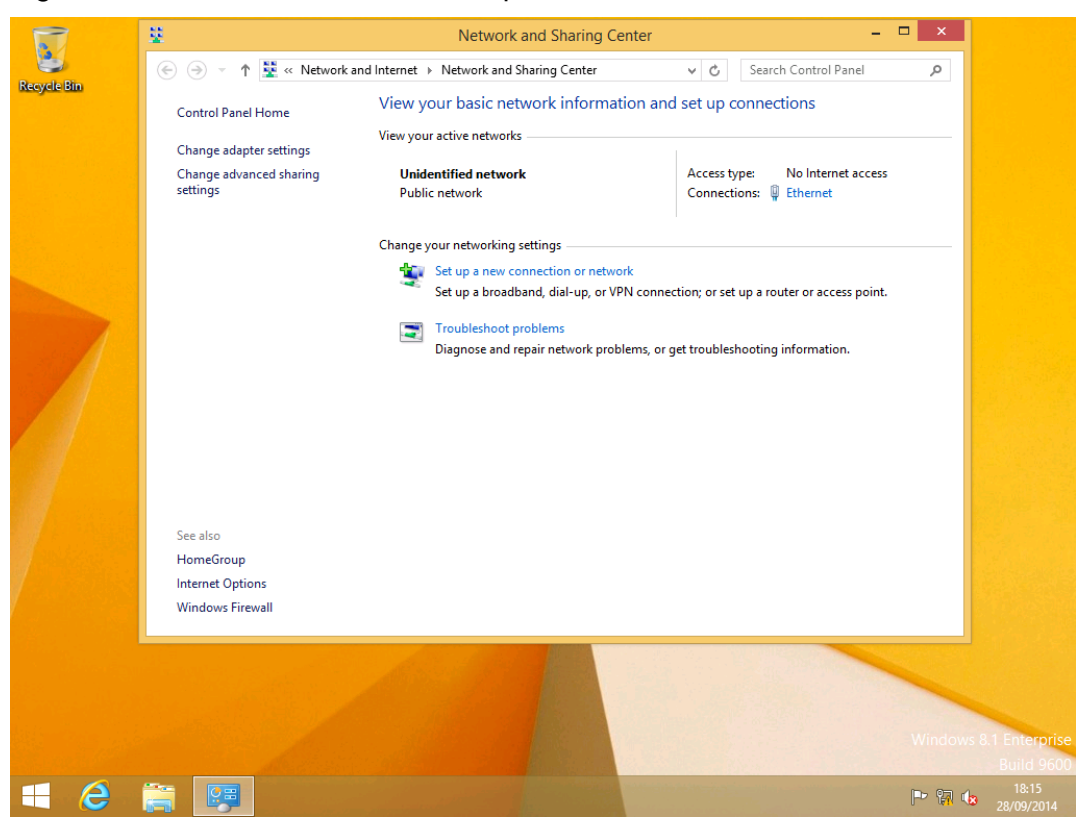

Figura 141 - Central de Rede e Compartilhamento do Windows

Figura 142 - Status de Conexão

| 1           | ¥                                                              | Network and Sharing Cen                                                                                | ter                                                       | _ [                       | x I                                |
|-------------|----------------------------------------------------------------|----------------------------------------------------------------------------------------------------|-----------------------------------------------------------|---------------------------|------------------------------------|
| 3           | 🕞 🏵 🔻 🕈 🔽 « Network ar                                         | nd Internet 🔸 Network and Sharing Center                                                               | v C                                                       | Search Control Panel      | Q                                  |
| Recycle Bin | Control Panel Home                                             | View your basic network informatic                                                                     | on and set up co<br>×                                     | opnections                |                                    |
|             | Change adapter settings<br>Change advanced sharing<br>settings | General<br>Connection —<br>IPv4 Connectivity: No<br>IPv6 Connectivity: No<br>Media State:<br>Duration: | Internet access<br>Internet access<br>Enabled<br>00:02:47 | No Internet access        |                                    |
|             |                                                                | Speed:<br>Details                                                                                      | 10.0 Gbps                                                 | a router or access point. |                                    |
|             |                                                                | Activity                                                                                               | Received<br>10.056.119                                    | ting information.         |                                    |
|             | See also<br>HomeGroup                                          |                                                                                                    | Close                                                     |                           |                                    |
|             | Internet Options<br>Windows Firewall                           |                                                                                                    |                                                           |                           |                                    |
|             |                                                                |                                                                                                    |                                                           |                           | Windows 8.1 Enterpris<br>Build 960 |
| <b>E</b>    | 🚔 😝                                                            |                                                                                                    |                                                           |                           | 18:15<br>28/09/2014                |

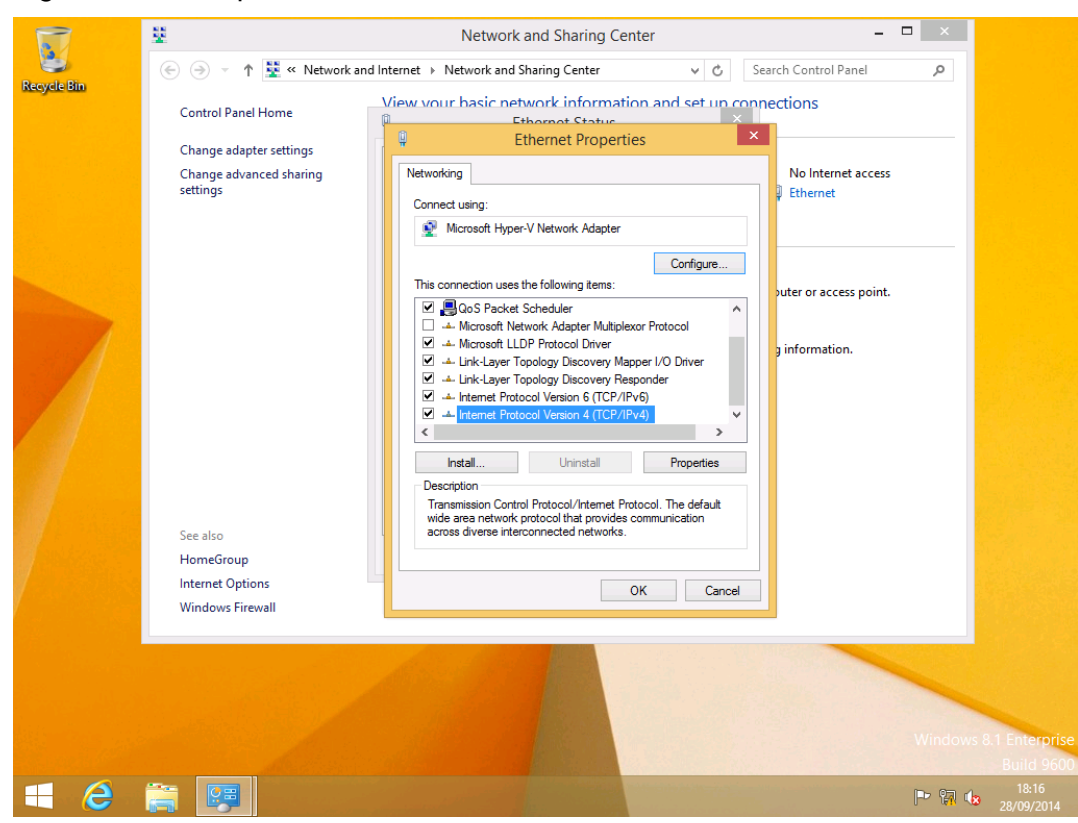

#### Figura 143 – Propriedades da Interface de Rede

Figura 144 – Inserção de IP Estático para a Estação de Trabalho

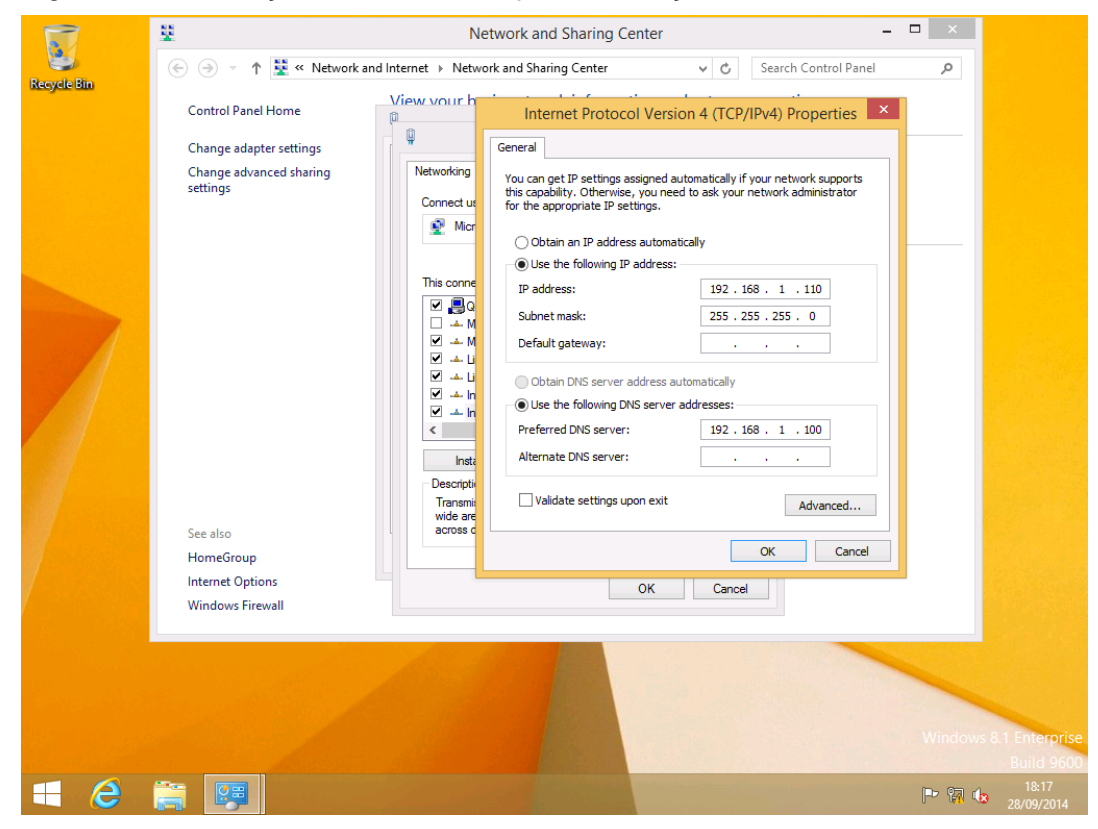

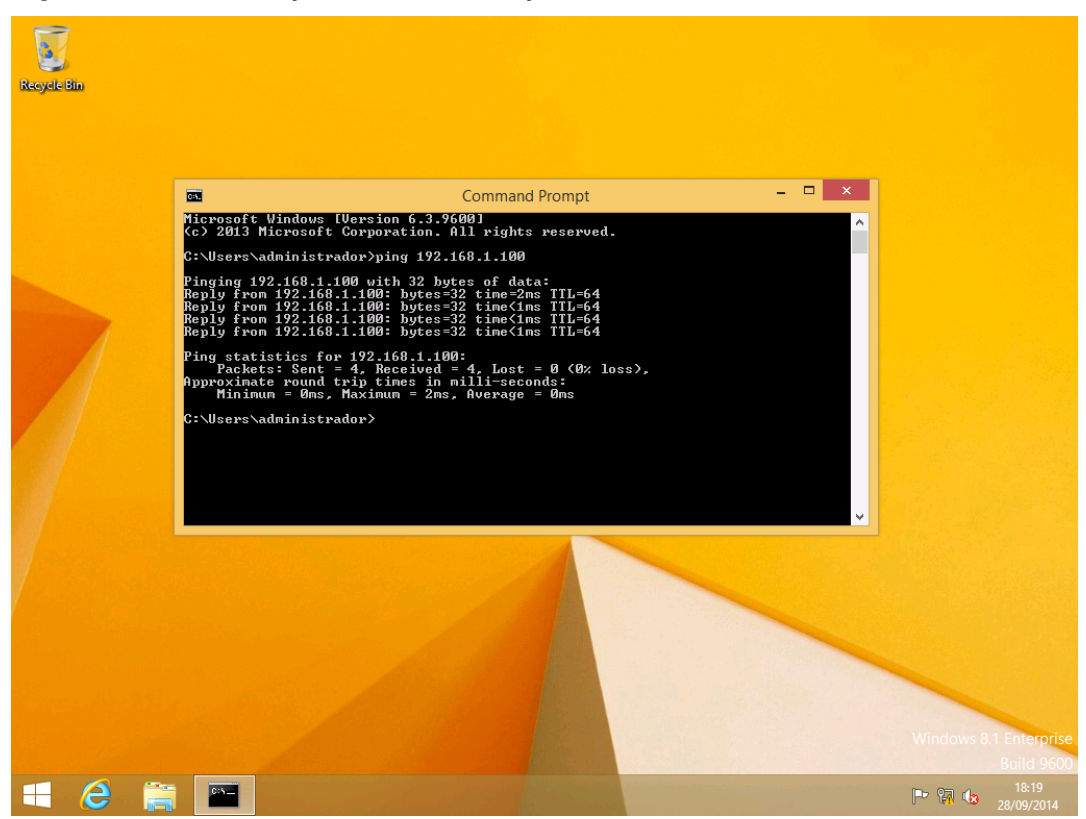

Figura 145 – Verificação de Comunicação de Rede com Servidor Linux

Figura 146 - Verificação de Comunicação de Rede com Estação de Trabalho

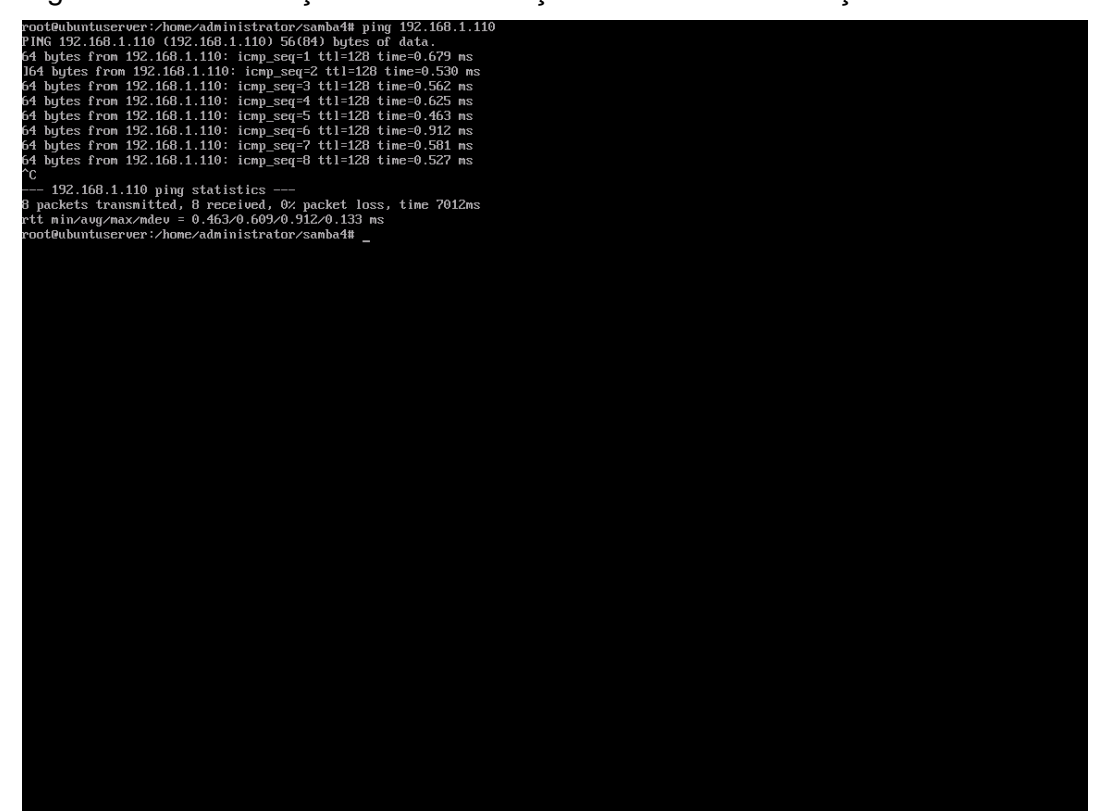

#### 5.2.3.14 Adicionar Computador Cliente no Domínio

Da mesma forma que é feito no ambiente configurado com o controlador de domínio da Microsoft é preciso incluir o computador cliente manualmente no domínio. Para isso é preciso acessas as propriedades do computador e modificar as configurações. Ao acessar essas configurações é preciso colocar o nome do domínio completo no caso, monografia.local. Em seguida é preciso colocar as credenciais que foram configuradas no servidor para o administrador do domínio, no caso o *login* é administrator e a senha *P@ssw0rd*.

Figura 147 – Propriedades do Computador

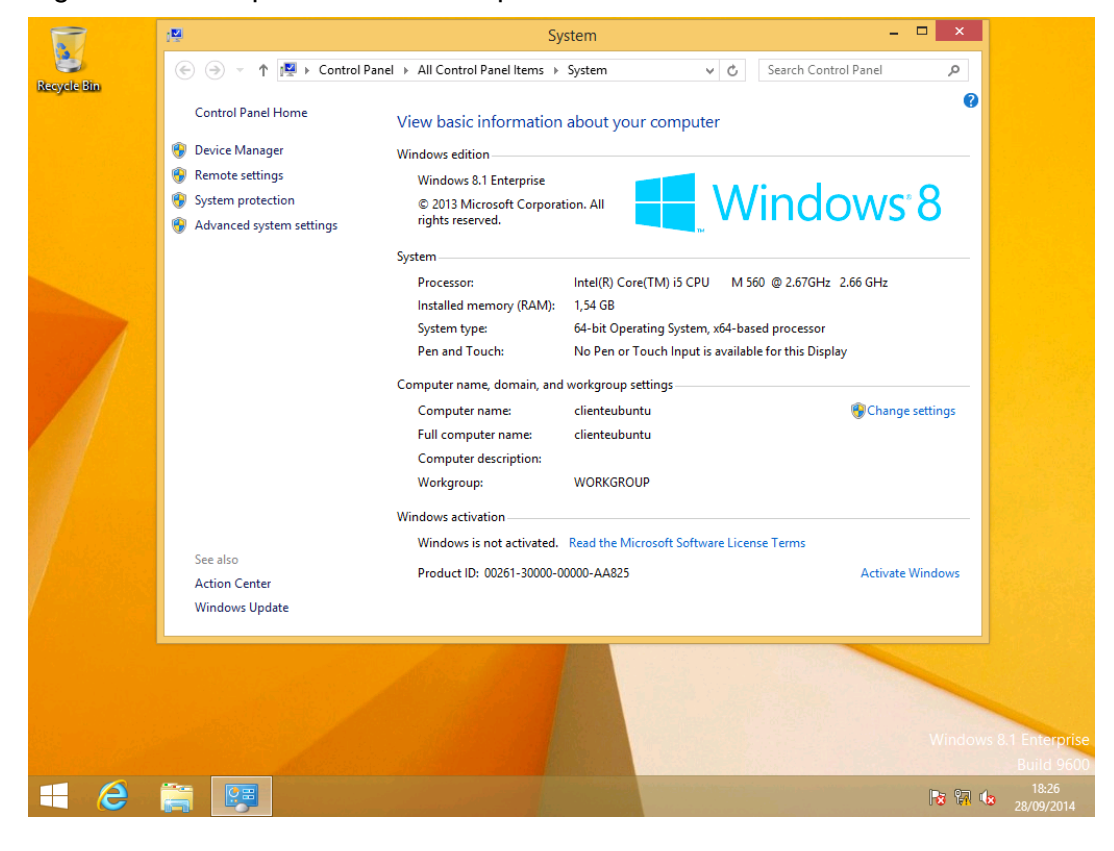

|             | <ul> <li>(€) → ↑ (♥) &gt; Control Panel &gt; All Control Panel Items</li> </ul>                                                                                                    | System – – ×                                                                                                    |
|-------------|----------------------------------------------------------------------------------------------------|----------------------------------------------------------------------------------------------------|
| Recycle Bin | System Properties × Computer Name Hardware Advanced System Protection Remote                                                                                                    | n about your computer                                                                                                    |
| 7           | Windows uses the following information to identify your computer<br>on the network.                                                                                                    | ration. All Windows®                                                                                                    |
|             | For example: "Mitchen Computer" or "Mary's<br>Domputer".<br>Full computer name: clienteubuntu<br>Workgroup: WORKGROUP<br>To use a wizard to join a domain or workgroup, click Network ID<br>Network ID.<br>To rename this computer or change its domain or Change | Intel(R) Core(TM) iS CPU M 560 © 2.67GHz 2.66 GHz<br>1,54 GB<br>64-bit Operating System, x64-based processor<br>No Pen or Touch Input is available for this Display<br>nd workgroup settings<br>clienteubuntu @Change settings<br>clienteubuntu<br>WORKGROUP |
|             | OK Cancel Apply                                                                                                    | Read the Microsoft Software License Terms -00000-AA825 Activate Windows                                                                                                    |
|             | Windows Update                                                                                                    |                                                                                                    |
|             |                                                                                                    | Windows 8.1 Enterpris<br>Build 960                                                                                                    |
|             | 🗧 📴 💌 👘 👘                                                                                                    | 18:26<br>18:26 28/09/2014                                                                                                    |

Figura 148 – Renomear Computador e Adicionar um Domínio

# Figura 149 – Incluindo Computador no Domínio

|             | 1                                                                                                    |                 | System                                                                                                    | ×                                   |
|-------------|----------------------------------------------------------------------------------------------------|-----------------|----------------------------------------------------------------------------------------------------|-------------------------------------|
| Recycle Bin | ) 🔄 🧼 🔹 ↑ 🛃 ト Control Panel → All Cor                                                                             | trol Panel Item | s 🕨 System 🗸 🗸 Search Control Panel                                                                                                    | <u>م</u>                            |
|             | System Properties                                                                                                 | ×               | n about your computer                                                                                                    | 0                                   |
|             | Computer Name/Domain Changes                                                                                      | note            |                                                                                                    |                                     |
|             | You can change the name and the membership of this<br>computer. Changes might affect access to network resources. | omputer         | ration. All <b>Window</b>                                                                                                    | s 8                                 |
|             | Computer name:                                                                                                    | ry's            |                                                                                                    |                                     |
|             | clenteubuntu<br>Full computer name:<br>clienteubuntu<br>More                                                      | c ID            | Intel(R) Core(TM) i5 CPU M 560 @ 2.67GHz 2.66 GHz<br>: 1.00 GB<br>64-bit Operating System, x64-based processor<br>No Pen or Touch Input is available for this Display |                                     |
|             | Member of                                                                                                    |                 | nd workgroup settings                                                                                                    |                                     |
|             | monografia.local                                                                                                  | 9e              | clienteubuntu 😚 Cha                                                                                                    | nge settings                        |
|             | Workgroup:<br>WORKGROUP                                                                                           |                 | WORKGROUP                                                                                                    |                                     |
|             | OK Cancel                                                                                                    |                 |                                                                                                    |                                     |
| and the     | OK Cancel                                                                                                    | Apply           | I. Read the Microsoft Software License Terms                                                                                                    |                                     |
| 7           |                                                                                                    | 1460            | -0000-AA825 Activ                                                                                                    | ate Windows                         |
|             | Windows Update                                                                                                    |                 |                                                                                                    |                                     |
|             |                                                                                                    |                 |                                                                                                    | Windows 8.1 Enterprise<br>Build 960 |
|             | ) 🚔 📴 🔍                                                                                                    |                 |                                                                                                    | 18:39<br>28/09/2014                 |

| 17                                    |                                                                                                    | System – 🗆 🗙                                                                                                    |                          |
|---------------------------------------|----------------------------------------------------------------------------------------------------|----------------------------------------------------------------------------------------------------|--------------------------|
| Recycle Bin                           | ( ) → ↑ I → Control Panel → All Control Panel Iter                                                                                                    | ms ► System v 🖒 Search Control Panel 🔎                                                                                                    |                          |
|                                       | System Properties                                                                                                    | n about your computer                                                                                                    |                          |
|                                       | Windows Security ×                                                                                                    |                                                                                                    |                          |
| Computer<br>Enter the name<br>domain. | Name/Domain Changes<br>e and password of an account with permission to join the<br>administrator<br>Domain: monografia.local<br>OK Cancel<br>OK Cancel | Intel(R) Core(TM) i5 CPU M 560 @ 2.67GHz 2.66 GHz<br>1,00 GB<br>64-bit Operating System, x64-based processor<br>No Pen or Touch Input is available for this Display<br>vd workgroup settings<br>clienteubuntu<br>WORKGROUP<br>I. Read the Microsoft Software License Terms |                          |
|                                       | Windows Update                                                                                                    |                                                                                                    |                          |
|                                       |                                                                                                    | Windows 8                                                                                                    | 1 Enterpris<br>Build 960 |
| <b>H</b> (2)                          | 🚔 😼 💌 👘 👘                                                                                                    | P 🕅 🕼                                                                                                    | 18:41<br>28/09/2014      |

#### Figura 150 – Senha do Administrador do Domínio

Figura 151 – Boas Vindas ao Domínio

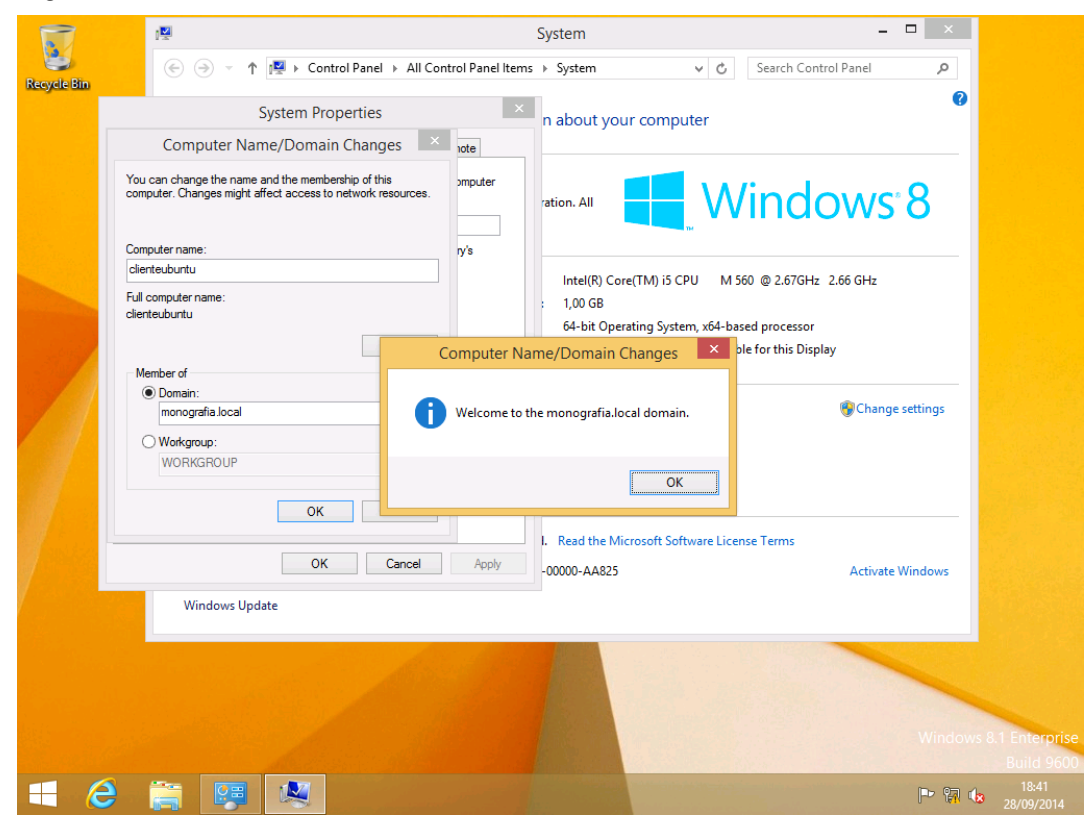

5.2.3.15 Instalar as Ferramentas de Gerencia do Domínio

Agora que o computador cliente está no domínio, é preciso fazer acessalo usando o único usuário criado no domínio que é o *administrator*.n Para isso é preciso entrar com o *login* monografia\administrator e senha.

Uma vez dentro da máquina é preciso instalar um pacote de línguas suportado pela ferramenta de administração, para isso é preciso fazer a atualização do sistema em seguida entrar nas configurações do computador e fazer o download do pacote de línguas escolhido.

Somente após a instalação do pacote de línguas, no caso o escolhido foi o pacote de português, é possível instalar uma atualização que adiciona ferramentas administrativas para gerencia de controlador de domínio remotamente. Para fazer o download da atualização é preciso acessar o sítio http://www.microsoft.com/en-ca/download/details.aspx?id=39296 fazer o download compatível com a versão do Windows e instala-la.

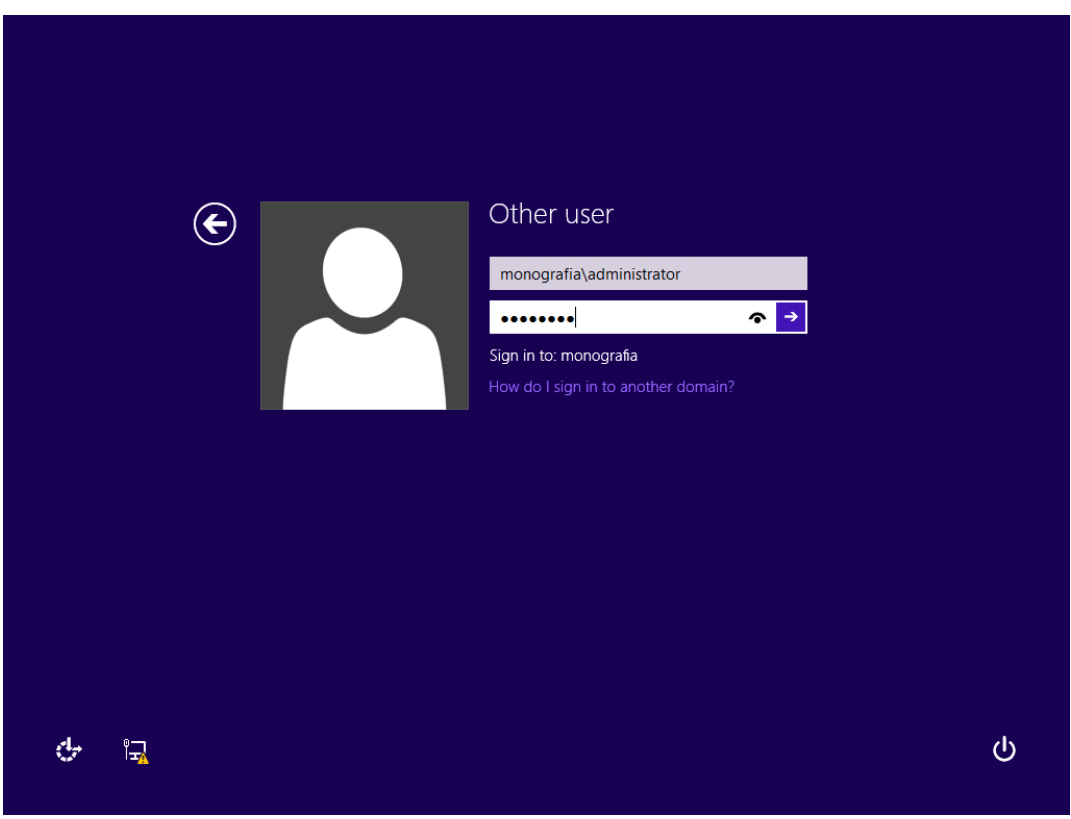

Figura 153 – Opções do Computador

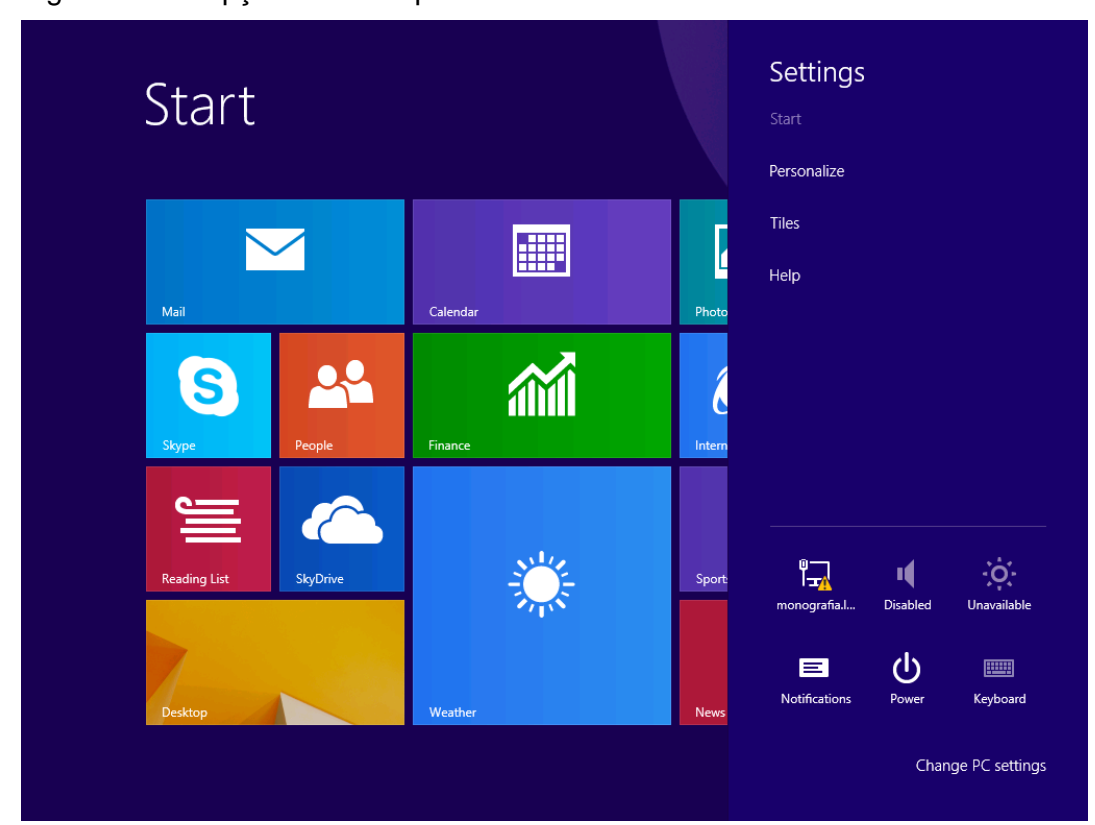

Figura 152 – Acesso à Estação de Trabalho

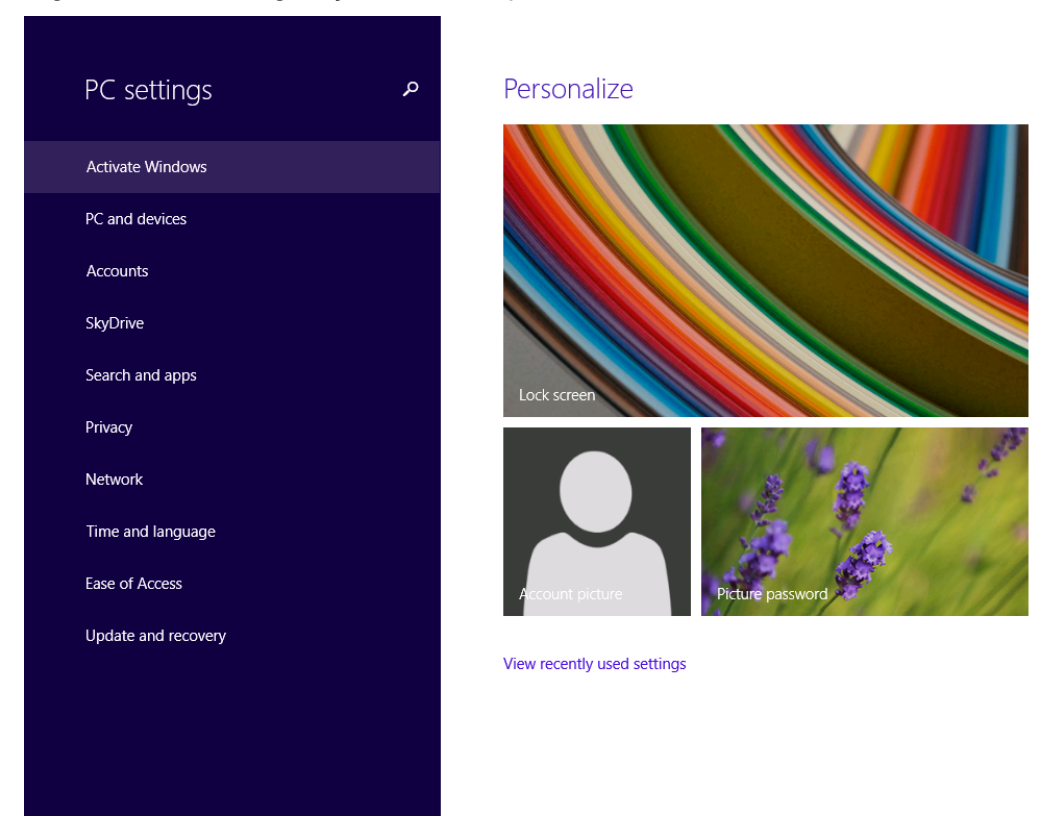

# Figura 154 - Configurações do Computador

# Figura 155 – Adicionando a Língua Portuguesa

| • Time and language               | م | Country or region                                                                                                    |
|-----------------------------------|---|----------------------------------------------------------------------------------------------------|
| Date and time                     |   | Windows and apps might use your country or region to give you local content Brazil                                                                                                  |
| Date and time Region and language |   | Brazil ✓<br>Languages<br>When you add a language, a keyboard is added so you can type in that language<br>↓ Add a language<br>↓ Portugués (Brasil)<br>Set as primary Options Remove |
|                                   |   |                                                                                                    |

| Www.microsoft.com/en-ca/download/details.aspx?id=39296                                                                                                    |                                                                                                    |
|----------------------------------------------------------------------------------------------------|----------------------------------------------------------------------------------------------------|
| Microsoft Download Center Shop & Products & Categories & Support & Security &                                                                                                    | ٩                                                                                                    |
| Remote Server Administration Tools for Windows 8.1                                                                                                    |                                                                                                    |
| Select Language: English • Download                                                                                                    | Free PC updates                                                                                       |
| Remote Server Administration Tools for Windows 8.1 enables IT administrators to manage roles and features that are installed on computers that are running Windows Server 2012 or Windows Server 2012 R2 from a remote computer that is running Windows 8.1 Pro or Windows 8.1 Enterprise. | Security patches     Software updates     Service packs     Hardware drivers     Run Microsoft Update |
| Details                                                                                                    |                                                                                                    |
| ↔ System Requirements                                                                                                    | Microsoft suggests                                                                                    |
| ( Install Instructions                                                                                                    | Shop for a new Windows PC<br>Browse our collection of                                                 |

Figura 156 – Download das Ferramentas de Administração Remota do Servidor

Figura 157 - Painel de Controle

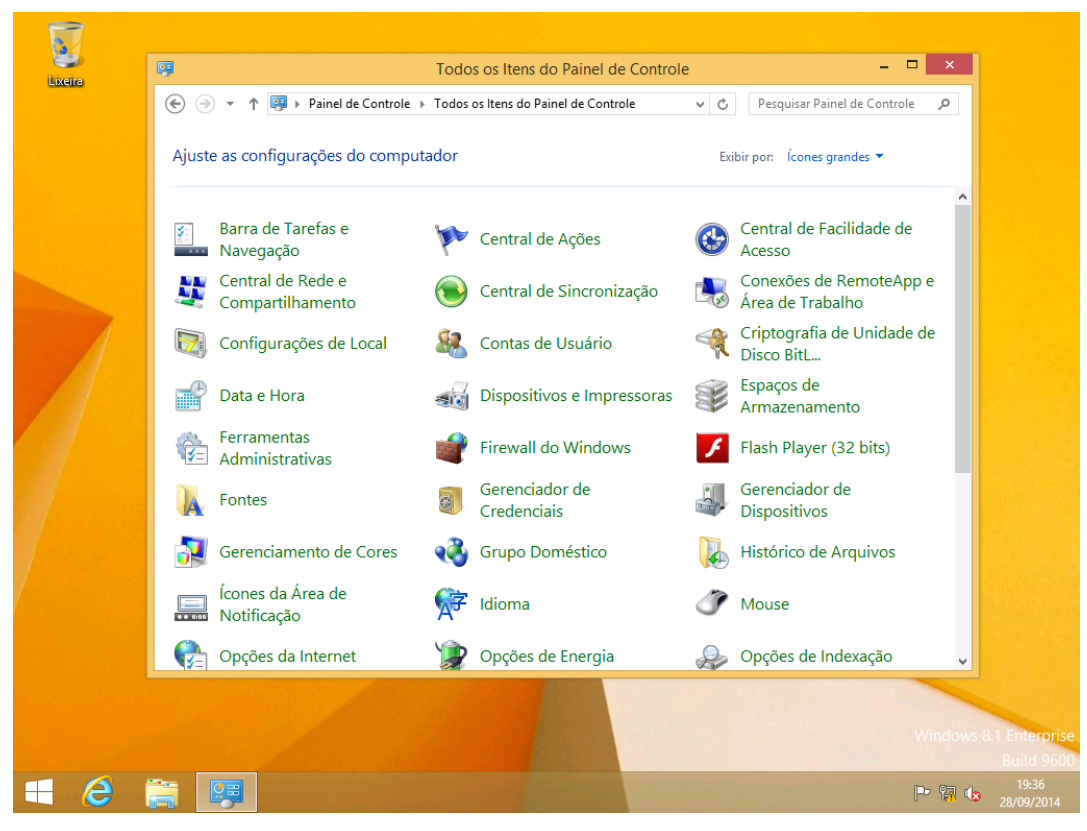

| · · · · · · · · · · · · · · · · · · · | Todos os Itens do Painel de                     | Controle          |                   | ×              |
|---------------------------------------|-------------------------------------------------|-------------------|-------------------|----------------|
| 😧 🕲 I 💽 🔝 🖛 I                         | Ferramentas Admini                              | strativas         |                   | - 🗆 ×          |
| Arquivo Início Com                    | artilhar Exibir                                 |                   |                   | ~ (            |
| . (<br>                               | odos os Itens do Painel → Ferramentas Administr | ativas ⊧ v C      | Pesquisar Ferrar  | nentas Admin 🔎 |
| 🛠 Favoritos                           | Nome                                            | Data de modificaç | Тіро              | Tamanho        |
| 💻 Área de Trabalho                    | 🐌 Serviços de Área de Trabalho Remota           | 25/09/2014 17:48  | Pasta de arquivos |                |
| 🚺 Downloads                           | 📝 ADSI Editar                                   | 22/08/2013 03:55  | Atalho            | 2 KB           |
| 🔚 Locais recentes                     | 쥕 Agendador de Tarefas                          | 22/08/2013 03:55  | Atalho            | 2 KB           |
|                                       | 🛃 Atualização com Suporte a Cluster             | 22/08/2013 03:44  | Atalho            | 2 KB           |
| 👰 Meu computador                      | E Central Administrativa do Active Directory    | 21/08/2013 20:50  | Atalho            | 2 KB           |
|                                       | certification authority                         | 22/08/2013 03:56  | Atalho            | 2 KB           |
| 🗣 Rede                                | 🛃 Configuração do Sistema                       | 22/08/2013 03:53  | Atalho            | 2 KB           |
|                                       | 📸 Desfragmentar e Otimizar Unidades             | 22/08/2013 03:47  | Atalho            | 2 KB           |
|                                       | 🛃 DHCP                                          | 22/08/2013 03:45  | Atalho            | 2 KB           |
|                                       | 減 Diagnóstico de Memória do Windows             | 22/08/2013 03:52  | Atalho            | 2 KB           |
|                                       | 🛃 DNS                                           | 22/08/2013 03:55  | Atalho            | 2 KB           |
|                                       | 🚟 Domínios e Relações de Confiança do Ac        | 22/08/2013 03:55  | Atalho            | 2 KB           |
|                                       | 😹 Ferramentas de Ativação de Volume             | 21/08/2013 20:52  | Atalho            | 2 KB           |
|                                       | 🔗 Firewall do Windows com Segurança Ava         | 22/08/2013 03:45  | Atalho            | 2 KB           |
|                                       | Fontes de Dados ODBC (32 bits)                  | 21/08/2013 20:56  | Atalho            | 2 KB           |
|                                       | 📷 Fontes de Dados ODBC (64 bits)                | 22/08/2013 03:59  | Atalho            | 2 KB           |
|                                       | 👩 Gerenciador de Balanceamento de Carga         | 22/08/2013 03:46  | Atalho            | 2 KB           |
|                                       | 😹 Gerenciador de Cluster de Failover            | 22/08/2013 03:44  | Atalho            | 2 KB           |
|                                       | Berenciador de Recursos de Servidor de          | 22/08/2013 03:52  | Atalho            | 2 KB           |
|                                       | 🛃 Gerenciador de Servidores                     | 22/08/2013 03:55  | Atalho            | 2 KB           |
|                                       | 📷 Gerenciamento de Acesso Remoto                | 21/08/2013 20:43  | Atalho            | 2 KB           |
| 44 itens                              | -                                               |                   |                   |                |
|                                       |                                                 |                   |                   |                |
|                                       |                                                 |                   |                   |                |

Figura 158 – Ferramentas Administrativas do Computador

Figura 159 – Usuários e Computadores do AD

| 2       |                            |                         |                          |                          |              |
|---------|----------------------------|-------------------------|--------------------------|--------------------------|--------------|
|         | <b>P</b>                   | Todos os Iter           | ns do Painel de Contro   | ble                      | - 🗆 🗙        |
| Lixeira | a 🍘 I 🗋 🖬 🖛 I              | Ferrament               | as de Atalho Fer         | ramentas Administrativas | - 🗆 ×        |
|         |                            | Usuários e Computadores | do Active Directory      |                          | × v 🕐        |
|         | Arquivo Ação Exibir Ajuda  | 9                       |                          |                          | Admin O      |
|         | ← →   🔐   Q 🗔              | 8 2 1 7 2 2             |                          |                          | / Automic. / |
|         | Usuários e Computadores do | Ac Nome Tipo            | Descrição                |                          | manho ^      |
|         | Consultas salvas           | Consultas sa            | Pasta para armazenar su. |                          | 2 KB         |
|         | monografia.local           | monografia Domínio      |                          |                          | 2 KB         |
|         |                            | -                       |                          |                          | 2 KB         |
|         |                            |                         |                          |                          | 2 KB         |
|         |                            |                         |                          |                          | 2 ND         |
|         |                            |                         |                          |                          | 2 KB         |
|         |                            |                         |                          |                          | 2 KB         |
|         |                            |                         |                          |                          | 2 KB         |
|         |                            |                         |                          |                          | 2 KB         |
|         |                            |                         |                          |                          | 2 KB         |
|         |                            |                         |                          |                          | 2 KB         |
|         |                            |                         |                          |                          | 2 KB         |
|         |                            |                         |                          |                          | 2 KB         |
|         |                            |                         |                          |                          | 2 KB         |
|         |                            |                         |                          |                          | 2 KB         |
|         |                            |                         |                          |                          | 2 KB         |
|         |                            |                         |                          |                          | 2 KB         |
|         |                            |                         |                          |                          | 2 KB         |
|         | <                          | >                       |                          |                          | 3 KB         |
|         |                            |                         |                          |                          | 2 KB         |
|         | 44 itens 1 item s          | elecionado 1,13 KB      | י 100 רר                 | 2012-02-55 Atalba        |              |
|         |                            |                         |                          |                          | Windows 8.1  |
| - 6     |                            | ).                      |                          |                          | P 🕅 🕼 28     |

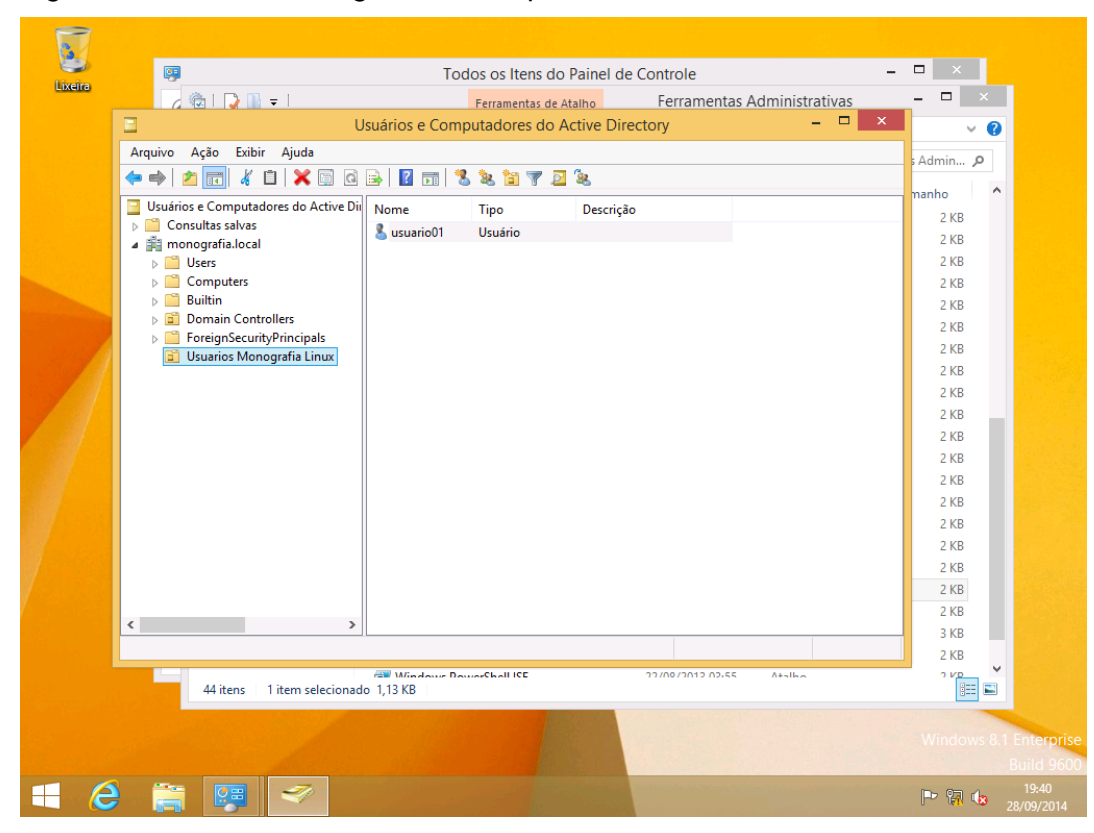

Figura 160 – Unidade Organizacional para Usuários do Domínio

#### 5.2.3.16 Autenticação no Domínio

Para fazer a autenticação no domínio criado com o SAMBA no Linux, é preciso criar um usuário no sistema Linux em seguida no programa SAMBA. Usando o comando *adduser* cria-se o usuário no sistema Linux e o comando *smbpasswd –a* cria-se o usuário no SAMBA. Porém, como a administração do servidor Linux é feita remotamente usando um cliente Windows, podem-se usar as ferramentas de administração para criação de usuário. Uma vez criado o usuário é possível fazer acesso ao domínio com autenticação de senha.

O primeiro passo a ser dado é acessar o cliente Windows, abrir o painel de controle e acessar as ferramentas administrativas. Em seguida é preciso acessar o a ferramenta de administração "Usuários e Computadores do Active Directory", clicar com o botão direito no nome do domínio e criar uma nova unidade organizacional. Uma vez criado a unidade organizacional "usuários ubuntu" é preciso clicar no ícone de criar usuários e adicionar um novo usuário no domínio. Para este trabalho foram criados os usuário: usuario01, usuario02, usuario03, usuario04, usuario05 e usuario06. Os usuários 01 e 02 foram incluídos no grupo de Marketing, 03 e 04 no grupo de Recursos Humanos e 05 e 06 no grupo de Suporte Técnico.

| 9           | Todos os Itens do Painel de Controle 🛛 – 🗗 🗙 |       |                                             |          |                                    |                            | ×                                                                                                    |               |
|-------------|----------------------------------------------|-------|---------------------------------------------|----------|------------------------------------|----------------------------|----------------------------------------------------------------------------------------------------|---------------|
| $\odot$     | 🔹 ↑ 📴 🕨 Painel de Controle 🕨                 | Todos | os Itens do Painel de Controle              |          |                                    | ~ ¢                        | Pesquisar Painel de Controle                                                                                                    | Q,            |
| Ajuste      | e as configurações do comput                 | ador  |                                             |          |                                    | Exib                       | ir por: 🛛 Ícones grandes 🔻                                                                                                    |               |
|             | Barra de Tarefas e<br>Navegação              | þ     | Central de Ações                            | ٩        | Central de Facilidade de<br>Acesso | <u>.</u>                   | Central de Rede e<br>Compartilhamento                                                                                                    | ^             |
| $\bigcirc$  | Central de Sincronização                     | -     | Conexões de RemoteApp e<br>Área de Trabalho |          | Configurações de Local             | <u>.</u>                   | Contas de Usuário                                                                                                    |               |
| Ŕ           | Criptografia de Unidade de<br>Disco BitL     | P     | Data e Hora                                 | 20       | Dispositivos e Impressoras         | S.                         | Espaços de<br>Armazenamento                                                                                                    |               |
| <b>\$</b> = | Ferramentas<br>Administrativas               |       | Firewall do Windows                         | £        | Flash Player (32 bits)             | A                          | Fontes                                                                                                    |               |
| Q           | Gerenciador de<br>Credenciais                | ÷.    | Gerenciador de<br>Dispositivos              | 2        | Gerenciamento de Cores             | •                          | Grupo Doméstico                                                                                                    |               |
|             | Histórico de Arquivos                        |       | Ícones da Área de<br>Notificação            | <b>F</b> | Idioma                             | Ĩ                          | Mouse                                                                                                    |               |
| P:          | Opções da Internet                           | ٢     | Opções de Energia                           | R        | Opções de Indexação                | K                          | Opções de Pasta                                                                                                    |               |
|             | Pastas de Trabalho                           | K     | Personalização                              | ā        | Programas e Recursos               |                            | Programas Padrão                                                                                                    |               |
| Ų           | Reconhecimento de Fala                       | Ń     | Recuperação                                 | Ð        | Região                             |                            | Reprodução Automática                                                                                                    | 3             |
| R           | Sistema                                      | A     | Solução de problemas                        |          | Som                                | معند<br>Ativar             | Teclado<br>o Windows                                                                                                    |               |
| (٢          | Telefone e Modem                             | 2     | Vídeo                                       | 龃        | Windows Defender                   | Ace <b>te</b> a<br>computa | s <b>Windows Fo Go</b> o<br>dor para ativar o Windows                                                                                                    | s.            |
|             | Windows Update                               |       |                                             |          |                                    |                            | 17:<br><b>17: 17: </b> | :07<br>)/2014 |

### Figura 161 – Painel de Controle

| juste as conf 😤   🕞 🔝 = |                                                              |                                               | itas de Atalho                       | Ferramentas Ad    | Iministrativ            | as 🗕 🗆 🗙               | les 🔻     |  |
|-------------------------|--------------------------------------------------------------|-----------------------------------------------|--------------------------------------|-------------------|-------------------------|------------------------|-----------|--|
|                         | Arquivo Início Comp                                          | artilhar Exibir Ge                            | renciar                              |                   |                         | ~ <b>(</b> ?           |           |  |
| Barra                   | 💿 🍥 👻 🕇 🔞 « Todos os Itens do Painel 🕨 Ferramentas Administr |                                               |                                      | ativas → v Ċ      | r Ferramentas Admin 🔎   | e e                    |           |  |
| Nave                    | ga 🗸 – .                                                     | Nome                                          |                                      | Data de modificaç | Tipo                    | Tamanho                | ento      |  |
|                         | Favoritos                                                    | 👘 ocienciamento de impr                       | icssau                               | 22/00/2013 03.44  | Atamo                   | 2 ND                   |           |  |
| Centr                   | al Area de Trabalho                                          | 😹 Gerenciamento de Política de Grupo          |                                      | 22/08/2013 03:56  | Atalho                  | 2 KB                   | ário      |  |
|                         | Uownloads                                                    | 🚰 Gerenciamento de Resp                       | Gerenciamento de Respondentes Online |                   | Atalho                  | 2 KB                   |           |  |
| Cripto                  | Docais recentes                                              | 🚰 Gerenciamento DFS                           |                                      | 22/08/2013 03:53  | Atalho                  | 2 KB                   |           |  |
| Disco                   | В                                                            | 🛃 Gerenciamento do com                        | putador                              | 22/08/2013 03:54  | Atalho                  | 2 KB                   | to        |  |
| Ferra                   | Meu computador                                               | 😰 Informações do sistema<br>兪 Iniciador iSCSI |                                      | 22/08/2013 03:53  | Atalho                  | 2 KB                   |           |  |
| Admi                    | nis 👝 – .                                                    |                                               |                                      | 22/08/2013 03:57  | Atalho                  | 2 KB                   |           |  |
| 6                       | 🐂 Rede                                                       | 📷 Limpeza de Disco                            |                                      | 22/08/2013 03:57  | Atalho                  | 2 KB                   |           |  |
| Gerer                   |                                                              | 📷 Módulo Active Director                      | y para Windows P                     | 22/08/2013 03:55  | Atalho                  | 2 KB                   | ico       |  |
| Crede                   | en                                                           | 🛞 Monitor de Desempenh                        | 10                                   | 22/08/2013 03:52  | Atalho                  | 2 KB                   |           |  |
| Histó                   | ric.                                                         | Monitor de Recursos                           |                                      | 22/08/2013 03:52  | Atalho                  | 2 KB                   |           |  |
| HISLO                   | nc -                                                         | 🛃 Política de Segurança L                     | ocal                                 | 22/08/2013 03:54  | Atalho                  | 2 KB                   |           |  |
|                         |                                                              | 😹 Roteamento e acesso re                      | emoto                                | 22/08/2013 03:44  | Atalho                  | 2 KB                   |           |  |
| Opçõ                    | es                                                           | 🎓 Serviços de Component                       | tes                                  | 22/08/2013 03:57  | Atalho                  | 2 KB                   | ta        |  |
|                         |                                                              | 📷 Serviços e Sites do Activ                   | ve Directory                         | 22/08/2013 03:55  | Atalho                  | 2 KB                   |           |  |
| Pasta                   | sc                                                           | 📸 Serviços                                    |                                      | 22/08/2013 03:54  | Atalho                  | 2 KB                   | Irão      |  |
|                         |                                                              | 🔝 Usuários e Computado                        | res do Active Dire                   | 22/08/2013 03:55  | Atalho                  | 2 KB                   |           |  |
|                         |                                                              | 🚼 Visualizador de Eventos                     |                                      | 22/08/2013 03:55  | Atalho                  | 2 KB                   |           |  |
| Recor                   | h                                                            | 🔝 Windows PowerShell (x                       | 86)                                  | 22/08/2013 12:34  | Atalho                  | 3 KB                   | utomática |  |
|                         |                                                              | 😹 Windows PowerShell IS                       | E (x86)                              | 22/08/2013 03:55  | Atalho                  | 2 KB                   |           |  |
| Sister                  | na                                                           | 😹 Windows PowerShell IS                       | E                                    | 22/08/2013 03:55  | Atalho                  | 2 KB                   |           |  |
|                         |                                                              | 📷 Windows Server Update                       | Services                             | 22/08/2013 04:00  | Atalho                  | Ativar o Wiłłełows     |           |  |
| Tolofe                  | 44 itens 1 item seleciona                                    | 44 itens 1 item selecionado 1,13 KB           |                                      |                   |                         | Acesse as configuences | ls do     |  |
| reieto                  |                                                              |                                               |                                      |                   | consultador para ativar | Windows                |           |  |

# Figura 162 – Ferramentas Administrativas

# Figura 163 – Criação de Unidade Organizacional

| <b>P</b>                                                                                                    |                                                                            |                                                   | Todos os It               | tens do Painel    | de Controle           |        |                          |                   | - 0         | ×    |
|----------------------------------------------------------------------------------------------------|----------------------------------------------------------------------------|---------------------------------------------------|---------------------------|-------------------|-----------------------|--------|--------------------------|-------------------|-------------|------|
| $\odot$                                                                                                    | ⇒ ↑ 兴 ► Painel de Controle → Todos os Itens do Painel de Controle v C Pesq |                                                   |                           |                   |                       |        |                          | isar Painel       | de Controle | ,o   |
|                                                                                                    |                                                                            |                                                   |                           |                   |                       |        |                          |                   |             |      |
| Ajuste                                                                                                    | e as q                                                                     | -                                                 | Unifican e Committee      |                   | Disectory             |        | - <b>D</b> X             | ×                 | les 🔻       |      |
|                                                                                                    | _                                                                          | Usuarios e Computadores do Active Directory       |                           |                   |                       |        |                          |                   |             |      |
|                                                                                                    |                                                                            | Arquivo Ação Exibir Ajuda                         |                           |                   |                       |        |                          | • •               |             | ^    |
| 2                                                                                                    | Barı                                                                       |                                                   | 0 🖸 📑 🛛 🖬 👘 🕉 🍇           | 11 Y 2 3          |                       |        |                          | <i>Р</i>          | e e         |      |
|                                                                                                    | Nav                                                                        | Usuários e Computadores do Ac<br>Consultas salvas | Nome                      | Tipo              | Descrição             |        |                          | ^                 | ento        |      |
|                                                                                                    | Cen                                                                        | ✓ implementation and a monografia.local           | 👗 usuario01               | Usuário           |                       |        |                          | (B                | ário        |      |
| igsim igsim |                                                                            | Users                                             |                           |                   |                       |        |                          | КB                |             |      |
| 4                                                                                                    | Crip                                                                       | Computers                                         |                           |                   |                       |        |                          | CВ                |             |      |
| N                                                                                                    | Disc                                                                       | Domain Controllers                                |                           |                   |                       |        |                          | (B                | to          |      |
|                                                                                                    | Ferr                                                                       | ForeignSecurityPrincipal:                         |                           |                   |                       |        |                          | (B                |             |      |
| ¶\$=                                                                                                    | Adn                                                                        | Computadores Ubuntu                               |                           |                   |                       |        |                          | (B                |             |      |
| ā                                                                                                    | Ger                                                                        | 📓 Grupos Ubuntu                                   |                           |                   |                       |        |                          | (B                | ico         |      |
| 2                                                                                                    | Cre                                                                        |                                                   |                           |                   |                       |        |                          | (B                |             |      |
|                                                                                                    | Hist                                                                       |                                                   |                           |                   |                       |        |                          | (B                |             |      |
|                                                                                                    |                                                                            |                                                   |                           |                   |                       |        |                          | (B                |             |      |
| <b>P</b>                                                                                                    | Onc                                                                        |                                                   |                           |                   |                       |        |                          | (B                | ta          |      |
| ¥=                                                                                                    | <sup>op</sup>                                                              |                                                   |                           |                   |                       |        |                          | (B                | tu i        |      |
|                                                                                                    | Past                                                                       |                                                   |                           |                   |                       |        |                          | (B                | trão        |      |
|                                                                                                    | 1 45                                                                       |                                                   |                           |                   |                       |        |                          | (B                | indo        |      |
| <b>.</b>                                                                                                    | Rec                                                                        |                                                   |                           |                   |                       |        |                          | (B                | itomática   |      |
| Ŷ                                                                                                    | 1.00                                                                       | < >>                                              |                           |                   |                       |        |                          | (B                | Jeonnatica  |      |
|                                                                                                    | Sist                                                                       |                                                   |                           |                   |                       |        |                          | (B                |             |      |
| Crow Col                                                                                                    | 5.50                                                                       |                                                   | windows Server Update Ser | rvices            | 22/08/2013 04:00      | Atalho | Ativar o Wi <b>ł</b>     | Mows              |             |      |
| (I)                                                                                                    | Telef                                                                      | 00 44 itens 1 item selecionado                    | 1,13 KB                   |                   |                       |        | Acesse as config         | n <b>der</b> cels | ÷           |      |
|                                                                                                    |                                                                            | computador pa                                     |                           |                   |                       |        |                          |                   |             |      |
|                                                                                                    | Wind                                                                       | lows Update                                       |                           |                   |                       |        |                          |                   |             | ~    |
|                                                                                                    | 1                                                                          |                                                   |                           |                   | and the second second |        |                          | Da 05             | 17:0        | 8    |
|                                                                                                    |                                                                            |                                                   |                           | the second second | and the second second |        | the construction and the | 0.00 000          | 02/10/2     | 2014 |
| <b>!</b>         |        |                                       |                         | Todos os I                                                                                                    | tens do Painel de Controle                                                                                                    |                                                                                                    |                   | - 0 ×           |
|------------------|--------|---------------------------------------|-------------------------|----------------------------------------------------------------------------------------------------|----------------------------------------------------------------------------------------------------|----------------------------------------------------------------------------------------------------|-------------------|-----------------|
| 0                | ) - 1  | Painel de Controle →                  | Todos os Itens do Paine | el de Control                                                                                                  | e                                                                                                    | v ♂ Pesq                                                                                                    | uisar Painel      | de Controle 🛛 🔎 |
| Ajuste           | e as c | 2                                     | Usuários e              | Computa                                                                                                    | dores do Active Directory                                                                                                    | - 🗆 ×                                                                                                    | ×                 | es 🔻            |
|                  |        | Arquivo Ação Exibir Aj                | uda                     |                                                                                                    |                                                                                                    |                                                                                                    | ~ <b>?</b>        | ^               |
| <b>\$</b> -      | Barı   | 🗢 🄿 🖄 📰 📋 🗊                           | Q 🗟 🛛 🖬 🕺               | 2 🖬 🍸                                                                                                    | <u>p</u> (2)                                                                                                    |                                                                                                    | <i>р</i>          | e e             |
|                  | Nav    | Usuários e Computadores               | do Ac Nome              |                                                                                                    | Tipo Descrição<br>Usuário                                                                                                    |                                                                                                    | NU 10             | ento            |
| $\mathbf{igsim}$ | Cen    | Users                                 |                         | Novo O                                                                                                    | ibieto - Usuário X                                                                                                    |                                                                                                    | (B                | ano             |
| 4                | Crip   | Computers Builtin                     |                         | 14070 0                                                                                                    |                                                                                                    |                                                                                                    | КΒ                |                 |
| N.               | Disc   | Domain Controller                     | Criar em:               | monografia.                                                                                                    | local/Usuarios Ubuntu                                                                                                    |                                                                                                    | (B)               | to              |
| (Chi             | Ferr   | ForeignSecurityPri<br>Usuarios Ubuntu |                         |                                                                                                    |                                                                                                    |                                                                                                    | (B                |                 |
|                  | Aun    | Computadores Ub                       | Nome:                   | usuario02                                                                                                    | Iniciais:                                                                                                    |                                                                                                    | KB                |                 |
| 0                | Cree   | Grupos Ubuntu                         | Sobrenome:              |                                                                                                    |                                                                                                    |                                                                                                    | (B                | ico             |
|                  |        |                                       | Nome completo:          | usuario02                                                                                                    |                                                                                                    |                                                                                                    | (B                |                 |
| <b>A</b>         | Hist   |                                       | Home complete.          |                                                                                                    |                                                                                                    |                                                                                                    | КВ                |                 |
|                  | 0      |                                       | Nome de logon do usu    | uário:                                                                                                    | @managerfite.lagel                                                                                                    |                                                                                                    | (B                |                 |
| ₹_               | Opç    |                                       | Ness de la se de un     | de la la la de la de la de la de la de la de la de la de la de la de la de la de la de la de la de la de la de | emonograna.oca +                                                                                                    |                                                                                                    | (B)               | la              |
|                  | Past   |                                       | MONOGRAFIA\             | Jano (antenor a                                                                                                | usuario02                                                                                                    |                                                                                                    | (B                | Irão            |
|                  |        |                                       |                         |                                                                                                    |                                                                                                    |                                                                                                    | КВ                |                 |
| 0                | Rec    |                                       |                         |                                                                                                    |                                                                                                    |                                                                                                    | (B)<br>(B)        | utomática       |
| A.               |        | <                                     |                         |                                                                                                    | < Voltar Avançar > Cancelar                                                                                                    |                                                                                                    | (B                |                 |
|                  | Sist_  | ····                                  |                         |                                                                                                    |                                                                                                    |                                                                                                    | KB                |                 |
|                  |        |                                       | Windows Sen             | ver Update Se                                                                                                  | ervices 22/08/2013 04:00 At                                                                                                    | alho Ativar o Wi                                                                                                 | 2Keows            |                 |
| s.               | Telef  | On 44 itens 1 item seleci             | onado 1,13 KB           |                                                                                                    |                                                                                                    | Acesse as confi                                                                                                  | ig <b>uen</b> els | o Windows.      |
| _                |        |                                       |                         |                                                                                                    |                                                                                                    | computation pr                                                                                                   | are etter         |                 |
|                  | Wind   | dows Update                           | 7.                      |                                                                                                    | the state of the state of the s | and the second second second second second second second second second second second second second second second |                   | 17:09           |
|                  | C      |                                       |                         | and the set                                                                                                    |                                                                                                    |                                                                                                    | 13 17             | 02/10/2014      |

#### Figura 164 - Criação de Usuário

# Figura 165 - Criação de Senha

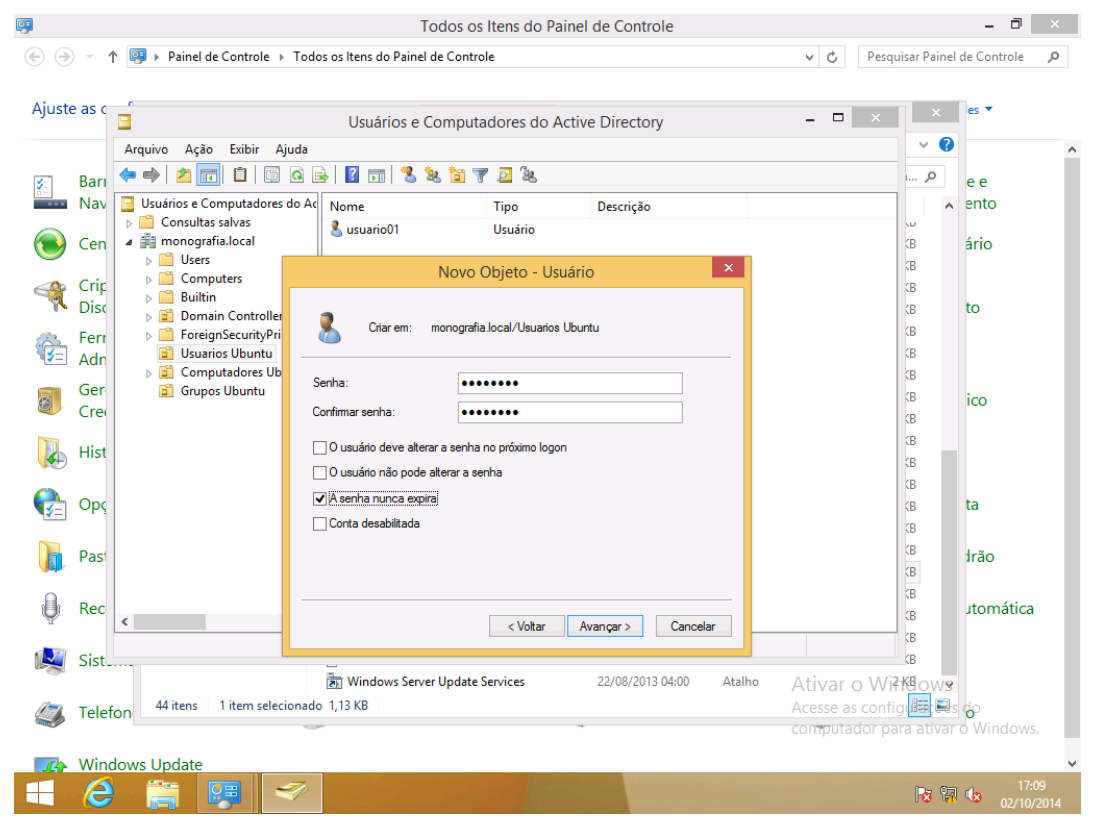

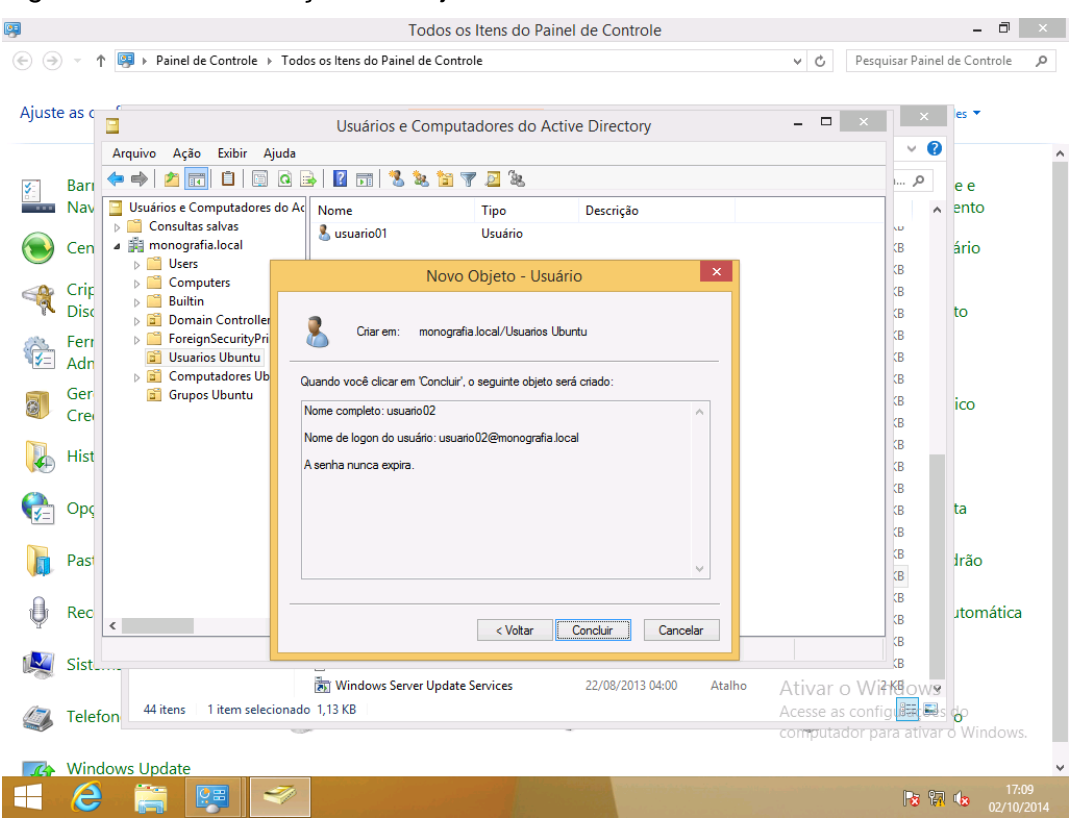

#### Figura 166 - Confirmação de Objeto Criado

# Figura 167 – Usuário Dois Criado no Grupo

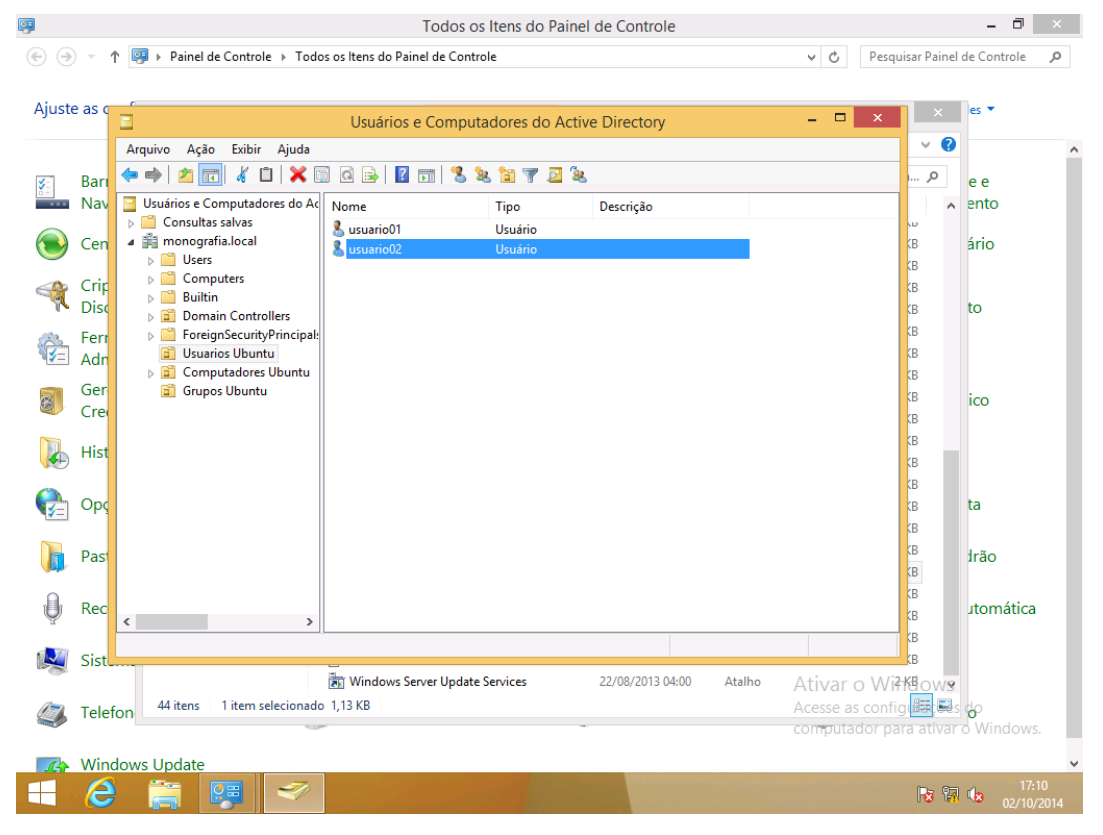

|            |        |                  |                                   |          |                            |                     |                  | •      |              |                |                 |
|------------|--------|------------------|-----------------------------------|----------|----------------------------|---------------------|------------------|--------|--------------|----------------|-----------------|
| <b>P</b>   |        |                  |                                   |          | То                         | dos os Itens do Pai | nel de Controle  |        |              |                | - 0 ×           |
| $\odot$    | ) - 1  | 🗅 📴 🕨 Pai        | nel de Controle                   | ▶ Todo   | s os Itens do Painel de    | e Controle          |                  |        | v Ċ Pe       | squisar Painel | de Controle 🛛 🔎 |
|            |        |                  |                                   |          |                            |                     |                  |        |              |                |                 |
| Ajust      | e as c | Ξ                |                                   |          | Usuários e Co              | omputadores do A    | tive Directory   |        | _ 🗆 ×        | ×              | es 🔻            |
|            |        | Arquivo          | Ação Exibir                       | Ajuda    |                            |                     |                  |        |              | ✓ ?            | ^               |
| <b>X</b> - | Bari   | 🗢 🔿 🔰            | • 🗖 i i i                         | i a 🖬    | è 🛛 🖬 🕄 📚                  | i 🝸 🍸 🗾 🗽           |                  |        |              | م              | ee              |
| <b>X</b> = | Nav    | 📃 Usuários       | e Computador                      | es do Ac | Nome                       | Tipo                | Descrição        |        |              | ^              | ento            |
|            |        | Con:             | sultas salvas                     |          | 🚨 usuario01                | Usuário             | -                |        |              |                |                 |
| $\bigcirc$ | Cen    | ⊿ ∰ mon<br>⊳ 🛄 U | lografia.iocai<br>Jsers           |          | 🔏 usuario02                | Usuário             |                  |        |              | (B             | ário            |
|            | Crip   | > 📫 C            | Computers                         |          | 🐁 usuario03<br>🤱 usuario04 | Usuário<br>Usuário  |                  |        |              | KB             |                 |
| 1          | Disc   |                  | Suiltin<br>Domain Controll        | ers      | 📕 usuario05                | Usuário             |                  |        |              | КВ             | to              |
| <u> </u>   | Ferr   | > 🧰 F            | oreignSecurityP                   | rincipal | 🐇 usuario06                | Usuário             |                  |        |              | КВ             |                 |
| ₩¥=        | Adn    |                  | Jsuarios Ubuntu<br>Computadores U | lbuntu   |                            |                     |                  |        |              | KB             |                 |
| 2          | Ger    | <u></u>          | Grupos Ubuntu                     |          |                            |                     |                  |        |              | KB             | ico             |
| 2          | Cre    |                  |                                   |          |                            |                     |                  |        |              | КВ             | 100             |
|            | Hist   |                  |                                   |          |                            |                     |                  |        |              | (B             |                 |
|            |        |                  |                                   |          |                            |                     |                  |        |              | (B             |                 |
| e          | Opc    |                  |                                   |          |                            |                     |                  |        |              | CB             | ta              |
| <b>v</b> - | - 1    |                  |                                   |          |                            |                     |                  |        |              | (B             |                 |
|            | Past   |                  |                                   |          |                            |                     |                  |        |              | КВ             | Irão            |
| (jein)     |        |                  |                                   |          |                            |                     |                  |        |              | (B             |                 |
| 0          | Rec    |                  |                                   |          |                            |                     |                  |        |              | (B             | utomática       |
| Y          |        | <                |                                   | >        |                            |                     |                  |        |              |                |                 |
|            | Sist   |                  |                                   |          |                            |                     |                  |        |              | KB             |                 |
| - 34       |        |                  |                                   |          | Windows Server             | Update Services     | 22/08/2013 04:00 | Atalho | Ativar o V   | ViłKelows      |                 |
| 4          | Telef  | on 44 ite        | ns 1 item sel                     | ecionado | 1,13 KB                    |                     | -                |        | Acesse as co | nfig 🚛 🔜 s     | o Windows       |
|            |        |                  |                                   | -30      |                            |                     |                  |        | computador   | para ativar    | o windows.      |
| 14         | Wind   | lows Upda        | ate                               | _        |                            |                     |                  |        |              |                | v               |
|            | 6      |                  |                                   | 1        |                            |                     |                  |        |              | 13 🕅           | 02/10/2014      |

# Figura 168 – Usuários de Um a Seis Criados no Grupo

# Figura 169 – Criando Grupo de Segurança

| <b>9</b>                                                                    |              |                                                                                                    | Todos os Itens do                                                         | Painel de Controle      |                                  |                                                                                             | - 0                   | × |
|-----------------------------------------------------------------------------|--------------|----------------------------------------------------------------------------------------------------|---------------------------------------------------------------------------|-------------------------|----------------------------------|---------------------------------------------------------------------------------------------|-----------------------|---|
| (e) → ↑ [9] → Painel de Controle → Todos os Itens do Painel de Controle ∨ C |              |                                                                                                    |                                                                           |                         |                                  |                                                                                             | de Controle           | Q |
| Ajuste                                                                      | e as c       |                                                                                                    | Usuários e Computadores c                                                 | o Active Directory      | - 🗆 🗙                            | ×                                                                                           | es 🔻                  |   |
| <b>S</b>                                                                    | Barı<br>Nav  | Arquivo Ação Exibir Ajuda<br>( Arquivo Ação Exibir Ajuda<br>( Arquivo Ajuda<br>( Arquivo Ajuda<br>( Arquivo Aj | <ul> <li>Q :&gt;   [] ::::   3. 2. 2:: [] ?</li> <li>Nome Tipo</li> </ul> | 2 % Descrição           |                                  | ~ ?<br>                                                                                     | e e<br>ento           | ^ |
| ۲                                                                           | Cen          | Consultas salvas     monografia.local     Ders     Computers                                                                                                    | Novo C                                                                    | bjeto - Grupo 🛛 🗙       |                                  | (B<br>(B                                                                                    | ário                  |   |
| Ŕ                                                                           | Crip<br>Disc | <ul> <li>▷ □ Builtin</li> <li>▷ □ Domain Controllers</li> </ul>                                                                                                    | Criar em: monografia.                                                     | local/Grupos Ubuntu     |                                  | (B<br>(B                                                                                    | to                    |   |
| ÷                                                                           | Ferr<br>Adn  | <ul> <li>ForeignSecurityPrincipal:</li> <li>Usuarios Ubuntu</li> <li>Computadores Ubuntu</li> </ul>                                                                                                    | Nome do grupo:                                                            |                         |                                  | (B<br>(B                                                                                    |                       |   |
|                                                                             | Ger<br>Cre   | 📓 Grupos Ubuntu                                                                                                    | Nome do grupo (anterior ao Window                                         | s 2000):                |                                  | (B<br>(B                                                                                    | ico                   |   |
|                                                                             | Hist         |                                                                                                    | Escopo do grupo<br>O Domínio local                                        | Tipo de grupo           |                                  | (B<br>(B                                                                                    |                       |   |
|                                                                             | Орс          |                                                                                                    | <ul> <li>Global</li> <li>Universal</li> </ul>                             | ◯ Distribuição          |                                  | (B<br>(B                                                                                    | ta                    |   |
|                                                                             | Past         |                                                                                                    |                                                                           | OK Capcelar             |                                  | (B<br>(B                                                                                    | Irão                  |   |
| Ģ                                                                           | Rec          | < >>                                                                                                    |                                                                           |                         |                                  | (B<br>(B                                                                                    | utomática             |   |
|                                                                             | Sist.        |                                                                                                    | Windows Server Update Services                                            | 22/08/2013 04:00 Atalho | Ativar o Wi                      | B<br>B<br>B<br>B<br>B<br>B<br>B<br>B<br>B<br>B<br>B<br>B<br>B<br>B<br>B<br>B<br>B<br>B<br>B |                       |   |
| (٢)                                                                         | Telef        | on 44 itens 1 item selecionado                                                                                                    | 9 1,13 KB                                                                 | -                       | Acesse as confi<br>computador pa | g <b>il<del>ia</del> es</b> s<br>ira ativar                                                 | <b>do</b><br>Windows. |   |
| 1                                                                           | Wind         | lows Update                                                                                                    |                                                                           |                         |                                  |                                                                                             |                       | ~ |
|                                                                             | e            |                                                                                                    |                                                                           |                         |                                  | <b>R R</b>                                                                                  | 17:13<br>02/10/2      |   |

| 5        |        |                                    | 1 1                                                             |                |             |      |
|----------|--------|------------------------------------|-----------------------------------------------------------------|----------------|-------------|------|
| <b>9</b> |        |                                    | Todos os Itens do Painel de Controle                            |                | - 0         | ×    |
| $\odot$  | - 1    | 🖓 🕨 Painel                         | de Controle → Todos os Itens do Painel de Controle 🗸 🖒 Pe       | squisar Painel | de Controle | Q,   |
|          |        |                                    |                                                                 |                |             |      |
| Ajuste   | e as c |                                    | Usuários e Computadores do Active Directory – 🗖 🗙               | ×              | es 🔻        |      |
|          |        | Arquivo Acã                        | o Fribir Aiuda                                                  | v 🕐            |             | ^    |
| 5        | Barı   | <b>◆ ⇒ 2</b>                       | Novo Objeto - Grupo                                             | ч , <b>р</b>   | e e         |      |
|          | Nav    | Usuários                           | Real Criar em: monografia.local/Grupos Ubuntu                   |                | ento        |      |
| ۲        | Cen    | ⊿ ∰ mon(<br>⊳ 🗂 U                  |                                                                 | (B             | ário        |      |
|          | Crip   | ⊳ 🖆 C                              | Nome do grupo:                                                  | (B             |             |      |
| 1        | Disc   | ⊳ <mark>□</mark> B<br>⊳ <b>□</b> D | Suporte recrico                                                 | КВ             | to          |      |
| 8        | Ferr   | > 🖺 F                              | Nome do grupo (anterior ao Windows 2000):                       | (B             |             |      |
| ¶¥=      | Adn    |                                    | Suborte recirco                                                 | (B)            |             |      |
| 8        | Ger    | 🖬 G                                | Escopo do grupo                                                 | (B             | ico         |      |
| 2        | Cre    |                                    | Domínio local     Segurança     Otietrólavieño                  | KB             |             |      |
|          | Hist   |                                    |                                                                 | (B             |             |      |
|          |        |                                    |                                                                 | (B)            |             |      |
|          | Орс    |                                    |                                                                 | (B             | ta          |      |
| -        |        |                                    | OK Cancelar                                                     | (B             |             |      |
|          | Past   |                                    |                                                                 | (B             | Irão        |      |
| 0        |        |                                    |                                                                 | (B)            |             |      |
| Ų        | Rec    | <                                  | >                                                               | (B             | utomática   |      |
|          |        |                                    |                                                                 | (B             |             |      |
|          | Sist_  |                                    | Windows Server Hadate Services 22/09/2012 04:00 Atalba Atalaa a | (3-KB          |             |      |
|          | T-1-6  | 44 itens                           | 1 item selecionado 1.13 KB                                      | nfigues s      | do          |      |
|          | relet  | on                                 | computador                                                      | para ativar    | o Windows.  |      |
|          | Winc   | lows Undate                        |                                                                 |                |             | ~    |
|          | 2      |                                    |                                                                 |                | 17:1        | 4    |
|          |        | 10-0                               |                                                                 |                | 02/10/2     | 2014 |

#### Figura 170 - Grupo do Suporte Técnico

# Figura 171 – Grupos Criados

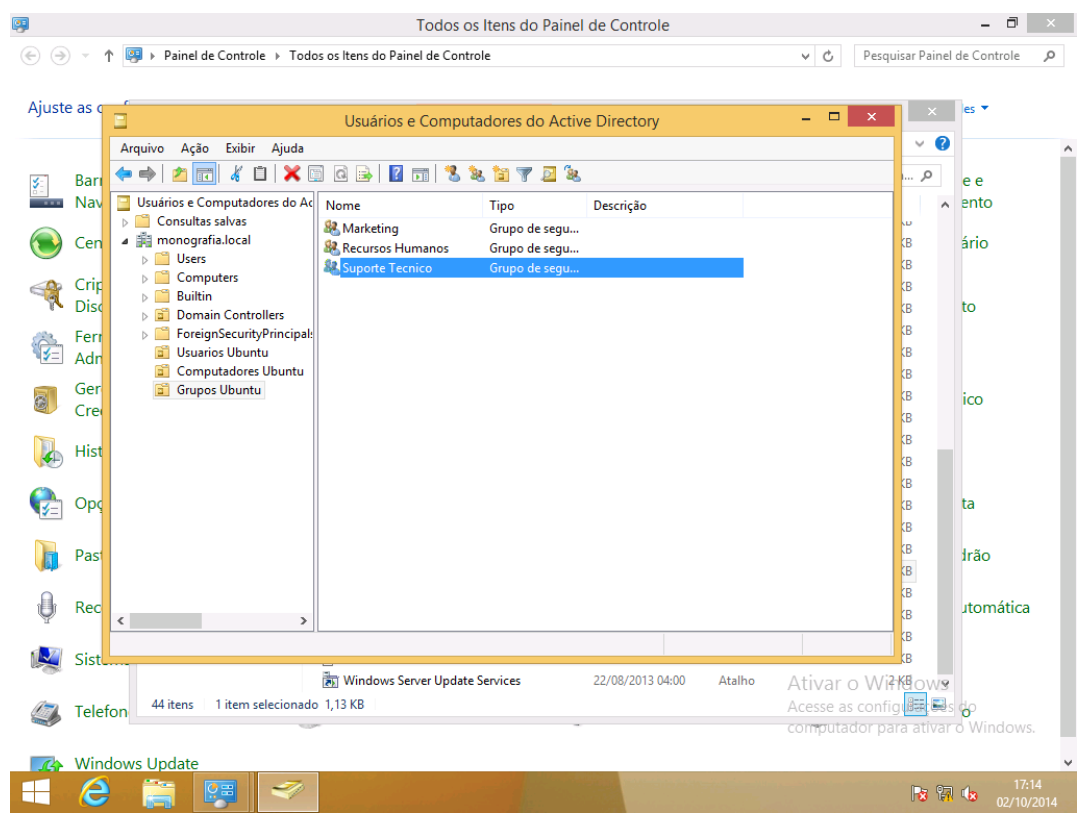

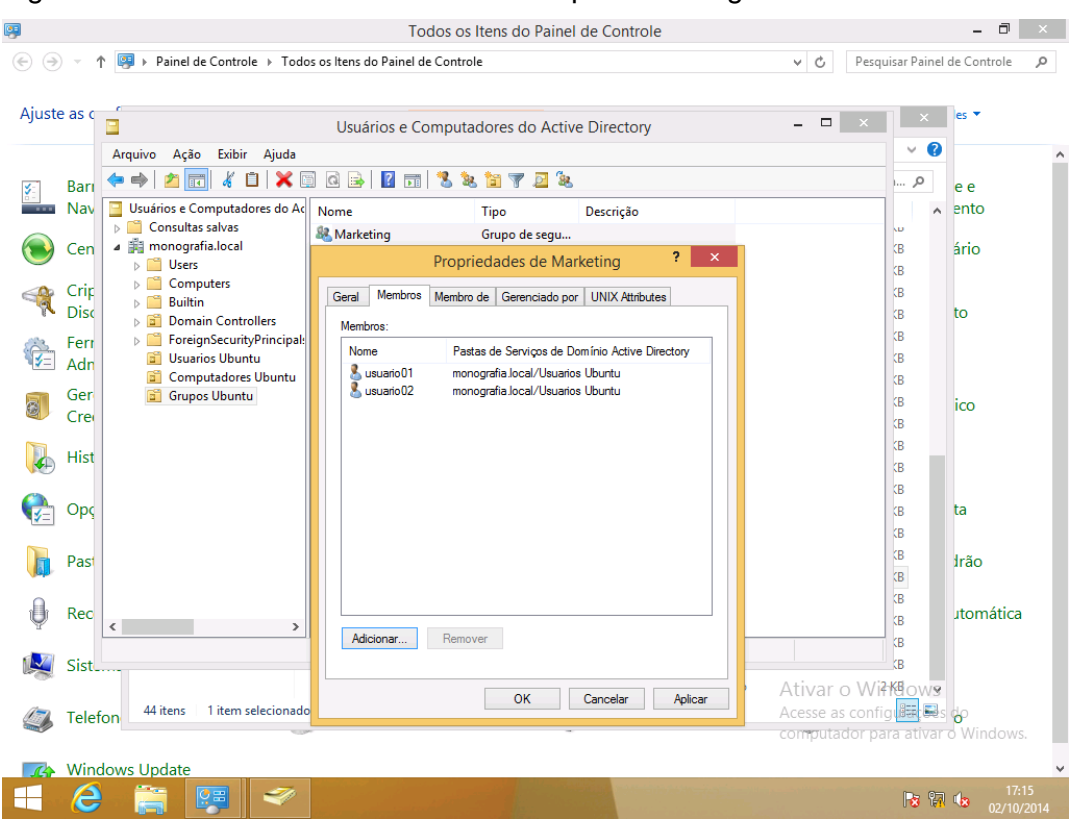

#### Figura 172 – Usuários Adicionados no Grupo Marketing

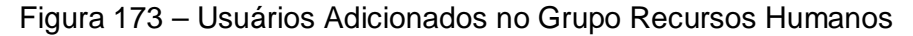

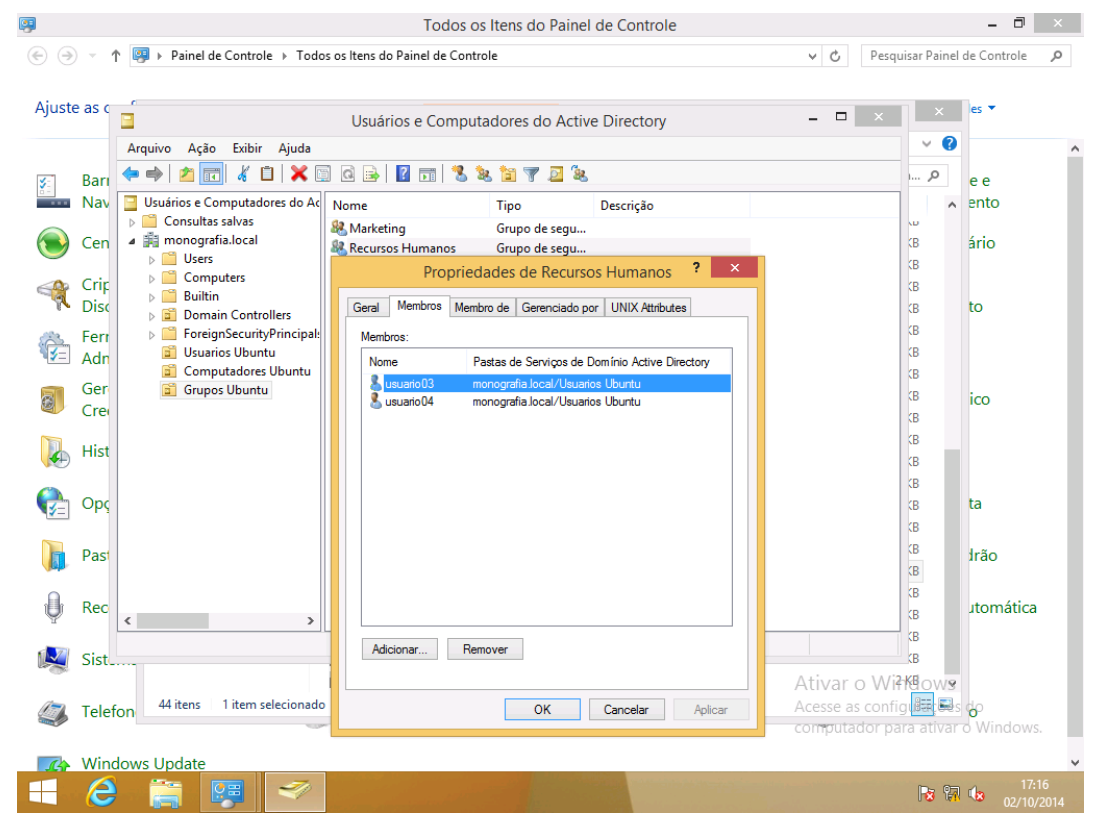

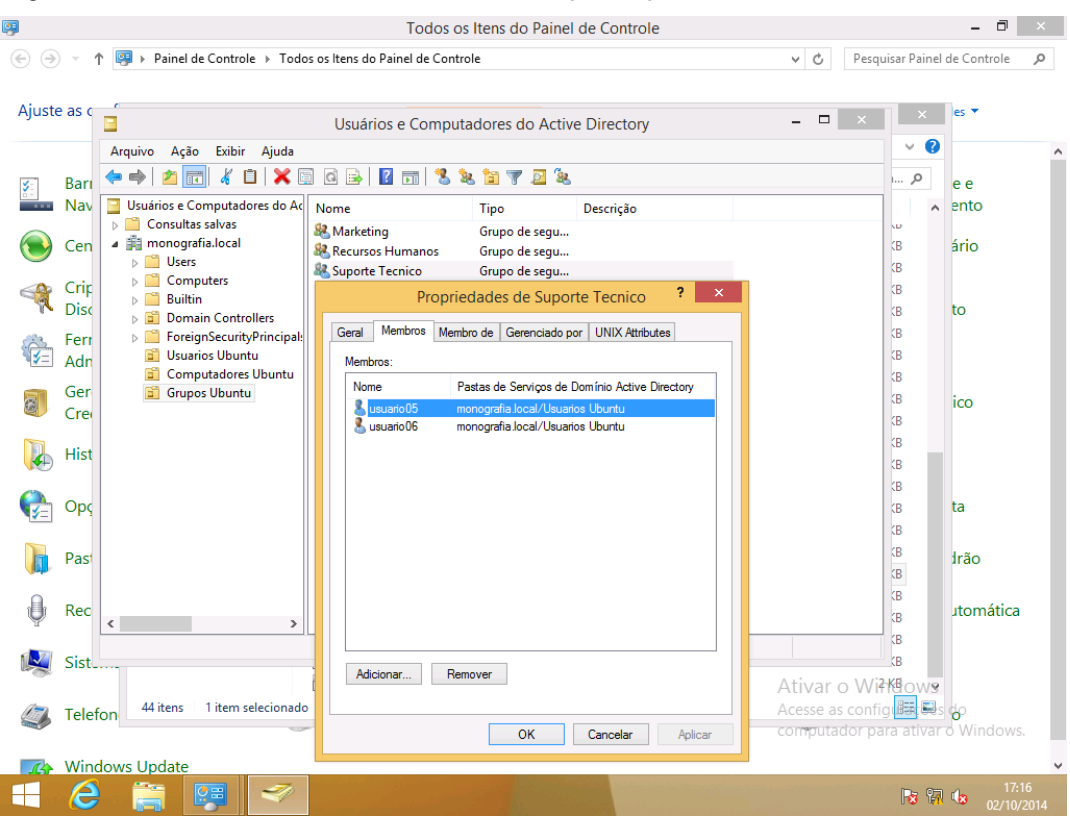

Figura 174 – Usuários Adicionados no Grupo Suporte técnico

Figura 175 - Acesso ao Domínio pelo Usuário 01

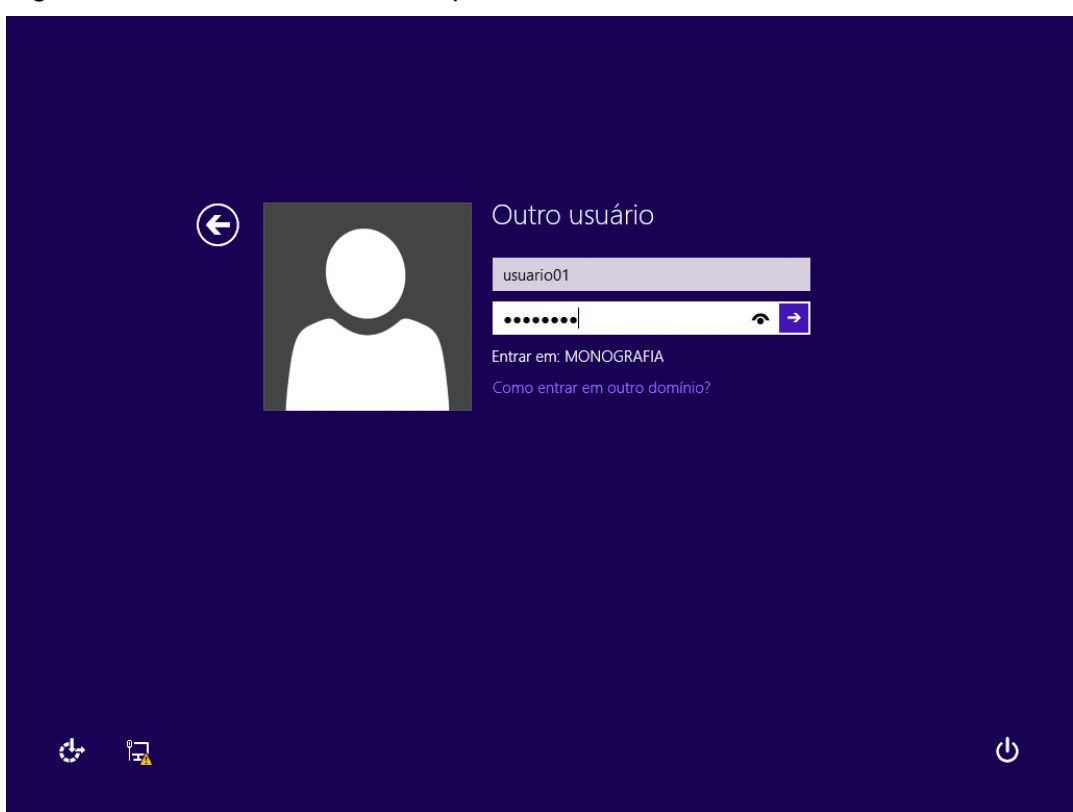

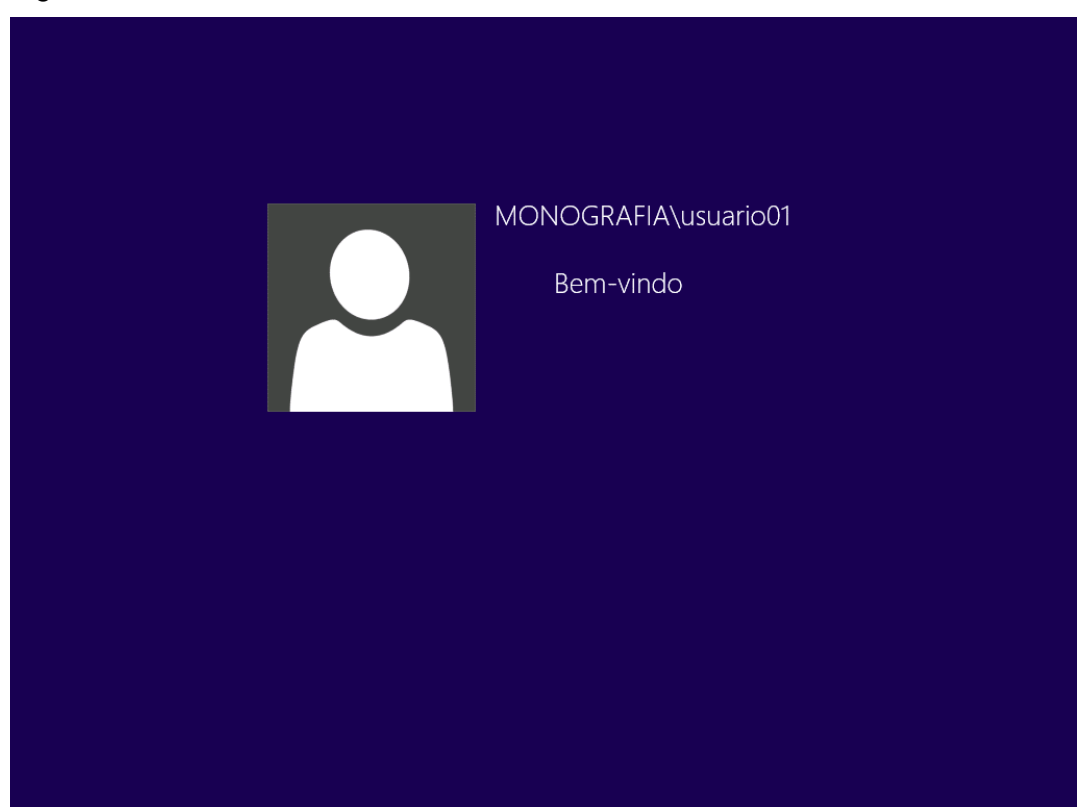

Figura 176 – Boas Vindas ao Domínio

#### CONCLUSÃO

O estudo permitiu compreender que as duas ferramentas analisadas no trabalho tem suas dificuldades. Durante os estudos alguns fatores puderam ser claramente observados causando grande discrepância entre as duas ferramentas. O fator de acesso a informação e estudos relacionados é muito diferente entre as duas ferramentas, para instalar e configurar o Active Directory encontram-se na internet muitos materiais dispostos, desde fóruns com discussões sobre o assunto até ao próprio site da Microsoft mostrando passo a passo para instalar e configurar a ferramenta. O OpenLDAP tem bastante informação na *web* mas na sua grande parte em fóruns. A maioria dos sites que chamam de *sites* oficiais acabam apresentando links para outros sites como se parte do sistema de serviço de diretório oferecido pela OpenLDAP pertencesse a outras marcar e programas. Existe uma grande dificuldade em conseguir materiais específicos com o passo a passo completo, pois as distribuições Linux dependem de uma série de programas que são pré-requisitos para que o sistema funcione, além de haverem divergências entre esses pré-requisitos e entre as distribuições.

Por um fator de complexidade na instalação e configuração, pode-se observar que as duas ferramentas também divergem muito. O Active Directory oferece uma interface gráfica interativa com o administrador do servidor. A cada clique dado existe uma sugestão do próximo clique. Cada função configurada no servidor é configurada através de WIZZARD que orienta o administrador e questiona quanto a serviços completares. O OpenLDAP não tem uma interface gráfica amigável, apesar de poder ser instalada, essa interface não oferece uma interação com usuário. Se o administrador do servidor não tiver o conhecimento necessário a nível de comando estruturado, tiver noção de redes básica, souber fazer configuração de partições de disco, virtualização de máquinas, entre outros conhecimentos básicos, o sistema não tem aplicabilidade.

Analisando o fator de eficácia, tanto o Active Directory como o OpenLDAP atendem ao que pode ser considerado básico em uma segurança de redes, a autenticação de usuários por meio de senha. Desta forma é observado que a ferramenta de administração de serviços de diretório da Microsoft é a melhor opção para administração de redes com segurança e suporte na visão do autor deste trabalho. Porém para pequenas redes, o OpenLDAP, por ser uma ferramenta grátis, pode ser uma opção, exigindo apenas que o administrador da rede tenha o conhecimento demandado.

### REFERÊNCIAS

BUTCHER, M. Mastering OpenLDAP: Configuring, Securing and Integrating Directory Services. *Birmingham, UK*: Packet Publishing Ltd, 2007.

CARTER, G.; TS, J.; ECKSTEIN, R. Using Samba. Unites States os America: O'Reilly Media, Inc, 2007.

FOROUZAN, B. A.; FEGAN, S. C. **Protocolo TCP IP**. Porto Alegre: Mc Grall Hill, 2008.

IETF **RFC 2251**. Disponível em: <http://www.ietf.org/rfc/rfc2251.txt>. Acesso em 14/11/2013.

JACKIEWICZ, T. Deploying OpenLDAP. New York, USA: Apress, 2005.

MARINHO, R. **O que é o Active Directory**. Disponível em: <a href="http://www.linhadecodigo.com.br/artigo/2422/o-que-e-o-active-directory.aspx">http://www.linhadecodigo.com.br/artigo/2422/o-que-e-o-active-directory.aspx</a>. Acesso em 02/09/2013.

MICROSOFT CORP. Configuring and Troubleshooting Windows Server 2008 Active Diretory Domain Services. Brazil: Cargraphics Gráfica e Editora Ltda, 2011

RIBEIRO, A. M.; COSTA, C. M.; MENEGUETTI, E.; GRANVILLE, L. Z. **ANAIS**. Porto Alegre: Evangraf Ltda, 2004, p. 91 – 94.

RICHARDS, J.; ALLEN, R.; LOWE-NORRIS, A. G. *Active Directory, Third Edition.* United States of America: O'Reilly Media, Inc, 2006.

SHERESH, B.; SHERESH, D. Understanding Directory Services. United States of America: SAMS, 2002, p. 299 – 302.